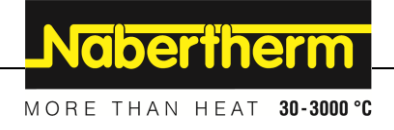

# Naudojimo instrukcija

Reguliatorius

B500/B510 C540/C550 P570/P580

M03.0022 LITAUISCH

Originali naudojimo instrukcija

MadeinGermany

www.nabertherm.com

# Copyright

© Copyright by Nabertherm GmbH Bahnhofstrasse 20 28865 Lilienthal Federal Republic of Germany

Reg: M03.0022 LITAUISCH Rev: 2021-10

Informacija nėra įpareigojanti, galimi techniniai pakeitimai.

# <u>Nabertherm</u>

MORE THAN HEAT 30-3000 °C

| 1            |                                                                                                    | Įvadas                                                                                                    | 6                                                                                                    |
|--------------|----------------------------------------------------------------------------------------------------|----------------------------------------------------------------------------------------------------|----------------------------------------------------------------------------------------------------|
|              | 1.1                                                                                                    | Garantija ir atsakomybė                                                                                                    | 7                                                                                                    |
|              | 1.2                                                                                                    | Bendroji informacija                                                                                                    | 7                                                                                                    |
|              | 1.3                                                                                                    | Aplinkos sąlygos                                                                                                    | 8                                                                                                    |
|              | 1.4                                                                                                    | Utilizavimas                                                                                                    | 8                                                                                                    |
|              | 1.5                                                                                                    | Produkto aprašas                                                                                                    | 8                                                                                                    |
|              | 1.6                                                                                                    | Teisingas naudojimas                                                                                                    | 9                                                                                                    |
|              | 1.7                                                                                                    | Simboliai                                                                                                    | 9                                                                                                    |
| 2            |                                                                                                    | Sauga                                                                                                    | 12                                                                                                    |
| 3            |                                                                                                    | Eksploatavimas                                                                                                    | 13                                                                                                    |
|              | 3.1                                                                                                    | Reguliatoriaus / krosnies įjungimas                                                                                                    | 13                                                                                                    |
|              | 3.2                                                                                                    | Reguliatoriaus / krosnies išjungimas                                                                                                    | 13                                                                                                    |
| 4            |                                                                                                    | Reguliatoriaus konstrukcija                                                                                                    | 14                                                                                                    |
|              | 4.1                                                                                                    | Atskirų reguliatoriaus modulių išdėstymas                                                                                                    | 14                                                                                                    |
|              | 4.2                                                                                                    | Naudotojo sąsajos sritys                                                                                                    | 14                                                                                                    |
|              | 4.                                                                                                    | 2.1 Sritis "Meniu juosta"                                                                                                    | 14                                                                                                    |
|              | 4.                                                                                                    | 2.2 Sritis "mažas segmentas"                                                                                                    | 15                                                                                                    |
|              | 4.                                                                                                    | 2.3 Sritis "didelis segmentas"                                                                                                    | 16                                                                                                    |
|              | 4.                                                                                                    | 2.4 Sritis "Būsenos juosta"                                                                                                    | 17                                                                                                    |
| 5            |                                                                                                    | Reguliatoriaus savybės                                                                                                    | 18                                                                                                    |
| 6            |                                                                                                    | Trumpa instrukcija B500/B510/C540/C550/P570/P580                                                                                                    | 20                                                                                                    |
|              | 6.1                                                                                                    | Pagrindinės funkcijos                                                                                                    | 20                                                                                                    |
|              | 6.2                                                                                                    | Įvesti naują programą (programos lentelė)                                                                                                    | 23                                                                                                    |
| 7            |                                                                                                    | Apžvalgos paveikslėliai                                                                                                    | 28                                                                                                    |
|              |                                                                                                    |                                                                                                    |                                                                                                    |
|              | 7.1                                                                                                    | Apžvalga "Krosnis" (nė viena programa nėra aktyvi)                                                                                                    | 28                                                                                                    |
|              | 7.1<br>7.2                                                                                                    | Apžvalga "Krosnis" (nė viena programa nėra aktyvi)<br>Apžvalga "Krosnis" (programa aktyvi)                                                                                                    | 28<br>29                                                                                                 |
| 8            | 7.1<br>7.2                                                                                                    | Apžvalga "Krosnis" (nė viena programa nėra aktyvi)<br>Apžvalga "Krosnis" (programa aktyvi)<br>Budėjimo režimas                                                                                                    | 28<br>29<br><b>30</b>                                                                                    |
| 8<br>9       | 7.1<br>7.2                                                                                                    | Apžvalga "Krosnis" (nė viena programa nėra aktyvi)<br>Apžvalga "Krosnis" (programa aktyvi)<br>Budėjimo režimas<br>programų rodymas, įvestis arba keitimas                                                                                                    | 28<br>29<br><b>30</b><br>31                                                                              |
| 8<br>9       | <ul><li>7.1</li><li>7.2</li><li>9.1</li></ul>                                                                                                    | Apžvalga "Krosnis" (nė viena programa nėra aktyvi)<br>Apžvalga "Krosnis" (programa aktyvi)<br>Budėjimo režimas<br>programų rodymas, įvestis arba keitimas<br>Apžvalga "Programos"                                                                                                    | 28<br>29<br><b>30</b><br>31                                                                              |
| 8<br>9       | <ul><li>7.1</li><li>7.2</li><li>9.1</li><li>9.2</li></ul>                                                                                                 | Apžvalga "Krosnis" (nė viena programa nėra aktyvi)<br>Apžvalga "Krosnis" (programa aktyvi)<br>Budėjimo režimas<br>programų rodymas, įvestis arba keitimas<br>Apžvalga "Programos"<br>Programų rodymas ir paleistis                                                                                                    | 28<br>29<br><b>30</b><br>31<br>31                                                                        |
| 8<br>9       | <ul> <li>7.1</li> <li>7.2</li> <li>9.1</li> <li>9.2</li> <li>9.3</li> </ul>                                                                               | Apžvalga "Krosnis" (nė viena programa nėra aktyvi)<br>Apžvalga "Krosnis" (programa aktyvi)<br>Budėjimo režimas<br>programų rodymas, įvestis arba keitimas<br>Apžvalga "Programos"<br>Programų rodymas ir paleistis<br>Programų kategorijų priskyrimas ir administravimas                                                                                                    | 28<br>29<br><b>30</b><br>31<br>31<br>32<br>33                                                            |
| 8<br>9       | <ul> <li>7.1</li> <li>7.2</li> <li>9.1</li> <li>9.2</li> <li>9.3</li> <li>9.4</li> </ul>                                                                  | Apžvalga "Krosnis" (nė viena programa nėra aktyvi)<br>Apžvalga "Krosnis" (programa aktyvi)<br>Budėjimo režimas<br>programų rodymas, įvestis arba keitimas<br>Apžvalga "Programos"<br>Programų rodymas ir paleistis<br>Programų kategorijų priskyrimas ir administravimas<br>Programos įvestis                                                                                                    | 28<br>29<br><b>30</b><br>31<br>31<br>32<br>33<br>35                                                      |
| 8<br>9       | <ul> <li>7.1</li> <li>7.2</li> <li>9.1</li> <li>9.2</li> <li>9.3</li> <li>9.4</li> <li>9.5</li> </ul>                                                     | Apžvalga "Krosnis" (nė viena programa nėra aktyvi)<br>Apžvalga "Krosnis" (programa aktyvi)<br>Budėjimo režimas<br>programų rodymas, įvestis arba keitimas<br>Apžvalga "Programos"<br>Programų rodymas ir paleistis<br>Programų kategorijų priskyrimas ir administravimas<br>Programų kategorijų priskyrimas ir administravimas<br>Programų ruošimas PC su "NTEdit"                                                                                                    | 28<br>29<br><b>30</b><br><b>31</b><br>32<br>33<br>35<br>43                                               |
| 8<br>9       | <ol> <li>7.1</li> <li>7.2</li> <li>9.1</li> <li>9.2</li> <li>9.3</li> <li>9.4</li> <li>9.5</li> <li>9.6</li> </ol>                                        | Apžvalga "Krosnis" (nė viena programa nėra aktyvi)         Apžvalga "Krosnis" (programa aktyvi)         Budėjimo režimas                                                                                                    | 28<br>29<br><b>30</b><br><b>31</b><br>32<br>33<br>35<br>43<br>44                                         |
| 8<br>9       | <ul> <li>7.1</li> <li>7.2</li> <li>9.1</li> <li>9.2</li> <li>9.3</li> <li>9.4</li> <li>9.5</li> <li>9.6</li> <li>9.7</li> </ul>                           | Apžvalga "Krosnis" (nė viena programa nėra aktyvi)<br>Apžvalga "Krosnis" (programa aktyvi)<br>Budėjimo režimas<br>programų rodymas, įvestis arba keitimas<br>Apžvalga "Programos"<br>Programų rodymas ir paleistis<br>Programų kategorijų priskyrimas ir administravimas<br>Programų kategorijų priskyrimas ir administravimas<br>Programų ruošimas PC su "NTEdit"<br>Programų ruošimas PC su "NTEdit"<br>Programos tvarkymas (ištrynimas / kopijavimas)<br>Kas yra "Holdback"?                                                                                                    | 28<br>29<br><b>30</b><br><b>31</b><br>32<br>33<br>43<br>43<br>44                                         |
| 8<br>9       | <ol> <li>7.1</li> <li>7.2</li> <li>9.1</li> <li>9.2</li> <li>9.3</li> <li>9.4</li> <li>9.5</li> <li>9.6</li> <li>9.7</li> <li>9.8</li> </ol>              | Apžvalga "Krosnis" (nė viena programa nėra aktyvi)         Apžvalga "Krosnis" (programa aktyvi)         Budėjimo režimas         programų rodymas, įvestis arba keitimas         Apžvalga "Programos"         Programų rodymas ir paleistis         Programų kategorijų priskyrimas ir administravimas         Programų ruošimas PC su "NTEdit"         Programos tvarkymas (ištrynimas / kopijavimas)         Kas yra "Holdback"?         Veikiančios programos keitimas                                                                                                    | 28<br>29<br><b>30</b><br><b>31</b><br>31<br>32<br>33<br>35<br>43<br>44<br>45<br>46                       |
| 8<br>9       | <ul> <li>7.1</li> <li>7.2</li> <li>9.1</li> <li>9.2</li> <li>9.3</li> <li>9.4</li> <li>9.5</li> <li>9.6</li> <li>9.7</li> <li>9.8</li> <li>9.9</li> </ul> | Apžvalga "Krosnis" (nė viena programa nėra aktyvi)         Apžvalga "Krosnis" (programa aktyvi)         Budėjimo režimas         programų rodymas, įvestis arba keitimas         Apžvalga "Programos"         Programų rodymas ir paleistis         Programų kategorijų priskyrimas ir administravimas         Programų ruošimas PC su "NTEdit"         Programos tvarkymas (ištrynimas / kopijavimas)         Kas yra "Holdback"?         Veikiančios programos keitimas                                                                                                    | 28<br>29<br>30<br>31<br>31<br>33<br>43<br>43<br>44<br>45<br>46<br>47                                     |
| 8<br>9<br>1( | 7.1<br>7.2<br>9.1<br>9.2<br>9.3<br>9.4<br>9.5<br>9.6<br>9.7<br>9.8<br>9.9                                                                                 | Apžvalga "Krosnis" (nė viena programa nėra aktyvi)         Apžvalga "Krosnis" (programa aktyvi)         Budėjimo režimas         programų rodymas, įvestis arba keitimas         Apžvalga "Programos"         Programų rodymas ir paleistis         Programų kategorijų priskyrimas ir administravimas         Programų ruošimas PC su "NTEdit"         Programos tvarkymas (ištrynimas / kopijavimas)         Kas yra "Holdback"?         Veikiančios programos keitimas         Segmento šuolis                                                                                                    | 28<br>29<br>30<br>31<br>33<br>33<br>43<br>43<br>44<br>45<br>46<br>47                                     |
| 8<br>9<br>1( | 7.1<br>7.2<br>9.1<br>9.2<br>9.3<br>9.4<br>9.5<br>9.6<br>9.7<br>9.8<br>9.9<br>)<br>10.1                                                                    | Apžvalga "Krosnis" (nė viena programa nėra aktyvi)<br>Apžvalga "Krosnis" (programa aktyvi)<br>Budėjimo režimas<br>programų rodymas, įvestis arba keitimas<br>Apžvalga "Programos".<br>Programų rodymas ir paleistis<br>Programų kategorijų priskyrimas ir administravimas.<br>Programų kategorijų priskyrimas ir administravimas.<br>Programų ruošimas PC su "NTEdit".<br>Programų ruošimas PC su "NTEdit".<br>Programos tvarkymas (ištrynimas / kopijavimas).<br>Kas yra "Holdback"?<br>Veikiančios programos keitimas.<br>Segmento šuolis.                                                                                                    | 28<br>29<br>30<br>31<br>31<br>33<br>33<br>43<br>43<br>44<br>45<br>46<br>47<br>47                         |
| 8<br>9<br>1( | 7.1<br>7.2<br>9.1<br>9.2<br>9.3<br>9.4<br>9.5<br>9.6<br>9.7<br>9.8<br>9.9<br>)<br>10.1<br>10.2                                                            | Apžvalga "Krosnis" (nė viena programa nėra aktyvi)         Apžvalga "Krosnis" (programa aktyvi)         Budėjimo režimas         programų rodymas, įvestis arba keitimas         Apžvalga "Programos"         Programų rodymas ir paleistis         Programų rodymas ir paleistis         Programų kategorijų priskyrimas ir administravimas         Programų ruošimas PC su "NTEdit"         Programos tvarkymas (ištrynimas / kopijavimas)         Kas yra "Holdback"?         Veikiančios programos keitimas         Segmento šuolis         Parametrų nustatymas         Apžvalga "Nustatymai"         Matavimų atkarpos kalibravimas                                                     | 28<br>29<br>30<br>31<br>32<br>33<br>43<br>43<br>44<br>45<br>46<br>47<br>47<br>47                         |
| 8<br>9<br>1( | 7.1<br>7.2<br>9.1<br>9.2<br>9.3<br>9.4<br>9.5<br>9.6<br>9.7<br>9.8<br>9.9<br>)<br>10.1<br>10.2<br>10.3                                                    | Apžvalga "Krosnis" (nė viena programa nėra aktyvi)         Apžvalga "Krosnis" (programa aktyvi)         Budėjimo režimas         programų rodymas, įvestis arba keitimas         Apžvalga "Programos"         Programų rodymas ir paleistis         Programų kategorijų priskyrimas ir administravimas.         Programų ruošimas PC su "NTEdit"         Programos tvarkymas (ištrynimas / kopijavimas)         Kas yra "Holdback"?         Veikiančios programos keitimas.         Segmento šuolis         Parametrų nustatymas         Apžvalga "Nustatymai"         Matavimų atkarpos kalibravimas                                                                                         | 28<br>29<br>30<br>31<br>33<br>33<br>43<br>43<br>44<br>45<br>46<br>47<br>47<br>48<br>52                   |
| 8<br>9<br>1( | 7.1<br>7.2<br>9.1<br>9.2<br>9.3<br>9.4<br>9.5<br>9.6<br>9.7<br>9.8<br>9.9<br>10.1<br>10.2<br>10.3<br>10.4                                                 | Apžvalga "Krosnis" (nė viena programa nėra aktyvi)                                                                                                    | 28<br>29<br>30<br>31<br>32<br>33<br>43<br>43<br>44<br>45<br>46<br>47<br>47<br>47<br>47<br>48<br>52<br>54 |
| 8<br>9       | 7.1<br>7.2<br>9.1<br>9.2<br>9.3<br>9.4<br>9.5<br>9.6<br>9.7<br>9.8<br>9.9<br>)<br>10.1<br>10.2<br>10.3<br>10.4<br>10                                      | Apžvalga "Krosnis" (nė viena programa nėra aktyvi)         Apžvalga "Krosnis" (programa aktyvi)         Budėjimo režimas         programų rodymas, įvestis arba keitimas         Apžvalga "Programos"         Programų rodymas ir paleistis         Programų kategorijų priskyrimas ir administravimas.         Programų ruošimas PC su "NTEdit"         Programos tvarkymas (ištrynimas / kopijavimas)         Kas yra "Holdback"?         Veikiančios programos keitimas         Segmento šuolis         Parametrų nustatymas         Apžvalga "Nustatymai"         Matavimų atkarpos kalibravimas         Reguliavimo parametras         Reguliavimo savybės         0.4.1       Lyginimas | 28<br>29<br>30<br>31<br>33<br>33<br>43<br>43<br>44<br>45<br>44<br>45<br>47<br>47<br>47<br>48<br>54<br>54 |

| 10.4  | .3 Rankinis zonos valdymas                                                                       | 56  |
|-------|--------------------------------------------------------------------------------------------------|-----|
| 10.4  | .4 Esamos vertės perėmimas kaip faktinę vertę paleidžiant programą                               | 57  |
| 10.4  | .5 Reguliuojamas aušinimas (pasirinktis)                                                         | 58  |
| 10.4  | .6 Paleidimo schema (galios ribojimas)                                                           | 60  |
| 10.4  | .7 Savaiminis optimizavimas                                                                      | 61  |
| 10.4  | .8 Įkrovos reguliavimas                                                                          | 63  |
| 10.4  | .9 Zonų faktinių verčių ofsetai                                                                  | 66  |
| 10.4  | .10 Sustabdymas                                                                                  | 67  |
| 10.5  | Naudotojo administravimas                                                                        | 68  |
| 10.6  | Reguliatoriaus blokuotė ir valdymo blokuotė                                                      | 72  |
| 10.7  | Ilgalaikis užrakinimas (valdymo blokuotė)                                                        | 72  |
| 10.7  | 7.1 Veikiančios programos reguliatoriaus blokuotė                                                | 73  |
| 10.8  | Papildomų funkcijų konfigūravimas                                                                | 74  |
| 10.9  | Papildomų funkcijų išjungimas arba pervadinimas                                                  | 75  |
| 10.9  | 9.1 Papildomų funkcijų programos vykdymo metu rankinis valdymas                                  | 75  |
| 10.9  | 2. Papildomų funkcijų valdymas rankiniu būdu po šildymo programos                                | 76  |
| 10.10 | Aliarmo funkcijos                                                                                | 77  |
| 10.1  | 0.1 Aliarmai (1 ir 2)                                                                            | 77  |
| 10.1  | 0.2 Garsinis aliarmas (parinktis)                                                                | 80  |
| 10.1  | 0.3 Gradiento kontrolė                                                                           | 81  |
| 10.1  | 0.4 Aliarmo konfigūracijos pavyzdžiai                                                            | 82  |
| 10.11 | Tinklo dingimo nustatymas                                                                        | 84  |
| 10.12 | Sistemos nustatymai                                                                              | 85  |
| 10.1  | 2.1 Datos ir laiko nustatymas                                                                    | 85  |
| 10.1  | 2.2 Datos ir laiko formato nustatymas                                                            | 85  |
| 10.1  | 2.3 Kalbos nustatymas                                                                            | 86  |
| 10.1  | 2.4 Temperatūros vieneto pritaikymas (°C/°F)                                                     | 86  |
| 10.12 | 2.5 Duomenų sąsajų nustatymas                                                                    | 87  |
| 10.13 | Proceso duomenų, programų ir parametrų importas ir eksportas                                     | 90  |
| 10.14 | Modulių registracija                                                                             | 92  |
| 10.15 | Oro cirkuliavimo mechanizmo valdymas                                                             | 93  |
| 11 In | formacinis meniu                                                                                 | 94  |
| 12 Pr | roceso dokumentacija                                                                             | 95  |
| 12.1  | Duomenų išsaugojimas USB atmintuke, naudojant "NTLog" funkciją                                   | 95  |
| 12.2  | Proceso duomenų išsaugojimas ir programų administravimas VCD programine įranga (pasirinktinai)   | 100 |
| 13 Su | ısiejimas su "MyNabertherm-App" programėle                                                       | 100 |
| 13.1  | Programėlė: Klaidų šalinimas                                                                     | 105 |
| 14 Ry | yRyšys su valdikliu                                                                              | 105 |
| 14.1  | Ryšys su viršesnėmis sistemos per "Modbus-TCP"                                                   | 105 |
| 14.2  | Saityno serveris                                                                                 | 106 |
| 14.3  | Ryšio modulio papildymas                                                                         | 108 |
| 14.3  | .1 Komplektacija                                                                                 | 108 |
| 14.3  | 2.2 Ryšio modulio montavimas                                                                     | 108 |
| 15 Te | emperatūros ribotuvas su reguliuojamos išjungimo temperatūros funkcija (papildoma iranga)        | 110 |
| 16 Be | epotencialinis kontaktas išoriniam prietaisui ijungti ir kontrolės signalams priimti (parinktis) |     |
|       | I I I I I I I I I I I I I I I I I I I                                                            |     |

# <u>Nabertherm</u>

MORE THAN HEAT 30-3000 °C

| 17   | Klaidu nranašimai ir isnaiimai                                         | 111 |
|------|------------------------------------------------------------------------|-----|
| 1/   | Klaidų prancsiniai ir įspejiniai                                       |     |
| 17.  | I Reguliatoriaus klaidų pranešimai                                     |     |
| 17.  | 2 Reguliatoriaus įspėjimai                                             |     |
| 17.  | 3 Valdymo mechanizmo sutrikimai                                        | 116 |
| 17.4 | 4 Reguliatoriaus kontrolinis sąrašas                                   | 117 |
| 18   | Techniniai duomenys                                                    |     |
| 18.  | 1 Specifikacijų lentelė                                                |     |
| 19   | Valymas                                                                |     |
| 20   | Techninė priežiūra ir atsarginės dalys                                 |     |
| 20.  | 1 Reguliatoriaus keitimas                                              |     |
| 20.2 | 2 Reguliatoriaus modulių išmontavimas                                  | 122 |
| 20.3 | 3 Reguliatoriaus modulių montavimas                                    |     |
| 21   | Elektros jungtis                                                       |     |
| 21.  | 1 Reguliavimo modulis                                                  |     |
| 21.2 | 2 Reikalavimai laidams                                                 |     |
| 21.  | 3 Bendroji jungtis                                                     |     |
| 21.4 | 4 Krosnys iki 3,6 kW – keičia B130, B150, B180, C280, P330 iki12.2008  |     |
| 21.: | 5 Krosnys iki 3,6 kW – keičia B130, B150, B180, C280, P330 nuo 01.2009 | 126 |
| 21.  | 6 Krosnys, vienos zonos > 3,6 kW su puslaidininko relė arba apsauga    |     |
| 21.7 | 7 Krosnys > 3,6 kW su 2 šildymo ciklais                                |     |
| 22   | "Nabertherm" priežiūros skyrius                                        |     |
| 23   | Užr Užrašams                                                           |     |

# 1 Įvadas

#### Gerb. kliente,

dėkojame, kad pasirinkote kokybišką "Nabertherm" GmbH produktą.

Šiuo reguliatoriumi Jūs pasieksite rezultatą, atitinkantį Jūsų paruošimo ir gamybos sąlygas, ir galėsite tuo didžiuotis.

#### Šio produkto savybės:

- paprastas valdymas
- LCD ekranas su jutiklinėmis funkcijomis
- tvirta konstrukcija
- skirtas naudoti šalia mašinų
- visi "Nabertherm" reguliatoriai išplečiami su pasirenkama eterneto sąsaja
- Programėlės susiejimo galimybė

Jūsų "Nabertherm" komanda

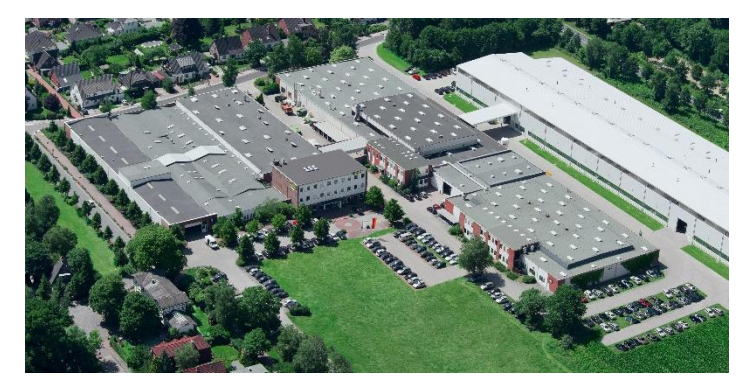

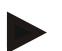

#### Nurodymas

Šie dokumentai skirti tik mūsų produktus priimančiam asmeniui ir juos dauginti, perduoti tretiesiems asmenims arba suteikti prieigą prie jų be mūsų sutikimo draudžiama.

(Įstatymas apie autorių teises ir susijusias apsaugą suteikiančias teises, 1965-09-09 autoriaus teisių įstatymas)

#### Apsaugą suteikiančios teisės

Visos teisės į brėžinius ir kitus dokumentus bei įgaliojimai suteikti "Nabertherm" GmbH, net ir apsaugą suteikiančių teisių registravimo atveju.

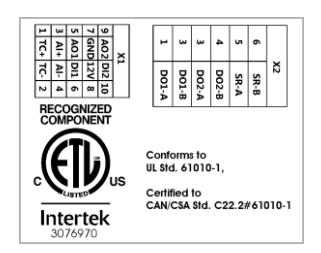

# 1.1 Garantija ir atsakomybė

§

### Garantijų ir atsakomybės atveju galioja "Nabertherm" garantinės sąlygos arba teikiamos atskirose sutartyse nustatytos garantinės paslaugos. Galioja šie punktai:

Garantinės ir atsakomybės pretenzijos, esant asmenų sužalojimams ir materialinei žalai, nepriimamoms, jeigu jos kilo dėl šių priežasčių:

- Kiekvienas asmuo, atsakingas už įrenginio naudojimą, montavimą, techninę priežiūrą arba remontą, privalo perskaityti ir suprasti naudojimo instrukciją. Atsakomybė neprisiimama už žalą ir sutrikimus, kilusius dėl naudojimo instrukcijos nesilaikymo.
- Neteisingas įrenginio naudojimas
- Netinkamas montavimas, eksploatavimas, naudojimas ir jo techninė priežiūra
- Įrenginio eksploatavimas, esant saugos įrenginių defektams, neteisingai sumontavus arba sumontavus neveikiančius apsauginius ir saugos įrenginius
- Naudojimo instrukcijos nurodymų dėl įrenginio pervežimo, laikymo, montavimo, paleidimo eksploatuoti, eksploatavimo, techninės priežiūros ir paruošimo nesilaikymas
- Savarankiški konstrukciniai įrenginio keitimai
- Savarankiški eksploatavimo parametrų keitimai
- Savarankiški parametrų ir nustatymų keitimai bei programos keitimas
- Originalios dalys ir priedai sukurti specialiai "Nabertherm" krosnių įrenginiams. Keičiant dalis būtina naudoti originalias "Nabertherm" dalis. Kitu atveju, garantija nebegalioja. Už žalą, kilusią nenaudojant originalių dalių, "Nabertherm" neatsako.
- Katastrofiniai atvejai dėl svetimkūnių poveikio ir didelės jėgos
- "Nabertherm" neprisiima atsakomybės už reguliatoriaus rodomų duomenų teisingumą. Atsakomybė už teisingą pasirinkimą ir reguliatoriaus naudojimo pasekmes bei siektus arba pasiektus rezultatus atitenka pirkėjui. Už prarastus duomenis neprisiimama jokia atsakomybė. Taip pat neatsakoma už žalą, kilusią dėl kitų šiurkščių reguliatoriaus klaidų. Jeigu taip leidžiama įstatymuose, "Nabertherm" neatsako už žalą, kilusią dėl negauto pelno, eksploatavimo nutraukimo, duomenų praradimo, aparatinės įrangos žalos arba kitos bet kokios rūšies žalos, kilusios dėl šio reguliatoriaus naudojimo, net jeigu "Nabertherm" arba pardavėjas informavo apie tokios žalos galimybę.

## 1.2 Bendroji informacija

Prieš dirbant su elektros įranga, tinklo jungiklį nustatykite ties "0" ir ištraukite tinklo kištuką!

Net ir išjungus tinklo jungiklį, kai kuriuose krosnies dalyse gali likti įtampa!

Darbus su elektros įranga gali atlikti tik kvalifikuotas asmuo!

Krosnis ir valdymo mechanizmas būna iš anksto nustatyti firmos "Nabertherm". Jeigu būtina, būtina atlikti proceso optimizavimą, siekiant geriausio reguliavimo proceso.

Temperatūros kreivę naudotojas privalo pritaikyti taip, kad nei prekė, nei krosnis ar aplinka nebūtų pažeisti. "Nabertherm" nesuteikia jokios garantijos už procesą.

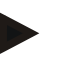

#### **Nurodymas**

Prieš pradėdami darbus prie programos valdomo "Schuko" kištukinio lizdo arba jungiklio (pasirinktis: L, HTC, N, LH serija) arba prijungto prietaiso, būtina išjungti krosnies tinklo jungiklį ir ištraukti tinklo kištuką.

Atidžiai perskaitykite reguliatoriaus naudojimo instrukciją, kad eksploatavimo metu išvengtumėte reguliatoriaus / krosnies klaidingo naudojimo arba veikimo.

# 1.3 Aplinkos sąlygos

Šio reguliatoriaus eksploatavimas galimas tik tuomet, jeigu ižpildytos šios aplinkos sąlygos:

- Pastatymo vietos aukštis: < 2000 m (jūros lygis)
- Nėra korozinių atmosferų
- Nėra sprogių atmosferų
- Temperatūra ir drėgmė pagal techninius duomenis

Reguliatorių galima eksploatuoti tik su prie reguliatoriaus esančių USB dangteliu, nes kitu atveju į reguliatorių gali skverbtis drėgmė ir purvas bei nebūtų užtikrinamas betriktis režimas.

Garantija nesuteikiama nešvarios kortelės, netinkamai naudoto arba nesamo USB dangtelio atveju.

# 1.4 Utilizavimas

Šiame reguliatoriuje sumontuota baterija. Jeigu keičiamas arba utilizuojamas reguliatorius, ją taip pat būtina utilizuoti.

Senų baterijų negalima išmesti į buitines atliekas. Jūs, kaip naudotojas, esate įsipareigojęs grąžinti senas baterijas. Senas baterijas gali grąžinti viešose surinkimo vietose savo bendruomenėje arba ten, kur baterijos parduodamos. Žinoma, panaudoję baterijas galite grąžinti pas mus įsigytas baterijas.

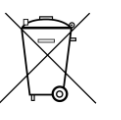

Kenksmingos baterijos pažymėtos ženklu, kuriame pavaizduota perbraukta šiukšlinė ir sunkiojo metalo, kurio sudėtyje yra kenksmingų medžiagų, cheminiu simboliu.

#### 1.5 Produkto aprašas

Čia aprašytas 500 serijos programos reguliatorius suteikia ne vien tikslaus temperatūros reguliavimo galimybę, bet ir kitas funkcijas, pavyzdžiui, išorinių procesų prietaisų valdymas. Kelių zonų krosnių, įkrovos reguliavimo ir reguliuojamo aušinimo valdymas yra šio reguliavimo bloko galimybių pavyzdys.

Kitas svarbus požymis yra draugiškumas naudotojams, kuris atsiskleidžia valdymo filosofijoje, aiškios struktūros meniu ir ekrane. Tekstiniam vaizdavimui galima pasirinkti įvairias meniu kalbas.

Procesų dokumentacijai ir programų bei nustatymų archyvavimui standartiškai yra integruota USB sąsaja. Pasirinktinai galima eterneto sąsaja, kuria galima reguliatorių prijungti prie vietinio tinklo. Naudojant pasirinktinai gaunamą procesų dokumentacijos programinę įrangą (VCD programinę įrang įrangą), realizuojama tokia išplėstinė dokumentacija, archyvavimas ir naudojimas.

Krosnį stebėti bei pranešimus apie sutrikimus gauti galima per "MyNabertherm-App" programėlę, kuri palaiko operacines sistemas "Android" (9 arba aukštesnės versijos) ir IOS (13 arba aukštesnės versijos). Serijinės gamybos reguliatoriuje paprastai yra "Wi-Fi" sąsaja, kuria klientas turi prisijungti prie "Wi-Fi" / WLAN radijo ryšio tinklo.

#### 1.6 Teisingas naudojimas

Prietaisas naudojamas tik krosnies temperatūros reguliavimui ir kontrolei bei kitų periferinių prietaisų valdymui.

Prietaisą galima naudoti tik tokiomis sąlygomis ir tiems tikslams, kuriems jis buvo sukurtas.

Reguliatoriaus negalima modifikuoti arba rekonstruoti. Taip pat jo negalima naudoti saugumo funkcijoms. Naudojant ne pagal paskirtį, nebus užtikrinamas eksploatacinis saugumas ir neteksite teisės į garantinius reikalavimus.

### Nurodymas

Šioje instrukcijoje aprašyti naudojimai ir procesai išskirtinai yra tik naudojimo pavyzdžiai. Tinkamų procesų ir individualių naudojimo tikslų parinkimo atsakomybė atitenka naudotojui.

"Nabertherm" nesuteikia jokios garantijos už šioje instrukcijoje aprašytų procesų rezultatus.

Visi aprašyti naudojimai ir procesai paremti tik "Nabertherm" GmbH patirtimi ir žiniomis.

#### Simboliai 1.7

500 serijos valdikliai yra suskirstyti į valdiklį vertikaliai ir vieną horizontaliai. Abiejų variantų valdiklių padėtis gali būti skirtinga. Tačiau aprašytų valdymo elementų funkcija yra ta pati.

#### Reguliatoriaus naudojimo paaiškinimai šioje instrukcijoje pateikiami naudojant simbolius. Naudojami šie simboliai:

| 9               | Mygtuko paspaudimu jutikliniame ekrane galima pasirinkti meniu,<br>nustatymo parametrą, pakeisti vertę arba patvirtinti nustatytąją vertę.<br>Jutiklinis ekranas veikia jutikliniu principu. Mūvint darbines arba apsaugines<br>pirštines, dirbti su juo negalima. |
|-----------------|----------------------------------------------------------------------------------------------------|
|                 | Pasirinkus simbolį "Krosnis", kai programa išjungta, rodoma krosnies<br>būsenos apžvalga. Kai programa įjungta, simboliu galima perjungti<br>naudojamą programą.                                                                                                   |
| $\sim$          | Simbolis "Programos" suteikia programų redagavimo ir pasirinkimo galimybę.                                                                                                    |
| ы               | Pasirinktinai – pasirinkus simbolį "Archyvas", gali būti rodomos paskutinių<br>16 programos ciklų kreivės.                                                                                                    |
| Ö.              | Simbolis "Nustatymai" suteikia galimybę prieiti prie reguliatoriaus nustatymų.                                                                                                    |
|                 | Mygtuku "Paleidimas" jungiama šildymo programa.                                                                                                    |
|                 | Mygtuku "Sustabdymas" sustabdoma aktyvi šildymo programa.                                                                                                    |
| 11              | Mygtuku "Pauzė" laikinai sustabdoma aktyvi šildymo programa. Palaikoma esama nustatytoji temperatūros vertė. Nustatytosios papildomos funkcijos lieka suaktyvintos.                                                                                                |
| $\mathbf{\Phi}$ | Mygtuku "Pakartojimas" įjungiama paskutinė pasibaigusi šildymo programa.                                                                                                    |

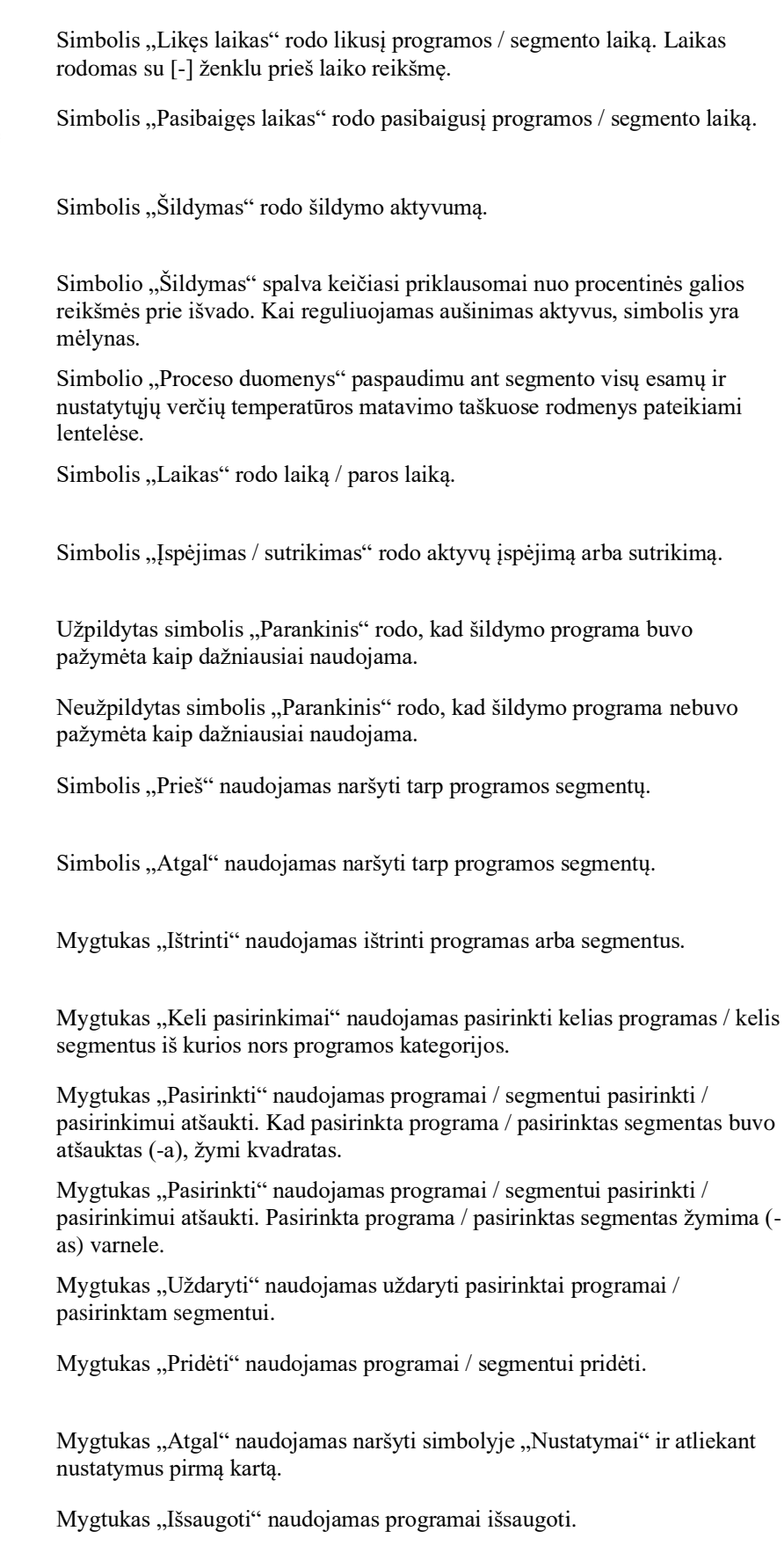

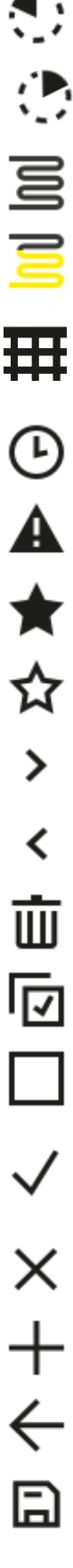

|            | Nabertherm                                                                                                    |
|------------|----------------------------------------------------------------------------------------------------|
|            | MORE THAN HEAT 30-3000 °C                                                                                                    |
| <b>(</b> ) | Mygtuku "Informacija" atveriami su kontekstu susiję pagalbiniai nustatymai.                                                                                                    |
| //         | Mygtukas "Redaguoti" naudojamas programos / krosnies pavadinimams redaguoti.                                                                                                    |
| <>         | Mygtuku "Išskleisti" aktyvioje šildymo programoje iš grafinio programos vaizdo perjungiama į grafinį segmento vaizdą.                                                                                  |
| ><         | Mygtuku "Suskleisti" aktyvioje šildymo programoje iš grafinio segmento vaizdo perjungiama į grafinį programos vaizdą.                                                                                  |
| ≣          | Mygtukas "Kategorijos" naudojamas programos kategorijoms pasirinkti.                                                                                                    |
| :          | Mygtukas "Konteksto meniu" priklausomai nuo puslapio siūlo papildomas pasirinkimo / nustatymo galimybes.                                                                                               |
| [          | Užsklanda "Ištraukti / įtraukti" naudojama segmentui ištraukti ir įtraukti,<br>braukimo judesiu ("swipe").                                                                                             |
| -          | Užsklanda "Ištraukti / įtraukti" naudojama antraštinei eilutei ištraukti ir<br>įtraukti, braukimo judesiu ("swipe"). Čia naudotojui pateikiama informacija<br>apie "Wi-Fi" ir kita svarbi informacija. |
| ~          | Šis segmento tipo simbolis rodo kylančią temperatūros kreivę.                                                                                                    |
| <b>S</b>   | Šis segmento tipo simbolis rodo krintančią temperatūros kreivę.                                                                                                    |
| •••        | Šis segmento tipo simbolis rodo sustojimo trukmę.                                                                                                    |
| •1•        | Šis segmento tipo simbolis rodo didėjantį temperatūros šuolį.                                                                                                    |
| •٦.        | Šis segmento tipo simbolis rodo mažėjantį temperatūros šuolį.                                                                                                    |
| •••••      | Simbolis "Segmento tipas" rodo pabaigos segmentą.                                                                                                    |
| °          | Šiuo simboliu galima greitai pasirinkti nustatytosios vertės šuolį kreivėje<br>arba neribotą laiką sustojimų metu. Greitojo pasirinkimo funkciją pasirinkti<br>galima pačioje klaviatūroje.            |
| ţţ         | Mygtukas "Programos nustatymai" naudojamas paleidimo segmente<br>pasirinkti sustabdymo būdą ir įkrovos reguliavimui pasirinkti / atšaukti<br>pasirinkimą.                                              |
| <u>1</u>   | Simbolis "Įkrovos reguliavimas" rodo programoje pasirinktą įkrovos reguliavimą.                                                                                                    |
|            | Simbolis "Sustabdymas rankiniu būdu" rodo, kad buvo pasirinktas "rankinis" sustabdymo būdas.                                                                                                    |
|            | Simbolis "Sustabdymas išplėstinis" rodo, kad buvo pasirinktas "išplėstinis"<br>sustabdymo būdas.                                                                                                    |

((• (• *\i*;

Ð

Simbolis "Wi-Fi" rodo aktyvų didelio signalo stiprio ryšį.

Simbolis "Wi-Fi" rodo aktyvų nedidelio signalo stiprio ryšį.

Simbolis "Wi-Fi" rodo, kad ryšys užmegztas.

Mygtuku "Pakartojimas" galima kelis kartus kartoti programą (žr. pabaigos segmentą).

Mygtuku "Papildomos funkcijos" aktyvinamas papildomų funkcijų pasirinkimas / pasirinkimo atšaukimas.

Naudotojo lygmens simbolis, kuris būtinas valdymui (operatorius, dispečeris arba administratorius)

### 2 Sauga

Reguliatorius turi nemažai elektroninių kontrolės funkcijų. Jeigu atsiranda sutrikimas, krosnis automatiškai išsijungia ir ekrane pasirodo klaidos pranešimas.

Reguliatoriuj yra eilė elektroninių kontrolės funkcijų. Jeigu atsiranda sutrikimas, krosnis automatiškai išsijungia ir LC ekrane pasirodo klaidos pranešimas.

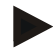

#### Nurodymas

Šio reguliatoriaus be papildomos apsauginės technikos negalima naudoti saugumo funkcijų kontrolei arba valdymui.

Jeigu krosnies komponentų atsisakymas sukelia pavojų, būtinos papildomos kvalifikuotos apsauginės priemonės.

Detalesnę informaciją rasite skyriuje "Sutrikimai – klaidos pranešimai"

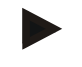

#### Nurodymas

**Nurodymas** 

Reguliatoriaus veiksmai dingus tinklui nustatyti jau gamykloje.

Jeigu tinklas dingęs trumpiau nei maždaug 2 minutes, tęsiama vykdoma programa, o kitu atveju programa nutraukiama.

Jeigu šis nustatymas netinkamas Jūsų procesui, šį nustatymą galima pritaikyti Jūsų procesui (žr. skyrių "Tinklo dingimo nustatymas").

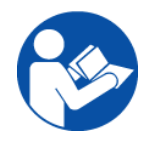

#### Įspėjimas! Bendrieji pavojai!

Prieš įjungiant krosnį, būtina atkreipti dėmesį į krosnies naudojimo instrukciją.

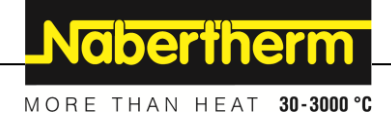

# 3 Eksploatavimas

# 3.1 Reguliatoriaus / krosnies įjungimas

### Reguliatoriaus įjungimas

| Eiga                                                                     | Rodmuo                                                                                                    | Pastabos                                                                                                    |
|--------------------------------------------------------------------------|----------------------------------------------------------------------------------------------------|----------------------------------------------------------------------------------------------------|
| Tinklo jungiklio<br>įjungimas                                            |                                                                                                    | Tinklo jungiklį nustatykite padėtyje "I".<br>(Tinklo jungiklio tipas pagal<br>konstrukciją / krosnies modelį) |
| Rodoma krosnies<br>būsena.<br>Po keleto sekundžių<br>rodoma temperatūra. | Nabertherm 01     :       Last rongram     Current temperature       FIRST FIRING     Current temperature       Last ron     712:21       Image: State of the state of the stat | Jeigu reguliatoriuje rodoma temperatūra,<br>jis paruoštas eksploatuoti.                                       |

Visi betrikčiam režimui būtini nustatymai atliekami jau gamykloje.

Esant poreikiui, šildymo programas galima importuoti įkeliant programos rinkmeną į USB atmintuką.

# 3.2 Reguliatoriaus / krosnies išjungimas

| Reguliatoriaus išjungimas      |         |                                                                                                    |
|--------------------------------|---------|----------------------------------------------------------------------------------------------------|
| Eiga                           | Rodinys | Pastabos                                                                                                    |
| Tinklo jungiklio<br>išjungimas |         | Tinklo jungiklio išjungimas padėtyje<br>"O".<br>(tinklo jungiklio tipas pagal konstrukciją<br>/ krosnies modelį) |

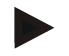

#### Nurodymas

Baikite vykdomas šildymo programas, prieš išjungdami krosnies tinklo jungiklį, nes kitu atveju pakartotinai įjungiant reguliatorius sukuria klaidos pranešimą. Žr. sutrikimus / klaidos pranešimus

# 4 Reguliatoriaus konstrukcija

# 4.1 Atskirų reguliatoriaus modulių išdėstymas

| Reguliatorių sudaro šie moduliai: |                                                                                                    |
|-----------------------------------|----------------------------------------------------------------------------------------------------|
| 1                                 | Įtampos tiekimas                                                                                               |
| 2                                 | Zonų ir įkrovos reguliavimui skirti moduliai (-103K3/4)<br>Vienas reguliatoriaus modulis vienam reguliatoriui. |
| 2a – 2c                           | Kitus modulius lemia papildoma įranga                                                                          |
|                                   | Ryšio modulis USB ir eterneto jungčiai prie PC                                                                 |
| 3                                 | Valdymo ir rodmenų blokas (-101A8)                                                                             |

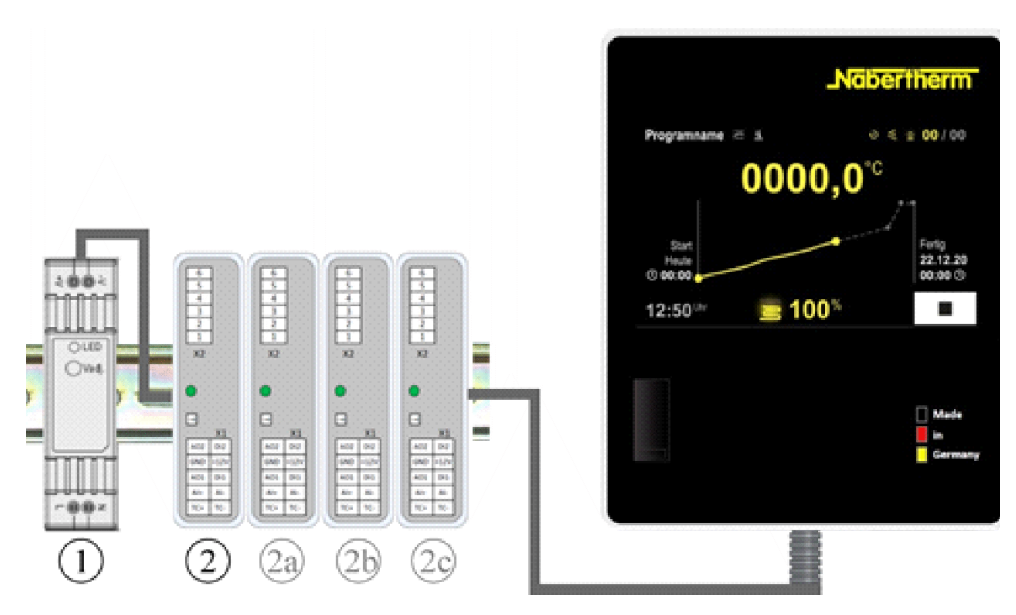

1pav.: Atskirų reguliatoriaus modulių išdėstymas (pav. panašus)

Įtampos tiekimas (1) ir reguliavimo moduliai (2) yra valdymo mechanizme, valdymo ir rodmenų blokas (3) gali būti montuojamas valdymo mechanizmo priekinėje dalyje arba šone arba krosnies priekinėje dalyje. Reguliavimo moduliai (2) sujungti kišamu galinės sienelės jungikliu.

# 4.2 Naudotojo sąsajos sritys

500 serijos reguliatorius siūlo patogią ir aiškią vartotojo sąsają. Valdymo simboliais ir priskirtomis valdymo sritimis operatorius gali greitai surasti norimas funkcijas. Toliau aprašomi šie pagrindiniai elementai.

# 4.2.1 Sritis "Meniu juosta"

Kairėje naudotojos sąsajos pusėje yra keletas simbolių, kuriais operatorius gali pasirinkti pagrindines sritis.

| 0<br>2<br>≝      | PROGRAM 2 ± ≈<br>200°C<br>× © 00:25/00:34 ⊙ T <sub>2</sub><br>₩ ⊠ ₩ | : 00/02<br>200<br>*C<br>200<br>*C<br>200<br>*C<br>200<br>*C |
|------------------|---------------------------------------------------------------------|-------------------------------------------------------------|
| 3                | BISCUIT 950                                                         | E 01/03<br>600<br>°C                                        |
| <sup>(4)</sup> © | S2°C<br>27°C                                                        |                                                             |

| Nr. | Aprašymas                                                                                                    |
|-----|----------------------------------------------------------------------------------------------------|
| 1   | Krosnies apžvalga: Visų svarbių krosnies duomenų ir kreivių rodinys, programai veikiant.                                                 |
| 2   | Programos: Programų pasirinkimas, vaizdas,. įvestis ir administravimas.                                                                  |
| 3   | Archyvas (pasirinktinai): Užbaigtų programų rodinys. Šis simbolis rodomas ne visų modelių reguliatoriuose.                               |
| 4   | Nustatymai: Nustatymų, pavyzdžiui, reguliavimo parametrų, papildomų funkcijų, matavimų atkarpos kalibravimo ir duomenų įrašymo, rodinys. |

# 4.2.2 Sritis "mažas segmentas"

Kai programa aktyvi, dešiniajame ekrano krašte rodomas mažas segmentas. Segmentas siūlo galimybę valdyti reguliatorių ir naudojamo segmento informacijos rodymą. Segmentas rodomas skirtingose valdymo srityse.

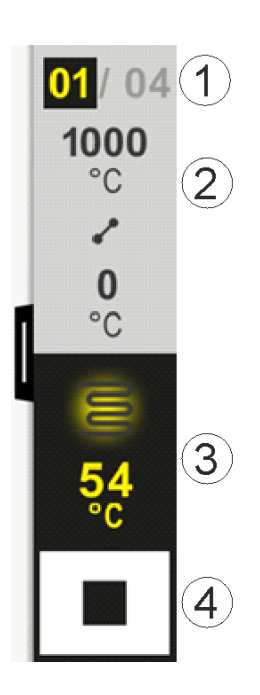

Nabertherm

MORE THAN HEAT 30-3000 °C

| Nr. | Aprašymas                                                                                                    |
|-----|----------------------------------------------------------------------------------------------------|
| 1   | Segmento rodinys:         Kairėje: Esamas segmento numeris         Dešinėje:       Segmentų programoje skaičius                                                                                                    |
| 2   | Segmento temperatūros profilis:Viršuje / apačioje:Naudojamo segmento pradžios ir tikslinė temperatūra, išreikšta pasirinktu<br>temperatūros vienetuPer vidurį:Temperatūros kreivės simbolis (didėjanti pertraukėlė, pertraukėlė ir mažėjanti<br>pertraukėlė) |
| 3   | <b>Temperatūra ir šildymas</b> :<br>Viršuje: Aktyvaus šildymo rodinys. Simbolio spalva skiriasi priklausomai nuo šildymo išvesties.<br>Vertė: Pagrindinio įrenginio zonos esama temperatūra pasirinktame temperatūros bloke                                  |
| 4   | <b>Sustabdymo mygtukas:</b><br>Šiuo mygtuku bet kada galima sustabdyti veikiančia krosnies programa.                                                                                                    |

# 4.2.3 Sritis "didelis segmentas"

Esant suaktyvintai programai, didelį segmentą atverti galima braukiant mažą segmentą į kairę. Braukti reikia per mažo segmento kairiajame krašte esančią užsklandą. Didelis segmentas mažą segmentą papildo papildoma informacija apie aktyvų segmentą.

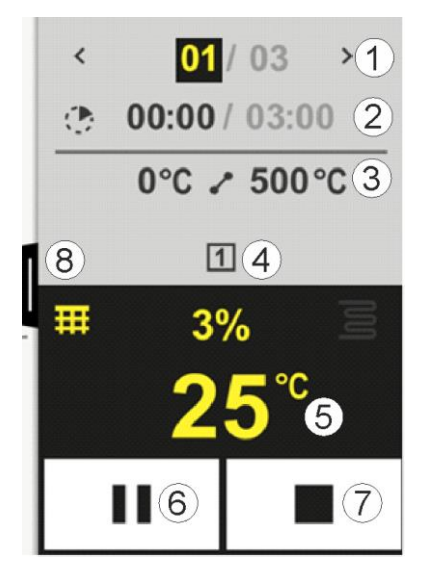

MORE THAN HEAT 30-3000 °C Nr. Aprašymas 1 Segmento rodinys: < : Ankstesnio segmento rodymas > Kito segmento rodymas Šiuo metu pasirinktas segmentas Kairysis skaičius: Dešinysis skaičius: Segmentų programoje skaičius 2 Pasirinkto segmento laiko reikšmė: Kairysis laikas: Likęs segmento laikas arba pasibaigęs segmento laikas (perjungiamas) Dešinysis laikas: Viso segmento laikas Stulpelis: Esamo segmento eigos stulpelis 3 Segmento temperatūros profilis: Kairėje: Naudojamo segmento pradžios temperatūra atitinkamame temperatūros bloke Per viduri: Temperatūros kreivės simbolis (didėjanti pertraukėlė, pertraukėlė ir mažėjanti pertraukėlė) Dešinėje: Naudojamo segmento tikslinė temperatūra atitinkamame temperatūros bloke Šiuo metų aktyvių papildomų funkcijų vaizdavimas 4 5 Temperatūra ir šildymas: Kairysis simbolis: Proceso duomenų lentelės pasirinkimo mygtukas (žr. "Proceso duomenų rodymas") Per viduri: Esama šildymo išvestis procentais Dešinysis simbolis: Aktyvaus šildymo rodinys. Simbolio spalva skiriasi priklausomai nuo šildymo išvesties. Vertė: Pagrindinio įrenginio zonos esama temperatūra pasirinktame temperatūros bloke 6 Programos pauzės mygtukas (sustabdymas): Nustatytoji vertė užšaldyta Kreivėse: Per pertraukėles: Eigos vertė užšaldyta 7 Programos sustabdymo mygtukas: Pasirinkimo metu operatoriaus klausiama, ar jis norėtų sustabdyti programą. Pasirinkus "TAIP", programa iš karto sustabdoma. 8 Segmento išskleidimo / suskleidimo užsklanda

# 4.2.4 Sritis "Būsenos juosta"

Būsenos juostos rodymui užsklanda turi būti patraukta į vidurį viršutiniame ekrano krašte. Tai įmanoma tik tada, jeigu nė viena aktyvi programa neveikia.

Būsenos juostoje galima matyti papildomą informaciją apie "Wi-Fi" būseną, operatorių ir pan.

Nabertherm

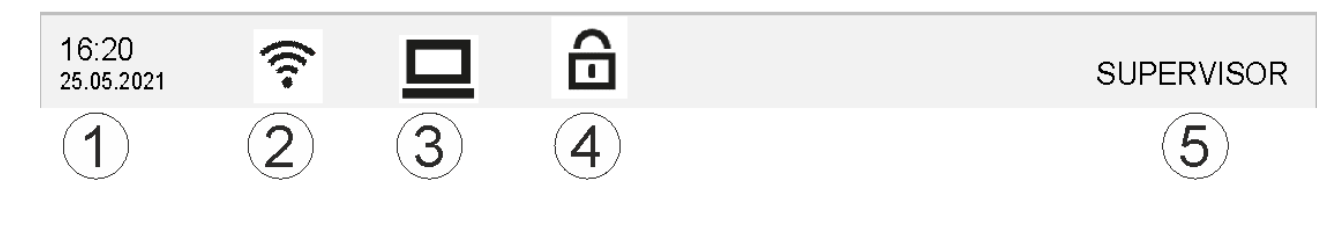

| Nr. | Aprašymas                                                                                     |
|-----|-----------------------------------------------------------------------------------------------|
| 1   | Data ir paros laikas                                                                          |
| 2   | "Wi-Fi" ryšio būsena (matoma tik tada, kai yra prijungtas tinklas)                            |
| 3   | PC ryšio būsena (matoma tik prijungus VCD programinę įrangą)                                  |
| 4   | Reguliatoriaus blokuotės simbolis (matomas tada, jeigu reguliatorius buvo užblokuotas)        |
| 5   | Registruotas naudotojas (pvz., DISPEČERIS, paspaudus peršokama į [Naudotojo administravimas]) |

# 5 Reguliatoriaus savybės

| Veikimas            |                                                              | B500/<br>B510           | C540/<br>C550        | P570/<br>P580 |
|---------------------|--------------------------------------------------------------|-------------------------|----------------------|---------------|
|                     |                                                              | x = seriji<br>o = parin | inė konstru<br>1ktis | ukcija        |
|                     | Vidinė apsauga nuo virštemperatūrio <sup>1)</sup>            | Х                       | Х                    | x             |
| Programos funkcijos | Programos                                                    | 5                       | 10                   | 50            |
|                     | Segmentų skaičius                                            | 4                       | 20                   | 40            |
|                     | Segmentų šuolis                                              | х                       | х                    | x             |
|                     | Pradžios laiko pasirinkimas                                  | х                       | х                    | х             |
|                     | Rankinio sulaikymo funkcija                                  | х                       | Х                    | х             |
|                     | Išplėstinė sulaikymo funkcija                                |                         |                      | x             |
|                     | Papildomos funkcijos                                         | maks. 2                 | maks. 2              | maks. 6       |
|                     | Pasirenkamas programos pavadinimas                           | х                       | х                    | x             |
|                     | Kreivės kaip gradientas / sparta arba laikas                 | х                       | х                    | x             |
|                     | Aktyvios papildomos funkcijos net ir<br>pasibaigus programai | Х                       | х                    | х             |
|                     | Programų kopijavimas                                         | х                       | х                    | х             |
|                     | Ištrinti programas                                           | х                       | х                    | x             |
|                     | Programos paleidimas su esama krosnies temperatūra           | х                       | х                    | х             |
| Aparatinė įranga    | Termoelemento tipas B/C/E/J/K/L/N/R/S/T                      | х                       | х                    | x             |
|                     | Pirometro įvestis 0–10 V/4–20 mA                             | х                       | х                    | х             |

|               |                                                                 |                        | Nab                 | erthe         | erm        |
|---------------|-----------------------------------------------------------------|------------------------|---------------------|---------------|------------|
|               |                                                                 |                        | MORE TH             | AN HEAT       | 30-3000 °C |
| Veikimas      |                                                                 | B500/<br>B510          | C540/<br>C550       | P570/<br>P580 |            |
|               |                                                                 | x = serij<br>o = parij | inė konstr<br>nktis | ukcija        |            |
|               | Nuolatinis šildymo valdymas                                     | Х                      | X                   | Х             |            |
| Reguliatorius | Zonos                                                           | 1                      | 1                   | 1–3           |            |
|               | Įkrovos reguliavimas                                            | Ne                     | Ne                  | 0             |            |
|               | Reguliuojamas aušinimas                                         | Ne                     | Ne                  | 0             |            |
|               | Rankinis šildymo kontūro nustatymas (2<br>šildymo kontūras)     | 0                      | 0                   | 0             |            |
|               | Paleidimo schema                                                | х                      | X                   | х             |            |
|               | Savaiminis optimizavimas (tik vienoje zonoje)                   | х                      | X                   | х             |            |
| Dokumentacija | Proceso dokumentacija "NTLog"                                   | х                      | X                   | Х             |            |
|               | Nuo iki 3 papildomų termoelementų rodymas<br>ir įrašymas        | Ne                     | Ne                  | 0             |            |
| Nustatymai    | Kalibravimas (maks. 10 atramos taškų)                           | х                      | х                   | x             |            |
|               | Reguliavimo parametras (maks. 10 atramos taškų)                 | Х                      | х                   | Х             |            |
| Kontrolės     | Gradiento kontrolė (temperatūros kilimo greitis)                | Х                      | X X                 |               |            |
|               | Aliarmo funkcijos (dažnio juosta/min./maks.)                    | 6                      | 6                   | 6             |            |
| Kita          | Reguliatoriaus blokuotė                                         | х                      | X                   | х             |            |
|               | Šildymo delsa po durų uždarymo                                  | 0                      | 0                   | 0             |            |
|               | Naudotojo administravimas                                       | х                      | х                   | х             |            |
|               | Laiko formato perjungimas                                       | х                      | х                   | х             |            |
|               | Perjungimas °C / °F                                             | х                      | X                   | x             |            |
|               | Parametrų, įvykus tinklo trikčiai, pritaikymas                  | Х                      | X                   | x             |            |
|               | Parametrų ir duomenų importavimas / eksportavimas               | Х                      | x                   | х             |            |
|               | Oro cirkuliacijos apsauginė funkcija 2)                         | 0                      | 0                   | 0             |            |
|               | Skaičiaus po kablelio pasirinkimas                              | 0                      | 0                   | 0             |            |
|               | PID vertės rodinys, skirtas optimizavimui                       | х                      | X                   | X             |            |
|               | Elektros energijos skaitiklis (kWh) <sup>3)</sup>               | х                      | х                   | Х             |            |
|               | Statistika (darbo valandos, sąnaudų vertės)                     | х                      | X                   | х             |            |
|               | Realaus laiko laikrodis (su avariniu maitinimu<br>iš baterijos) | х                      | х                   | х             |            |
|               | Akustinis signalas, nustatomi parametrai                        | 0                      | 0                   | 0             |            |

| Veikimas |                               | B500/<br>B510           | C540/<br>C550        | P570/<br>P580 |
|----------|-------------------------------|-------------------------|----------------------|---------------|
|          |                               | x = seriji<br>o = parir | inė konstru<br>1ktis | ukcija        |
|          | Eterneto duomenų sąsaja       | 0                       | 0                    | 0             |
|          | Valdymas per jutiklinį ekraną | х                       | х                    | х             |
|          | Archyvo vaizdas               | 0                       | 0                    | 0             |
|          | O reguliatoriaus atnaujinimas | 0                       | 0                    | _             |

1) Paleidžiant programą nustatoma aukščiausia programoje nustatyta temperatūra. Jeigu programos vykdymo metu krosnis įšyla 50/122 °C/°F daugiau nei aukščiausia programos temperatūra, reguliatorius išjungia šildymą ir apsauginę relę bei pasirodo klaidos pranešimas.

2) Iš anksto nustatyta funkcija, naudojant cirkuliacinę krosnį: Jeigu programa reguliatoriuje buvo paleista, veikia cirkuliacinis variklis. Jis veikia tol, kol programa bus baigta arba nutraukta ir krosnies temperatūra vėl bus žemiau iš anksto nustatytos vertės (pvz. 80/176 °C/°F).

**3)** kWh skaičiuoklis šildymo įjungimo metu paskaičiuoja teoriškai sunaudotą energiją, skirtą šildymo programai ir esant nominaliai įtampai. Vis dėlto galimi nuokrypiai: Esant per žemai įtampai rodomos per didelės energijos sąnaudos, esant per didelei įtampai rodomos per mažos energijos sąnaudos. Nukrypimai galimi ir dėl šildymo elementų senėjimo.

# 6 Trumpa instrukcija B500/B510/C540/C550/P570/P580

# 6.1 Pagrindinės funkcijos

Atspausdinkite šį skyrių, kad bet kada galėtumėte pasiskaityti apie valdymą. Prieš tai paskaitykite reguliatoriaus naudojimo instrukcijos saugos nurodymus.

| Reguliatoriaus įjungimas                             |                                                    |           |                                                                      |                              |                                                 |
|------------------------------------------------------|----------------------------------------------------|-----------|----------------------------------------------------------------------|------------------------------|-------------------------------------------------|
| Tinklo jungiklio<br>ijungimas                        |                                                    |           | Tinklo jungiklį nustatykite pade<br>(tinklo jungiklio tipas pagal ko |                              | ite padėtyje " <b>I</b> ".<br>Igal konstrukciją |
| Jie yra pagrindinėje peržiūroje.                     |                                                    |           |                                                                      | / krosnies modelį)           |                                                 |
| Eksploatacijos pradžia                               |                                                    |           |                                                                      |                              |                                                 |
| Eiga                                                 | Valdymas                                           | Rodmuo    |                                                                      |                              |                                                 |
| Įjungus krosnį, rodoma<br>pagalbinė derinimo sistema |                                                    | Prireikus | pagalbinė sistema                                                    | ı gali būti ijungiama iš naı | ıjo.                                            |
| Kalbos pasirinkimas ir<br>patvirtinimas              | asirinkimas ir Please select your desired language |           |                                                                      | $\checkmark$                 |                                                 |
| r                                                    | •                                                  |           | O English                                                            | Deutsch                      |                                                 |
|                                                      |                                                    |           | ⊖ Français                                                           | O Italiano                   |                                                 |
|                                                      |                                                    |           | ⊖ Español                                                            | О Русский                    |                                                 |
|                                                      |                                                    |           | ◯ Dansk                                                              | ○ Nederlands                 |                                                 |
|                                                      |                                                    |           | O Polski                                                             | O Português                  |                                                 |

MORE THAN HEAT 30-3000 °C

#### Eksploatacijos pradžia Eiga Valdymas Rodmuo "Wi-Fi" ryšio užmezgimas. Select Wi-Fi connection $\leftarrow$ $\checkmark$ Tinkamo "Wi-Fi" tinklo -Wi-Fi pasirinkimas connected "Wi-Fi" slaptažodžio 🕤 Scan NT-EE <u></u> įvestis NT-Office NT-Visitor ŝ NT VI-14-- $\sim$ Temperatūros formato "Pabaigta" Finished Select temperature unit $\leftarrow$ nustatymas ○ Fahrenheit °F Celsius °C

| Kalbos ke                                               | itimas                                                            |          |                                                                 |                                           |                            |        |  |
|---------------------------------------------------------|-------------------------------------------------------------------|----------|-----------------------------------------------------------------|-------------------------------------------|----------------------------|--------|--|
| Eiga                                                    |                                                                   | Valdymas | Rodmuo                                                          |                                           | Pastabos                   |        |  |
|                                                         | Settings                                                          |          |                                                                 | •                                         |                            |        |  |
|                                                         | Process documentation<br>Settings of the process<br>documentation |          | Calibration Calibrate the measuring points                      |                                           |                            |        |  |
|                                                         | Control parameters<br>Configure the control parameters            |          | ers 🖒                                                           | Control<br>Configure the control          |                            |        |  |
| •                                                       | User administration                                               |          | >                                                               | <b>Extra function</b><br>Configure the ex | <b>S</b><br>ktra functions | >      |  |
| Srities pas<br>[Nustatym                                | irinkimas<br>ai]                                                  | <b>Ö</b> |                                                                 |                                           |                            |        |  |
| Pasirinkite<br>[Sistema]<br>Jeigu taško<br>braukite į v | pomeniu<br>– [Kalba]<br>9 nematyti,<br>viršų.                     |          | Slinkite meniu "Nustatymai", pomeniu "Sistema" apačioje kairėje |                                           |                            | airėje |  |
| Pasirinkite                                             | norimą kalbą                                                      |          |                                                                 |                                           |                            |        |  |

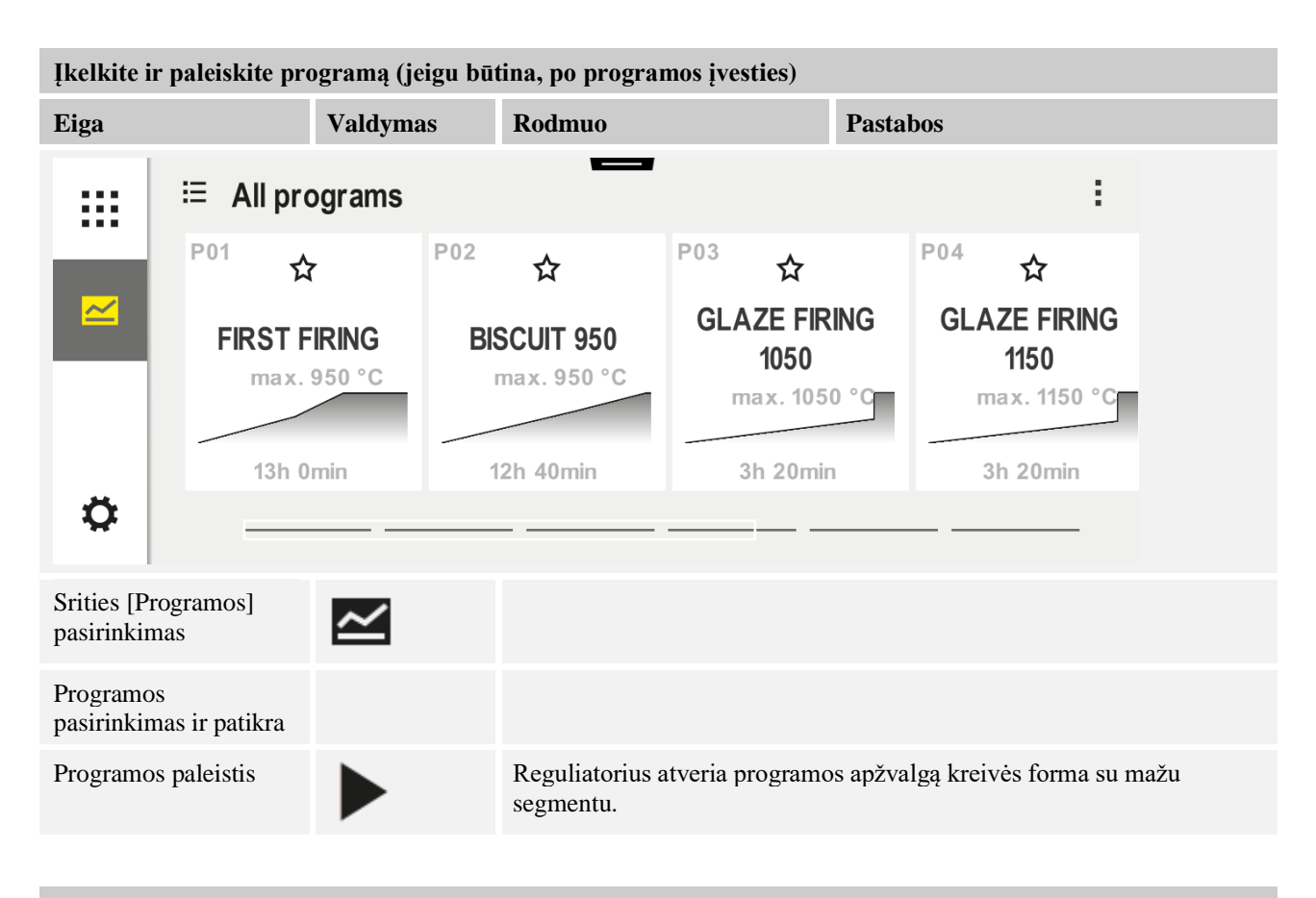

| Programos sustabdymas |          |        |  |  |
|-----------------------|----------|--------|--|--|
| Eiga                  | Valdymas | Rodmuo |  |  |

Jeigu reguliatorius ilgesnį laiko tarpą yra naudojamas, tuomet jis persijungia į budėjimo režimą. Čia tamsiame fone rodoma pagrindinė informacija. Jai priskiriama informacija, pavyzdžiui, apie esamą temperatūrą, veikiančios programos kreivė, papildomos funkcijos ir kita informacija. Norint išeiti iš budėjimo režimo, reikia paliesti ekraną bet kuriame taške.

| Programos<br>sustabdymas<br>budėjimo režime<br>(reguliatorius<br>ilgesnį laiko tarpą<br>nenaudojamas) |                                 | PROGRAM 2<br>Start<br>Today<br>© 10:17<br>10:40 <sup>Clock</sup> | 200°⊂<br>200°⊂ | 02 / 02<br>Finished<br>Today<br>10:52 © |
|----------------------------------------------------------------------------------------------------|---------------------------------|------------------------------------------------------------------|----------------|-----------------------------------------|
| Saugumo<br>užklausos<br>patvirtinimas<br>[programos<br>pabaiga]                                       | Patvirtinti su [Taip] /<br>[Ne] |                                                                  |                |                                         |

22

|                                       |                                 |                                                                                                    | MORE THAN HEAT 30-3000 °C                   |
|---------------------------------------|---------------------------------|----------------------------------------------------------------------------------------------------|---------------------------------------------|
| Programos sustabd                     | ymas                            |                                                                                                    |                                             |
| Eiga                                  | Valdymas                        | Rodmuo                                                                                                    |                                             |
| Sustabdymas,<br>naudojant<br>segmentą |                                 | $\begin{array}{c} 02/02 \\ 200 \\ ^{\circ}C \\ 200 \\ ^{\circ}C \\ 200 \\ 200 \\ ^{\circ}C \\ 200 \\ 200 \\ 2$ |                                             |
| Saugumo<br>užklausos<br>patvirtinimas | Patvirtinti su [Taip] /<br>[Ne] |                                                                                                    |                                             |
| Programos<br>sustabdymas              | +→ ■                            | Kai tik programa sustabdoma, mygtuk<br>tęsiama (žr. skyrių "Didelio segmento                                                                                                    | as mirksi tol, kol programa vėl<br>sritis") |

Nabertherm

# 6.2 Įvesti naują programą (programos lentelė)

Atkreipkite dėmesį, kad programos įvestis detaliau aprašoma skyriuje "Programų įvedimas ir keitimas".

Norėdami paprastai įvesti programas ir importuoti programas per USB atmintinę, perskaitykite skyrių "Programų ruošimas PC su NTEdit".

| Pirmiausia užpildykite vaizduojamą programos lentelę. |  |  |  |  |
|-------------------------------------------------------|--|--|--|--|
| Programos pavadinimas                                 |  |  |  |  |
| Krosnis                                               |  |  |  |  |
| Kita                                                  |  |  |  |  |

Programos pasirinktys (priklausomai nuo krosnies struktūros).

### Aktyvinti įkrovos reguliavimą

| Segmenta<br>s | Temper                        | ratūra      | Segmento<br>trukmė                      | Papildomos f   | unkcij | os (pas | irinkti | nai):  |
|---------------|-------------------------------|-------------|-----------------------------------------|----------------|--------|---------|---------|--------|
|               | Pradžios                      | Tikslinė    | Laikas                                  | Reguliuojama   | Pap    | oildom  | os funl | ccijos |
|               | temperatūra<br>T <sub>A</sub> | temperatūra | [val.:min.]<br>arba sparta<br>[°/val.]) | s<br>Aušinimas | 1      | 2       | 3       | 4      |
| 1             | (0°)                          |             |                                         |                |        |         |         |        |
| 2             | 1)                            |             |                                         |                |        |         |         |        |
| 3             | 1)                            |             |                                         |                |        |         |         |        |
| 4             | 1)                            |             |                                         |                |        |         |         |        |
| 5             | 1)                            |             |                                         |                |        |         |         |        |
| 6             | 1)                            |             |                                         |                |        |         |         |        |
| 7             | 1)                            |             |                                         |                |        |         |         |        |

| Segmenta<br>s | Temper                        | ratūra      | Segmento<br>trukmė                      | Papildomos f   | unkcij | os (pas | sirinkti | nai):  |
|---------------|-------------------------------|-------------|-----------------------------------------|----------------|--------|---------|----------|--------|
|               | Pradžios                      | Tikslinė    | Laikas                                  | Reguliuojama   | Pap    | oildom  | os funl  | kcijos |
|               | temperatūra<br>T <sub>A</sub> | temperatūra | [val.:min.]<br>arba sparta<br>[°/val.]) | s<br>Aušinimas | 1      | 2       | 3        | 4      |
| 8             | 1)                            |             |                                         |                |        |         |          |        |
| 9             | 1)                            |             |                                         |                |        |         |          |        |
| 10            | 1)                            |             |                                         |                |        |         |          |        |
| 11            | 1)                            |             |                                         |                |        |         |          |        |
| 12            | 1)                            |             |                                         |                |        |         |          |        |
| 13            | 1)                            |             |                                         |                |        |         |          |        |
| 14            | 1)                            |             |                                         |                |        |         |          |        |
| 15            | 1)                            |             |                                         |                |        |         |          |        |
| 16            | 1)                            |             |                                         |                |        |         |          |        |
| 17            | 1)                            |             |                                         |                |        |         |          |        |
| 18            | 1)                            |             |                                         |                |        |         |          |        |
| 19            | 1)                            |             |                                         |                |        |         |          |        |
| 20            | 1)                            |             |                                         |                |        |         |          |        |

<sup>1)</sup> vertė perimama iš ankstesnio segmento (tikslinė temperatūra)

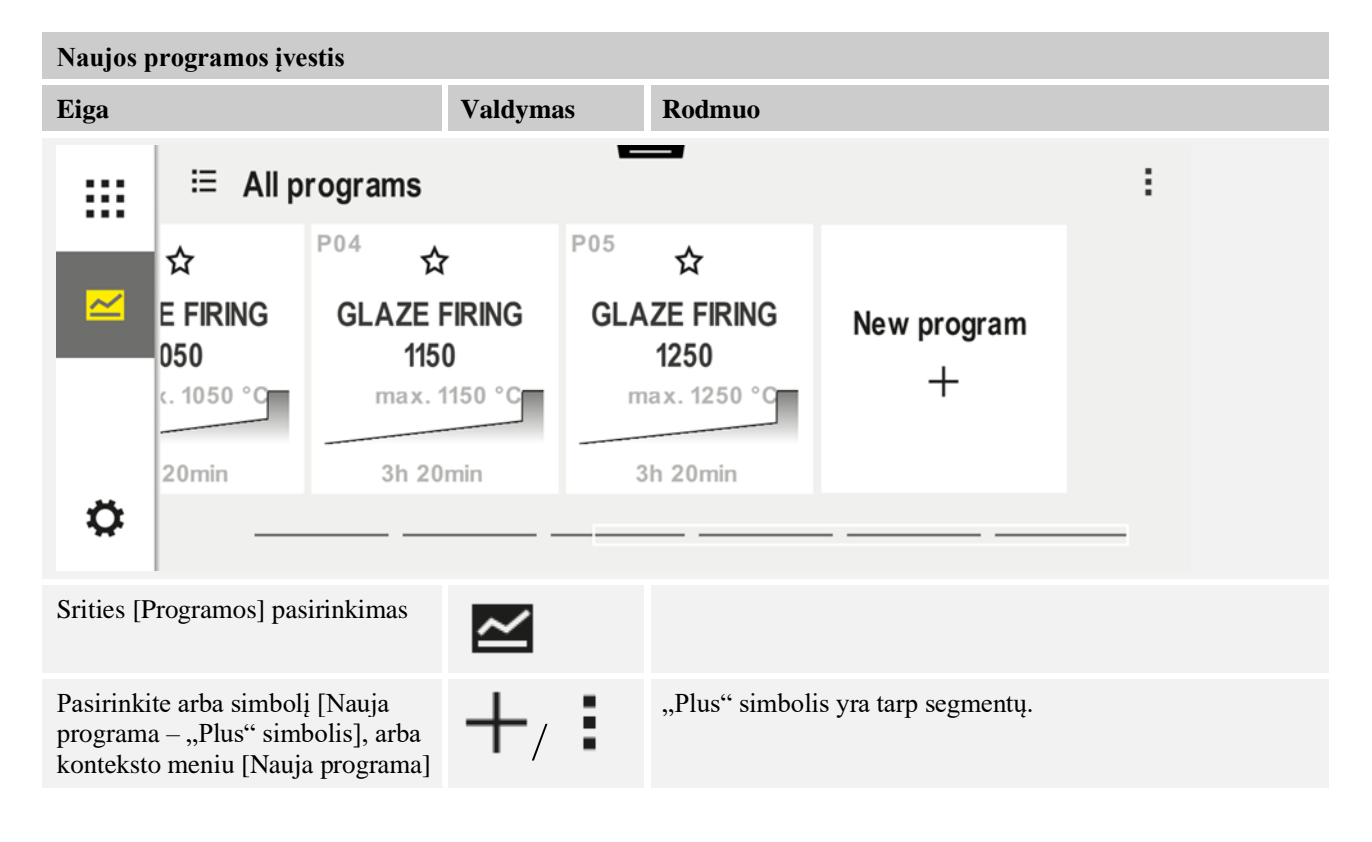

Nabertherm

MORE THAN HEAT 30-3000 °C

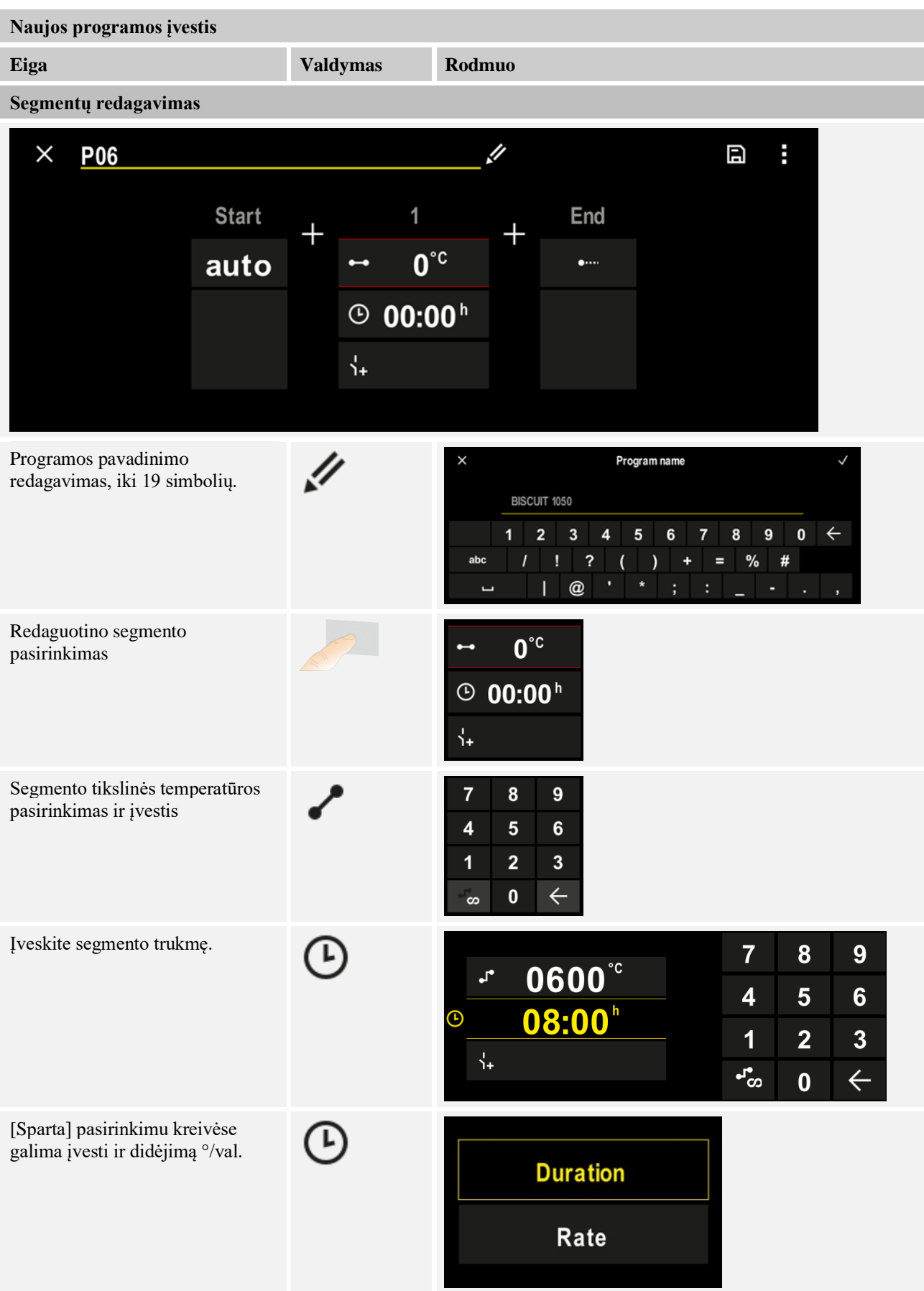

| Naujos programos įvestis                                                         |          |                                                                                         |
|----------------------------------------------------------------------------------|----------|-----------------------------------------------------------------------------------------|
| Eiga                                                                             | Valdymas | Rodmuo                                                                                  |
| Papildomų funkcijų pasirinkimas /<br>pasirinkimo atšaukimas                      | Ϋ́+      | <ul> <li>✓ 0600°C</li> <li>② 08:00<sup>h</sup></li> <li>↓</li> <li>①</li> </ul>         |
| Paspaudus ant segmento<br>navigacijos galima pasirinkti<br>segmentą prieš ir po. | ><br><   |                                                                                         |
| [+] simbolio paspaudimu<br>segmentai pridedami                                   | +        | $+ \underbrace{1}_{\leftarrow 0^{\circ c}} + \underbrace{0^{\circ c}}_{\downarrow_{+}}$ |

Pakartokite pirmiau išvardintus veiksmus, kol bus įvesti segmentai. Pradžios ir pabaigos segmentai jau yra nustatyti ir negali būti keičiami, galima tik įvesti specialias funkcijas.

Pabaigos segmente nustatytos papildomos funkcijos lieka nustatytos ir pasibaigus programai., kol nebus iš naujo paspaustas sustabdymo mygtukas.

E

Programos išsaugojimas:

Jeigu programa turėtų būti atitinkamai pritaikyta, tuomet užveriant programą bus paklausta, ar programa turi būti išsaugota.

| Kitų programos parame                                                                                          | trų pritaikymas | <b>DISPEČERIS</b> |          |
|----------------------------------------------------------------------------------------------------|-----------------|-------------------|----------|
| Programos redagavimas                                                                                          |                 |                   |          |
| Eiga                                                                                                    | Valdymas Rodmuo |                   | Pastabos |
| Programa gudaro no tile sogmantoji kat je navadinimas, prodžios sogmantos je nakojaos sogmantos. Tan gali kūti |                 |                   |          |

Programą sudaro ne tik segmentai, bet ir pavadinimas, pradžios segmentas ir pabaigos segmentas. Ten gali būti keičiami kiti parametrai. Šių parametrų paprastai nereikia pritaikyti paprastoms programėlėms.

| Srities [Programos]<br>pasirinkimas                      | ~ |  |
|----------------------------------------------------------|---|--|
| Programos pasirinkimas                                   |   |  |
| Trys meniu punktai,<br>paskui [Programos<br>redagavimas] | : |  |

| Kitų programos parame                                                                                                    | etrų pritaikymas                       | <b>DISPEČERIS</b>     |                                                                                                    |
|----------------------------------------------------------------------------------------------------|----------------------------------------|-----------------------|----------------------------------------------------------------------------------------------------|
| Programos redagavimas                                                                                                    | 8                                      |                       |                                                                                                    |
| Eiga                                                                                                    | Valdymas                               | Rodmuo                | Pastabos                                                                                                    |
| Programos pavadinimo<br>pritaikymas                                                                                                    | 11                                     |                       | Klaviatūroje atskiri mygtukai turi<br>specialiąsias funkcijas, kaip<br>pavyzdžiui, rašyba didžiosiomis arba<br>mažosiomis raidėmis.                                        |
| Sustabdymo būdo<br>pritaikymas<br>Rankinis                                                                                                    | ₩i<br>                                 | START<br>auto         | Pasirinkimas iš [AUTOMATINIS],<br>[RANKINIS] ir [IŠPLĖSTINIS – tik<br>P570/P580]. Žr. skyrių "Kas yra<br>sustabdymas?"                                                     |
| Išplėstinis                                                                                                    |                                        |                       |                                                                                                    |
| Įkrovos reguliavimo<br>pasirinkimas                                                                                                    | +!†<br><u>₩</u>                        | START<br>auto         | Įkrovos reguliavimą galima pasirinkti<br>tik tada, jei ši parinktis buvo<br>nustatyta. Suaktyvinus šią funkciją,<br>krosnis reguliuojama termoelementu<br>netoli įkrovimo. |
| Pradžios temperatūros<br>keitimas.<br>Pagrindiniuose<br>nustatymuose esama<br>krosnies temperatūra<br>naudojama kaip<br>pradžios vertė kitų<br>programų eigai. | "autom."                               | start<br>• auto<br>हो | Žr. skyrių "Esamos temperatūros<br>vertės kaip nustatytosios programos<br>vertės programos paleisties metu<br>patvirtinimas".                                              |
| Savybių pritaikymas,<br>pasiekus pabaigos<br>segmentą                                                                                                    | galas                                  | END<br>← End<br>↓     | Pasirinkimas tarp [PABAIGA] ir<br>[PAKARTOJIMAS].<br>Aktyvių papildomų funkcijų,<br>pasibaigus programai, pasirinkimas.                                                    |
| Programos išsaugojimas                                                                                                    | Paspauskite<br>išsaugojimo<br>simbolį. |                       |                                                                                                    |

# 7 Apžvalgos paveikslėliai

# 7.1 Apžvalga "Krosnis" (nė viena programa nėra aktyvi)

Apžvalgoje "Krosnis" rasite informacijos apie krosnį, programai neveikiant. Kitas ypatumas – galimybė iš naujo paleisti šiuo metu veikiančią programą.

|   | Nabertherm 01 7                                                           | <b>(4)</b>          |
|---|---------------------------------------------------------------------------|---------------------|
| 8 | Last program<br>FIRST FIRING ①<br>Last run<br>Thu, 16.09.202 ② ③<br>12:21 | Current temperature |
| ¢ | 3 9                                                                       |                     |

| Nr. | Aprašymas                                                                                                    |  |  |
|-----|----------------------------------------------------------------------------------------------------|--|--|
| 1   | Paskutinės paleistos programos pavadinimas                                                                                                    |  |  |
| 2   | Paskutinio ciklo pradžios laikas. Paskutinį gaisrą galima matyti per (i). Iš naujo suaktyvinus reguliatorių, šių duomenų neliks.                                                                                                    |  |  |
| 3   | Paskutinės paleistos programos paleidimas iš naujo                                                                                                    |  |  |
| 4   | Konteksto meniu:         –       Informacijos meniu (su eksportavimo paslauga)         –       "App-TAN" rodymas         –       Proceso duomenų rodymas         –       Papildomų funkcijų valdymas         –       Krosnies pavadinimo redagavimas         –       Pagalbos simbolis |  |  |
| 5   | Rodoma aktuali pagrindinės zonos temperatūra.                                                                                                    |  |  |
| 6   | Būsenos juostos rodymas (braukti į apačią)                                                                                                    |  |  |
| 7   | Krosnies pavadinimas (redaguojamas)                                                                                                    |  |  |
| 8   | Žr. "Meniu juosta"                                                                                                    |  |  |

# 7.2 Apžvalga "Krosnis" (programa aktyvi)

Apžvalgoje "Krosnis", programai veikiant, galima stebėti krosnies ir programos duomenis. Segmentų ir krosnies duomenys pateikiami anksčiau aprašytam "Segmente".

**Naberfherm** 

MORE THAN HEAT 30-3000 °C

Įvykus tinklo trikčiai, senų duomenų negalima matyti, tačiau rodomi nauji duomenys.

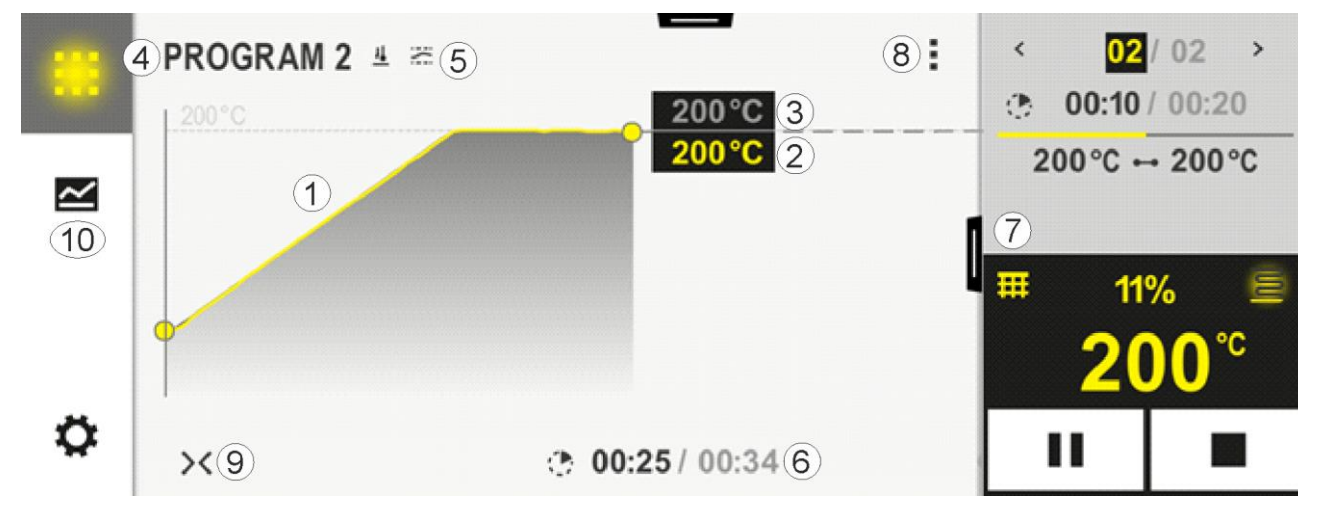

| Nr. | Aprašymas                                                                                                    |  |  |
|-----|----------------------------------------------------------------------------------------------------|--|--|
| 1   | Aktyvios programos temperatūros kreivė. Geltonos arba pilkos spalvos kreivės dalis rodo ankstesnius duomenis.<br>Dešinėje pusėje nuo šios dalies rodoma numatoma programos eiga, užprogramuota programoje.<br>Įvykus tinklo trikčiai, senų duomenų negalima matyti, tačiau rodomi nauji duomenys. Kas 30 sek. rodoma nauja<br>matavimo vertė. Tokiu būdu gali būti vaizduojama 1 savaitės šildymo programos eiga. Programų, kurios trunka<br>ilgiau nei 1 savaitę, atveju pirmosios matavimo vertės perrašomos.                                                                                                    |  |  |
| 2   | Esama krosnies temperatūra.                                                                                                    |  |  |
| 3   | Nustatytoji temperatūros vertė iš krosnies programos                                                                                                    |  |  |
| 4   | Programos pavadinimas                                                                                                    |  |  |
| 5   | Pasirinktos programos parinktys, pavyzdžiui, įkrovos reguliavimas arba specialus sustabdymo tipas (kontrolės funkcija)                                                                                                    |  |  |
| 6   | Programos laiko rodmuo: Likęs laikas / praėjęs programos laikas / apytikslis programos pabaigos laikas                                                                                                    |  |  |
| 7   | Segmentas: Žr. skyrių "mažas segmentas" arba "didelis segmentas". Pagrindiniame nustatyme rodomas mažas segmentas. Braukiant į kairę, gali būti rodomas didelis segmentas.                                                                                                    |  |  |
| 8   | <ul> <li>Konteksto meniu: (Braukite į viršų, jeigu rodomi ne visi įrašai)</li> <li>Informacijos meniu (su eksportavimo paslauga)</li> <li>"App-TAN" atvėrimas ("MyNabertherm-App" programėlės susiejimo kodo atvėrimas)</li> <li>Proceso duomenų rodymas (procesų duomenų rodinio lentelėje atvėrimas)</li> <li>Aktyvios programos keitimas (neatsižvelgiant į išsaugotą programą)</li> <li>Papildomų funkcijų valdymas (papildomų funkcijų būsenos iki kito segmento pradžios keitimas)</li> <li>Segmentų šuolis</li> <li>Reguliatorius [užrakinti] / [atrakinti] (reguliatoriaus užrakinimas šiai programai)</li> <li>Kreivės [išskleidimas] [suskleidimas] (visos kreivės arba atskirų jos segmentų rodymas)</li> <li>Kreivės pasirinkimas (rodomos kreivės pasirinkimas)</li> <li>Pagalbos simbolis</li> </ul> |  |  |

| 9  | Kreivės rodinio išskleidimas arba suskleidimas. Išskleidus kreivės rodinys išplečiamas nuo programos vaizdo iki segmento vaizdo.                                                                             |  |  |
|----|----------------------------------------------------------------------------------------------------|--|--|
|    | Kreivės mastelio nustatymas:                                                                                                    |  |  |
|    | <ul> <li>Maks. kreivės srities ilgis: 3 pusės</li> <li>Min. kreivės srities ilgis: 2 pusės</li> <li>Laiko ašis: apie 0,5 cm/val.</li> <li>Min. segmento ilgis (taip pat "ŽINGSNIUI"): apie 1,5 cm</li> </ul> |  |  |
| 10 | Žr. "Meniu juosta"                                                                                                    |  |  |

Jeigu naudojama kreivi pasirinkimo funkcija, prireikus geltona kreivė pakeičiama viena iš rodomų spalvų. Jeigu krosnyje yra tik viena šildymo zona, šis pasirinkimas bus tuščias.

# 8 Budėjimo režimas

Specialus apžvalgos vaizdas rodomas budėjimo režime. Reguliatorius perjungia į budėjimo režimą, jeigu kurį laiką neatliekamas joks veiksmas. Budėjimo režime sumažinamas fono apšvietimas.

Tam tikras turinys rodomas tik programai veikiant.

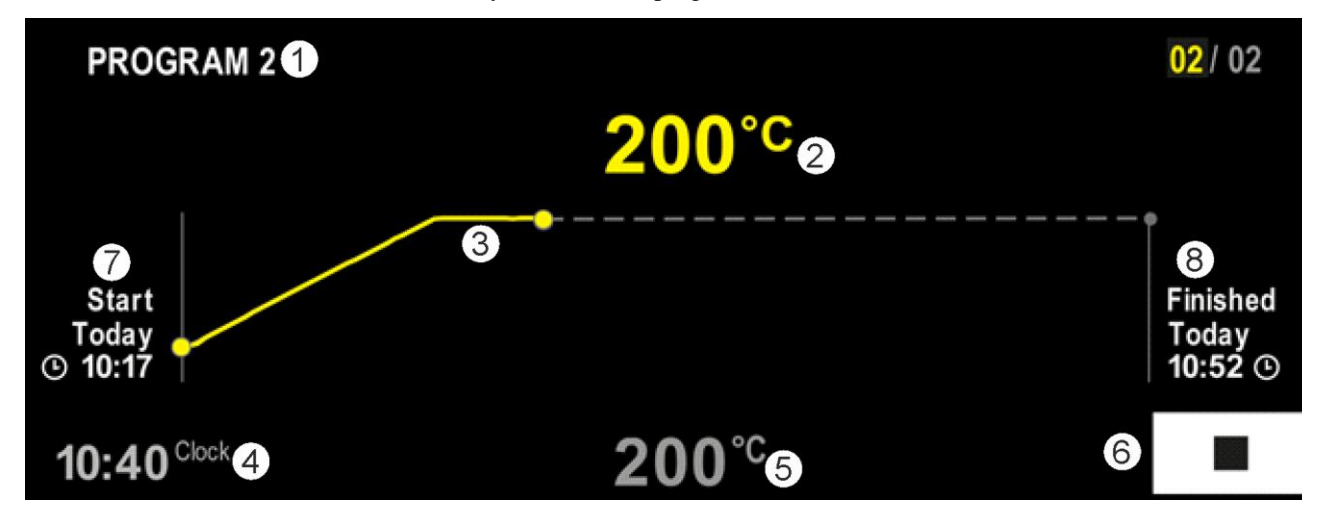

| Nr. | Aprašymas                                                                                                    |
|-----|----------------------------------------------------------------------------------------------------|
| 1   | Šiuo metu veikiančios programos pavadinimas (tik programai veikiant).                                                                                                    |
| 2   | Esama temperatūros krosnyje vertė                                                                                                    |
| 3   | Šiuo metu veikiančios programos pavaizdavimas (tik programai veikiant).<br>Tinklo trikties atveju kreivė ištrinama ir tęsiama tik tada, kai maitinimo įtampa vėl tiekiama. |
| 4   | Esamas paros laikas                                                                                                    |
| 5   | Nustatytoji temperatūros krosnyje vertė                                                                                                    |
| 6   | Sustabdymo mygtukas veikiančiai programai sustabdyti (tik programai veikiant).                                                                                             |
| 7   | Veikiančios programos pradžios laikas (tik programai veikiant).                                                                                                    |
| 8   | Apytikslis programos pabaigos laikas (tik programai veikiant).                                                                                                    |

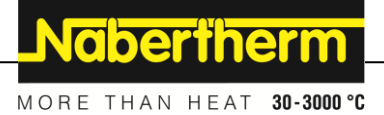

# 9 programų rodymas, įvestis arba keitimas

Patogia įvestimi per jutiklinį ekraną galima greitai įvesti arba pakeisti programą. Programas galima keisti, eksportuoti arba iš USB atmintuko importuoti ir tuomet, kai programa veikia. Vietoje programos numerio kiekvienai programai galima priskirti pavadinimą. Jeigu programa naudojama kaip pavyzdys kitai programai, ją galima tiesiog kopijuoti arba, esant poreikiui, ištrinti.

Norėdami paprastai įvesti programas ir importuoti programas per USB atmintinę, perskaitykite skyrių "Programų ruošimas PC su NTEdit".

|                      | i≣ Allpa                                     |                                   | programs 12 13                                               |                                                                             |                        | 01/03<br>500                    |
|----------------------|----------------------------------------------|-----------------------------------|--------------------------------------------------------------|-----------------------------------------------------------------------------|------------------------|---------------------------------|
| <mark>∼</mark><br>14 | ☆<br>E FIRIN<br>050<br>4. 1050 °<br>20min (1 | P04<br>G GL                       | ★ 1<br>AZE FIRING<br>1150 4<br>max. 1150 °C<br>5<br>3h 20min | P05 ☆ 2<br>GLAZE FIRING 3<br>1250<br>max. 1250 °C<br>8<br>7 Still 3h 7min 9 | New program<br>+<br>10 | °C<br>.∕<br>0<br>°C<br>2,8<br>C |
| N                    | r.                                           | Aprašymas                         |                                                              |                                                                             |                        |                                 |
| -                    | 1                                            | Kaip parankinis pažymėta programa |                                                              | grama                                                                       |                        |                                 |
|                      | -                                            |                                   |                                                              |                                                                             |                        |                                 |

# 9.1 Apžvalga "Programos"

| Nr. | Aprašymas                                                                             |  |  |
|-----|---------------------------------------------------------------------------------------|--|--|
| 1   | Kaip parankinis pažymėta programa                                                     |  |  |
| 2   | Kaip parankinis nepažymėta programa                                                   |  |  |
| 3   | Programos pavadinimas                                                                 |  |  |
| 4   | Maks. programos temperatūra                                                           |  |  |
| 5   | Programos kreivė                                                                      |  |  |
| 6   | Numatoma programos trukmė                                                             |  |  |
| 7   | Šiuo metu aktyvi programa                                                             |  |  |
| 8   | Programos kreivė su esamos redagavimo būsenos indikatoriumi                           |  |  |
| 9   | Numatomo likusio laiko rodmuo                                                         |  |  |
| 10  | Naujos programos sukūrimas                                                            |  |  |
| 11  | Konteksto meniu:<br>– Nauja programa<br>– Pagalbos simbolis                           |  |  |
| 12  | Programos kategorijos pasirinkimas: simbolio paspaudimu galima pasirinkti kategoriją. |  |  |
| 13  | Būsenos juostos rodymas (braukti į apačią)                                            |  |  |
| 14  | Žr. "Meniu juosta"                                                                    |  |  |

# 9.2 Programų rodymas ir paleistis

| Programos rodymas                        |          |                                                                                                    |  |  |
|------------------------------------------|----------|----------------------------------------------------------------------------------------------------|--|--|
| Eiga                                     | Valdymas | Rodmuo / komentaras                                                                                                    |  |  |
| Meniu [Programos]<br>pasirinkimas        |          | Image: state state sta |  |  |
| Programos<br>pasirinkimas iš sąrašo      |          |                                                                                                    |  |  |
| Programos peržiūra<br>detaliajame vaizde | <>       | PROGRAM 2       :                                                                                                    |  |  |
| Programos peržiūra<br>bendrame vaizde    | ><       | PROGRAM 2     :     C 02/02 >       200°C     200°C     200°C       200°C     200°C     200°C       200°C     200°C     200°C       200°C     200°C     200°C       200°C     14%     200°C       ×     © 00:20/00:35     1                                                                                                    |  |  |
| Programos paleistis                      |          | Pasirinktą programą galima paleisti šiame meniu.                                                                                                    |  |  |

Išsaugotas programas galima matyti, nekeičiant programos. Tam atlikite tokius veiksmus:

# 9.3 Programų kategorijų priskyrimas ir administravimas

Kad vėliau galima būtų filtruoti programų grupes, atskiras programas galima priskirti kuriai nors kategorijai. Tam atlikite tokius veiksmus:

Nabertherm

MORE THAN HEAT 30-3000 °C

| Filtravimas pagal programų kategorijas                  |          |                                                                                                    |  |  |
|---------------------------------------------------------|----------|----------------------------------------------------------------------------------------------------|--|--|
| Eiga                                                    | Valdymas | Rodmuo / komentaras                                                                                                    |  |  |
| Meniu<br>[Programos]<br>pasirinkimas                    | ~        | $ \begin{array}{c} \blacksquare \\ \blacksquare \\ \blacksquare \\ \blacksquare \\ \blacksquare \\ \blacksquare \\ \blacksquare \\ \blacksquare \\ \blacksquare \\ \blacksquare $ |  |  |
| Simbolio<br>"Kategorijos"<br>pasirinkimas               | ≣        | Atsiveria esamų kategorijų sąrašas:                                                                                                    |  |  |
| pasirinkite<br>kategoriją iš sąrašo<br>ir rodyklė atgal |          | Rodomos visos pasirinktos kategorijos programos                                                                                                    |  |  |

| Programos kategorijos sukūrimas, redagavimas ir įštrynimas                                                                        |          |                                                                                                    |  |  |  |  |  |
|----------------------------------------------------------------------------------------------------|----------|----------------------------------------------------------------------------------------------------|--|--|--|--|--|
| Eiga                                                                                                    | Valdymas | Rodmuo / komentaras                                                                                                    |  |  |  |  |  |
| Meniu [Programos]<br>pasirinkimas                                                                                                 |          | $ \begin{array}{c} \blacksquare \\ \blacksquare \\ \blacksquare \\ \blacksquare \\ \blacksquare \\ \blacksquare \\ \blacksquare \\ \blacksquare \\ \blacksquare \\ \blacksquare $ |  |  |  |  |  |
| Simbolio<br>"Kategorijos"<br>pasirinkimas                                                                                         | I        | Atsiveria esamų kategorijų sąrašas:                                                                                                    |  |  |  |  |  |
| Nauja kategorija:<br>Konteksto meniu<br>pasirinkite "Nauja<br>kategorija" ir įveskite<br>naujos kategorijos<br>pavadinimą         | :        | Nauja kategorija rodoma sąraše.<br>Daugiausiai galima įvesti 6 kategorijas.                                                                                                    |  |  |  |  |  |
| Kategorijos<br>redagavimas:<br>pasirinkite naują<br>kategoriją.<br>Konteksto meniu<br>pasirinkite<br>"Kategorijos<br>redagavimas" | :        | Galima įvesti naują kategorijos pavadinimą. Esamas raides ištrinti galima klaviatūros<br>rodyklę į kairę.<br>Meniu punktas galimas, jeigu buvo pasirinkta esama kategorija.       |  |  |  |  |  |
| Kategorijos<br>ištrynimas:<br>pasirinkite naują<br>kategoriją.<br>Konteksto meniu<br>pasirinkite<br>"Kategorijos<br>ištrynimas"   | :        |                                                                                                    |  |  |  |  |  |

Nabertherm

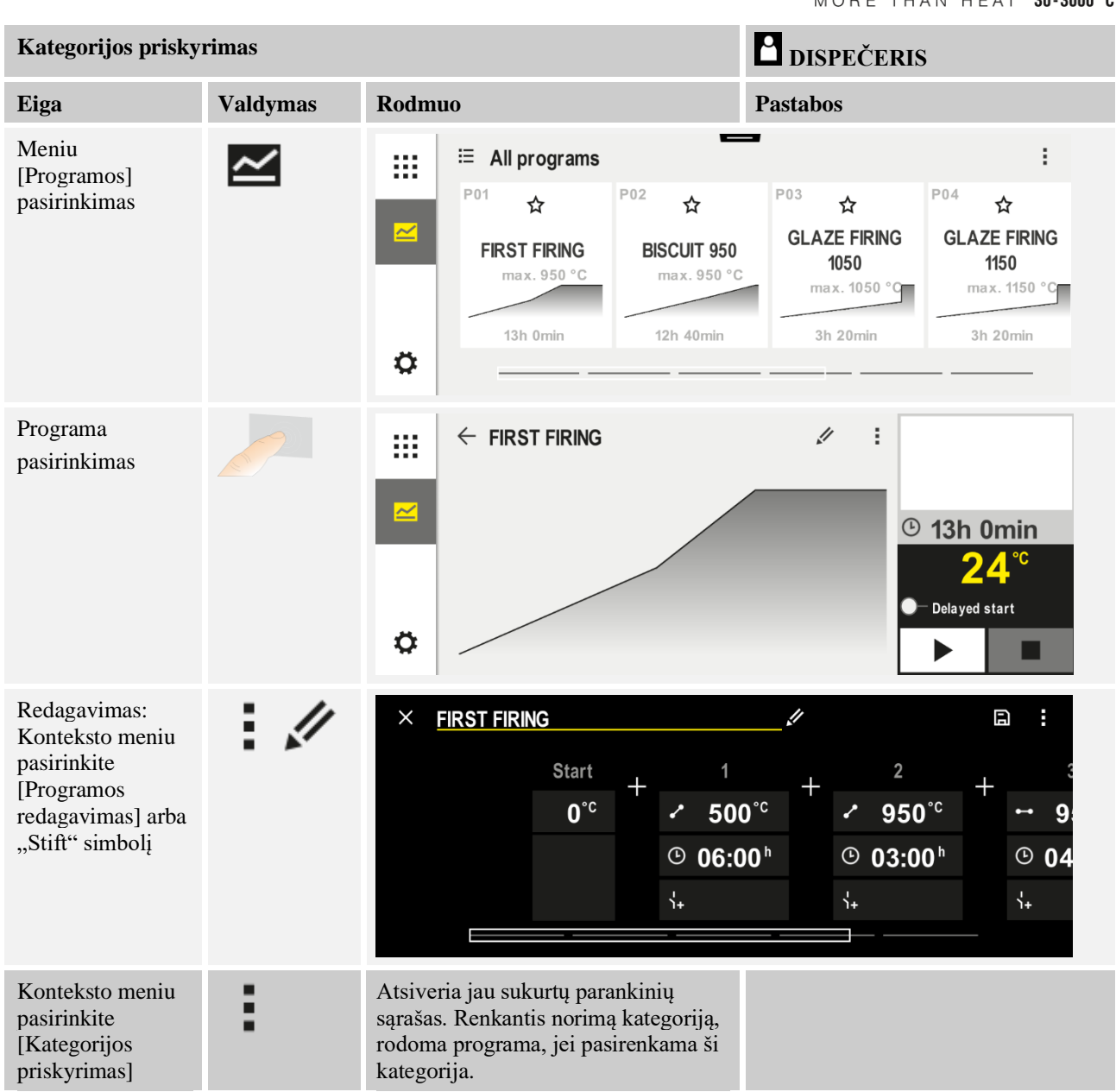

# 9.4 Programos įvestis

Programa yra naudotojo įvesta temperatūros kreivė.

Kiekviena šių programų turi laisvai konfigūruojamus segmentus:

- B500/B510 = 5 programos / 10 segmentų
- C540/C550 = 10 programų /20 segmentų

• P570/P580 = 50 programų /40 segmentų (39 segmentai + segmento pabaiga) Norėdami paprastai įvesti programas ir importuoti programas per USB atmintuką, perskaitykite skyrių "Programų ruošimas PC su NTEdit".

Programą sudaro 3 dalys:

| Pradžios segmentas  | Pradžios segmentas leidžia įvesti bendruosius<br>programos parametrus.<br>Pradžios segmente vieną kartą galima pasirinkti<br>programos pradžios temperatūrą. Visos kitos segmentų<br>pradžios temperatūros vertės nustatomos pagal<br>ankstesnį segmentą.<br>Parametrai gali būti suaktyvinami kaip įkrovos<br>reguliavimas ir sustabdymo režimas (kontrolės). |  |  |
|---------------------|----------------------------------------------------------------------------------------------------|--|--|
| Programos segmentai | Programos segmentai sudaro programos eigą. Ją sudaro kreivės ir pertraukėlės.                                                                                                    |  |  |
| Pabaigos segmentas  | Pabaigos segmente galima suaktyvinti papildomas<br>funkcijas, kurios programai pasibaigus turi išlikti<br>aktyvios. Jos atkuriamos tik kelis kartus nuspaudus<br>sustabdymo mygtuką.<br>Papildomai funkciją galima pasirinkti ir begaliniam<br>programos kartojimui.                                                                                           |  |  |

| Naujos programos sukūrin                                                             | <b>D</b> ISPEČERIS |        |  |
|--------------------------------------------------------------------------------------|--------------------|--------|--|
| Eiga                                                                                 | Valdymas           | Rodmuo |  |
| Meniu [Programos]<br>pasirinkimas                                                    | ~                  |        |  |
| Pasirinkite elementą<br>[Nauja programa] arba<br>konteksto meniu [Nauja<br>programa] | +/:                |        |  |

| Redaguoti | programa |
|-----------|----------|
|           | P- 08    |

| Redaguoti programą                |          |        |                                      | <b>DISPEČERIS</b>                   |                                               |                                               |  |
|-----------------------------------|----------|--------|--------------------------------------|-------------------------------------|-----------------------------------------------|-----------------------------------------------|--|
| Eiga                              | Valdymas | Rodmuo |                                      |                                     |                                               |                                               |  |
| Meniu [Programos]<br>pasirinkimas |          | ····   | ≅ All programs                       |                                     |                                               | :                                             |  |
|                                   |          |        | P01 ☆<br>FIRST FIRING<br>max. 950 °C | P02 ☆<br>BISCUIT 950<br>max. 950 °C | P03 ☆<br>GLAZE FIRING<br>1050<br>max. 1050 °C | P04 ☆<br>GLAZE FIRING<br>1150<br>max. 1150 °C |  |
|                                   |          | ٥      | 13h 0min                             | 12h 40min                           | 3h 20min                                      | 3h 20min                                      |  |
<u>Nabertherm</u>

MORE THAN HEAT 30-3000 °C

| Redaguoti programą                                                                                     |          | <b>DISPEČERIS</b>                                                                                                    |
|----------------------------------------------------------------------------------------------------|----------|----------------------------------------------------------------------------------------------------|
| Eiga                                                                                                   | Valdymas | Rodmuo                                                                                                    |
| Programos<br>pasirinkimas                                                                              |          | <ul> <li>         FIRST FIRING         ✓         ✓         ✓         ✓         ✓         ✓         ✓         ✓         ✓         ✓         ✓         ✓         ✓         ✓         ✓         ✓         ✓         ✓         ✓         ✓         ✓         ✓         ✓         ✓         ✓         ✓         ✓         ✓         ✓         ✓         ✓         ✓         ✓         ✓         ✓         ✓         ✓         ✓         ✓         ✓         ✓         ✓         ✓         ✓         ✓         ✓         ✓         ✓         ✓         ✓         ✓         ✓         ✓         ✓         ✓         ✓         ✓         ✓         ✓         ✓         ✓         ✓         ✓         ✓         ✓         ✓         ✓         ✓         ✓         ✓         ✓         ✓         ✓         ✓         ✓         ✓         ✓         ✓         ✓         ✓         ✓         ✓         ✓         ✓         ✓         ✓         ✓         ✓         ✓         ✓         ✓         ✓         ✓         ✓         ✓         ✓         ✓         ✓         ✓         ✓         ✓         ✓         ✓         ✓         ✓         ✓         ✓         ✓         ✓         ✓         ✓         ✓         ✓         ✓         ✓          ✓         ✓</li></ul> |
| Programos<br>pavadinimo<br>keitimas:<br>prie programos<br>pavadinimo<br>pasirinkite "Stift"<br>simbolį | 1        | Klaviatūroje atskirais mygtukais galima pasirinkti rašybą didžiosiomis arba<br>mažosiomis raidėmis. Įvestis galima tik lotyniškomis raidėmis.                                                                                                    |
| Redagavimas:<br>Konteksto meniu<br>pasirinkite<br>[Programos<br>redagavimas] arba<br>"Stift" simbolį   |          | $\times \text{ FIRST FIRING} \qquad \square  \square  \square  \square  \square  \square  \square  \square  \square  \square$                                                                                                    |

| Pradžios segmentas – su           | <b>DISPEČERIS</b> |                                                       |                                                       |
|-----------------------------------|-------------------|-------------------------------------------------------|-------------------------------------------------------|
| Eiga                              | Valdymas          | Rodmuo                                                | Pastabos                                              |
| Programos<br>pasirinkimas         |                   | × FIRST FIRING // // // // // // // // // // // // // | $ \begin{array}{cccccccccccccccccccccccccccccccccccc$ |
| Pradžios segmento<br>pasirinkimas |                   | Start<br>O*c                                          |                                                       |

| Pradžios segmentas – su        | <b>d</b> ispečeris |             |                                                                                                    |
|--------------------------------|--------------------|-------------|----------------------------------------------------------------------------------------------------|
| Eiga                           | Valdymas           | Rodmuo      | Pastabos                                                                                                    |
| Sustabdymo būdo<br>pritaikymas | ††į                | START       | Pasirinkimas iš [AUTOMATINIS],<br>[RANKINIS] ir [IŠPLĖSTINIS]. Žr.<br>tolesnį aprašymą "Kas yra<br>sustabdymas ("Holdback"). |
|                                | rankinis           | ✓ auto      |                                                                                                    |
|                                |                    | 1<br>1<br>1 |                                                                                                    |
|                                | išplėstinis        |             |                                                                                                    |
| Pradžios segmento<br>užvėrimas | $\leftarrow$       |             |                                                                                                    |
| Programos<br>išsaugojimas      |                    |             |                                                                                                    |

| Pradžios segmentas – įk             | <b>d</b> ispečeris |                |                                                                          |
|-------------------------------------|--------------------|----------------|--------------------------------------------------------------------------|
| Eiga                                | Valdymas           | Rodmuo         | Pastabos                                                                 |
| Programos<br>pasirinkimas           |                    | × FIRST FIRING | $ \begin{array}{cccccccccccccccccccccccccccccccccccc$                    |
| Pradžios segmento<br>pasirinkimas   |                    | Start<br>auto  |                                                                          |
| Įkrovos reguliavimo<br>pasirinkimas | 1月<br><u>4</u>     | START<br>auto  | Įkrovos reguliavimą galima pasirinkti<br>tik tada, jei ši parinktis yra. |

Jeigu buvo įdiegtas įkrovos termoelementas, pradžios segmente aktyvinamas įkrovos reguliavimas.

MORE THAN HEAT 30-3000 °C

**Nabertherm** 

Įkrovos reguliavimas turi didelį poveikį tikrajam reguliatoriui. Reguliuojant įkrovą, termoelementas perduoda ofsetą zonos reguliatoriui, kuris tol keičia zonos reguliatorių, kol įkrova pasieks programos faktinę vertę.

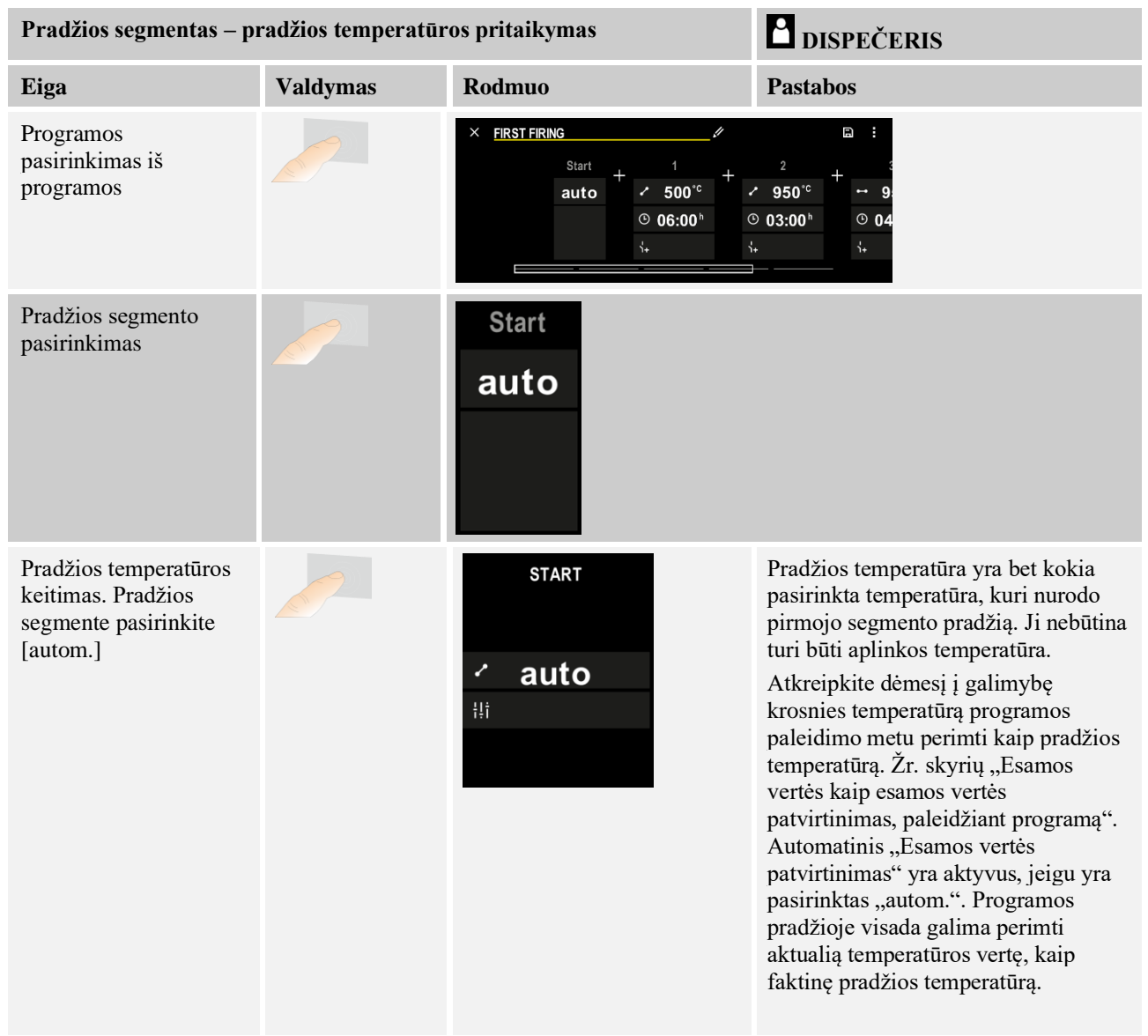

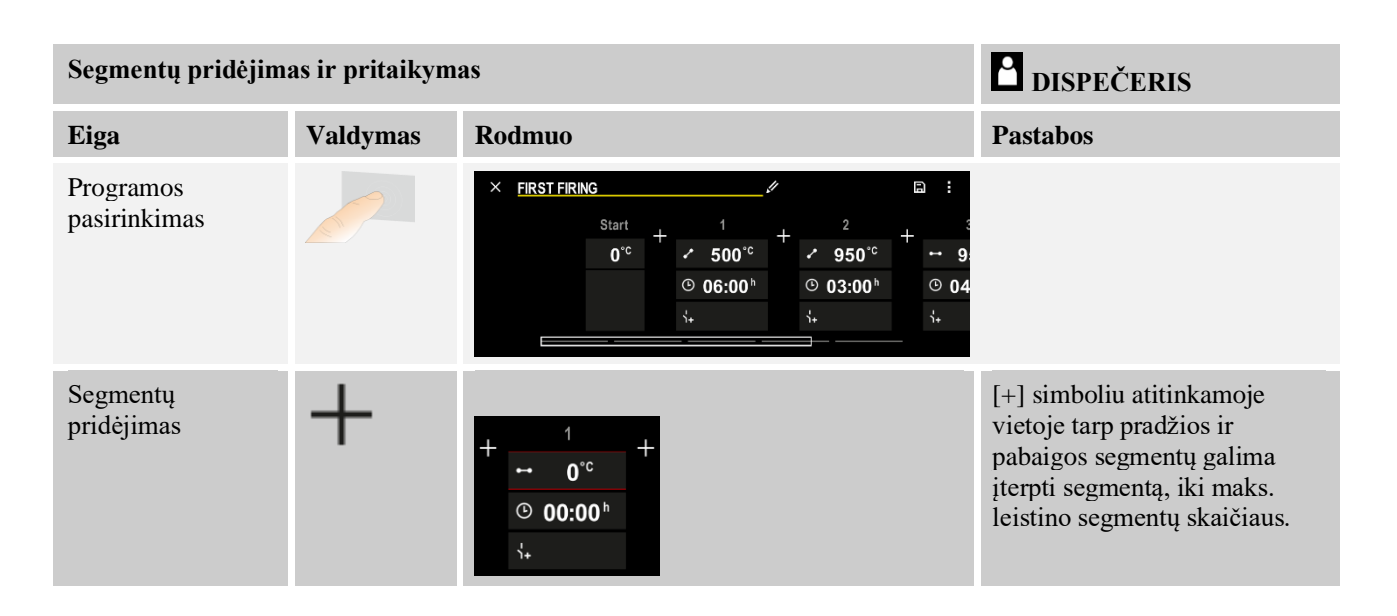

## Segmento įvestis, veikiant "Sustabdymo režimu" [RANKINIS / IŠPLĖSTINIS]\*

Jeigu buvo pasirinktas sustabdymo režimas [RANKINIS / IŠPLĖSTINIS], esant pertraukėlei pasirodo sustabdymo verčių įvestis.

| Eiga                                                                                                    | Valdymas | Rodmuo                                                    | Pastabos                                                               |
|----------------------------------------------------------------------------------------------------|----------|-----------------------------------------------------------|------------------------------------------------------------------------|
| Tik pertraukėlių ir<br>sustabdymo režime<br>[RANKINIS /<br>IŠPLĖSTINIS]:<br>Nustatykite sustabdymo<br>juostos plotį [HB]. | (; (;    | <ul> <li>↔ 0950°°</li> <li>⊙ 04:00°</li> <li>↔</li> </ul> | Nurodymas:<br>Sustabdymo įvestis [HB] galima tik<br>pertraukėlės metu. |

Jeigu įvedama, pavyzdžiui, vertė " $3^{\circ}$ ", tuomet nuo  $+3^{\circ}$  iki  $-3^{\circ}$  intervale temperatūros yra stebimos ir viršijus šias vertes nustatytoji vertė "užšaldoma". Įvedus " $0^{\circ}$ ", tai neturi jokios įtakos programai.

| Eiga                            | Valdymas | Rodm | uo |               |
|---------------------------------|----------|------|----|---------------|
| Segmento tikslinės temperatūros | 2        | 7    | 8  | 9             |
| įvesus                          | •        | 4    | 5  | 6             |
|                                 |          | 1    | 2  | 3             |
|                                 |          | S    | 0  | $\rightarrow$ |

Tikslinė temperatūra yra ir vėlesnio segmento pradžios temperatūra.

Dabar galima įvesti segmentui skirtą laiką (pertraukėlei ir pakylai) arba vertę (pakylai).

|                                                                                                    |                   |                                  | MOR               | ETH              | an he            | AT 30 | J-3000 °C |
|----------------------------------------------------------------------------------------------------|-------------------|----------------------------------|-------------------|------------------|------------------|-------|-----------|
| Eiga                                                                                                    | Valdymas          | Rodmuo                           |                   |                  |                  |       |           |
| Segmento trukmės įvestis:<br>Laiptelių formos simboliu<br>pasirenkamas įmanomai<br>greičiausias didėjimas ("žingsnis",<br>laikas = 0:00 val.). Simboliu<br>[begalinis] nustatoma begalinė<br>pertraukėlės trukmė. | <mark>، م</mark>  | ✓ 0500°C © 06:00 <sup>h</sup> ↓+ | 7<br>4<br>1<br>•S | 8<br>5<br>2<br>0 | 9<br>6<br>3<br>↓ |       |           |
| Įvesti galima ne tik segmento<br>trukmę, bet ir spartą °C/val.<br>Laiptelių formos simboliu<br>įvedamas įmanomai greičiausias<br>didėjimas.                                                                       | • <b>r</b> •<br>• | ✓ 0500°c © 0083°c/h \+           | 7<br>4<br>1<br>fs | 8<br>5<br>2<br>0 | 9<br>6<br>3<br>↓ |       |           |

[Laikas] nurodomas formatu hhh:mm.

[SPARTA] nurodomas formatu °/val.

Dėmesio: Esant ilgesnei pertraukėlei ir aktyvuotam duomenų įrašymui būtina laikytis maks. įrašymo trukmės ir proceso duomenų archyvavimą nustatyti [24 val. ILGALAIKIS ĮRAŠYMAS].

**Nabertherm** 

Pasirinkus [SPARTA]: Min. didėjimas: 1 °/val.

Pasirinkus [LAIKAS]: Min. didėjimas: (Delta G)/500 val. Pavyzdys: esant 10 °C temperatūros skirtumui: 0,02 °/val. Žingsnis: apie 0,01°

Reguliatorius automatiškai apskaičiuoja spartą ir laiką perjungimo atveju.

Pagal krosnies konstrukciją galimos išorinės reguliuojamos funkcijos, vadinamosios papildomos funkcijos.

| Eiga                                                           | Valdymas | Rodmuo                                                                       | Pastabos                                                             |
|----------------------------------------------------------------|----------|------------------------------------------------------------------------------|----------------------------------------------------------------------|
| Papildomų funkcijų<br>pasirinkimas /<br>pasirinkimo atšaukimas | Ϋ́+      | <ul> <li>✓ 0500°°</li> <li>© 06:00<sup>h</sup></li> <li>↓&lt; 1 2</li> </ul> | Papildomų funkcijų skaičius priklauso<br>nuo krosnies konstrukcijos. |

Tiesiog iš sąrašo pasirinkite norimą papildomą funkciją. Esamų papildomų funkcijų skaičius priklauso nuo krosnies konstrukcijos.

Jeigu krosnies konstrukcijoje yra aušinimo ventiliatorius su kintamu sūkių skaičiumi arba reguliuojama sklende, jį galima naudoti reguliuojamam aušinimui (žr. skyrių "Reguliuojamas aušinimas").

Ši parametrų įvestis kartojama, kol bus įvesti visi segmentai.

Programos įvesties ypatybė yra "Pabaigos segmentas". Jis suteikia galimybę automatiškai pakartoti programą arba pasibaigus programai nustatyti papildomas funkcijas

| Pabaigos segmentas –                                                                                                    | <b>DISPEČERIS</b> |        |                                                                                                    |
|----------------------------------------------------------------------------------------------------|-------------------|--------|----------------------------------------------------------------------------------------------------|
| Eiga                                                                                                    | Valdymas          | Rodmuo | Pastabos                                                                                                    |
| <ul> <li>Pabaigos segmento<br/>nustatymas:</li> <li>Programos<br/>pabaiga</li> <li>Programos<br/>pakartojimas.</li> </ul> | Ð                 |        | Pasirinkus "Programos<br>pakartojimas", pasirinkta<br>programa programai<br>pasibaigus paleidžiama iš<br>karto iš naujo.                                       |
| Pabaigos segmento<br>nustatymas:<br>- papildomos<br>funkcijos,<br>pasibaigus<br>programai                                 | ή+<br>1+          |        | Pabaigos segmente nustatytos<br>papildomos funkcijos lieka<br>nustatytos ir pasibaigus<br>programai., kol nebus iš naujo<br>paspaustas sustabdymo<br>mygtukas. |

Jei pabaigos segmente pasirinktas nustatymas "Pakartojimas", po pabaigos segmento bus kartojama visa programa, o ją uždaryti bus galima sustabdymo mygtuku.

| Segmentų valdyma                                          | <b>dispečeris</b>                                                                    |                                                                                                    |                                                                                |
|-----------------------------------------------------------|--------------------------------------------------------------------------------------|----------------------------------------------------------------------------------------------------|--------------------------------------------------------------------------------|
| Eiga                                                      | Valdymas                                                                             | Rodmuo                                                                                                    | Pastabos                                                                       |
| Programos<br>pasirinkimas                                 |                                                                                      | $ \begin{array}{c ccccccccccccccccccccccccccccccccccc$                                                                                                    |                                                                                |
| Konteksto meniu<br>[Segmentų<br>valdymas]<br>pasirinkimas | :                                                                                    | $\begin{array}{c c} \leftarrow \mbox{ FIRST FIRING} & \vdots \\ & 1 & 2 & 3 \\ \hline \hline & & \cdot & 500^{\circ c} \\ \hline \hline & & 0 & 06:00^{h} \\ \hline & & & \vdots \\ & & & \vdots \\ & & & \vdots \\ & & & \vdots \\ & & & &$                                                                                                    |                                                                                |
| Segmentų<br>pasirinkimas                                  | Pasirinkite<br>vieną ar kelis<br>segmentus.                                          | $ \begin{array}{c} \leftarrow \text{ FIRST FIRING} & : \\ & \downarrow & 1 & 2 & 3 & \downarrow \\ \hline & & \checkmark & 500^{\circ c} \\ \hline & & & 06:00^{h} \\ \hline & & & & \downarrow & 03:00^{h} \\ \hline & & & & & \downarrow & 03:00^{h} \\ \hline & & & & & 03:00^{h} \\ \hline & & & & & 03:00^{h} \\ \hline & & & & & 03:00^{$ | Pakartotiniu elemento<br>paspaudimu pasirinkimas<br>atšaukiamas.               |
| Segmentų<br>perslinkimas                                  | Pasirinkus<br>segmentą:<br>esančiomis<br>rodyklėmis<br>pasirinkite<br>tikslinę vietą | Segmentas paslenkamas į pasirinktą vietą.                                                                                                    |                                                                                |
| Visų segmentų<br>pasirinkimas                             | 0 :                                                                                  | Pasirenkami visi segmentai programoje,<br>išskyrus pradžios ir pabaigos segmentą                                                                                                    | Šią funkciją pasirinkti<br>galima ir per konteksto<br>meniu ("Visi segmentai") |

|                                      |          |        | М | ORE THAN HEAT <b>30-3000 °C</b>    |
|--------------------------------------|----------|--------|---|------------------------------------|
| Segmentų valdyma                     | as       |        |   | dispečeris                         |
| Eiga                                 | Valdymas | Rodmuo |   | Pastabos                           |
| Pasirinktų<br>segmentų<br>ištrynimas | Ψ        |        |   | Pasirinkti segmentai<br>ištrinami. |

| Kategorijos prisky                                             | <b>dispečeris</b> |                                                                                                    |          |
|----------------------------------------------------------------|-------------------|----------------------------------------------------------------------------------------------------|----------|
| Eiga                                                           | Valdymas          | Rodmuo                                                                                                    | Pastabos |
| Programos<br>pasirinkimas                                      |                   | × FIRST FIRING $/$ $\square$ :<br>Start + 1 + 2 + 3<br>$0^{\circ c}$ + 500°c + 950°c + 99<br>$\bigcirc 06:00^{h}$ $\bigcirc 03:00^{h}$ $\bigcirc 04$<br>$\vdots$ |          |
| Konteksto meniu<br>pasirinkite<br>[Kategorijos<br>priskyrimas] | :                 | Atsiveria jau sukurtų parankinių sąrašas.<br>Pasirinkus norimą kategoriją, rodoma šios<br>kategorijos programa.                                                  |          |

Įvedę visus parametrus nuspręskite, ar norite išsaugoti programą ar išeisite jos neišsaugoję.

Nabertherm

| Programos išsaugojimas |          |        | 🗎 DISPEČERIS                                                                                           |
|------------------------|----------|--------|----------------------------------------------------------------------------------------------------|
| Eiga                   | Valdymas | Rodmuo | Pastabos                                                                                               |
| Programos išsaugojimas |          |        | Jeigu mėginama užverti programą, jos<br>neišsaugant, rodoma užklausa, ar<br>programą reikia išsaugoti. |

Baigus įvestį, galima paleisti programą (žr. "Programos paleidimas"). Jeigu ilgesnį laiką nenuspaudžiamas joks mygtukas, po kurio laiko rodinys grįžta į apžvalgą.

Norėdami paprastai įvesti programas ir importuoti programas per USB atmintinę, perskaitykite skyrių "Programų ruošimas PC su NTEdit".

# 9.5 Programų ruošimas PC su "NTEdit"

Įvedus Įvedus reikalingą temperatūros kreivę, programinės įrangos naudojimas PC palengvėja. Programą galima įvesti PC ir po to, naudojant USB atmintinę, perkelti į valdiklį.

Todėl "Nabertherm" su nemokama programa "**NTEdit**" jums siūlo vertingą pagalbą. Šios galimybės palengvina jūsų kasdienį darbą:

- VValdiklio pasirinkimas
- Papildomų funkcijų ir segmentų filtravimas, priklausomai nuo valdiklio
- Papildomų funkcijų nustatymas programoje
- Programos eksportavimas į kietąjį diską (.xml)
- Programos eksportavimas į USB atmintinę, norint tiesiogiai importuoti į valdiklį
- Programos eigos grafinis vaizdavimas

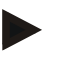

## Nurodymas

Jeigu nebūtų jokio veikiančio USB atmintuko, tuomet USB atmintuką galite įsigyti iš "Nabertherm" (dalies numeris 524500024) arba atsisiųsti patikrintų USB atmintukų sąrašą. Šis sąrašas yra sudėtinė atsisiuntimų rinkmenos dalis "NTLog" funkcijai (žr. nuorodą skyriuje "Duomenų išsaugojimas UB atmintuke, naudojant "NTLog" funkciją"). Atitinkamos rinkmenos pavadinimas: "USB flash drives.pdf".

#### Nurodymas

Šią programinę įrangą ir atitinkamą dokumentaciją, skirtą "NTEdit", galima atsisiųsti internetiniu adresu: http://www.nabertherm.com/download/ Produktas: NTEDIT Slaptažodis: 47201701 Atsisiųstą rinkmeną būtina išpakuoti prieš naudojant. Norėdami naudoti NTEdit, perskaitykite instrukciją, esančią sąraše. Sistemos reikalavimai: "Microsoft EXCEL™ 2010", EXCEL™ 2013 arba "Office 365" skirtas "Microsoft Windows™".

# 9.6 Programos tvarkymas (ištrynimas / kopijavimas)

Galimos ne vient ik programų įvestis, bet ir jų ištrynimas arba kopijavimas.

| Ištrinti programas                                           |           |                                                                                                    | dispečeris                                                                  |
|--------------------------------------------------------------|-----------|----------------------------------------------------------------------------------------------------|-----------------------------------------------------------------------------|
| Eiga                                                         | Valdymas  | Rodmuo                                                                                                    | Pastabos                                                                    |
| Meniu [Programos]<br>pasirinkimas                            | ~         | Image: Second system     P04     P05     Amage: Second system       P04     Amage: Second system     P05     Amage: Second system       GLAZE FIRING<br>1150     Claze FIRING<br>1250     Claze FIRING<br>1250     Claze FIRING<br>1250       max. 1150     °C     Sh 20min     Sh 20min | E<br>P06 ☆<br>BISCUIT 1050<br>max. 1050 °C<br>12h 40min<br>Hew program<br>+ |
| Programos pasirinkimas                                       |           | <ul> <li>↔ BISCUIT 1050</li> <li>↔</li> </ul>                                                                                                    | <pre># : O 13h Omin 24°C Delayed start </pre>                               |
| Konteksto meniu ir<br>[Programos ištrynimas]<br>pasirinkimas | :         |                                                                                                    |                                                                             |
| Saugumo užklausos<br>patvirtinimas                           | Taip / ne |                                                                                                    |                                                                             |

Nabertherm

MORE THAN HEAT 30-3000 °C

| Programų kopijavimas                                             |          |                                                              | <b>DISPEČERIS</b>                                                                                                    |
|------------------------------------------------------------------|----------|--------------------------------------------------------------|----------------------------------------------------------------------------------------------------|
| Eiga                                                             | Valdymas | Rodmuo                                                       | Pastabos                                                                                                    |
| Meniu [Programos]<br>pasirinkimas                                | ~        |                                                              |                                                                                                    |
| Programos pasirinkimas                                           |          | <ul> <li> FIRST FIRING </li> <li> ★ FIRST FIRING </li> </ul> | <ul> <li>✓ :</li> <li>③ 13h 0min</li> <li>24°C</li> <li>● Delayed start</li> </ul>                                          |
| Konteksto meniu ir<br>[Programos<br>kopijavimas]<br>pasirinkimas | :        |                                                              |                                                                                                    |
| Kopijavimas                                                      |          |                                                              | Kopijuotina programa įrašoma į tuščią<br>programos vietą. Jeigu programoje<br>tuščios vietos nėra, nukopijuoti<br>negalima. |

## 9.7 Kas yra "Holdback"?

"Holdback" yra leistinos temperatūros vertės pagal faktinę programos vertę. Jeigu esama vertė šias leistinas vertes viršija, faktinių verčių daviklis ir likęs laikas sustabdomi, kol esama vertė vėl bus leistinose ribose.

"Holdback" netaikomas, nes procesai po tam tikro laiko turi pasibaigti. Segmento delsa dėl "Holdback", pavyzdžiui, esamai vertei lėtai artėjant prie faktinės vertės arba dėl delsos efektų reguliuojant kelias zonas / įkrovų reguliavimą, nepriimtina.

Sustabdymo funkcija režimuose "Autom." ir "Rankinis" veikia tik pagrindinei zonai. Kitos reguliuojamos zonos yra nekontroliuojamos.

"Išplėstinio" sustabdymo atveju kontroliuojamos prieš tai pasirinktos reguliavimo zonos. Šios funkcijos VCD programinėje įrangoje nėra.

"Holdback" kontrolė negaima pertraukėlės metu.

Režimuose "Autom." ir "Rankinis" reguliuojant įkrovą sustabdymo nukreipimo zona yra įkrovos termoelementas.

Yra 3 sustabdymo režimai:

**"Holdback" = AUTO:** Nėra "Holdback" poveikio programai, išskyrus pokyčio perjungimą pertraukėlei. Čia reguliatorius laukia, kol bus pasiekta pertraukėlės temperatūra. Pokyčio pabaigoje programa laukia, kol bus pasiekta pertraukėlės temperatūra. Pasiekus pertraukėlės temperatūrą, reguliatorius pereina į kitą segmentą ir tęsiamas apdirbimas.

Sustabdymas = IŠPLĖSTINIS (tik P570/P580): Kreives perjungus į pertraukėlių režimą, reguliatorius laukia, kol visose prieš tai pasirinktose reguliavimo zonose bus pasiekta pertraukėlės temperatūra. Visose pasirinktose zonose pasiekus pertraukėlės temperatūrą, reguliatorius pereina į kitą segmentą ir tęsiamas apdirbimas.

Jeigu reguliavimo zona išeina iš sustabdymo juostos po to, kai ji kartą buvo pasiekta, siunčiamas įspėjamasis pranešimas apie išėjimą iš teigiamos arba neigiamos juostos.

Dėmesio: įvertinimas, kad temperatūra pasiekė šią ribą, įvykus tinklo trikčiai atkuriamas iš naujo. Nepranešama apie šią ribą viršijančią temperatūrą tinklo trikties atveju.

Dėmesio: Apie termoelemento, kuris pateko į šią juostą ir kuris naudojamas išplėstiniam sustabdymui stebėti, gedimą pranešama kartu su įspėjimu apie esamą pažeidimą, siunčiant įspėjimą "Per žema temperatūra, palikti juostą".

**Dėmesio:** Įkrovos matavimo taško kontrolė tikslinga tik programų su aktyviu įkrovos reguliavimu atveju. Priešingu atveju programa nebus vykdoma tinkamai.

**Dėmesio:** Aušinimo matavimo taško kontrolė tikslinga tik krosnių su nuosavu aušinimo termoelementu atveju. Priešingu atveju kontrolė nebus vykdoma tinkamai.

**Sustabdymas = RANKINIS:** Kiekvienai pertraukėlei galima nurodyti leistinas vertes. Jeigu pagrindinės zonos (arba įkrovos termoelemento, reguliuojant įkrovą) nebeatitinka nustatytų verčių, programa sustabdoma ("Hold"). Programa tęsiama, kai pagrindinė zona vėl nebeviršija leistinų verčių. Jeigu nustatoma 0 °C, programa nestabdoma ir ji valdoma, atsižvelgiant į laiką, nepriklausomai nuo išmatuotos temperatūros.

Šios nustatytos vertės neturi poveikio kreivėms ir prailgina pertraukėles, jeigu temperatūra viršija nustatytas vertes.

Jeigu nustatytoji vertė yra "0", programa dirba "pagal laiką". Nėra įtakos programai.

#### Parametrų įvestis:

Programų įvestyje naudotojas pradžios segmente sustabdymo režimui gali parinkti "Autom.", "Rankinis" arba "Išplėstinis" (kitas programos parametras).

## 9.8 Veikiančios programos keitimas

Galima keisti veikiančią programą jos neužbaigus arba nekeičiant išsaugoto parametro. Atkreipkite dėmesį, kad praėjusių segmentų keisti negalima, nebent Jūs funkcija [SEGMENTO ŠUOLIS] peršoksite į norimą vietą.

**Dėmesio:** Rankiniu būdu peršokant per segmentą, gali atsitikti, kad bus peršokta daugiau nei per vieną segmentą. Tai susiję su krosnies esama temperatūra (automatinis faktinės vertės perėmimas).

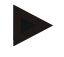

#### Nurodymas

Vykdomos programos pakeitimai išlieka iki programos pabaigos. Baigus programą arba dingus įtampai, pakeitimai ištrinami.

Jeigu aktualus segmentas yra pokytis, po programos pakeitimo aktuali esama vertė perimama kaip faktinė vertė ir pokytis tęsiamas šioje vietoje. Jeigu keičiamas aktualus pertraukėlės laikas, pokyčiai vykstančioje programoje neturi jokio poveikio. Dėl segmento šuolio rankiniu būdu keičiamas pertraukėlės laikas. Vėlesnių pertraukėlių pokyčiai atliekami be apribojimų.

Norint pakeisti aktyvią programą, būtina atlikti šiuos veiksmus:

MORE THAN HEAT 30-3000 °C

| Veikiančios programos keitimas    |          |        | <b>DISPEČERIS</b>                                                                                                    |
|-----------------------------------|----------|--------|----------------------------------------------------------------------------------------------------|
| Eiga                              | Valdymas | Rodmuo | Pastabos                                                                                                    |
| Meniu [Krosnis]<br>pasirinkimas   |          |        |                                                                                                    |
| Konteksto meniu<br>pasirinkimas   | :        |        |                                                                                                    |
| [Aktyvi programa]<br>pasirinkimas |          |        | Pasirinkti galima tik programai veikiant.<br>Dispečerio prieigą prie šių funkcijų<br>nustatymuose užblokuoti gali<br>administratorius. |

Aktyvios programos metu galima keisti tik atskirus segmentus. Negalima keisti globalių parametrų, pavyzdžiui, "Holdback" režimo ir įkrovos reguliavimo.

Išsaugojus keitimą programa tęsiama nuo keitimo taško.

## 9.9 Segmento šuolis

Suteikiama galimybė ne vien tik keisti programą, bet ir rinktis iš vykdomos programos segmentų. Tai gali būti naudinga, jeigu, pavyzdžiui, reikia sutrumpinti pertraukėlę.

**Dėmesio:** Rankiniu būdu peršokant per segmentą, gali atsitikti, kad bus peršokta daugiau nei per vieną segmentą, net ir, jei to nebus pageidaujama. Tai susiję su krosnies esama temperatūra (automatinis esamos vertės patvirtinimas).

Norint peršokti segmentą, būtina atlikti šiuos veiksmus:

| Segmentų šuolis                                                    |          |        | <b>dispečeris</b>                                                                         |
|--------------------------------------------------------------------|----------|--------|-------------------------------------------------------------------------------------------|
| Eiga                                                               | Valdymas | Rodmuo | Pastabos                                                                                  |
| Meniu [Krosnis]<br>pasirinkimas                                    |          |        |                                                                                           |
| Konteksto meniu<br>pasirinkimas                                    | :        |        |                                                                                           |
| [Segmento šuolis]<br>pasirinkimas ir tikslinio<br>segmento įvestis |          |        | Dispečerio prieigą prie šių funkcijų<br>nustatymuose užblokuoti gali<br>administratorius. |

# 10 Parametrų nustatymas

# 10.1 Apžvalga "Nustatymai"

Meniu "Nustatymai" galima pritaikyti reguliatorių. Prie parametrų grupės "Priežiūra" prieiti gali tik "Nabertherm". Braukiant į viršų galima paslinkti atskiras parametrų grupes taip, kad matytųsi ir apatinės grupės.

Jeigu atskirų parametrų grupių negalima matyti, braukimo judesiu į viršų paslinkite vaizdą.

|     | Settings                                                          | 3 |                                                      |   |
|-----|-------------------------------------------------------------------|---|------------------------------------------------------|---|
|     | Process documentation<br>Settings of the process<br>documentation | > | <b>Calibration</b><br>Calibrate the measuring points | > |
| (2) | <b>Control parameters</b><br>Configure the control parameters     | > | <b>Control</b><br>Configure the control              | > |
| ٥   | User administration<br>User configuration                         | > | Extra functions<br>Configure the extra functions     | > |

| Nr. | Aprašymas                                                                                    |
|-----|----------------------------------------------------------------------------------------------|
| 1   | Nustatymų grupių elementai. Pasirinkus grupę, atsiveria pomeniu su atitinkamais nustatymais. |
| 2   | Žr. "Meniu juosta"                                                                           |
| 3   | Būsenos juostos patvirtinimo elementas (rodomas braukiant į apačią)                          |

## 10.2 Matavimų atkarpos kalibravimas

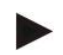

#### Nurodymas

Šios korekcijos priemonės atitinka "instrument correction offsets" pagal AMS 2750F.

Matavimų atkarpoje nuo reguliatoriaus iki termoelementų gali būti matavimo klaidų. Matavimų atkarpą sudaro reguliatoriaus įvestys, matavimų linijos, jeigu būtina, gnybtai ir termoelementas.

Jeigu nustatysite, kad temperatūros vertė reguliatoriaus rodinyje nebesutampa su lyginamuoju matavimu (kalibravimas), reguliatorius kiekvienam termoelementui siūlo galimybę patogiai pritaikyti matavimų vertes.

Įvedus iki 10 atramos taškų (temperatūrų) su atitinkamais ofsetais, šios temperatūros gali būti labai lanksčiai ir tiksliai išlygintos.

Įvedus ofsetą viename atramos taške, pridedama termoelemento esama vertė ir įvestas ofsetas.

#### Pavyzdžiai:

- Pritaikymas, naudojant išlyginamąjį matavimą: Reguliavimo termometras nurodo 1000 °C vertę. Kalibravimo matavimai, atliekami netoli reguliavimo termoelemento, nurodo 1003 °C temperatūros vertę. Įvedus "+3 °C" ofsetą, prie 1000 °C ši temperatūra padidinama 3 °C ir reguliatorius taip pat nurodo 1003 °C.
- **Pritaikymas, naudojant daviklį:** Daviklis, vietoje termolemento, matavimų atkarpai nustato 1000 °C esamą vertę. Rodinys rodo 1003 °C vertę. Nuokrypis yra "-3 °C" nuo referencinės vertės. Taigi, ofsetas turi būti "-3 °C".

- **Pritaikymas, naudojant kalibravimo sertifikatą:** Kalibravimo sertifikate (pavyzdžiui, skirto termoelementui) 1000 °C temperatūrai nurodytas "+3 °C" nuokrypis nuo referencinės vertės. Korektūra yra "-3 °" tarp rodinio ir referencinės vertės. Taigi, ofsetas turi būti "-3 °C".
- **Pritaikymas, naudojant TUS matavimą:** TUS matavimų atveju nustatomas "- 3 °C" nuokrypis nuo referencinių verčių. Ofsetas čia turi būti "-3 °C".

#### Nurodymas

Termoelementų kalibravimo sertifikate neatsižvelgiama į matavimų atkarpos nuokrypius. Matavimų atkarpos nuokrypiai nustatomi atliekant matavimų atkarpos kalibravimą. Abi vertės sudaro įtraukiamas korekcines vertes.

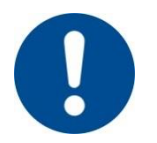

#### Nurodymas

Laikykitės šio skyriaus pabaigoje esančių nurodymų.

#### Nustatymų funkcija naudojama pagal atitinkamas taisykles:

- Vertės tarp dviejų atramos taškų (temperatūrų) interpoliuojamos linijiniu būdu. T.y. tarp abiejų verčių nubrėžiama tiesė. Vertės tarp atramos taškų yra šioje tiesėje.
- Vertės žemiau pirmojo atramos taško (pvz., 0–20 °C) yra tiesėje, sujungtoje (interpoliuotoje) su 0 °C.
- Vertės virš paskutiniojo atramos taško (pvz. >1800 °C) tęsiamos su paskutiniuoju ofsetu (paskutinis +3 °C ofsetas, esant 1800 °C naudojamas ir esant 2200 °C)
- Atramos taškams skirtos temperatūros įvestys turi būti didėjančios. Dėl tarpų ("0" arba žemesnės temperatūros vienam atramos taškui) nutinka taip, kad ignoruojami šie atramos taškai.

## Pavyzdys:

## Vieno atramos taško naudojimas

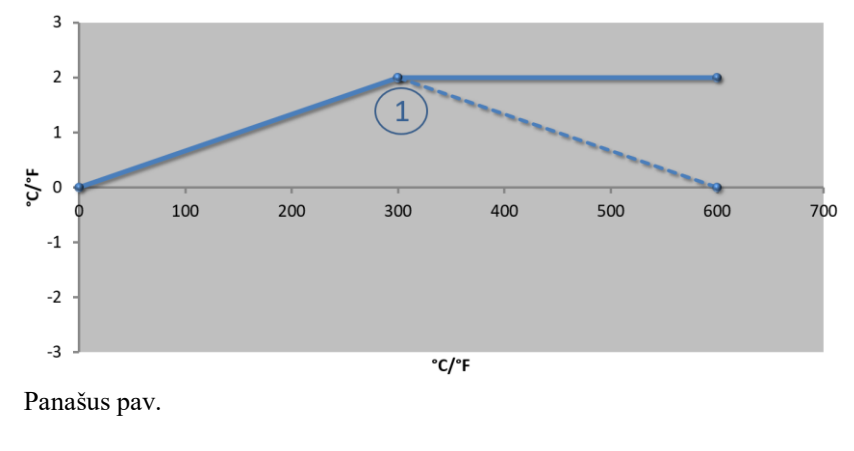

| Nr. | Matavimų<br>vieta | Ofsetas       |
|-----|-------------------|---------------|
| 1   | 300,0°            | +2,0°         |
|     | $0,0^{\circ}$     | 0,0°          |
|     | 0,0°              | 0,0°          |
|     | $0,0^{\circ}$     | 0,0°          |
|     | 0,0°              | 0,0°          |
|     | 0,0°              | $0,0^{\circ}$ |
|     | 0,0°              | 0,0°          |
|     | 0,0°              | 0,0°          |
|     | $0,0^{\circ}$     | 0,0°          |

**Pastabos:** Ofsetas vykdomas po paskutiniojo atramos taško. Punktyrinės linijos eiga nustatoma įvedus papildomą eilutę su 0,0 °C – 600,0 °C ofsetu.

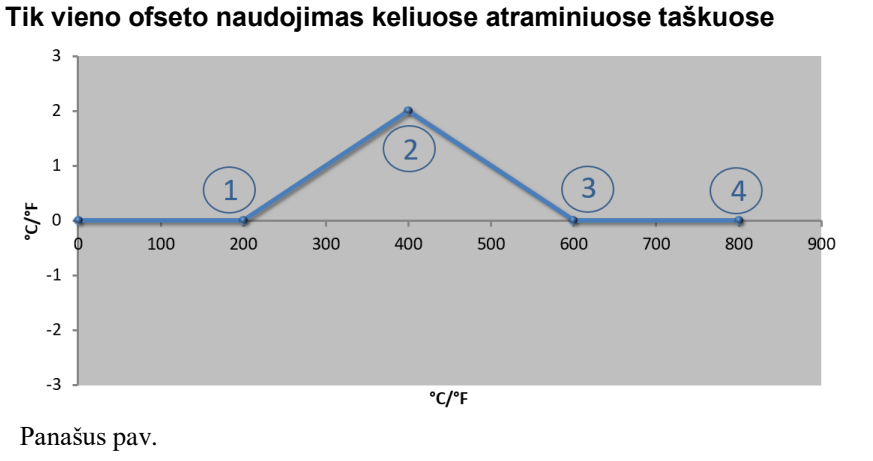

| Nr. | Matavimų<br>vieta | Ofsetas |
|-----|-------------------|---------|
| 1   | 200,0°            | 0,0°    |
| 2   | 400,0°            | +2,0°   |
| 3   | $600,0^{\circ}$   | 0,0°    |
| 4   | 800,0°            | 0,0°    |
|     | 0,0°              | 0,0°    |
|     | $0,0^{\circ}$     | 0,0°    |
|     | $0,0^{\circ}$     | 0,0°    |
|     | 0,0°              | 0,0°    |
|     | 0,0°              | 0,0°    |

Pastabos: Įvedus daugiau atramos taškų, bet tik vieną ofsetą, galima pasiekti, kad kairėje ir dešinėje nuo šio atramos taško ofseto vertė būtų "0". Tai atpažįstama taškuose 200 °C ir 600 °C.

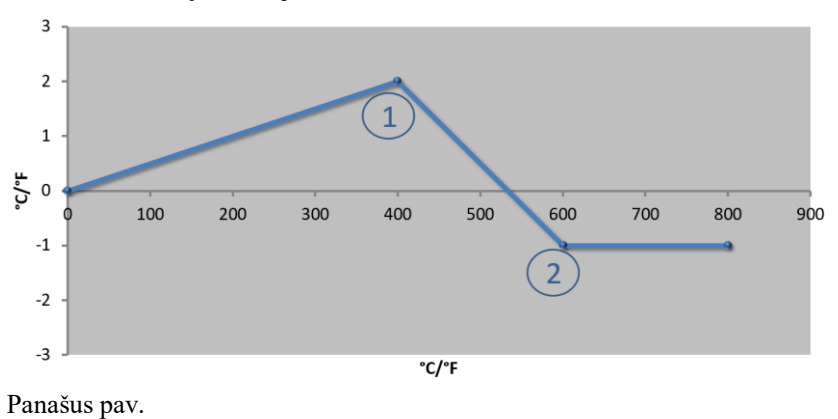

| 2 | atramos | taškų | naud | ojimas |
|---|---------|-------|------|--------|
|   |         |       |      |        |

| Nr. | Matavimų<br>vieta | Ofsetas |
|-----|-------------------|---------|
| 1   | 400,0°            | +2,0°   |
| 2   | 600,0°            | -1,0°   |
|     | 0,0°              | 0,0°    |
|     | $0,0^{\circ}$     | 0,0°    |
|     | $0,0^{\circ}$     | 0,0°    |
|     | 0,0°              | 0,0°    |
|     | 0,0°              | 0,0°    |
|     | 0,0°              | 0,0°    |
|     | 0,0°              | 0,0°    |

Pastabos: Įvedus du atramos taškus ir vieną ofsetą, interpoliuojama tarp abiejų ofestų (žr. 1 ir 2 punktus). Tik dviejų ofsetų naudojimas keliuose atraminiuose taškuose

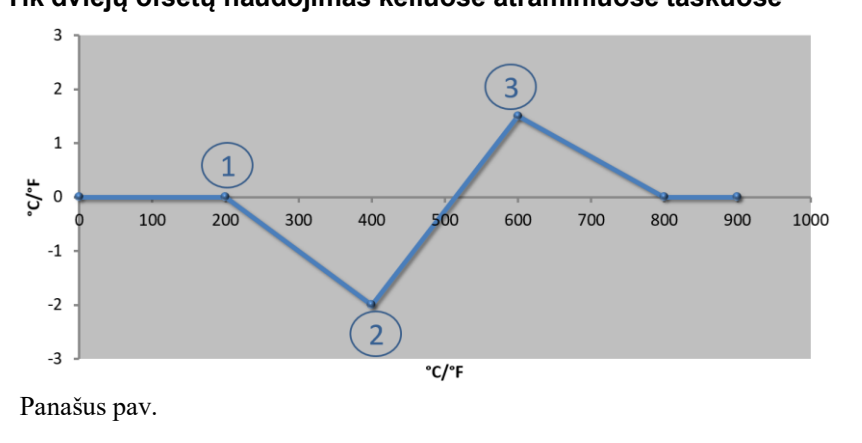

| Nr. | Matavimų<br>vieta | Ofsetas |
|-----|-------------------|---------|
| 1   | 200,0°            | 0,0°    |
| 2   | 400,0°            | -2,0°   |
| 3   | 600,0°            | +1,5°   |
|     | $800,0^{\circ}$   | 0,0°    |
|     | 0°                | 0°      |
|     | 0°                | 0°      |
|     | 0°                | 0°      |
|     | 0°                | 0°      |
|     | 0°                | 0°      |

Pastabos: Čia galima vėl eliminuoti zoną pagal įvestus ofsetus.

# Nabertherm

MORE THAN HEAT 30-3000 °C

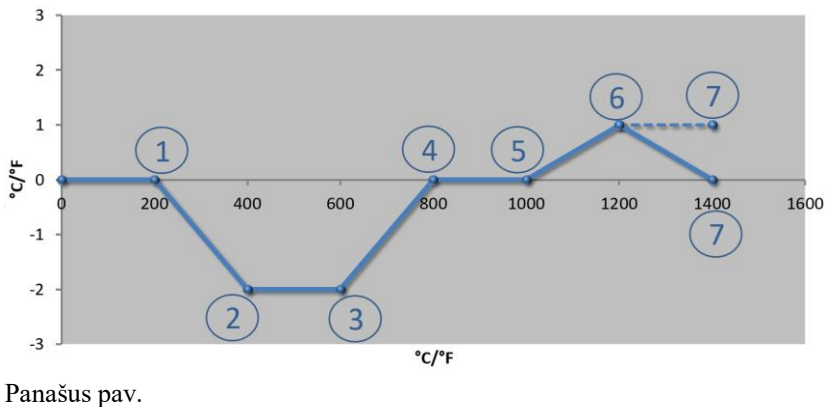

| Nr. | Matavimų<br>vieta | Ofsetas |
|-----|-------------------|---------|
| 1   | 200,0°            | 0,0°    |
| 2   | 400,0°            | -2,0°   |
| 3   | 600,0°            | -2,0°   |
| 4   | 800,0°            | 0,0°    |
| 5   | 1000,0°           | 0,0°    |
| 6   | 1200,0°           | 1,0°    |
| 7   | 1400,0°           | 0,0°    |
|     | 0,0°              | 0,0°    |
|     | 0,0°              | 0,0°    |

## Keleto atramos taškų naudojimas esant atskiriems ofsetams

Pastabos: Punktyrinė linija sukurta praleidus paskutinę eilutę (1400,0 C°). Ofsetas vykdomas po paskutiniojo atramos taško.

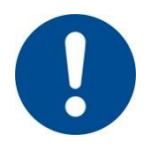

#### Nurodymas

Ši funkcija skirta nustatyti matavimų atkarpą. Jeigu reikia išlyginti nuokrypius už matavimų atkarpos, pavyzdžiui, temperatūros tolygumo krosnies zonoje matavimus, sugadinamos atitinkamo termoelemento esamos vertes.

Rekomenduojame, esant 0 °, pirmą atskaitos tašką sukurti su 0 ° poslinkiu.

Nustačius matavimų vertes, būtina visada įvykdyti išlyginamąjį matavimą nepriklausomu matavimo prietaisu. Mes rekomenduojame dokumentuoti ir saugoti pakeistus parametrus ir išlyginamuosius matavimus.

## Norint nustatyti matavimų atkarpos kalibrvimą būtina atlikti šiuos veiksmus:

| Matavimų vietos kali                       | <b>ADMINISTRATORIUS</b>                               |                                                                                                    |                                                                                                    |
|--------------------------------------------|-------------------------------------------------------|----------------------------------------------------------------------------------------------------|----------------------------------------------------------------------------------------------------|
| Eiga                                       | Valdymas                                              | Rodmuo                                                                                                    | Pastabos                                                                                                    |
| Meniu [Nustatymai]<br>pasirinkimas         | ¢                                                     | Settings           Process documentation<br>Sating of the protess<br>Outpoint of the control parameters<br>Catifying the control parameters<br>Control parameters<br>Control parameters           Outpoint         Control<br>Control parameters           Outpoint         Control<br>Control parameters           Outpoint         Control<br>Control parameters |                                                                                                    |
| [Kalibravimas]<br>pasirinkimas             |                                                       |                                                                                                    |                                                                                                    |
| Matavimų vietos<br>(Zona) pasirinkimas     | PVZ.,<br>[Pagrindinis<br>įrenginys]                   |                                                                                                    | Kiekviena matavimo vieta turi<br>nuosavą kalibravimo meniu.<br>Viršutiniame krašte dešinėje<br>pusėje rodoma taip pat esama<br>atitinkamos matavimo vietos<br>temperatūros vertė. |
| Prireikus:<br>Atramos taško<br>pritaikymas | pvz., 1 atramos<br>taško (pvz., 400°)<br>pasirinkimas | Atramos taško įvesties vieta                                                                                                    |                                                                                                    |
| Korekcijos vertės<br>pritaikymas           | Korekcijos vertės<br>pasirinkimas                     | Korekcijos įvesties vieta                                                                                                    | Įvesti galima tik vieną neigiamą vertę.                                                                                                    |

| Matavimų vietos kali                                                        | ADMINISTRATORIUS    |        |                                                                                                    |
|-----------------------------------------------------------------------------|---------------------|--------|----------------------------------------------------------------------------------------------------|
| Eiga                                                                        | Valdymas            | Rodmuo | Pastabos                                                                                                    |
| Įvesties<br>išsaugojimas arba<br>atmetimas                                  | √ <sub>arba</sub> × |        | Išeinant iš puslapio arba<br>keičiant matavimų vietą, įvestos<br>vertės automatiškai išsaugomos.<br>Po išsaugojimo pakartotinai<br>iškviesdami puslapį<br>patikrinkite, ar teisingai įvesti<br>pakeitimai. |
| Tas pats procesas<br>turi būti pakartotas ir<br>kitoms matavimo<br>vietoms. |                     |        |                                                                                                    |
| Meniu užvėrimas                                                             | $\leftarrow$        |        | Po įvesties vertės išsaugomos automatiškai.                                                                                                    |

## 10.3 Reguliavimo parametras

Reguliavimo parametrai nustato reguliatoriaus veiksmus. Taip daroma įtaka reguliavimo parametrams, reguliavimo greičiui ir tikslumui. Taip naudotojas turi galimybę reguliavimą pritaikyti pagal savo specialius poreikius.

Šis reguliatorius suteikia PID reguliavimo mechanizmą. Išvesties signalo reguliatoriaus signalas sudarytas iš 3 dalių:

- P = proporcinė dalis
- I = integruota dalis
- D = diferencinė dalis

#### Proporcinė dalis

Proporcinė dalis yra tiesioginė reakcija į skirtumus tarp krosnies faktinės vertės ir esamos vertės. Kuo didesnis skirtumas, tuo didesnė P dalis. Parametras, kuris turi įtakos P daliai, yra " $X_p$ " parametras.

Galioja: Kuo didesnė " $X_p$ ", tuo mažesnė reakcija į nuokrypį. Taigi tai veikia atvirkščiai proporcingai reguliavimo nuokrypiui. Tuo pat metu ši vertė nurodo nuokrypį, kuriame P dalis pasiekia 100 %.

Pavyzdys: P reguliatorius, esant 10 °C reguliavimo nuokrypiui, pasiekia 100 % galią. X $_{\rm p}$  nustatoma "10".

$$Galia [\%] = \frac{100\%}{XP} \cdot Nuokrypis [°C]$$

#### Integruota dalis

Integruota dalis didėja, kol yra reguliavimo nuokrypis. Greitis, kuriuo ši dalis didėja, nustatomas konstanta  $T_N$ . Kuo didesnė vertė, tuo lėčiau kyla I dalis. I dalis nustatoma parametru  $[T_1]$  Vienetas: [sekundės].

#### Diferencinė dalis

Diferencinė dalis reaguoja į reguliavimo nuokrypio keitimus ir jiems prieštarauja. Jeigu temperatūros krosnyje vertė panašėja su faktine verte, D dalis šiam panašėjimui prieštarauja. Ji "stabdo" panašėjimą. D dalis nustatoma parametru [T<sub>1</sub>] Vienetas: [sekundės].

MORE THAN HEAT 30-3000 °C

abertherm

Reguliatorius apskaičiuoja kiekvienai šių dalių vertę. Dabar pridedamos visos trys dalis ir šiai zonai procentais apskaičiuojama reguliatoriaus galios išvestis. I ir D dalys ribojamos iki 100 %. P dalis neapribota.

Reguliatoriaus lyginimo vaizdavimas:

$$F(s) = \frac{100\%}{XP} \cdot \left[ 1 + \frac{1}{T_{\text{N}} \cdot s} + \frac{T_{v} \cdot s}{T_{cyc}} \right]$$

B130/B150/B180/C280/C290/P300-P310 reguliatorių PID parametrų perėmimas (2 indeksas) 500 serijos reguliatoriams (1 indeksas)

Perimant parametrus būtini taikyti šiuos faktorius:

$$\begin{split} xp_1 &= xp_2 \\ Ti_1 &= Ti_2 \\ Td_1 &= Td_2 \; x \; 5{,}86 \end{split}$$

Norint nustatyti reguliavimo parametrus, būtina atlikti šiuos veiksmus:

| Matavimų vietos kalib                            | <b>ADMINISTRATORIUS</b>           |                                                                                                    |                                                                                                    |
|--------------------------------------------------|-----------------------------------|----------------------------------------------------------------------------------------------------|----------------------------------------------------------------------------------------------------|
| Eiga                                             | Valdymas                          | Rodmuo                                                                                                    | Pastabos                                                                                                    |
| Meniu [Nustatymai]<br>pasirinkimas               | ¢                                 | Settings       Process documentation<br>Sating of the process<br>October of process     Calibration<br>Calibrate the reasoning porters       Centrol parameters<br>Control parameters<br>Control parameters     Control<br>Control<br>Control<br>Control provide       Wer administration<br>User configuration     Extra functions<br>Candigure the exter functions |                                                                                                    |
| [Reguliavimo<br>parametrai]<br>pasirinkimas      |                                   |                                                                                                    |                                                                                                    |
| Matavimų vietos<br>pasirinkimas                  | Pvz.,<br>pagrindinis<br>įrenginys |                                                                                                    | Pasirinkimas priklauso nuo<br>krosnies konstrukcijos.                                                                                                    |
| Papunkčio [Atramos<br>taškai] pasirinkimas       |                                   |                                                                                                    |                                                                                                    |
| Prireikus:<br>1–10 atramos taškų<br>nustatymas   | Pvz., 400–800°                    | PID parametro įvesties vieta                                                                                                    | Pagal atramos taškus galima<br>pasirinkti, kokiai temperatūros<br>zonai būtina nustatyti<br>parametrus. Atramos taškų<br>skaičių (iki 10) galima pasirinkti<br>laisvai. |
| Proceso kartojimas<br>kitoms matavimų<br>vietoms |                                   |                                                                                                    |                                                                                                    |
| Meniu užvėrimas                                  | $\leftarrow$                      |                                                                                                    | Po įvesties vertės išsaugomos automatiškai.                                                                                                    |
|                                                  |                                   |                                                                                                    |                                                                                                    |

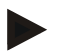

## Nurodymas

I dalis didinama tol, kol P dalis pasieks didžiausią vertę. Po to I dalis daugiau nebekeičiama. Tam tikrose situacijose galima išvengti didelių "trikdžių".

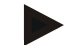

#### Nurodymas

Reguliavimo parametrai nustatomi panašiai kaip ir "Nabertherm" reguliatoriai B130/B150/B180, C280 und P300-P330. Pakeitus nauju reguliatoriumi, reguliavimo nustatymus galima atlikti pirmajame žingsnyje ir po to optimizuoti. 400 (B400, B410, C440, C450, P470, P480) serijų reguliatoriai naudoja tuos pačius reguliavimo parametrus kaip ir 500 (B500, B510, C540, C550, P570, P580) serijų reguliatorius.

## 10.4 Reguliavimo savybės

Šiame skyriuje aprašoma, kaip galima pritaikyti integruotą reguliatorių. Naudojami reguliatoriai, atsižvelgiant į konstrukciją zonos šildymui, įkrovos reguliavimui ir reguliuojamam aušinimui.

## 10.4.1 Lyginimas

Šildymo programai priklauso pakyla ir pertraukėlės. Keičiant šias abi programų dalis, galimi lengvi "trikdžiai". Siekiant išvengti šių trikdžių, pakylą, prieš įjungiant pertraukėlę, būtina išlyginti.

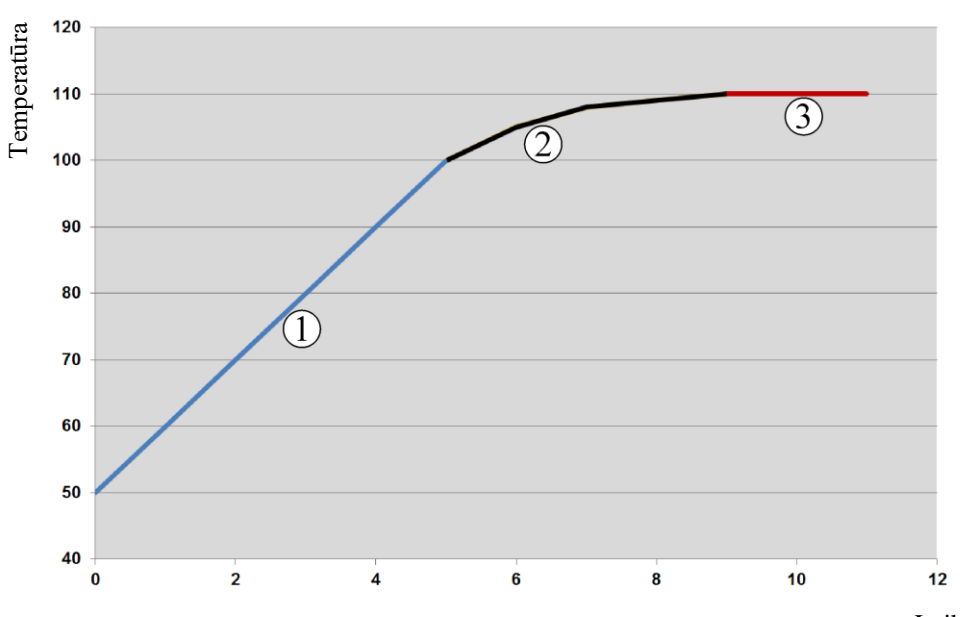

Laikas

2 pav.: Pokyčio laiko lyginimas

| Sritis | Paaiškinimas             |
|--------|--------------------------|
| 1      | Įprasta pokyčio eiga     |
| 2      | Išlyginta pokyčio sritis |
| 3      | Įprasta pertrauka        |

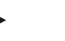

## Nurodymas

Pokyčio laikas gali pailgėti, aktyvinus šią funkciją, pagal lyginimo faktorių.

Nabertherm More than heat 30-3000 ℃

| Lyginimo nustatymas                                                              |                                                                                      |                                                                                                    | <b>ADMINISTRATORIUS</b>                                       |
|----------------------------------------------------------------------------------|--------------------------------------------------------------------------------------|----------------------------------------------------------------------------------------------------|---------------------------------------------------------------|
| Eiga                                                                             | Valdymas                                                                             | Rodmuo                                                                                                    | Pastabos                                                      |
| Meniu [Nustatymai]<br>pasirinkimas                                               | ¢                                                                                    | Settings           Process documentation<br>Sentrage at the pareneas<br>documentation         Calibrate the measuring parent<br>Calibrate the measuring parent<br>Calibrate the measuring parent<br>Calibrate the control<br>Control parameters         Control<br>Calibrate the control<br>Control parameters         Control<br>Control<br>Control parameters         Control<br>Control<br>Control parameters         Control<br>Control<br>Control parameters         Control<br>Control parameters         Control<br>Control parameters         Control<br>Control parameters         Control<br>Control parameters         Control<br>Control parameters         Control parameters         Control par |                                                               |
| Papunkčio<br>[Reguliavimas]<br>pasirinkimas                                      |                                                                                      |                                                                                                    |                                                               |
| Papunkčio [Bendroji<br>informacija]<br>pasirinkimas                              |                                                                                      |                                                                                                    |                                                               |
| Papunkčio<br>[Lyginimas]<br>pasirinkimas ir<br>lyginimo faktoriaus<br>nustatymas |                                                                                      |                                                                                                    |                                                               |
| Išsaugojimas                                                                     |                                                                                      |                                                                                                    | Pakeitimai automatiškai išsaugomi,<br>užvėrus meniu.          |
|                                                                                  | Nurodyma<br>Lyginimo ap<br>Keičiantis fa<br>tikslinės fak<br>Lyginimas:<br>SET VALUE | <b>s</b><br>oskaičiavimas:<br>oktinei vertei, 30 s išlyginimo metu po 30<br>tinės vertės, o po 5 x 30 s pasiekia 99 %<br>$T(t) = 1 - e^{-t/\tau}$                                                                                                    | ) s faktinė vertė pasiekia 63 %<br>tikslinės faktinės vertės. |

Norint nustatyti lyginimą, būtina atlikti šiuos veiksmus:

# 10.4.2 Šildymo delsa

Jeigu pildoma karšta krosnis su atidarytomis durimis, atvėsus krosniai ir uždarius duris būtinas stiprus pakaitinimas ir trikdžiai.

Ši funkcija gali uždelsti šildymo įjungimą, kad, panaudojant krosnyje išsaugotą šilumą, vėl pradėtų kilti temperatūra krosnyje. Jeigu po delsos šildymas vėl įjungiamas, šildymo sistema neturi labai kaitinti krosnies, taip išvengiant trikdžių.

| Šildymo delsos nustatyma                                                | ADMINISTRATORIUS |                                                                                                    |                                                      |
|-------------------------------------------------------------------------|------------------|----------------------------------------------------------------------------------------------------|------------------------------------------------------|
| Eiga                                                                    | Valdymas         | Rodmuo                                                                                                    | Pastabos                                             |
| Meniu [Nustatymai]<br>pasirinkimas                                      | ¢                | Settings         Calibration           Settings of the protects         Calibration           Settings of the protects         Calibration           Secting and the protects         Calibration           Construction         Control           Control parameters         Control           Control protection         Control           User control parameters         Control           User control parameters         Control           User control parameters         Control           User control parameters         Control |                                                      |
| Papunkčio<br>[Reguliavimas]<br>pasirinkimas                             |                  |                                                                                                    |                                                      |
| Papunkčio [Bendroji<br>informacija] pasirinkimas                        |                  |                                                                                                    |                                                      |
| Papunkčio [Šildymo<br>delsa] pasirinkimas ir<br>delsos laiko nustatymas |                  |                                                                                                    |                                                      |
| Išsaugojimas                                                            |                  |                                                                                                    | Pakeitimai automatiškai<br>išsaugomi, užvėrus meniu. |

#### Nurodymas

Norint pasinaudoti šia funkcija, būtina durų jungiklio signalą ("Durys uždarytos" = "1" signalas) prijungti prie reguliavimo modulio įvesties. Atitinkamos įvesties nustatymą galima atlikti tik techninės priežiūros lygmenyje, todėl nustatyti būtina prieš pristatant reguliatorių.

## 10.4.3 Rankinis zonos valdymas

Gali nutikti, kad krosnyse su 2 šildymo kontūrais, kuriose nėra keleto zonų reguliavimo, būtinos skirtingos išvesties galios.

Su šia funkcija dviejų šildymo kontūrų galią galima pritaikyti procesui. Reguliatoriuje yra dvi šildymo išvestys, kurių santykį galima nustatyti pagal pasirinktiną mažinimą bei išvesties galią. Pristatant būtina abiejų šildymo išvesčių galią nustatyti 100 %.

Abiejų šildymo kontūrų santykio nustatymas ir jų išvesties galia pagal tolimesnę lentelę:

| Rodinys | 0   | 10  | 20  | 30  | 40  | 50  | 60  | 70  | 80  | 90  | 100 | 110 | 120 | 130 | 140 | 150 | 160 | 170 | 180 | 190 | 200 |
|---------|-----|-----|-----|-----|-----|-----|-----|-----|-----|-----|-----|-----|-----|-----|-----|-----|-----|-----|-----|-----|-----|
| A1, %   | 0   | 10  | 20  | 30  | 40  | 50  | 60  | 70  | 80  | 90  | 100 | 100 | 100 | 100 | 100 | 100 | 100 | 100 | 100 | 100 | 100 |
| A2, %   | 100 | 100 | 100 | 100 | 100 | 100 | 100 | 100 | 100 | 100 | 100 | 90  | 80  | 70  | 60  | 50  | 40  | 30  | 20  | 10  | 0   |

## Pavyzdys:

1) Nustačius "200", krosnis šildoma tik per 1 išvestį (A1), pavyzdžiui, kuomet pageidaujamas tik lubų šildymas, o sienų arba grindų šildymas turi būti išjungtas. Atkreipkite dėmesį, kad, sumažinus šildymo galią, krosnis nebegali pasiekti specifikacijų lentelėje nurodytos didžiausios temperatūros!

2) Nustačius "100", krosnis eksploatuojama su abejomis šildymo išvestimis be redukcijos, pavyzdžiui, siekiant tolygaus temperatūros pasiskirstymo, deginant molį ir keramiką.

MORE THAN HEAT 30-3000 °C

abertherm

3) Nustačius "0", 1 išvestis, pavyzdžiui, lubų šildymas, yra išjungtas, naudojant deginimo krosnis. Krosnis šildoma tik per 2 išvesti (A2) prijungta šildymo sistema, pavyzdžiui, šildomi šonai ir grindys (žr. krosnies apraša). Atkreipkite dėmesi, kad, sumažinus šildymo galia, krosnis nebegali pasiekti specifikaciju lentelėje nurodytos didžiausios temperatūros!

Nustatymai gali būti išsaugomi tik bendrai, o ne pagal programą.

Norint nustatyti funkciją, būtina atlikti šiuos veiksmus:

| Zonos valdymo nustaty                                                              | <b>ADMINISTRATORIUS</b> |                                                                                                    |                                                                                           |
|------------------------------------------------------------------------------------|-------------------------|----------------------------------------------------------------------------------------------------|-------------------------------------------------------------------------------------------|
| Eiga                                                                               | Valdymas                | Rodmuo                                                                                                    | Pastabos                                                                                  |
| Meniu [Nustatymai]<br>pasirinkimas                                                 | ¢                       | Settings       Process documentation<br>Sating at the protease     Calibration<br>Calibrate the exeasting points       Control parameters<br>Control parameters     Control<br>Control<br>Control parameters       Control parameters<br>Control parameters     Control<br>Control<br>Control parameters       User administration<br>User confuguration     Extra functions<br>Configure the extra functions                                                                                                    | Šios funkcijos parametrus nustatyti<br>galima tik tada, jei krosnis turi šią<br>funkciją. |
| Papunkčio<br>[Reguliavimas]<br>pasirinkimas                                        |                         | Control       Start-up chrouit       Conge control       Charge control       Apply actual value                                                                                                    |                                                                                           |
| Papunkčio [Bendroji<br>informacija]<br>pasirinkimas                                |                         |                                                                                                    |                                                                                           |
| Papunkčio [rankinės<br>zonos poslinkis]<br>pasirinkimas ir<br>poslinkio nustatymas |                         | X         Offset manual zone         √           Exter the offset for the executal zone         100         100         100         100         100         100         100         100         100         100         100         100         100         100         100         100         100         100         100         100         100         100         100         100         100         100         100         100         100         100         100         100         100         100         100         100         100         100         100         100         100         100         100         100         100         100         100         100         100         100         100         100         100         100         100         100         100         100         100         100         100         100         100         100         100         100         100         100         100         100         100         100         100         100         100         100         100         100         100         100         100         100         100         100         100         100         100         100         100         100< |                                                                                           |
| Išsaugojimas                                                                       |                         |                                                                                                    | Pakeitimai automatiškai<br>išsaugomi, užvėrus meniu.                                      |
|                                                                                    | Nurodyma                | e                                                                                                    |                                                                                           |

Nurodymas

Žr. krosnies instrukcijoje, kuri išvestis (A1) (A2) atsakinga už kurią šildymo zoną. Krosnyse su dviem šildymo kontūrais 1 išvestis skirta viršutiniam, o 2 išvestis skirta apatiniam šildymo kontūrui.

## 10.4.4 Esamos vertės perėmimas kaip faktinę vertę paleidžiant programą

Naudinga funkcija, siekiant sutrumpinti įkaitinimo laiką, yra esamos vertės perėmimas. Įprastai programa pradedama su programoje nustatyta pradžios temperatūra. Jeigu krosnies temperatūra žemesnė už temperatūra programos paleisties metu, tuomet vis tiek pasikeičia nustatytasis pokytis ir krosnies temperatūra nepriimama.

Sprendžiant, kokia temperatūra turėtų būti paleidžiamas reguliatorius, atsižvelgiama, kokia temperatūra tuo metu aukštesnė. Jeigu aukštesnė krosnies temperatūra, krosnis paleidžiama aktualia krosnies temperatūra, jeigu programoje nustatyta pradžios temperatūra yra aukštesnė nei krosnies temperatūra, programa pradedama su pradžios temperatūra.

Pristatant ši funkcija yra įjungta.

Segmento šuolių metu faktinės vertės perėmimas visuomet aktyvus. Todėl segmento šuolių metu galima peršokti per keletą segmentų.

#### Pavyzdys:

Programa paleidžiama pokyčiu nuo 20 °C iki 1500 °C. Krosnis dar gali būti 240 °C temperatūros. Aktyvinus esamos vertės perėmimą, krosnis paleidžiama ne 20 °C, o 240 °C. Programą galima ženkliai sutrumpinti.

Net ir keičiantis segmentams ir programai programos vykdymo metu ši funkcija yra naudojama.

Norint aktyvinti automatinį esamų verčių perėmimą arba jį išaktyvinti, būtini šie žingsniai:

| Automatinis esamos vertės                                                           | <b>ADMINISTRATORIUS</b> |                                                                                                    |                                                      |
|-------------------------------------------------------------------------------------|-------------------------|----------------------------------------------------------------------------------------------------|------------------------------------------------------|
| Eiga                                                                                | Valdymas                | Rodmuo                                                                                                    | Pastabos                                             |
| Meniu [Nustatymai]<br>pasirinkimas                                                  | ¢                       | Settings           Process documentation<br>Settings of the presease<br>Catibrate the measuring points         Catibration<br>Catibrate the measuring points           Control parameters<br>Control parameters<br>Control parameters         Control<br>Control<br>Control<br>Diser administration<br>User configuration         Control<br>Catibrate the control           Output         User administration<br>User configuration         Extra functions<br>Canfigure the extra functions |                                                      |
| Papunkčio [Reguliavimas]<br>pasirinkimas                                            |                         |                                                                                                    |                                                      |
| Papunkčio [Bendroji<br>informacija] pasirinkimas                                    |                         |                                                                                                    |                                                      |
| Papunkčio [Esamos vertės<br>patvirtinimas] pasirinkimas<br>/ pasirinkimo atšaukimas |                         |                                                                                                    |                                                      |
| Išsaugojimas                                                                        |                         |                                                                                                    | Pakeitimai automatiškai<br>išsaugomi, užvėrus meniu. |

## 10.4.5 Reguliuojamas aušinimas (pasirinktis)

Krosnį galima aušinti skirtingais būdais. Aušinimo procesas gali būti reguliuojamas arba nereguliuojamas. Nereguliuojamas aušinimas vykdomas nustatytu ventiliatoriaus sūkių skaičiumi. Reguliuojamas aušinimas papildomai apdoroja krosnies temperatūrą ir gali nustatyti tinkamą aušinimo stiprumą, naudojant kintamą sūkių skaičiaus reguliavimą arba sklendžių padėtį, operatoriui neatliekant jokių veiksmų. Reguliuojamas aušinimas būtinas tuomet, kai krosnis linijinę aušinimo kreivę įveikti turi greičiau, nei kad krosnis atvėstų savaime. Tai galima tik laikantis fizikinių krosnies ribų.

Tokį reguliuojamą aušinimą galima nustatyti šiuo reguliatoriumi. Kiekvienoje šildymo programoje, kiekvienam segmentui atskirai, galima įjungti arba išjungti reguliuojamą aušinimą. Be aušinimo funkcijos suaktyvinimo, naudojant papildomą funkciją arba jungiklį nustatant į atitinkamą padėtį, reikia ilgam atidaryti oro išleidimo sklendę. Kaip nustatyti papildomas funkcijas bei kitų valdymo elementų funkcijas, rasite atskirame perjungimo sistemos aprašyme. Tuo pat metu negalima suaktyvinti reguliuojamo ir nereguliuojamo aušinimo. Kad galima būtų naudotis šiomis funkcijomis, būtina, kad aušinimas krosnyje būtų paruoštas, o reguliatorius būtų paleistas (meniu [PRIEŽIŪRA]). Priešingu atveju, ši pasirinktis programos įvestyje nebūtų matoma.

Rekomenduojame aušinimą įjungti tik aušinimo kreivei (mažėjanti nustatytoji vertė).

Reguliuojamas šildymas realizuojamas faktine verte naudojant leistinas vertes (žr. pav. apačioje). Šį leistinų verčių intervalą sudaro 2 ribinės vertės, apimančios kontrolinę zoną.

Ši sritis naudojama kaip histerezė perjungiant iš šildymo į aušinimą. Reikia pasirinkti ne per didelę šią sritį. 2 - 3 °C sritis yra tinkamiausia.

MORE THAN HEAT 30-3000 °C

abertherm

Jeigu krosnies temperatūra viršija viršutinę ribą (1), aktyvinamas aušinimas (pavyzdžiui, ventiliatorius) ir išjungiamos visos šildymo zonos. Jeigu krosnies temperatūra aušinant vėl nusileidžia žemiau ribos (3), išjungiamas aušinimas.

Jeigu krosnies temperatūra žemiau apatinės ribos (3), šildymas vėl aktyvinamas. Jeigu krosnies temperatūra šildant vėl pakyla virš nustatytosios ribos (1), šildymas visiškai išjungiamas.

Jeigu aktyvaus aušinimo metu pastebimas aušinimo termoelemento defektas, įjungiamas pagr. zonos termoelementas.

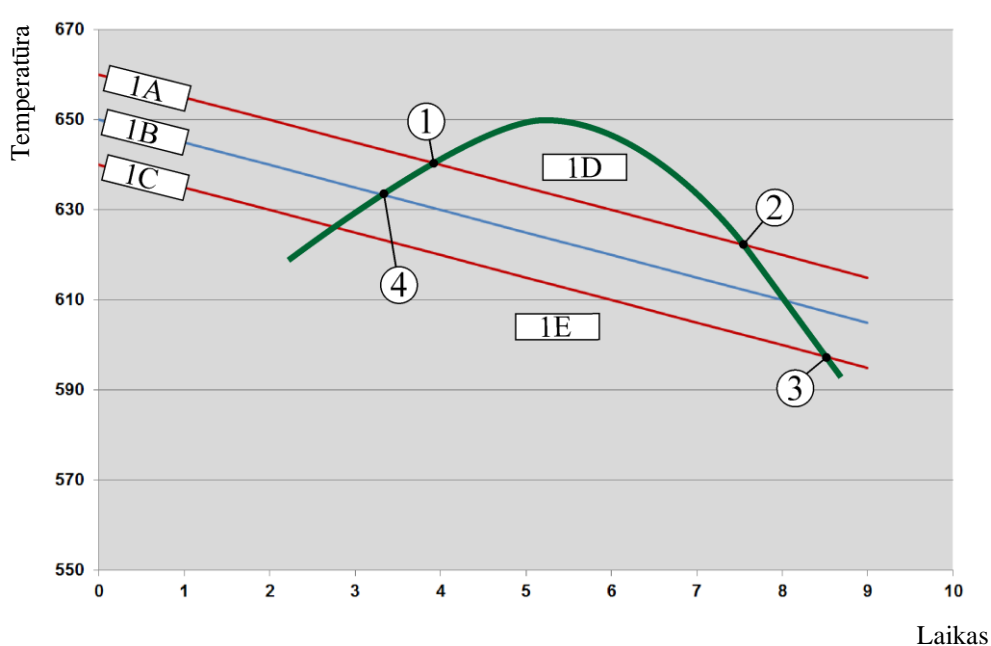

1A = viršutinis intervalas, 1B = nustatytoji vertė, 1C = apatinis intervalas:, 1D = aušinimas, 1E = šildymas

3pav.: Perjungimas tarp šildymo ir aušinimo

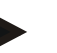

#### Nurodymas

Šildymą perjungiant į reguliuojamą aušinimą atitinkamai ištrinamos reguliatoriaus I ir D dalys.

Norėdami stebėti reguliuojamo aušinimo reguliavimo parametrus, perskaitykite skyrių "Informacinis meniu -> PID nustatytųjų verčių rodymas".

Reguliuojamam aušinimui svarbus nustatytos pagrindinės zonos termoelementas arba reguliuojamam aušinimui prijungtas aušinimo termoelementas (atsižvelgiant į krosnies modelį). Neatsižvelgiama į dokumentacinį termoelementą arba šalutinių zonų termoelementus. Tai taikoma ir esant aktyvintam įkrovos reguliavimui.

Jeigu programos segmente pasirinktas reguliuojamas aušinimas, visame segmente zonos termoelementas perjungiamas į aušinimo termoelementą. Jeigu nėra prijungto aušinimo termoelemento, aušinimui naudojamas pagrindinės zonos termoelementas.

Pagrindinėje apžvalgoje, kai aktyvus aušinimas reguliuojamas aušinimo termoelementu, rodoma aušinimo termoelemento temperatūra.

Tai taikoma ir suaktyvintam įkrovos reguliavimui. Šiuo atveju rodoma įkrovos termoelemento temperatūra.

Proceso dokumentacijoje visada užrašoma aušinimo temperatūra (su arba be atskiro aušinimo termoelemento) lygiagrečiai reguliavimo termoelementui bei aušinimo išvestis.

| Reguliuojamas aušinin                                                                                                 | nas      |                                                                                                    | ADMINISTRATORIUS                                                                                                    |
|----------------------------------------------------------------------------------------------------|----------|----------------------------------------------------------------------------------------------------|----------------------------------------------------------------------------------------------------|
| Eiga                                                                                                    | Valdymas | Rodmuo                                                                                                    | Pastabos                                                                                                    |
| Meniu [Nustatymai]<br>pasirinkimas                                                                                    | ¢        | Settings       Process documentation<br>Satings at the parease<br>documentation     Calibration<br>Calibrate the measuring points       Control parameters<br>Control parameters     Control<br>Control<br>Control parameters       Control parameters<br>Control parameters     Control<br>Control<br>Control parameters       Outer administration<br>User control parameters     Extra functions<br>Configures the event functions |                                                                                                    |
| Papunkčio<br>[Reguliavimas]<br>pasirinkimas                                                                           |          |                                                                                                    |                                                                                                    |
| Papunkčio<br>[Reguliuojamas<br>aušinimas]<br>pasirinkimas ir<br>reguliuojamo<br>aušinimo įjungimas<br>arba išjungimas |          |                                                                                                    | Šį parametrą matyti galima tik<br>tuomet, kai yra reguliuojamas<br>aušinimas.<br>Čia aktyvinkite reguliuojamą<br>aušinimą, kad galėtumėte<br>pasirinkti programoje. |
| Šildymo ribinės vertės<br>nustatymas                                                                                  |          |                                                                                                    | Įvestis atliekama <b>k</b> elvinais                                                                                                    |
| Aušinimo ribinės<br>vertės nustatymas                                                                                 |          |                                                                                                    | Įvestis atliekama <b>k</b> elvinais                                                                                                    |
| Išsaugojimas                                                                                                    |          |                                                                                                    | Pakeitimai automatiškai<br>išsaugomi, užvėrus meniu.                                                                                                    |

Reguliuojamo aušinimo parametrus galima nustatyti meniu [NUSTATYMAI] (nustatymai). Būtini šie žingsniai:

## Veiksmai klaidos atveju

Jei sugedęs aušinimo termoelementas, vėl įjungiamas pagrindinės zonos termoelementas. Zonos su sugedusiu termoelementu temperatūra rodoma "--°C".

Defektas rodomas ir tuomet, jei reguliuojamas aušinimas nebuvo pasirinktas.

## 10.4.6 Paleidimo schema (galios ribojimas)

Temperatūros reguliavimas visada reguliuoja į nuokrypį tarp faktinės vertės ir temperatūros esamos vertės krosnyje. Jeigu šis skirtumas per didelis, reguliatorius bando šį skirtumą išlyginti didele šildymo galia. Dėl to galima žala įkrovai arba krosniai.

Galimos to priežastys, pavyzdžiui:

- Labai netikslaus termoelemento naudojimas apatinėje temperatūros srityje (pavyzdžiui, B tipas)
- Pirometrų naudojimas, kurie apatinėje temperatūros srityje neteikia matavimo verčių
- Termoelementų su storais apsauginiais vamzdžiais naudojimas bei dėl to atsirandantis ilgas delsos laikas

MORE THAN HEAT 30-3000 °C

abertherm

Siekiant tokiais atvejais apriboti šildymo galią apatinėje temperatūros srityje, Jums suteikiama funkcija "Paleidimo schema / galios ribojimas". Su šia funkcija galite apriboti reguliatoriaus išvestį, skirtą šildymui, iki nustatytos temperatūros [TEMP LIMIT] (ribinė temperatūra) pagal nustatytą galios vertę [MAX POWER] (maks. galia). Nepriklausomai nuo nustatytos faktinės vertės, krosnis nešildo didesne galia nei nustatyta paleidimo schemoje.

Norint nustatyti paleidimo schemą / galios ribojimą, būtina atlikti šiuos veiksmus:

| Paleidimo schemos / galio                                                                            | aleidimo schemos / galios ribojimo nustatymas |                                                                                                    |                                                      |  |  |  |  |  |  |  |  |
|----------------------------------------------------------------------------------------------------|-----------------------------------------------|----------------------------------------------------------------------------------------------------|------------------------------------------------------|--|--|--|--|--|--|--|--|
| Eiga                                                                                                 | Valdymas                                      | Rodmuo                                                                                                    | Pastabos                                             |  |  |  |  |  |  |  |  |
| Meniu [Nustatymai]<br>pasirinkimas                                                                   | ¢                                             | Settings           Process documentation<br>Settings of the partness<br>Settings of the partness<br>Settings of the partness<br>Settings of the control parameters<br>Cantrol parameters<br>Can |                                                      |  |  |  |  |  |  |  |  |
| Papunkčio<br>[Reguliavimas]<br>pasirinkimas                                                          |                                               |                                                                                                    |                                                      |  |  |  |  |  |  |  |  |
| Papunkčio [Paleidimo<br>schema] pasirinkimas ir<br>paleidimo schemos<br>įjungimas arba<br>išjungimas |                                               |                                                                                                    |                                                      |  |  |  |  |  |  |  |  |
| Ribinės temperatūros<br>įvestis                                                                      |                                               |                                                                                                    |                                                      |  |  |  |  |  |  |  |  |
| Nurodyti didžiausią<br>galią [%]                                                                     |                                               |                                                                                                    |                                                      |  |  |  |  |  |  |  |  |
| Išsaugojimas                                                                                         |                                               |                                                                                                    | Pakeitimai automatiškai<br>išsaugomi, užvėrus meniu. |  |  |  |  |  |  |  |  |

Paleidimo schema vertina šiuos termoelementus:

- Esant vienos zonos reguliavimui: Stebimas reguliavimo termoelementas
- Esant vienos zonos reguliavimui su įkrovos reguliavimu: Stebimas reguliavimo termoelementas
- Esant kelių zonų reguliavimui: Visos zonos kontroliuojamos atskirai. Jeigu vienos zonos temperatūra žemiau ribinės temperatūros, ribojama atitinkamos zonos išvesties galia.
- Esant kelių zonų reguliavimui su įkrovos reguliavimu: Šioje kombinacijoje paleidimo schema veikia kaip ir kelių zonų reguliavimas.

## 10.4.7 Savaiminis optimizavimas

Reguliatoriai nustatomi pagal reguliavimo parametrus. Šie reguliavimo parametrai optimizuojami pagal konkretų procesą. Greitam krosnies režimui naudojami kiti parametrai, nei tiksliam režimui. Siekiant supaprastinti optimizavimą, šis reguliatorius suteikia automatinio optizimizavimo galimybę. Jis nepakeičia rankinio optimizavimo ir gali būti naudojamas tik vienos zonos, o ne kelių zonų krosnims.

Reguliatoriaus parametrai jau būna nustatyti gamykloje optimaliam krosnies reguliavimui. Jeigu vis dėlto reguliavimą būtina pritaikyti procesui, reguliavimą galite pagerinti savaiminiu optimizavimu. Savaiminis optimizavimas vyksta po konkrečios eigos ir gali būti vykdomas tik esant atitinkamai temperatūrai [OPT. TEMP.]. Kelių temperatūrų optimizavimas gali būti atliekamas tik paeiliui.

Savaiminį optimizavimą pradėkite tik atvėsus krosniai (T < 60 °C), nes kitu atveju reguliavimo atkarpai gali būti nustatyti neteisingi parametrai. Visų pirma nurodykite optimizavimo temperatūrą. Savaiminis optimizavimas vykdomas bet kuriuo atveju, esant apie 75 % nustatytos vertės, siekiant išvengti krosnies sugadinimo, pavyzdžiui, optimizuojant didžiausią temperatūrą.

Savaiminis optimizavimas, priklausomai nuo krosnies tipo ir temperatūros intervalo, kai kurių modelių atveju gali trukti ilgiau nei 3 h. Reguliavimas gali pablogėti dėl savaiminio optimizavimo kituose temperatūros intervaluose! "Nabertherm" neprisiima atsakomybės už žalą, kilusią dėl rankiniu arba automatiniu būdu atliktų reguliavimo parametrų keitimo.

Todėl režimų be įkrovos metu patikrinkite kontrolės kokybę po savaiminio optimizavimo.

#### Nurodymas

Jeigu būtina, atlikite savaiminį optimizavimą keliuose temperatūros intervaluose. Savaiminis optimizavimas apatiniuose temperatūros intervaluose (< 500 °C/932 °F) dėl apskaičiavimų gali sukurti išskirtinių verčių. Jeigu būtina, šias vertes koreguokite rankinio optimizavimo būdu.

Nustatytas vertes visada patikrinkite įjungę bandomąjį režimą.

Savaiminio optimizavimo paleistis **ADMINISTRATORIUS** Rodmuo Pastabos Eiga Valdymas Meniu [Nustatymai] Settings pasirinkimas Control Control parameters Extra functions Papunkčio [Reguliavimas] pasirinkimas Papunkčio [Savaiminis optimizavimas] pasirinkimas Optimizavimo temperatūros įvestis Savaiminio optimizavimo Patvirtinus reguliatorius pradeda kaitinti krosnį iki paleistis nustatytos temperatūros.

Norint pradėti savaiminį optimizavimą, būtina atlikti šiuos veiksmus:

Pradėjus savaiminį optimizavimą, reguliatorius šildo didž. galia iki 75 % optimizavimo temperatūros. Tuomet šildymo išvestis sustabdoma ir pakartotinai šildoma 100 %. Šis procesas atliekamas dukart. Po to savaiminis optimizavimas baigiamas.

Pasibaigus savaiminiam optimizavimui reguliatorius baigia šildymą, bet nustatytų reguliavimo parametrų dar neperkelia į atitinkamą parametrų atramos tašką.

MORE THAN HEAT 30-3000 °C

abertherm

Norėdami išsaugoti nustatytus parametrus vėl eikite į savaiminio optimizavimo meniu ir patikrinkite parametrus. Po to tam pačiam meniu galite parinkti atramos tašką, kuriame parametrai turi būti kopijuojami.

| Savaiminis optimizavimas: Parametrų tikrinimas ir saugojimas                       |          |        | <b>ADMINISTRATORIUS</b> |  |
|------------------------------------------------------------------------------------|----------|--------|-------------------------|--|
| Eiga                                                                               | Valdymas | Rodmuo | Pastabos                |  |
| Palaukite optimizavimo                                                             | o        |        |                         |  |
| Apskaičiuotųjų<br>reguliavimo parametrų<br>xp, Tn, Tv išnagrinėjimas<br>ir patikra | 0        |        |                         |  |

## 10.4.8 Įkrovos reguliavimas

Kaskados, įkrovos arba lydymo vonelių reguliavimas yra 2 reguliavimo ciklų kombinacija, kuri leidžia tiksliai ir greitai reguliuoti temperatūrą, priklausomai nuo krosnies šildymo. Įjungus įkrovos reguliavimą (kaskados reguliavimą), temperatūra papildomu termoelementu tiesiogiai reguliuojama prie įkrovos, pavyzdžiui, deginimo kameroje, atsižvelgiant į krosnies temperatūrą.

#### Eksploatavimas su įkrovos reguliavimu (kaskados reguliavimas)

Jeigu programoje nustatytas įkrovos reguliavimas (kaskada), matuojama įkrovos temperatūra bei krosnies temperatūra. Krosniai, atsižvelgiant į reguliavimo nuokrypio dydį, nustatomas faktinės vertės ofsetas. Taip pasiekiamas greitesnis ir tikslenis temperatūros reguliavimas įkrovoje.

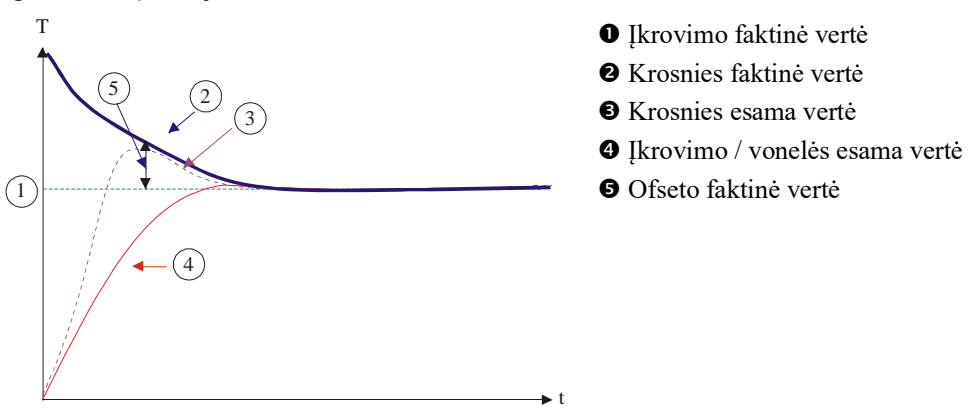

## Eksploatavimas be įkrovos reguliavimo (kaskados reguliavimas)

Išjungus įkrovos reguliavimą (kaskadą), matuojama ir reguliuojama tik krosnies temperatūra. Įkrovos temperatūra neturi jokios įtakos reguliavimui, todėl ji lėtai panašėja programos faktinei vertei.

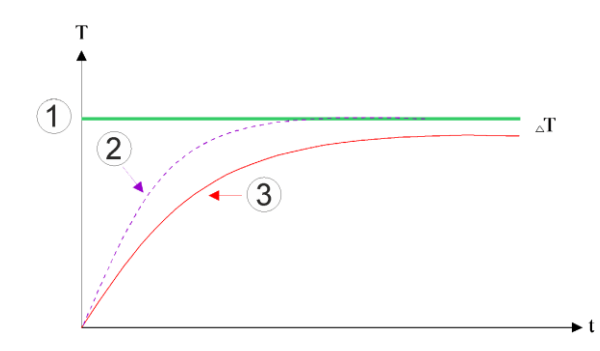

① Krosnies kameros nustatytoji vertė

② Krosnies kameros esama vertė

3 Ikrovimo / vonelės esama vertė

Kaip aiškinta ankstesniuose skirsniuose, įkrovos reguliavimas turi įtakos krosnies reguliatoriui, siekiant kompensuoti nuokrypį tarp termoelemento prie šildymo elemento ir termoelemento prie įkrovos (pvz., krosnies viduryje). Ši kompensacija turi būti apribota, kad neatsirastų krosnies sutrikimų.

Būtina pritaikyti šiuos parametrus:

#### Didžiausia neigiama nustatoma vertė

Didžiausias neigiamas ofsetas, kurį įkrovos reguliatorius perduoda šildymo / zonos reguliatoriui. Šildymo zonos faktinė vertė negali būti mažesnė nei:

• šildymo faktinė vertė = programos faktinė vertė – didžiausias neigiamas ofsetas.

#### Didžiausia teigiama nustatoma vertė

Didžiausias teigiamas ofsetas, kurį įkrovos reguliatorius perduoda šildymo / zonos reguliatoriui. Šildymo zonos faktinė vertė negali būti didesnė nei:

• šildymo faktinė vertė = programos faktinė vertė + didžiausias teigiamas ofsetas.

#### Nėra I dalies pokyčiuose

Pokyčiuose gali nutikti, kad įkrovos reguliatoriaus I vertė (integruota išvesties dalis) lėtai kyla dėl nuolatinio reguliavimo nuokrypio. Pereinant į pertraukėlę ji vėl negali greitai sumažėti ir galimi sutrikimai.

Siekiant to išvengti, galima išaktyvinti įkrovos reguliatorių I dalies kūrimą pokyčiuose.

#### Pavyzdys:

Jeigu nurodoma įkrovos faktinė vertė 500 °C, krosnyje, siekiant optimalaus reguliavimo, gali būti nustatoma 500 °C + 100 °C, t.y. 600 °C faktinė vertė. Dėl to krosnis gali labai greitai įkaitinti įkrovą.

Galbūt, atsižvelgiant į procesą ir naudojamą įkrovą, būtina pakeisti ofseto vertes. Lėtas reguliavimas pagreitinamas didesniu ofsetu arba sulėtinamas per greitas reguliavimas. Ofseto keitimas galimas tik pasitarus su "Nabertherm", nes reguliavimas priklauso nuo reguliavimo parametrų, o ne stabilumo.

Norint nustatyti įkrovos reguliavimą, būtina atlikti šiuos veiksmus:

|                                                                                                    |                                           |                                                                                                    | MORE THAN HEAT 30-3000 °C                                                                                                    |
|----------------------------------------------------------------------------------------------------|-------------------------------------------|----------------------------------------------------------------------------------------------------|----------------------------------------------------------------------------------------------------|
| Įkrovos reguliavimas                                                                                                    |                                           |                                                                                                    | <b>ADMINISTRATORIUS</b>                                                                                                    |
| Eiga                                                                                                    | Valdymas                                  | Rodmuo                                                                                                    | Pastabos                                                                                                    |
| Meniu [Nustatymai]<br>pasirinkimas                                                                                                    | ¢                                         | Settings           Process documentation<br>decomposition         Calibration<br>Calibrate the measuring points           Control granities         Control<br>Control granities           Control parameters<br>Control granities         Control<br>Control<br>Control granities           Wer administration<br>User configuration         Extra functions<br>Configure the exter functions |                                                                                                    |
| Papunkčio<br>[Reguliavimas]<br>pasirinkimas                                                                                                    |                                           |                                                                                                    |                                                                                                    |
| Papunkčio [Įkrovos<br>reguliavimas]<br>pasirinkimas                                                                                                    |                                           |                                                                                                    |                                                                                                    |
| Maks. neigiamos<br>reguliavimo vertės<br>nustatymas                                                                                                    | Įvestis<br>atliekama<br><b>k</b> elvinais |                                                                                                    | Sritis, kurioje įkrovos<br>reguliavimas gali daryti poveikį<br>šildymo zonoms.                                                                 |
| Maks. teigiamos<br>reguliavimo vertės<br>nustatymas                                                                                                    | Įvestis<br>atliekama<br><b>k</b> elvinais |                                                                                                    | Sritis, kurioje įkrovos<br>reguliavimas gali daryti poveikį<br>šildymo zonoms.                                                                 |
| PID reguliatoriaus I<br>dalį kreivėje išjungsite<br>arba įjungsite<br>naudodami funkciją [I<br>BLOKUOTĖ<br>KREIVĖSE]                                                               |                                           |                                                                                                    | Nurodymas: Kai kuriais atvejais<br>dėl šio nustatymo nebus<br>peršokama į kitą segmentą.<br>Tuomet pasirinkite sustabdymo<br>režimą [rankinis] |
| Pasirinkite, ar įkrovos<br>reguliatoriaus<br>neigiama reguliavimo<br>vertė, viršijanti<br>aušinimo kreivę, gali<br>būti leidžiama.<br>Parametrų tekstas:<br>[BLOKUOTI<br>NULEDIMĄ] |                                           |                                                                                                    | Pirminis nustatymas: [TAIP]<br>Pasirinkite tik [NE], jeigu Jums<br>aiškios proceso pasekmės.<br>Laikykitės apačioje esančių<br>nurodymų.       |
| Pakeitimų nebūtina<br>išsaugoti                                                                                                    |                                           |                                                                                                    | Išsaugoma iš karto po įvesties.                                                                                                    |

## Papildomi nurodymai:

- Esant aktyviam įkrovos reguliavimui, pagrindinės apžvalgos didysis temperatūros rodinys perjungiamas į įkrovos termoelementą.
- Klaidų vertinimai, priskiriami įkrovos reguliavimui (pavyzdžiui, išimtas įkrovos termoelementas) aktyvinami tik tuomet, jeigu aktyvintas įkrovos reguliavimas vykdomoje programoje. Jeigu yra įkrovos termoelemento klaida, perjungiamas pagrindinės zonos termoelementas ir siunčiamas pranešimas apie klaidą. Programa nenutraukiama.
- Programos parametrai perjungiami, pavyzdžiui, iš 1 atramos taško į 2, atsižvelgiant į programos faktinę vertę, o ne temperatūros krosnyje esamą vertę.

Nabertherm

 Kai įkrovos reguliavimas suaktyvintas, programoje rekomenduojame naudoti sustabdymo tipą [Autom.]. Jeigu naudojamas išplėstinis sustabdymas, dėl sukurto poslinkio gali būti siunčiami nepageidaujami įspėjamieji pranešimai.

#### [krovos reguliavimo ofseto ribojimas [nuleidimo blokuotė]:

Įkrovos reguliavimas neturi tiesioginės įtakos šildymui, bet šildymo reguliatoriai turi įtakos per ofsetą programos faktinei vertei. Šis poslinkis (nustatoma vertė) paprastai pridedamas prie nustatytosios vertės (teigiamas poslinkis) arba atimamas (neigiamas poslinkis). Neigiamas poslinkis dažniausiai leidžiamas tik mažėjančių verčių (neigiamuose) pokyčiuose, nes kitu atveju galimi sutrikimai.

Tam tikriems krosnių modeliams (pvz., vamzdinėms krosnims) būtina, kad neigiamas poslinkis būtų aktyvus ir pertraukėlių metu arba įkaitinimo pokyčio metu. Priešingu atveju programa gali į kitą segmentą ir nepersijungti.

Ši paleistis, tik naudojant parametrą [BLOKUOTI MAZEJ.] (blokuoti nuleidimą) = [NE], nustatoma įkrovos reguliavimo parametruose. Reikėtų pritaikyti tik tuomet, jeigu tai būtina procesui.

## 10.4.9 Zonų faktinių verčių ofsetai

Kelių zonų krosnyse būtina zonoms priskirti skirtingas faktinės vertes. Dažniausiai krosnys naudoja faktinę vertę, sudarytą šildymo programos. Jeigu zona neišlaiko 600 °C kaip faktinės vertės kaip kitos zonos, bet tik 590 °C, tai įmanoma, naudojant "zonos ofseto faktinę vertę".

Norint įvesti faktinės vertės ofsetą vienai ar keletui zonų, būtini šie veiksmai:

| Nustatytųjų verčių poslinkio įvestis vienai ar keletui zonų |          | <b>ADMINISTRATORIUS</b>                                                                                                    |                                 |
|-------------------------------------------------------------|----------|----------------------------------------------------------------------------------------------------|---------------------------------|
| Eiga                                                        | Valdymas | Rodmuo                                                                                                    | Pastabos                        |
| Meniu [Nustatymai]<br>pasirinkimas                          | ¢        | Settings       Process documentation<br>Settings of the process<br>decementation     Calibration<br>Calibrate the measuring potents       Control garameters<br>Control garameters     Control<br>Control<br>Control garameters       Control with the control garameters     Control<br>Control garameters       User administration<br>User configuration     Extra functions<br>Configures the extra functions |                                 |
| Papunkčio<br>[Reguliavimas]<br>pasirinkimas                 |          |                                                                                                    |                                 |
| [ZONOS<br>POSLINKIO<br>NUSTATYTOJI<br>VERTĖ] pasirinkimas   |          |                                                                                                    |                                 |
| Zonos ir jos poslinkio<br>pasirinkimas                      |          |                                                                                                    | Įvestis atliekama kelvinais     |
| Pakeitimų nebūtina<br>išsaugoti                             |          |                                                                                                    | Išsaugoma iš karto po įvesties. |

# 10.4.10 Sustabdymas

Išplėstiniam sustabdymui nustatyti stebimas zonas perėjimui į temperatūros kreivę galima apibrėžti atitinkamai pertraukėlei. Atsižvelgiant į krosnies įrangą, galima pasirinkti 1–3 reguliavimo zonų patikrą, 1–3 dokumentacijos termoelementą, aušinimą ir įkrovą. Termoelementui pasirinkti būtini šie žingsniai:

| Stebimų termoelementų pasirinkimas išplėstiniam sustabdymui     |          |                                                                                                    |                                                                    |
|-----------------------------------------------------------------|----------|----------------------------------------------------------------------------------------------------|--------------------------------------------------------------------|
| Eiga                                                            | Valdymas | Rodmuo                                                                                                    | Pastabos                                                           |
| Meniu [Nustatymai]<br>pasirinkimas                              | ¢        | Settings           Process documentation<br>Satings of the paratesa<br>documentation         Calibration<br>Calibrate the measuring parates           Control parameters<br>Control parameters<br>Control parameters         Control<br>Control<br>Control parameters           Control parameters<br>User administration<br>User configuration         Extra functions<br>Configure the extra functions |                                                                    |
| Papunkčio<br>[Reguliavimas]<br>pasirinkimas                     |          |                                                                                                    |                                                                    |
| Papunkčio [Išplėstas<br>sustabdymas]<br>pasirinkimas            |          |                                                                                                    |                                                                    |
| Termoelemento<br>pasirinkimas arba<br>pasirinkimo<br>atšaukimas |          |                                                                                                    | Pasirinkti termoelementai<br>naudojai išplėstiniam<br>sustabdymui. |
| Pakeitimų nebūtina<br>išsaugoti                                 |          |                                                                                                    | Išsaugoma iš karto po įvesties.                                    |

#### Démesio!

Esant suaktyvintam įkrovos reguliavimui, nerekomenduojama išplėstiniam sustabdymui rinktis kitų termoelementų.

## 10.5 Naudotojo administravimas

Naudotojo administravimas leidžia tam tikras naudotojo funkcijas apsaugoti slaptažodžiu. Naudotojas, turintis tik paprastas teises, negali keisti parametrų.

## Čia pateikiami 4 naudotojo lygmenys:

| Naudotojas           | Aprašymas                                           | Slaptažodžiai<br>(gamyklinis nuostatas) |
|----------------------|-----------------------------------------------------|-----------------------------------------|
| OPERATORIUS          | Darbuotojai                                         | 000011                                  |
| DISPEČERIS           | Už procesą atsakingas asmuo                         | 000021                                  |
| ADMINISTRATORIUS     | Už sistemos darbą atsakingas<br>asmuo               | 00003 <sup>1</sup>                      |
| TECHNINĖ PRIEŽIŪRA   | Tik<br>"Nabertherm" techninės<br>priežiūros skyriui | ****                                    |
| Slaptažodžių atstata | Pranešama gavus užklausą                            | ****                                    |

<sup>1</sup> Rekomenduojame saugumo sumetimais pakeisti slaptažodžius pirmojo paleidimo metu. Dėl to turite pereiti į atitinkamą naudotojo lygmenį, kuriame galite pakeisti susijusio naudotojo lygmens slaptažodį (žr. "Naudotojo administravimo pritaikymas pagal poreikius").

| Naudotojas  | Teisių suteikimas                                                                       |
|-------------|-----------------------------------------------------------------------------------------|
| OPERATORIUS |                                                                                         |
|             | Apžvalgų peržiūra                                                                       |
|             | Papildomų funkcijų valdymas rankiniu būdu                                               |
|             | Reguliatoriaus blokuotės atšaukimas                                                     |
|             | Programos įkėlimas, peržiūra, paleidimas, pristabdymas ir sustabdymas                   |
|             | Kalbos pasirinkimas                                                                     |
|             | Eksportuojamų duomenų prigretinimas                                                     |
|             | Naudotojo pasirinkimas, visų slaptažodžių atstata ir operatoriaus slaptažodžio keitimas |
|             | Informacinio meniu skaitymas                                                            |
| DISPEČERIS  | Visos [operatoriaus] teisės, įskaitant                                                  |
|             | Segmentų šuolis                                                                         |
|             | Veikiančios programos keitimas                                                          |
|             | Programų įvestis, ištrynimas ir kopijavimas                                             |
|             | Reguliatoriaus blokuotės įjungimas                                                      |
|             | Proceso dokumentacijos nustatymas                                                       |

Nabertherm

| Naudotojas       | Teisių suteikimas                                                |
|------------------|------------------------------------------------------------------|
|                  | Datos ir paros laiko nustatymas                                  |
|                  | Dispečerio slaptažodžio keitimas ir naudotojo<br>išregistravimas |
|                  | Valdymo blokuotės įjungimas                                      |
| ADMINISTRATORIUS | Visos [dispečerio] teisės, įskaitant                             |
|                  | Sąsajų aktyvinimas / išaktyvinimas (USB / eternetas)             |
|                  | Kalibravimas                                                     |
|                  | Reguliatoriaus lyginimas                                         |
|                  | Delsos nustatymas po durų uždarymo                               |
|                  | Reguliavimo parametrų nustatymas                                 |
|                  | Rankinis zonos reguliavimo nustatymas                            |
|                  | Esamos vertės patvirtinimo aktyvinimas / išaktyvinimas           |
|                  | Reguliuojamo aušinimo nustatymas                                 |
|                  | Paleidimo schemos nustatymas                                     |
|                  | Savaiminio optimizavimo vykdymas                                 |
|                  | Zonų poslinkio nustatymas                                        |
|                  | Įkrovos reguliavimo nustatymas                                   |
|                  | Papildomų funkcijų pritaikymas                                   |
|                  | Aliarmo funkcijų pritaikymas                                     |
|                  | Gradiento kontrolės pritaikymas                                  |
|                  | Sistema: Temperatūros vienetas, datos ir paros laiko formatas    |
|                  | Sąsajų nustatymas                                                |
|                  | Tinklo dingimo nustatymas (tik darbo režimas)                    |
|                  | Parametrų ir programų importas per USB atmintuką                 |
|                  | Modulių registracija                                             |
|                  | Administratoriaus slaptažodžio keitimas ir slaptažodžių atstata  |
|                  | Standartinio naudotojo nustatymas                                |
|                  | Išsiregistravimo laiko nustatymas                                |
|                  | Pavienė kitų naudotojų slaptažodžių atstata                      |
|                  | Nustatykite, kas gali keisti aktyvią programą                    |
|                  | Nustatyti, kas gali sukurti "App-TAN"                            |

## Naudotojo registracija

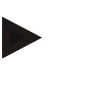

## Nurodymas – greita naudotojo parinktis

Jeigu norite greitai prisiregistruoti kaip naudotojas, eikite į būsenos juostą. Į ją patekti galima patraukus viršutinę užsklandą. Paspauskite naudotojo simbolį. Rodomas naudotojo pasirinkimas.

Po to pasirinkite atitinkamą naudotoją ir įveskite slaptažodį.

Norint priregistruoti naudotoją be greitojo pasirinkimo, būtina atlikti šiuos žingsnius:

| Naudotojo registracija (naudotojo lygmuo)                   |                                                       | OPERATORIUS / DISPEČERIS /<br>ADMINISTRATORIUS                                                                                                    |                                                                                  |
|-------------------------------------------------------------|-------------------------------------------------------|----------------------------------------------------------------------------------------------------|----------------------------------------------------------------------------------|
| Eiga                                                        | Valdymas                                              | Rodmuo                                                                                                    | Pastabos                                                                         |
| Meniu [Nustatymai]<br>pasirinkimas                          | ¢                                                     | Settings         Cultration           Bit Research Payments         Cultration           Bit Research Payments         Cultration           Comparestra         Cultration           Comparestra         Cultration           Other Comparestra         Cultration           Other Comparestra         Cultration           Other Comparestra         Cultration           Other Comparestra         Cultration |                                                                                  |
| Papunkčio<br>[Naudotojo<br>administravimas]<br>pasirinkimas |                                                       |                                                                                                    |                                                                                  |
| Naudotojo<br>pasirinkimas                                   |                                                       |                                                                                                    |                                                                                  |
| Slaptažodžio įvestis                                        | OPERATORIU<br>S<br>DISPEČERIS<br>ADMINISTRA<br>TORIUS |                                                                                                    | Įvedus neteisingą slaptažodį gaunamas<br>įspėjimas [NETEISINGAS<br>SLAPTAŽODIS]. |
| Pakeitimų nebūtina<br>išsaugoti                             |                                                       |                                                                                                    | Išsaugoma iš karto po įvesties.                                                  |

#### Naudotojo administravimo pritaikymas pagal poreikius

Siekdami naudotojo administravimą pritaikyti saviems poreikiams, atlikite apačioje aprašytus veiksmus. Čia galima nustatyti laiką, po kurio naudotojas bus automatiškai išregistruojamas. Taip pat galima nustatyti naudotojo lygmenį, į kurį grįš reguliatorius po išregistravimo [STAND. NAUDOT.] (standartinis naudotojas). Tai reiškia, kokios funkcijos leidžiamos neišsiregistravus.

|                                                                                                    |          |                                                                                                    | <b>Nabertherm</b>                                                                     |
|----------------------------------------------------------------------------------------------------|----------|----------------------------------------------------------------------------------------------------|---------------------------------------------------------------------------------------|
|                                                                                                    |          |                                                                                                    | MORE THAN HEAT <b>30-3000 °C</b>                                                      |
| Naudotojo administravimo pritaikymas pagal poreikius                                                                                                 |          |                                                                                                    | <b>ADMINISTRATORIUS</b>                                                               |
| Eiga                                                                                                    | Valdymas | Rodmuo                                                                                                    | Pastabos                                                                              |
| Meniu [Nustatymai]<br>pasirinkimas                                                                                                    | ¢        | Settings           Process documentation<br>Saming at the partness<br>Saming at the partness<br>Saming at the partness<br>Saming at the partness<br>Control parameters<br>Control parameters<br>Control parameters<br>Control parameters<br>Control<br>Control<br>Con<br>Control<br>Con<br>Control<br>Control<br>Con<br>Con<br>Control<br>Con<br>Con<br>Con<br>Con<br>Con |                                                                                       |
| Papunkčio [Naudotojo<br>administravimas]<br>pasirinkimas                                                                                             |          |                                                                                                    |                                                                                       |
| Prireikus pritaikykite<br>[Išsiregistravimo<br>laiką].                                                                                               |          |                                                                                                    |                                                                                       |
| Esant poreikiui,<br>pakeiskite naudotojo<br>slaptažodį. Pasirinkite<br>naudotoją ir du kartus<br>įveskite naują<br>slaptažodį                        |          | Naudotojo slaptažodį pakeisti gali tik<br>pats naudotojas (operatorius,<br>dispečeris, administratorius).                                                                                                    | Pasižymėkite pakeistą slaptažodį                                                      |
| [VALDYMO<br>BLOKUOTĖS]<br>aktyvinimas:<br>Pasirinkite šį<br>parametrą, jeigu norite<br>operatoriui norite<br>įjungti pagrindinę<br>valdymo blokuotę. |          |                                                                                                    | Žr. skyrių "Nuolatinis valdiklio<br>blokavimas".                                      |
| Po pakeitimų vėl<br>išsiregistruokite                                                                                                    |          |                                                                                                    |                                                                                       |
| Prireikus atstatykite<br>visų naudotojų<br>slaptažodį naudodami<br>[BENDROJI<br>SLAPTAŽODŽIO<br>ATSTATA]                                             |          |                                                                                                    | Čia reikalingą slaptažodį gausite<br>iš "Nabertherm" techninės<br>priežiūros skyriaus |
| Pakeitimų nebūtina<br>išsaugoti                                                                                                    |          |                                                                                                    | Išsaugoma iš karto po įvesties.                                                       |

Atskirų naudotoj

ų teisės, skirtos teisių administravimui

| Veikimas                                                      | Operatorius | Dispečeris | Administratorius |
|---------------------------------------------------------------|-------------|------------|------------------|
| Naudotojo keitimas                                            | Х           | Х          | Х                |
| Visų slaptažodžių atstata                                     | Х           | Х          | Х                |
| Valdymo blokuotės įjungimas                                   | -           | Х          | Х                |
| Esamo naudotojo išregistravimas                               | -           | Х          | Х                |
| Standartinio naudotojo išregistravimas                        | -           | -          | х                |
| Išsiregistravimo laiko pritaikymas                            | -           | -          | х                |
| Operatoriaus slaptažodžio atstata                             | -           | -          | х                |
| Dispečerio slaptažodžio atstata                               | -           | -          |                  |
| Administratoriaus slaptažodžio atstata                        | -           | -          | х                |
| Operatoriaus slaptažodžio keitimas                            | Х           | -          | -                |
| Dispečerio slaptažodžio keitimas                              | -           | Х          | -                |
| Administratoriaus slaptažodžio keitimas                       | -           | -          | х                |
| Nustatykite, kuris naudotojas gali keisti aktyvią<br>programą | -           | _          | Х                |
| Nustatykite, kuris naudotojas gali matyti "App-TAN"           | -           | -          | х                |

# 10.6 Reguliatoriaus blokuotė ir valdymo blokuotė

## 10.7 Ilgalaikis užrakinimas (valdymo blokuotė)

Siekiant sustabdyti nuolatinė valdiklio naudojimą, naudokite funkciją [valdymo blokuotė]. Ji neleidžia bet kokios prieigos prie valdiklio, net jeigu nebuvo paleista jokia programa.

Valdymo blokuotę naudotojo administravimo skiltyje suaktyvinti galima dispečerio arba administratoriaus parametru [valdymo blokuote].

Valdymo blokuotė veikia tik tuomet, jeigu naudotojas buvo išregistruotas automatiškai arba rankiniu būdu. Ir įjungus reguliatorių, valdymo blokuotė yra suaktyvinta.

Atliekant bet kokį valdymo veiksmą, klausiama slaptažodžio. Čia įveskite norimo naudotojo slaptažodį.
|                                                                   |                                                   |                                                                                                    | MORE THAN HEAT 30-3000 °C                                                                                  |
|-------------------------------------------------------------------|---------------------------------------------------|----------------------------------------------------------------------------------------------------|----------------------------------------------------------------------------------------------------|
| Valdymo blokuotės akt                                             | yvinimas                                          |                                                                                                    | ADMINISTRATORIUS                                                                                           |
| Eiga                                                              | Valdymas                                          | Rodmuo                                                                                                    | Pastabos                                                                                                   |
| Meniu [Nustatymai]<br>pasirinkimas                                | ¢                                                 | Settings           Process documentation<br>Settings at the pareness<br>documentation         Calibrate the measuring points<br>Calibrate the measuring points         >           Control parameters<br>Control parameters<br>Control parameters         Control<br>Control<br>Control parameters         >         Control<br>Control<br>Control parameters         >           Control parameters<br>Control parameters         Control<br>Control<br>Configure the control<br>Configure the set of functions<br>Configure the set of functions         > |                                                                                                    |
| Papunkčio [Naudotojo<br>administravimas]<br>pasirinkimas          |                                                   |                                                                                                    |                                                                                                    |
| Papunkčio [Naudotojo<br>teisės] pasirinkimas                      |                                                   |                                                                                                    |                                                                                                    |
| Papunkčio [Valdymo<br>blokuotė] pasirinkimas                      | Taip / Ne<br>pasirinkimas                         |                                                                                                    | [Taip] atveju reguliatorius<br>užblokuojamas po įjungimo,<br>pakartotinio įjungimo ir<br>išsiregistravimo. |
| Reguliatoriaus<br>blokuotė rodoma<br>simboliu būsenos<br>juostoje |                                                   | <b>⊡</b>                                                                                                    |                                                                                                    |
| Valdymo išblokavimas                                              | Norimo<br>naudotojo su<br>slaptažodžiu<br>įvestis |                                                                                                    |                                                                                                    |

## 10.7.1 Veikiančios programos reguliatoriaus blokuotė

Jeigu norima neleisti, kad vykdoma programa būtų nutraukiama tyčia arba netyčia, to galima pasiekti užblokavus reguliatorių. Blokuotė blokuoja įvestis reguliatoriuje.

Valdymą išblokuoti gali tik prisijungęs naudotojas (operatorius, dispečeris, administratorius) su slaptažodžiu.

Norint užblokuoti reguliatorių, būtina atlikti šiuos veiksmus:

Nabertherm

| Reguliatoriaus užblokavimas                                   |          |                                                                                                    | <b>OPERATORIUS</b>                                                                                                    |
|---------------------------------------------------------------|----------|----------------------------------------------------------------------------------------------------|----------------------------------------------------------------------------------------------------|
| Eiga                                                          | Valdymas | Rodmuo                                                                                                    | Pastabos                                                                                                    |
| Meniu [Krosnis] pasirinkimas                                  |          | PROGRAM 2 ≜ ≈       :        200°C       200°C       200°C       200°C       200°C       200°C       200°C       200°C       200°C       200°C       11       11       11       11       11       11       11       11       11       11       11       11       11       11       11       11       11       11       11       11       11       11       11       11       11       11       11       11       11       11       11       11       11       11       11       11       11       11       11       11       11       11       11       11       11       11       11       11       11       11       11       11       11       11       11       11       11       11       11       11       11       11       11       11       11       11       11       11       11       11       11       11       11       11       11       11       11       11       11       11       11       11       11       11       11       11       11       11       11       11       11       11       11       11       11       11       11 | Turi būti paleista šildymo<br>programa.                                                                                                    |
| Konteksto meniu pasirinkimas<br>[Reguliatoriaus užblokavimas] | :        |                                                                                                    | Kai reguliatorius<br>užblokuotas, galima<br>rinktis "išblokuoti".<br>Įvedus administratoriaus<br>slaptažodį, reguliatorius<br>vėl bus išblokuotas. |
| Reguliatoriaus blokuotė rodoma<br>simboliu būsenos juostoje   |          | ⋳                                                                                                    |                                                                                                    |

Norint išblokuoti reguliatorių, būtina atlikti šiuos veiksmus:

| Reguliatoriaus išbloka                                              | <b>DISPEČERIS</b> |                                                                                                    |                                                                                                    |
|---------------------------------------------------------------------|-------------------|----------------------------------------------------------------------------------------------------|----------------------------------------------------------------------------------------------------|
| Eiga                                                                | Valdymas          | Rodmuo                                                                                                    | Pastabos                                                                                                    |
| Meniu [Krosnis]<br>pasirinkimas                                     |                   | PROGRAM 2 ± ≥      Z00°C     Z00°C     Z00°C     Z00°C     Z00°C     Z00°C     Z00°C     Z00°C     Z00°C     Z00°C     Z00°C     II     II |                                                                                                    |
| Konteksto meniu<br>pasirinkimas<br>[Reguliatoriaus<br>išblokavimas] | :                 |                                                                                                    | Kai reguliatorius užblokuotas,<br>galima rinktis [Reguliatorius].<br>Įvedus administratoriaus<br>slaptažodį, reguliatorius vėl bus<br>išblokuotas. |
| Standartinio naudotojo<br>pasirinkimas ir<br>slaptažodžio įvestis   |                   |                                                                                                    |                                                                                                    |

## 10.8 Papildomų funkcijų konfigūravimas

Be šildymo funkcijos krosnys turi ir papildomų funkcijų, pavyzdžiui, išeinančio oro sklendės, ventiliatoriai, elektromagnetiniai vožtuvai, optiniai ir akustiniai signalai (žr. papildomą papildomų funkcijų instrukciją). Kiekvienas segmentas suteikia įvesties galimybę. Kiek papildomų funkcijų suteikiama, priklauso nuo krosnies konstrukcijos. Šiuo reguliatoriumi pagrindinėje konstrukcijoje segmentuose galima įjungti arba išjungti pasirinktinai iki 2, su papildomais moduliais iki 6 papildomų funkcijų, atsižvelgiant į programą.

#### Papildomos funkcijos yra, pavyzdžiui,

- Šviežio oro ventiliatoriaus valdymas
- Išeinančio oro sklendės valdymas
- Signalinio šviesos valdymas

Jeigu būtina išaktyvinti arba pervadinti atskiras papildomas funkcijas, būtini šie žingsniai.

Nabertherm

MORE THAN HEAT 30-3000 °C

## 10.9 Papildomų funkcijų išjungimas arba pervadinimas

| Papildomų funkcijų i                                                                     | <b>ADMINISTRATORIUS</b>                     |                                                                                                    |                                                                                                    |
|------------------------------------------------------------------------------------------|---------------------------------------------|----------------------------------------------------------------------------------------------------|----------------------------------------------------------------------------------------------------|
| Eiga                                                                                     | Valdymas                                    | Rodmuo                                                                                                    | Pastabos                                                                                                    |
| Meniu [Nustatymai]<br>pasirinkimas                                                       | ¢                                           | Settings       Process documentation<br>Settings of the process<br>documentation     Calibration<br>Calibrate the measuring parts       Control granmeters<br>Control granmeters     Control<br>Control<br>Control granmeters       User administration<br>User configuration     Extra functions<br>Configure the extent functions |                                                                                                    |
| Papunkčio<br>[Papildomos<br>funkcijos]<br>pasirinkimas                                   |                                             |                                                                                                    |                                                                                                    |
| Papildomos funkcijos<br>pasirinkimas                                                     | Papildomos<br>funkcijos 1–2<br>(P5xx = 1–6) |                                                                                                    |                                                                                                    |
| Papildomos funkcijos<br>įjungimas arba<br>išjungimas                                     |                                             |                                                                                                    |                                                                                                    |
| Iš anksto apibrėžto<br>pavadinimo su<br>papildomos funkcijos<br>simboliu<br>pasirinkimas |                                             |                                                                                                    |                                                                                                    |
| Prireikus, pasirinkto<br>pavadinimo<br>redagavimas                                       |                                             |                                                                                                    | Jeigu tekstas pritaikomas<br>papildomai funkcijai, anksčiau<br>pasirinktas simbolis<br>išsaugomas nepaisant to. |
| Pakeitimų nebūtina<br>išsaugoti                                                          |                                             |                                                                                                    | Išsaugoma iš karto po įvesties.                                                                                 |

## 10.9.1 Papildomų funkcijų programos vykdymo metu rankinis valdymas

Jeigu programos vykdymo metu rankiniu būdu turi būti įjungiamos papildomos funkcijos, būtini šie žingsniai:

| Papildomų funko                 | <b>OPERATORIUS</b> |                                                                                                    |                                         |
|---------------------------------|--------------------|----------------------------------------------------------------------------------------------------|-----------------------------------------|
| Eiga                            | Valdymas           | Rodmuo                                                                                                    | Pastabos                                |
| Meniu [Krosnis]<br>pasirinkimas |                    | PROGRAM 2 ± 200°C     :     .     .     .     .     .     .     .     .     .     .     .     .     .     .     .     .     .     .     .     .     .     .     .     .     .     .     .     .     .     .     .     .     .     .     .     .     .     .     .     .     .     .     .     .     .     .     .     .     .     .     .     .     .     .     .     .     .     .     .     .     .     .     .     .     .     .     .     .     .     .     .     .     .     .     .     .     .     .     .     .     .     .     .     .     .     .     .     .     .     .     .     .     .     .     .     .     .     .     .     .     .     .     .     .     .     .     .     .     .     .     .     .     .     .     .     .     .     .     .     .     .     .     .     .     .     .     .     .     .     .     .     .     .< | Turi būti paleista<br>šildymo programa. |

| Papildomų funkcijų valdymas, veikiant šildymo programai      |                                                                                                    |                   |                              |                              | <b>OPERATORIUS</b> |                               |
|--------------------------------------------------------------|----------------------------------------------------------------------------------------------------|-------------------|------------------------------|------------------------------|--------------------|-------------------------------|
| Eiga                                                         | Valdymas                                                                                                    | Rodmuo            |                              |                              |                    | Pastabos                      |
| Konteksto                                                    | :                                                                                                    | <i>←</i>          | Control extra functions      |                              |                    | Rodomas esamų                 |
| meniu<br>[Papildomų<br>funkcijų                              | •                                                                                                    |                   | ∱∕   Exhaust air flap        | Automatic O<br>Off O<br>On O |                    | papildomų<br>funkcijų sąrašas |
| valdymas]<br>pasirinkimas                                    |                                                                                                    | ∕¦ Fresh-air flap | Automatic O<br>Off O<br>On O |                              |                    |                               |
| Papildomų<br>funkcijų<br>būsenos<br>pritaikymas<br>prireikus | Parinkties lauko<br>šalia būsenų<br>[autom.], [išj.] /<br>[įj.]<br>patvirtinimas                                                                                                    | Parinkties lau    | kas keičia savo s            | spalvą                       |                    |                               |
|                                                              | <ul> <li>Papildoma funkcija buvo pritaikyta rankiniu būdu. Galimos trys papildomų funkcijų būsenos</li> <li>AUTOM. Papildoma funkcija valdoma tik šildymo programoje esančių papildomų funkcijų</li> <li>IŠJ. Papildoma funkcija išjungiama nepriklausomai nuo šildymo programos</li> <li>L. Papildoma funkcija išjungiama nepriklausomai nuo šildymo programos</li> </ul> |                   |                              |                              |                    |                               |
|                                                              | <i>t</i> <sup>2</sup> . 1 april 1011                                                                                                    |                   | , <b>u</b> piuuu             |                              | - r-s-milo         |                               |

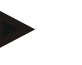

## Nurodymas

Prieš rankiniu būdu nustatydami ir atstatydami papildomą funkciją patikrinkite, kokį poveikį tai turės įkrovai. Prieš įsikišimą rankiniu būdu apsvarstykite naudą ir žalą.

## 10.9.2 Papildomų funkcijų valdymas rankiniu būdu po šildymo programos

Jeigu šildymo programos nevykdymo metu rankiniu būdu turi būti valdomos papildomos funkcijos, būtini šie žingsniai:

| Papildomų funkcijų valdymas, kai šildymo programa neveikia |          |                                                                          |                                                  |                 | <b>OPERATORIUS</b>               |  |          |
|------------------------------------------------------------|----------|--------------------------------------------------------------------------|--------------------------------------------------|-----------------|----------------------------------|--|----------|
| Eiga                                                       | Valdymas | Rodmu                                                                    | Rodmuo                                           |                 |                                  |  | Pastabos |
| Meniu<br>[Krosnis]<br>pasirinkimas                         |          | Naberti       Last pr       FIRST       Last no       Thu, 1       12:21 | therm 01<br>Fogram<br>TFIRING<br>n<br>16.09.2021 | Curr            | ent temperature<br>26°C          |  |          |
| Konteksto                                                  | :        | $\leftarrow$                                                             |                                                  | Control ex      | tra functions                    |  |          |
| Papildomų<br>funkcijų                                      | •        |                                                                          | <b>†</b> / E2                                    | khaust air flap | Automatic Off O<br>On O          |  |          |
| valdymas]<br>pasirinkimas                                  |          |                                                                          | ∕ <sub>4</sub>   Fr                              | esh-air flap    | Automatic Off O<br>Off O<br>On O |  |          |

Nabertherm

| Papildomų funk                                               | <b>OPERATORIUS</b>                                                                                                    |                                      |  |  |  |
|--------------------------------------------------------------|----------------------------------------------------------------------------------------------------|--------------------------------------|--|--|--|
| Eiga                                                         | Valdymas                                                                                                    | Pastabos                             |  |  |  |
| Papildomų<br>funkcijų<br>būsenos<br>pritaikymas<br>prireikus | Parinkties<br>lauko šalia<br>būsenų<br>[autom. / išj. /<br>įj.]<br>patvirtinimas                                                                                                    | Parinkties laukas keičia savo spalvą |  |  |  |
|                                                              | <ul> <li>Papildoma funkcija buvo pritaikyta rankiniu būdu. Galimos trys papildomų funkcijų būsenos</li> <li>AUTOM. Papildoma funkcija valdoma tik šildymo programoje esančių papildomų funkcijų</li> <li>IŠJ. Papildoma funkcija išjungiama nepriklausomai nuo šildymo programos</li> <li>IJ. Papildoma funkcija ijungiama nepriklausomai nuo šildymo programos</li> </ul> |                                      |  |  |  |
| Papildomų<br>funkcijų atstata                                | <ul> <li>Rankiniu būdu nustatytų papildomų funkcijų atstata atliekama [AUTOM.] arba [IŠJ.] nustatymu.</li> <li>Rankiniu būdu nustatytos papildomos funkcijos papildomai atstatomos:</li> <li>paleidžiant programą,</li> <li>keičiant segmentą,</li> <li>Programos pabaiga</li> </ul>                                                                                       |                                      |  |  |  |

## Nurodymas

Prieš rankiniu būdu nustatydami ir atstatydami papildomą funkciją patikrinkite, kokį poveikį tai turės įkrovai. Prieš įsikišimą rankiniu būdu apsvarstykite naudą ir žalą.

## 10.10 Aliarmo funkcijos

## 10.10.1 Aliarmai (1 ir 2)

Šiame reguliatoriuje yra 2 laisvai konfigūruojami aliarmai. Aliarmas konkrečioje situacijoje sureaguoja. Aliarmą galima lanksčiai pritaikyti.

## Aliarmų parametrai:

| Parametras |                                                                                                    |
|------------|----------------------------------------------------------------------------------------------------|
| [ŠALTINIS] | Aliarmo priežastis:                                                                                                    |
|            | [INTERVALO ALIARMAS]: Leistinų verčių intervalo<br>nepasiekimas arba viršijimas. Vertinimas atliekamas pagal<br>esamą nustatytąją vertę. |
|            | [MAKS.]: Temperatūros vertės ribos viršijimas.<br>Vertinimas paremtas absoliučia esama temperatūros verte                                |
|            | [MIN.]: Žemiau temperatūros vertės ribų. Vertinimas paremtas absoliučia esama temperatūros verte                                         |
|            | [PROGRAMOS PABAIGA]: Programos pabaigos pasiekimas                                                                                       |
|            | [A1]/[A2]: Šie abu signalų šaltiniai modulio<br>konfigūracijoje susiejami per įvestis. Parametrus nustato<br>tik "Nabertherm".           |

| Parametras |                                                                                                    |
|------------|----------------------------------------------------------------------------------------------------|
|            | [A1 pakeisti] / [A2 pakeisti]: Šie abu signalų šaltiniai<br>modulio konfigūracijoje susiejami per įvestis ir tuomet<br>keičiami. Parametrus nustato tik "Nabertherm".                                        |
| [SRITIS]   | Sritis, kurioje turi būti vykdoma kontrolė                                                                                                    |
|            | [PERTRAUKĖLĖ]: Pertraukėlės pradžios ir tikslinė temperatūra vienodos                                                                                                    |
|            | [KREIVĖ]: Kreivėje skiriasi pradžios ir tikslinė<br>temperatūra                                                                                                    |
|            | [PROGRAMA]: Pertraukėlių metu ir kreivėje, taigi, visos programos metu                                                                                                    |
|            | [VISADA]: Nepriklausomai nuo to, ar programa aktyvi, ar ne.                                                                                                    |
| [RIBOS]    | Pagal šaltinį užklausiama apie papildomas ribines vertes                                                                                                    |
|            | [LIMIT MIN]:<br>Šaltiniui = [INTERVALO ALIARMAS]:<br>Apatinė riba santykinė nustatytajai vertei. [0] išaktyvina<br>kontrolę<br>šaltiniui = min. / maks.:<br>Absoliuti apatinė ribinė temperatūros vertė      |
|            | [MAKS. RIBA]:<br>Šaltiniui = [INTERVALO ALIARMAS]:<br>Viršutinė riba santykinė nustatytajai vertei. [0] išaktyvina<br>kontrolę<br>Šaltiniui = min. / maks.: Absoliuti viršutinė ribinė<br>temperatūros vertė |
| [DELSA]    | Aliarmo pradelsiamas laikas sekundėmis                                                                                                    |
| [TIPAS]    | Nustatymas, ar reikia patvirtinti aliarmo reakciją, prieš ją<br>atstatant. Papildomai nustatoma, ar turi būti siunčiamas<br>įspėjimas.                                                                       |
|            | [VEIKIANT]. Jeigu aliarmo nebėra, reakcija automatiškai atstatoma. Nerodoma jokio įspėjimo.                                                                                                    |
|            | [VEIKIANT+PRANEŠIMAS]: Jeigu aliarmo nebėra,<br>reakcija automatiškai atstatoma ir tai privalo patvirtinti<br>naudotojas. Rodomas įspėjimas.                                                                 |
|            | [IŠSAUGOTI+PRANEŠIMAS]: Jeigu aliarmo nebėra,<br>reakcija atstatoma ne automatiškai ir tai privalo patvirtinti<br>naudotojas. Rodomas įspėjimas.                                                             |
| [REAKCIJA] | Reakcija į aliarmą. Jeigu aliarmo sąlyga išpildyta,<br>galimos šios reakcijos:                                                                                                    |
|            | [TIK RELĖ]: Nustatoma relė. Ši relė turi būti<br>konfigūruojama modulio konfigūracijoje.                                                                                                    |
|            | [GARSINIS ALIARMAS]: Girdimas garsinis aliarmas.<br>Yra papildomi garsinio aliarmo parametrai                                                                                                    |

MORE THAN HEAT 30-3000 °C

Nabertherm

| Parametras |                                                                                                    |
|------------|----------------------------------------------------------------------------------------------------|
|            | [PROGRAMOS NUTRAUKIMAS]: Nutraukiama vykdoma programa                                                                        |
|            | [SUSTABDYMAS]: Sustabdoma vykdoma programa                                                                                   |
|            | [SUSTABDYMAS, ŠILDYMAS IŠJ.]: Vykdoma<br>programa sustabdoma ir išjungiamas šildymas. Taip pat<br>išsijungia apsauginė relė. |

Aliarmus galima konfigūruoti:

| Aliarmų konfigūravimas                                 |                 |                                                                                                    | <b>ADMINISTRATORIUS</b>                                                                  |
|--------------------------------------------------------|-----------------|----------------------------------------------------------------------------------------------------|------------------------------------------------------------------------------------------|
| Eiga                                                   | Valdymas        | Rodmuo                                                                                                    | Pastabos                                                                                 |
| Meniu [Nustatymai]<br>pasirinkimas                     | ¢               | Settings           Process documentation<br>Setings at the process<br>Octification         Calibration<br>Calibrate the newarring points           Control parameters<br>Costrigues the control parameters         Control<br>Control<br>Costrigues the control           Outer administration<br>User configuration         Extra functions<br>Configures the extra functions |                                                                                          |
| Papunkčio [Aliarmo<br>funkcijos] pasirinkimas          |                 | Slinkite meniu "Nustatymai" žemyn<br>iki pomeniu [Aliarmo funkcijos]                                                                                                    |                                                                                          |
| Naujo aliarmo pasirinkimas                             | 1–6<br>aliarmas |                                                                                                    |                                                                                          |
| [ŠALTINIS] pasirinkimas ir<br>norimo režimo nustatymas |                 |                                                                                                    |                                                                                          |
| [SRITIS] pasirinkimas ir norimos srities pasirinkimas  |                 |                                                                                                    |                                                                                          |
| [MAKS. RIBA] pasirinkimas<br>ir norimos vertės įvestis |                 |                                                                                                    | Parametro matomumas<br>priklauso nuo pasirinkto<br>šaltinio                              |
| [MIN. RIBA] pasirinkimas ir<br>norimos vertės įvestis  |                 |                                                                                                    | Parametro matomumas<br>priklauso nuo pasirinkto<br>šaltinio                              |
| [DELSA] pasirinkimas ir<br>norimos vertės įvestis      |                 |                                                                                                    | Nenustatykite per trumpo<br>laiko, proceso svyravimai<br>nesukeltų klaidingo<br>aliarmo. |
| [TIPAS] pasirinkimas ir<br>norimos vertės įvestis      |                 |                                                                                                    |                                                                                          |
| [REAKCIJA] pasirinkimas ir<br>norimos vertės įvestis   |                 |                                                                                                    |                                                                                          |

#### Intervalinio aliarmo galiojimas ir min./maks. vertinimas:

Toliau rasite suformavimą, kokie intervalų aliarmų termoelementai kontroliuojami.

| Krosnyje yra 1 zona                                                     | Kontroliuojamas reguliavimo termoelementas                                 |
|-------------------------------------------------------------------------|----------------------------------------------------------------------------|
| Krosnyje yra 1 zona ir aktyvus įkrovos<br>reguliavimas                  | Kontroliuojamas įkrovos termoelementas                                     |
| Krosnis yra kelių zonų                                                  | Kontroliuojamas pagrindinis reguliavimo termoelementas                     |
| Krosnyje yra kelios zonos ir aktyvus įkrovos<br>reguliavimas            | Kontroliuojamas įkrovos termoelementas                                     |
| Segmentas su reguliuojamu aušinimu ir atskiru<br>aušinimo termoelementu | Kai aušinimas aktyvus, kontroliuojamas atskiras aušinimo<br>termoelementas |
| Segmentas su reguliuojamu aušinimu ir be atskiro aušinimo termoelemento | Kai aušinimas aktyvus, kontroliuojamas pagrindinis aušinimo termoelementas |

Dažniausiai ne visada įtraukiamas pasirinktinas dokumentacijos termoelementas.

## 10.10.2 Garsinis aliarmas (parinktis)

Garsinis aliarmas yra galima aliarmo konfigūracijos reakcija. Garsinio aliarmo parametrai leidžia naudotojui nustatyti papildomas konkrečias savybes. Nepriklausomai nuo aliarmo konfigūracijos išvestis, prie kurios prijungtas aliarmas, gali būti pastovi, intervalais arba riboto laiko.

Garsinis aliarmas patvirtinamas patvirtinus klaidos pranešimą.

| Parametras   |                                                                                                    |
|--------------|----------------------------------------------------------------------------------------------------|
| [PASTOVUS]   | Aliarmo atveju sukuriamas pastovus aliarmo signalas                                                                |
| [RIBOTAS]    | Praėjus nustatytam laikui aliarmo signalas nutraukiamas ir po to lieka išjungtas.                                  |
| [INTERVALAS] | Aliarmo signalas įjungiamas nustatytam laikui ir po to<br>lieka nustatytą laiką išjungtas. Šis procesas kartojasi. |

| Akus                                               |          |                                                                                                    |                                                               |
|----------------------------------------------------|----------|----------------------------------------------------------------------------------------------------|---------------------------------------------------------------|
| Aliarmų konfigūravimas                             |          |                                                                                                    | ADMINISTRATORIUS                                              |
| Eiga                                               | Valdymas | Rodmuo                                                                                                    | Pastabos                                                      |
| Meniu [Nustatymai]<br>pasirinkimas                 | ¢        | Settings       Process documentation<br>Sating at the process<br>Occurrentation     Calibration<br>Calibrate the measuring points       Centrol garameters<br>Control garameters     Control<br>Control<br>Control<br>Control garameters       User administration<br>User configuration     Extra functions<br>Canfigure the earth factorics |                                                               |
| Papunkčio [Aliarmo<br>funkcijos] pasirinkimas      |          |                                                                                                    |                                                               |
| [GARSINIS ALIARMAS]<br>pasirinkimas                |          |                                                                                                    |                                                               |
| [REŽIMAS] pasirinkimas<br>norimo režimo nustatymas |          |                                                                                                    | Žr. aprašymą viršuje                                          |
| Trukmės nustatymas                                 |          |                                                                                                    | Ši trukmė priklauso nuo<br>pasirinkto režimo (žr.<br>viršuje) |
| Pakeitimų nebūtina išsaugoti.                      |          |                                                                                                    |                                                               |

## 10.10.3 Gradiento kontrolė

Gradiento kontrolė kontroliuoja greitį, kokiu šildoma krosnis. Jeigu krosnis greičiau įkaista, negu nustatyta ribine verte (gradientu), programa nutraukiama.

abertherm

MORE THAN HEAT 30-3000 °C

Patikimam gradiento vertinimui svarbiausias yra laiko intervalas, kuriuo gradientas vėl bus nustatytas iš naujo (atrankos intervalas). Jeigu jis per trumpas, gradiento aliarmas priklauso nuo reguliavimo arba krosnies svyravimų ir turbūt per anksti suveikia. Jeigu parinktas per ilgas atrankos intervalas, tai gali turėti įtakos įkrovai arba krosniai. Todėl bandymų būdu būtina nustatyti teisingą atrankos intervalą.

Papildomai šalia atrankos intervalo galima aktyvinti aliarmo delsą. Delsa "3" reiškia, kad tik pirmaisiais 3 matavimų ciklais būtina atpažinti per didelius gradientus, prieš atsirandant reakcijai.

Siekiant išvengti klaidingų matavimų apatinėje temperatūros srityje, vertinimui galima pasirinkti apatinę ribinę temperatūrą.

Kelių zonų krosnyse ir krosnyse su įkrovos reguliavimu visada vertinama tik pagrindinė zona (kreipiamoji zona).

Po gradiento aliarmo pirmasis atrankos intervalas be gradiento viršijimo tęsia šildymo programą. Krosnis veikia toliau.

Įspėjimo pranešimą apie gradiento aliarmą ištrinti galima, tik išjungus ir vėl įjungus reguliatorių.

Norint nustatyti gradiento kontrolę, būtina atlikti šiuos veiksmus:

| Gradiento kontrolės nustatym                                            | <b>ADMINISTRATORIUS</b> |                                                                                                    |                                                                                 |
|-------------------------------------------------------------------------|-------------------------|----------------------------------------------------------------------------------------------------|---------------------------------------------------------------------------------|
| Eiga                                                                    | Valdymas                | Rodmuo                                                                                                    | Pastabos                                                                        |
| Meniu [Nustatymai]<br>pasirinkimas                                      | ¢                       | Settings       Process documentation<br>Settings of the process<br>documentation     Calibration<br>Calibrate the reasoning points       Control grammeters<br>Control grammeters     Control<br>Control<br>Control grammeters       Control grammeters<br>Control grammeters     Control<br>Control grammeters       User administration<br>User configuration     Extra functions<br>Control granters |                                                                                 |
| Papunkčio [Aliarmo<br>funkcijos] pasirinkimas                           |                         |                                                                                                    |                                                                                 |
| Meniu [GRADIENTO<br>KONTROLĖ] pasirinkimas                              |                         |                                                                                                    |                                                                                 |
| Kontrolės įjungimas arba<br>išjungimas                                  |                         |                                                                                                    |                                                                                 |
| Min. temperatūros kontrolei<br>nustatymas                               |                         | pvz., 200 °C                                                                                                    |                                                                                 |
| Leistino gradiento<br>nustatymas (temperatūros<br>didėjimas) nustatymas |                         | PVZ., 300 °C/val.                                                                                                    |                                                                                 |
| Atrankos intervalas<br>(matavimų ciklo ilgis)                           |                         | PVZ., 60 sek.                                                                                                    |                                                                                 |
| Aliarmo delsos nustatymas                                               |                         |                                                                                                    | Nustatoma delsa, po kiek<br>matavimų ciklų turi būti<br>suaktyvinamas aliarmas. |
| Pakeitimų nebūtina išsaugoti.                                           |                         |                                                                                                    |                                                                                 |

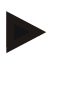

#### Nurodymas

Ši funkcija naudojama įkrovos ir krosnies apsaugai. Naudoti, siekiant išvengti pavojingos būsenos, draudžiama.

## 10.10.4 Aliarmo konfigūracijos pavyzdžiai

Toliau rasite kelis pagalbos aprašymus, skirtus nustatyti dažnų aliarmų parametrus. Šie pavyzdžiai skirti tik apžvalgai. Parametrus būtina pritaikyti programai:

nustatydami aliarmus, registruokitės kaip naudotojas [ADMINISTRATORIUS].

## Pavyzdys: Išorinė klaida

Uždarius išorinį kontaktą, pavyzdžiui, temperatūros jungiklis praneša apie per didelę temperatūrą. Dėl jos galimas programos nutraukimas.

| Funkcija       | Šaltinis | Sritis | Ribos | Delsa | Tipas <sup>1</sup>        | Reakcija          |
|----------------|----------|--------|-------|-------|---------------------------|-------------------|
| Išorinė klaida | A1       | Visada | -     | 2 s   | Išsaugoti +<br>pranešimas | [PROGR. NUTRAUK.] |

MORE THAN HEAT 30-3000 °C

abertherm

Paaiškinimas: Aliarmo šaltinis yra įvestis, kuri yra susieta su [A1] [VISADA], taigi vertinama pokytyje ir pertraukoje. Po [2 seconds] delsos laiko, gaunama reakcija S = [ISSAUGOJIMAS], kurią būtina patvirtinti, būtent [PROGR. NUTRAUK.] su aiškiu tekstu M = [REGIST.].

Akustinio aliarmo išvesties konfigūracija turi būti nustatyta gamykloje.

#### Pavyzdžiai: aušinimo vandens kontrolė

Būtina stebėti krosnies aušinimo vandens srovę. Suveikus pratekėjimo jungikliui, būtina sustabdyti programą ir išjungti šildymą. Akustinis aliarmas privalo signalizuoti apie klaidą.

| Funkcija                        | Šaltinis | Sritis | Ribos | Delsa | Tipas <sup>1</sup>        | Reakcija           |
|---------------------------------|----------|--------|-------|-------|---------------------------|--------------------|
| Aušinimo<br>vandens<br>kontrolė | A1       | Visada | -     | 2 s   | Išsaugoti +<br>pranešimas | [LAIK. SILD. ISJ.] |
| Garsinis<br>aliarmas            | A1       | Visada | -     | 2 s   | Išsaugoti +<br>pranešimas | [AKUST. ALIARMAS]  |

#### Pavyzdžiai: išorinio išsiurbimo kontrolė

Tam tikriems procesams svarbu, kad šildymo programos metu būtų įjungtas išorinis išsiurbimas. Juos privalo stebėti reguliatorius ir programa privalo būti nutraukta, o išsiurbimas neveikia. Papildomai akustinis signalas privalo pranešti apie klaidą.

| Funkcija             | Šaltinis | Sritis | Ribos | Delsa | Tipas <sup>1</sup>        | Reakcija             |
|----------------------|----------|--------|-------|-------|---------------------------|----------------------|
| Išorinis išsiurbimas | A1       | Visada | -     | 120 s | Išsaugoti +<br>pranešimas | [PROGR.<br>NUTRAUK.] |
| Garsinis aliarmas    | A1       | Visada | -     | 120 s | Išsaugoti +<br>pranešimas | [AKUST.<br>ALIARMAS] |

Paaiškinimas: Aliarmo šaltinis yra įvestis, kuri yra susieta su [A1] [VISADA], taigi vertinama pokytyje ir pertraukoje. Po [120 seconds] delsos laiko, gaunama reakcija S = [ISSAUGOJIMAS], kurią būtina patvirtinti, būtent [PROGR. NUTRAUK.] su aiškiu tekstu M = [REGIST.].

Akustinio aliarmo išvesties konfigūracija turi būti nustatyta gamykloje.

#### Pavyzdys: Santykinė per didelės temperatūros kontrolė

Būtina kontroliuoti pertraukėlę. Programos faktinės vertės negalima viršyti daugiau nei 5 °C.

| Funkcija                              | Šaltinis   | Sritis      | Ribos                              | Delsa | Tipas <sup>1</sup>     | Reakcija           |
|---------------------------------------|------------|-------------|------------------------------------|-------|------------------------|--------------------|
| Santykinė<br>temperatūros<br>kontrolė | Intervalas | Pertraukėlė | Maks. =<br>5°<br>Min. = -<br>3000° | 60 s  | Einant +<br>pranešimas | [LAIK. SILD. ISJ.] |

Paaiškinimas: Aliarmo šaltinis yra intervalo kontrolė [Band], kuris [VISADA] vertinamas pokytyje ir pertraukoje. Po [60 seconds] delsos laiko, gaunama reakcija [ESAMAS], kurią būtina patvirtinti, būtent [PROGR. NUTRAUK.] su aiškiu tekstu [REGIST.].

## 10.11 Tinklo dingimo nustatymas

Dingus tinklo nebelieka šildymo galios. Kiekvienas tinklo dingimas turi įtakos krosniai.

Reguliatoriaus veiksmai, dingus tinklui, nustatyti iš anksto. Bet veiksmus galite pritaikyti prie savo poreikių.

Galimi 4 skirtingi režimai:

| Režimas   | Parametras                                                                                                    |
|-----------|----------------------------------------------------------------------------------------------------|
| 1 režimas | [NUTRAUKTI]<br>Dingus įtampai, programa nutraukiama.                                                                                                    |
| 2 režimas | [DELTA T]<br>Grįžus įtampai, programa tęsiama, jeigu krosnis per daug<br>[<50 °C / 90 °F ] neatvėsusi. Kitu atveju programa<br>nutraukiama.<br>Jeigu vertė žemiau ribinės temperatūros [T min = 80 °C/<br>144 °F] programa visada nutraukiama. |
| 3 režimas | [LAIKAS] (išankstinis nustatymas)<br>Grįžus įtampai, programa tęsiama, jeigu tinklas nebuvo<br>dingęs ilgiau nei iš anksto nustatytas laikas [didž. tinklo<br>dingimo laikas 2 minutėmis]. Kitu atveju programa<br>nutraukiama.                |
| 4 režimas | [TĘSTI]<br>Vėl atsiradus įtampai, programa visada tęsiama.                                                                                                    |

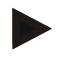

## Nurodymas

Dingus tinklui programa tęsiama tolygiai arba tęsiasi likęs pertraukėlės laikas. Tinklui dingus < 5s, visada tęsiama.

Tingo dingimą galima nustatyti taip:

| Tinklo trikties nustatymas                                                           |          |                                                                                                    | <b>ADMINISTRATORIUS</b> |
|--------------------------------------------------------------------------------------|----------|----------------------------------------------------------------------------------------------------|-------------------------|
| Eiga                                                                                 | Valdymas | Rodmuo                                                                                                    | Pastabos                |
| Meniu [Nustatymai]<br>pasirinkimas                                                   | ¢        | Settings           Process documentation<br>Settings of the process<br>control parameters         Calibration<br>Calibrate the exeauting points           Control parameters<br>Control parameters         Control<br>Control<br>Control parameters           Control parameters<br>Control parameters         Control<br>Control parameters           Calibration<br>User configuration         Extra functions<br>Configures the exten functions |                         |
| Papunkčio [Tinklo triktis]<br>pasirinkimas                                           |          |                                                                                                    |                         |
| Prireikus tinklo trikties<br>režimą nustatykite, kaip<br>aprašyta lentelėje aukščiau |          |                                                                                                    |                         |
| Pakeitimų nebūtina<br>išsaugoti.                                                     |          |                                                                                                    |                         |

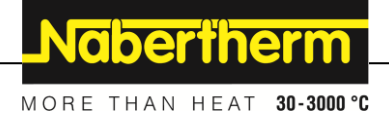

## 10.12 Sistemos nustatymai

## 10.12.1 Datos ir laiko nustatymas

Šiam reguliatoriui, saugant procesų duomenis ir nustatant pradžios laiką, reikia realaus laiko laikrodžio. Jis įkraunamas, naudojant valdymo korpuse esančią bateriją.

Nevyksta automatinis vasaros ir žiemos laiko perjungimas. Perjungti būtina rankiniu būdu. Siekiant išvengti netolygaus proceso duomenų įrašymo perjungti galima tik tuomet, kai neaktyvi jokia programa.

Norint nustatyti datą ir laiką, būtina atlikti šiuos veiksmus:

| Datos ir paros laiko nustatyma                   | <b>DISPEČERIS</b> |                                                                                                    |          |
|--------------------------------------------------|-------------------|----------------------------------------------------------------------------------------------------|----------|
| Eiga                                             | Valdymas          | Rodmuo                                                                                                    | Pastabos |
| Meniu [Nustatymai]<br>pasirinkimas               | ¢                 | Settings           Process documentation<br>Settings of the protess<br>deconvolution         Calibration<br>Calibrate the neastring points           Control parameters<br>Control parameters<br>Control parameters         Control<br>Control<br>Control parameters           Control parameters<br>Control parameters         Control<br>Control<br>Control parameters           User administration<br>User configuration         Extra functions<br>Control parameters |          |
| Papunkčio [Sistema]<br>pasirinkimas              |                   |                                                                                                    |          |
| Papunkčio [Data ir paros<br>laikas] pasirinkimas |                   |                                                                                                    |          |
| Paros laiko ir datos nustatymas                  |                   |                                                                                                    |          |
| Pakeitimų nebūtina išsaugoti.                    |                   |                                                                                                    |          |

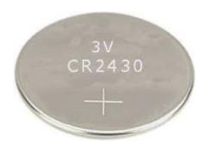

#### Nurodymas

Baterijos eksploatavimo trukmė yra apie 3 metai. Keičiant bateriją, dingsta nustatytas laikas. Baterijos tipas, žr. "Techniniai duomenys".

## 10.12.2 Datos ir laiko formato nustatymas

Datą įvesti / rodyti galima dviem formatais:

- DD.MM.MMMM pavyzdys: **28.11.2021**
- MM-DD-MMMM pavyzdys: **11-28-2021**

Laiką galima nurodyti 12 arba 24 valandų formatu.

| Norint nustatyti šį formatą, būtina atlikti šiuos veiksmus:               |                  |                                                                                                    |          |  |  |
|---------------------------------------------------------------------------|------------------|----------------------------------------------------------------------------------------------------|----------|--|--|
| Datos ir paros laiko formato n                                            | ADMINISTRATORIUS |                                                                                                    |          |  |  |
| Eiga                                                                      | Valdymas         | Rodmuo                                                                                                    | Pastabos |  |  |
| Meniu [Nustatymai]<br>pasirinkimas                                        | ¢                | Settings           Process documentation<br>Satings at the process<br>documentation         Calibration<br>Calibratis the measuring points         >           Control parameters<br>Control parameters<br>Control parameters         Control<br>Control<br>Control<br>Control parameters         >         Control<br>Control<br>Control<br>Control parameters         >           Control parameters<br>Control parameters         >         Control<br>Control<br>Control parameters         >           Control parameters<br>Control parameters         >         Control<br>Control parameters         > |          |  |  |
| Papunkčio [Sistema]<br>pasirinkimas                                       |                  |                                                                                                    |          |  |  |
| Papunkčio [Datos formatas]<br>arba [Paros laiko formatas]<br>pasirinkimas |                  | 1 datos formatas: DD-MM-MMMM<br>2 datos formatas: MM.DD.MMMM<br>Paros laiko formatas: Pasirinkimas<br>tarp 12 ir 24 val. rodmens                                                                                                    |          |  |  |
| Pakeitimų nebūtina išsaugoti.                                             |                  |                                                                                                    |          |  |  |

## 10.12.3 Kalbos nustatymas

Ekrane galima pasirinkti iš esamų kalbų. Renkantis rodomas esamų kalbų sąrašas.

Paprastai kalba pasirenkama pagalbine sistema pirmojo sureguliavimo metu.

Norint nustatyti kalbą be greitojo pasirinkimo, būtina atlikti šiuos žingsnius:

| Kalbos nustatymas                                   |          |                                                                                                    | OPERATORIUS |
|-----------------------------------------------------|----------|----------------------------------------------------------------------------------------------------|-------------|
| Eiga                                                | Valdymas | Rodmuo                                                                                                    | Pastabos    |
| Meniu [Nustatymai]<br>pasirinkimas                  | ¢        | Settings           Process documentation<br>Satings of the protess<br>Cationation         Cationation<br>Cationationation           Control parameters<br>Control parameters         Control<br>Control<br>Control parameters           Control<br>Diser administration<br>Lizer configuration         Extra functions<br>Configure the extra functions |             |
| Papunkčio [Sistema], o paskui<br>Kalba pasirinkimas |          |                                                                                                    |             |
| Kalbos pasirinkimas                                 |          |                                                                                                    |             |
| Pakeitimų nebūtina išsaugoti.                       |          |                                                                                                    |             |

## 10.12.4 Temperatūros vieneto pritaikymas (°C/°F)

Šis reguliatorius gali vaizduoti du temperatūros vienetus:

- °C (Celsijus, siunčiamas standartas)
- °F (Farenheitas)

Perstačius visos temperatūros verčių įvestys ir išvestys rodomas ir įvedamos atitinkamu vienetu. Įvestys techninės priežiūros zonoje nekeičiamos.

MORE THAN HEAT 30-3000 °C

Nabertherm

|                                                                         | 1            |       | 0                                                                                                    |             |                                                                                                    |                  |
|-------------------------------------------------------------------------|--------------|-------|----------------------------------------------------------------------------------------------------|-------------|----------------------------------------------------------------------------------------------------|------------------|
| Temperatūros vieneto pritaikyn                                          | as (°C / °F) |       |                                                                                                    |             |                                                                                                    | ADMINISTRATORIUS |
| Eiga                                                                    | Valdymas     | Ro    | dmuo                                                                                                    |             |                                                                                                    | Pastabos         |
| Meniu [Nustatymai]<br>pasirinkimas                                      | ¢            | <br>₽ | Settings<br>Process documentation<br>Sentrage of the process<br>documentation<br>Control parameters<br>Control parameters<br>Control parameters<br>User administration<br>User configuration | ><br>><br>> | Calibration<br>Calibrate the exeaucing points  Control<br>Control  Controls Extra functions Configure the entra functions |                  |
| Papunkčio [SISTEMA], o po to<br>[TEMPERATŪROS<br>VIENETAS] pasirinkimas |              |       |                                                                                                    |             |                                                                                                    |                  |
| Temperatūros vieneto<br>pasirinkimas                                    | °C arba °F   |       |                                                                                                    |             |                                                                                                    |                  |
| Rodmens po kablelio įjungimas /<br>išjungimas                           |              |       |                                                                                                    |             |                                                                                                    |                  |
| Pakeitimų nebūtina išsaugoti.                                           |              |       |                                                                                                    |             |                                                                                                    |                  |

Norint keisti temperatūros vienetą, būtina atlikti šiuos veiksmus:

## 10.12.5 Duomenų sąsajų nustatymas

Yra 2 procesų duomenų užrašymo galimybės:

#### Duomenų įrašymas per USB sąsają

|                 | Į USB atmintinę per USB sąsają |
|-----------------|--------------------------------|
| Sąsaja          | USB 2.0                        |
| Atminties talpa | iki 2 TB                       |
| Failų sistema   | FAT32                          |

#### Duomenų įrašymas per eterneto sąsają

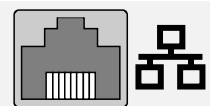

Įrašymas su procesų duomenų programine įranga **VCD** per pasirinktą eterneto sąsają. Laikyti rinkmenas tinklo kataloge arba išoriniame kietajame diske negalima.

Priešingai nei USB sąsajai, eterneto sąsajai reikia papildomų nustatymų, kad būtų galima prijungti tinklą.

#### Tai yra:

| Reikalingi nustatymai,<br>esant eterneto sąsajai | Paaiškinimas                                                                                                |
|--------------------------------------------------|----------------------------------------------------------------------------------------------------|
| DHCP                                             | Adreso suteikimo režimas                                                                                    |
| IP adresas                                       | Eterneto sąsajos adresas Tinklo dalyviai negali naudoti to paties IP adreso                                 |
| Potinklio šablonas                               | Adreso aprašymo šablonas                                                                                    |
| Tinklo sąsaja                                    | Aktyvaus tinklo mazgo adresas                                                                               |
| DNS serveris                                     | Vardo suteikimo serverio adresas                                                                            |
| "Host" pavadinimas                               | Pirminis nustatymas: [Serijos Nr.]<br>Būtina įvesti 8 ženklus. Įvestis galima tik lotyniškais<br>rašmenimis |
| Ryšio vartai                                     | Vartai 2905                                                                                                 |

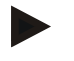

#### Nurodymas

Apie nustatymus teiraukitės tinklo administratoriaus.

Šios sąsajos naudojimas kartu su IPv6 negalimas. Reguliatorių prijungus prie jau esančio tinklo, neturint žinių apie tinklą, galimi sutrikimai tinkle.

Norint nustatyti šį parametrą, būtina atlikti šiuos veiksmus:

| Duomenų sąsajos nustat                                            | <b>ADMINISTRATORIUS</b> |                                                                                                    |                                                                                                    |
|-------------------------------------------------------------------|-------------------------|----------------------------------------------------------------------------------------------------|----------------------------------------------------------------------------------------------------|
| Eiga                                                              | Valdymas                | Rodmuo                                                                                                    | Pastabos                                                                                                    |
| Meniu [Nustatymai]<br>pasirinkimas                                | ¢                       | Settings           Process documentation         Calibration           Settings of the process         Calibration           Catibrate the nearesting points         >           Control parameters         Control           Costigues the control parameters         Control           Costrigues the control parameters         Control           Costigues the control parameters         Control           User administration         Extra functions           User configuration         Configues the extra functions |                                                                                                    |
| Papunkčio [SISTEMA],<br>o po to [DUOMENŲ<br>SĄSAJOS] pasirinkimas |                         |                                                                                                    |                                                                                                    |
| [DHCP] ir adreso<br>suteikimo režimo<br>pasirinkimas              |                         |                                                                                                    | DHCP = taip: Reguliatoriaus<br>adresas paruošiamas per kliento<br>DHCP serverį.<br>DHCP = ne: Adresas įvedamas<br>rankiniu būdu |
| [IP-ADRESAS]<br>pasirinkimas ir IP<br>adreso įvestis              |                         |                                                                                                    | Kilus abejonėms, teiraukitės IT<br>skyriuje apie tinklo sąsają.                                                                 |
| [POTINKLIO<br>ŠABLONAS]<br>pasirinkimas ir įvestis                |                         |                                                                                                    | Kilus abejonėms, teiraukitės IT<br>skyriuje apie tinklo sąsają.                                                                 |
| [TINKLO SĄSAJOS]<br>pasirinkimas ir įvestis                       |                         |                                                                                                    | Kilus abejonėms, teiraukitės IT<br>skyriuje apie tinklo sąsają.                                                                 |

|                                                        |          |        | MORE THAN HEAT 30-3000 °C                                                                                                    |
|--------------------------------------------------------|----------|--------|----------------------------------------------------------------------------------------------------|
| Duomenų sąsajos nustatymas (USB / eternetas)           |          |        | ADMINISTRATORIUS                                                                                                    |
| Eiga                                                   | Valdymas | Rodmuo | Pastabos                                                                                                    |
| [DNS SERVERIS]<br>pasirinkimas ir įvestis              |          |        | Kilus abejonėms, teiraukitės IT<br>skyriuje apie tinklo sąsają.                                                                                                    |
| [PAGRINDINIO<br>KOMPIUTERIO<br>PAVADINIMAS]<br>įvestis |          |        | Kilus abejonėms, teiraukitės IT<br>skyriuje apie pagrindinio<br>kompiuterio pavadinimus. Visada<br>būtina įvesti 8 ženklus. Šis<br>pavadinimas naudojamas ir<br>duomenų aplankui USB atmintuke.<br>Dėmesio! Pavadinimo įvestis<br>galima tik lotyniškomis raidėmis. |
| Pakeitimų nebūtina<br>išsaugoti.                       |          |        |                                                                                                    |

# Pavyzdinė konfigūracija su DHCP serveriu (galimas tik su trasavimo programa arba didesniuose tinkluose)

| DHCP               | Taip (su priskirtu nuolatiniu IP adresu)                                                                     |
|--------------------|----------------------------------------------------------------------------------------------------|
| IP adresas         | -                                                                                                    |
| Potinklio šablonas | -                                                                                                    |
| Tinklo sąsaja      |                                                                                                    |
| DNS serveris       | -                                                                                                    |
| "Host" pavadinimas | Pirminis nustatymas: [Serijos Nr.]<br>Būtina įvesti 8 ženklus. Įvestis galima tik lotyniškais<br>rašmenimis. |

Nabertherm

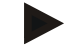

## Nurodymas

Taip konfigūruokite DHCP serverį taip, kad reguliatorius visada būtų tuo pačiu IP adresu. Jeigu reguliatorius pakeičia IP adresą, neberandama VCD programinė įranga.

#### Pavyzdinė konfigūracija su pastoviu IP adresu (pavyzdžiui, mažuose tinkluose)

| DHCP               | Ne                                                                                                    |
|--------------------|----------------------------------------------------------------------------------------------------|
| IP adresas         | 192.168.4.1 (PC su VCD programine įranga)<br>192.168.4.70 (1 krosnis)<br>192.168.4.71 (2 krosnis)<br>192.168.4.72 (3 krosnis)                                          |
| Potinklio šablonas | 255.255.255.0                                                                                                    |
| DNS serveris       | 0.0.0.0 (nėra DNS serverio) arba 192.168.0.1 (pavyzdys)                                                                                                    |
| "Host" pavadinimas | Pirminis nustatymas: [Serijos Nr.]<br>Pavadinimą galima suteikti laisvai (lotyniškos raidės).<br>Būtina įvesti 8 ženklus. Įvestis galima tik lotyniškais<br>rašmenimis |

## 10.13 Proceso duomenų, programų ir parametrų importas ir eksportas

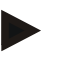

### Nurodymas

Jeigu nebūtų jokio veikiančio USB atmintuko, tuomet USB atmintuką galite įsigyti iš "Nabertherm" (dalies numeris 524500024) arba atsisiųsti patikrintų USB atmintukų sąrašą. Šis sąrašas yra sudėtinė atsisiuntimų rinkmenos dalis "NTLog" funkcijai (žr. nuorodą skyriuje "Duomenų išsaugojimas UB atmintuke, naudojant "NTLog" funkciją"). Atitinkamos rinkmenos pavadinimas: "USB flash drives.pdf".

Visus duomenis šiame reguliatoriuje galima išsaugoti USB atmintinėje (eksportuoti) arba įkelti (importuoti).

#### Importuojant parametrus neatsižvelgiama į šiuos parametrus:

- Reguliatoriaus tipas (naudotojas: [techninės priežiūros skyrius])
- Didžiausia leistina krosnies temperatūra (naudotojas: [techninės priežiūros skyrius])
- Informacija iš informacinio meniu
- Naudotojų slaptažodžiai
- Krosnies galia (naudotojas: [techninės priežiūros skyrius])

Do nilno algonanto duomanys išsaugati USD atmintinėja

Įvairūs kontrolės parametrai (per didelė temperatūra)

| r o pinto eksporto duomenys issaugoti OSB atimituneje |                                                              |  |  |  |
|-------------------------------------------------------|--------------------------------------------------------------|--|--|--|
| Programos                                             | Rinkmena: [HOSTNAME]\PROGRAMS\prog.01.xml                    |  |  |  |
| Reguliavimo<br>parametras                             | Rinkmena: [HOSTNAME]\SETTINGS\parameter.pid.xml              |  |  |  |
| Nustatymai                                            | Rinkmena: [HOSTNAME]\SETTINGS\parameter.config.xml           |  |  |  |
| Sutrikimų<br>pranešimai                               | Rinkmena: [HOSTNAME]\ERRORLOG\dump.error.xml                 |  |  |  |
| Proceso<br>duomenys                                   | Rinkmena: [HOST-<br>NAME]\ARCHIVE\20140705_14050102_0001.csv |  |  |  |
| Importo<br>katalogas                                  | Katalogas \IMPORT\                                           |  |  |  |

Reguliavimo parametrus, nustatymus ir programas galima eksporto arba importuoti atskirai. Atliekant pilną eksportavimą visi duomenys išsaugomi USB atmintinėje.

Šios funkcijos naudojimas geriausiai gali būti paaiškinamas keliais pavyzdžiais:

- 1 pavyzdys programų importavimas: Trys vienodos krosnys turėtų būti eksploatuojamos ta pačia programa. Programa ruošiama reguliatoriuje, eksportuojama į USB atmintinę ir vėl importuojama į kitą reguliatorių. Visi reguliatoriai gauna tas pačias programas. Prieš importuojant eksportuotus duomenis būtina išsaugoti IMPORT kataloge.
- Atkreipkite dėmesį, kad paruoštose programose nebūtų aukštesnė temperatūra nei didž. krosnies temperatūra. Šios temperatūros neperimamos. Be to, draudžiama viršyti didž. reguliatoriaus segmentų bei programų skaičių. Apie tai, ar programa įkelta sėkmingai, informuojama pranešimu.

#### 2 pavyzdys – PID parametru importavimas: •

Krosnies reguliavimo parametrai optimizuojami pagal temperatūros tolygumo matavimus. Reguliavimo parametrus galima perkelti į kitas krosnis arba tiesiog archyvuoti. Prieš importuojant eksportuotus duomenis būtina nukopijuoti IMPORT kataloge.

3 pavyzdys – duomenų perdavimas el. paštu "Nabertherm" techninės priežiūros skvriui:

Techninės priežiūros atveju "Nabertherm" techninės priežiūros skyrius pareikalauja visus duomenis perkelti į USB atmintinę. Tuomet duomenis tiesiog persiųskite el. paštu.

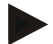

#### Nurodymas

Reguliatoriaus defekto atveju prarandami visi nustatymai, kuriuos tikrino naudotojas. Visų duomenų eksportas į USB atmintinę suteikia galimybę apsaugoti šiuos duomenis. Po to juos galima tiesiog perkelti į naują tokį patį reguliatorių.

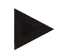

#### Nurodymas

Failai, kuriuos reikia importuoti, turi būti išsaugoti USB atmintinėje kataloge "\IMPORT\".

Šio katalogo NEDĖKITE į eksportuotą reguliatoriaus katalogą. Katalogas "Import" turi būti viršutiniame lygmenyje.

Importuojami visi failai, esantys šiame kataloge. Negalima naudoti JOKIŲ subkatalogų!

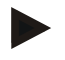

#### **Nurodymas**

Jeigu norite rinkmenas perkelti į kompiuterį, šis procesas gali nepavykti, jeigu rinkmenos prieš tai buvo pakeistos. Negalima keisti importuojamų rinkmenų. Jeigu importavimas nepavyksta, norimus pakeitimus atlikite tiesiogiai reguliatoriuje ir po to vėl eksportuokite rinkmenas.

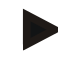

#### Nurodymas

Įkišus USB atmintinę, ekrano apačioje dešinėje rodomas simbolis. Kol valdymo blokas rašo arba skaito duomenis, simbolis mirksi. Šie procesai gali trukti iki 45 s. Prieš ištraukdami USB atmintinę, palaukite, kol nustos mirksėti šis simbolis!

Dėl techninių priežasčių visada sinchronizuojamos visos archyvavimo rinkmenos, esančios reguliatoriuje. Todėl šis laikas, atsižvelgiant į rinkmenų dydį, gali skirtis.

SVARBU: Neprijunkite kompiuterio, jokių išorinių kietųjų diskų arba kito USB-Host / reguliatoriaus: jie galėtų pažeisti abu prietaisus.

Eksportuojant arba importuojant duomenis į USB atmintinę būtini šie žingsniai:

| Duomenų eksportavimas arba importavin                                                                          | OPERATORIUS /<br>ADMINISTRATORIUS |        |                                                                                                    |
|----------------------------------------------------------------------------------------------------|-----------------------------------|--------|----------------------------------------------------------------------------------------------------|
| Eiga                                                                                                    | Valdymas                          | Rodmuo | Pastabos                                                                                                    |
| USB atmintuką įstatykite į valdymo bloko<br>jungtį / lizdą                                                     |                                   |        | Būtinai palaukite, kol USB<br>atmintuko simbolis nustos mirksėti.                                                                                                    |
| Meniu [Nustatymai] pasirinkimas                                                                                | Ö.                                |        |                                                                                                    |
| Papunkčio [SISTEMA], o po to<br>[IMPORTAS / EKSPORTAS]<br>pasirinkimas                                         |                                   |        | IMPORTAS leidžiamas tik<br>naudotojui<br>[ADMINISTRATORIUI]                                                                                                    |
| Pasirinkite, kokius duomenis reikia<br>importuoti arba eksportuoti                                             |                                   |        |                                                                                                    |
| Palaukite, kol USB atmintuko simbolis<br>nustos mirksėti                                                       |                                   |        |                                                                                                    |
| Baigę importuoti parametrus, išjunkite<br>reguliatorių, palaukite 10 sekundžių ir vėl<br>įjunkite reguliatorių |                                   |        | <ul> <li>Žr. skyrių:</li> <li>Reguliatoriaus / krosnies<br/>išjungimas</li> <li>Reguliatoriaus / krosnies<br/>ijungimas</li> <li>Baigus importuoti PID parametrus<br/>ir programas, būtina paleisti iš<br/>naujo.</li> </ul> |
| Pakeitimų nebūtina išsaugoti.                                                                                  |                                   |        |                                                                                                    |

## 10.14 Modulių registracija

Moduliai registruojami kiekvieno pirmo paleidimo metu arba keičiant modulį reguliatoriuose su daugiau nei vienu reguliavimo moduliu. Jis naudojamas modulio adresą priskiriant reguliavimo moduliui.

Norėdami priregistruoti modulį, atlikite šiuos veiksmus:

|                                                                                                    |          | Μ                                                                                                    | IORE THAN HEAT 30-3000 °C                 |
|----------------------------------------------------------------------------------------------------|----------|----------------------------------------------------------------------------------------------------|-------------------------------------------|
| Modulio registracija                                                                                                    |          |                                                                                                    | ADMINISTRATORIUS                          |
| Eiga                                                                                                    | Valdymas | Rodmuo                                                                                                    | Pastabos                                  |
| Meniu [Nustatymai]<br>pasirinkimas                                                                                                    | ¢        | Settings           Process documentation<br>Subservation<br>documentation         Calibration<br>Calibrate the exeauting paints           Control parameters<br>Configure the control parameters         Control<br>Control or control<br>Control or control<br>Control or control<br>Control or control<br>Control or control<br>Control or control or control<br>Control or control or control<br>Control or control or control or control<br>Control or control or control or control or control or control<br>Control or control or c |                                           |
| Papunkčio [TECHNINĖ<br>PRIEŽIŪRA] pasirinkimas                                                                                                    |          |                                                                                                    |                                           |
| Papunkčio [MODULIO<br>KONFIGŪRACIJA]<br>pasirinkimas                                                                                                    |          |                                                                                                    |                                           |
| Pasirinkite norimą modulį.                                                                                                    |          |                                                                                                    |                                           |
| Meniu [PRIDĖTI DALYVĮ]<br>pasirinkimas                                                                                                    | +        |                                                                                                    | Simbolis yra dešinėje<br>pusėje           |
| Paspauskite mažą mygtuką<br>reguliatoriaus modulio<br>viršutinėje pusėje. Jį pasieksite<br>per mažą skylę po šviesos<br>diodu, esančių ant reguliavimo<br>modulio valdymo<br>mechanizme. Naudokite<br>sąvaržėlę (jeigu būtina,<br>nuimkite storą galą) |          |                                                                                                    |                                           |
| Sėkmingai priregistravus<br>modulį, jam turi būti priskirtas<br>adresas.                                                                                                    |          |                                                                                                    | Turi būti patvirtinta<br>saugumo užklausa |
| Pakeitimų nebūtina išsaugoti.                                                                                                    |          |                                                                                                    |                                           |

Meniu [Magistralės atstata] naudojamas tik techninės priežiūros tikslais.

## 10.15 Oro cirkuliavimo mechanizmo valdymas

Šis reguliatorius gali valdyti oro cirkuliavimo mechanizmą. Neveikiantis oro cirkuliavimo mechanizmas gali būti pažeistas karščio. Todėl oro cirkuliavimo mechanizmas valdomas, atsižvelgiant į krosnies temperatūrą:

Jeigu programa reguliatoriuje buvo paleista, veikia cirkuliacinis variklis. Jis veikia tol, kol programa bus baigta arba nutraukta ir krosnies temperatūra vėl bus žemiau iš anksto nustatytos vertės (pvz. 80 °C/176 °F).

Šiame nuo temperatūros priklausomame procese visada atsižvelgiama į pagrindinės zonos temperatūrą ir, esant aktyviam įkrovos reguliavimui, į įkrovos reguliavimo termoelementą. Ši funkcija gali būti konfigūruojama gamykloje ir kartu su naudotoju [techninės priežiūros skyrius].

Kartu su prijungtu ir gamykloje nustatytu durų kontaktiniu jungikliu šis oro cirkuliavimo mechanizmas dar išplečiamas:

horthor

Atidarius krosnį, oro cirkuliavimo mechanizmas išjungiamas/ Po 2 minučių oro cirkuliavimo mechanizmas automatiškai vėl paleidžiamas, net jeigu durys dar yra atidarytos, siekiant išvengti cirkuliavimo mechanizmo gedimų.

Ši funkcija gali būti panašiai naudojama iš durų blokuotei.

## 11 Informacinis meniu

Informacinis meniu naudojamas greitam pasirinktos reguliatoriaus informacijos rodymui.

| Informacinis meniu                                     |          |                                                         | <b>C</b> OPERATORIUS |
|--------------------------------------------------------|----------|---------------------------------------------------------|----------------------|
| Eiga                                                   | Valdymas | Rodmuo                                                  | Pastabos             |
| Meniu [Krosnis]<br>pasirinkimas                        |          | Priklausomai nuo krosnies<br>būsenos atsiveria apžvalga |                      |
| Konteksto meniu<br>pasirinkite [Informacinis<br>meniu] | :        | Rodomas informacinis<br>meniu                           |                      |

## Šią informaciją galima iškviesti paeiliui:

| Duomenų iškvietimas per informacinį meniu                             |                                                                                                    |  |  |  |  |
|-----------------------------------------------------------------------|----------------------------------------------------------------------------------------------------|--|--|--|--|
| Reguliatorius                                                         | Reguliatoriaus tipas ir versija                                                                                                    |  |  |  |  |
| Serijos Nr.                                                           | Aiškus valdymo blogo gamybos numeris                                                                                                    |  |  |  |  |
| Klaida                                                                | Aktuali klaida                                                                                                    |  |  |  |  |
| Paskutinė klaida                                                      | Paskutinė buvusi klaida. Reguliatorius ekrane rodo klaidų<br>pranešimus ir įspėjimus, kol jie nepašalinami ir<br>nepatvirtinami. Kol šie pranešimai bus išsaugoti archyve,<br>gali užtrukti minutę.                                                                                                    |  |  |  |  |
| <b>Statistika</b><br>Laikykitės po šia<br>lentele esančių<br>nurodymų | Maks. leistina krosnies temperatūra [°C]<br>Paskutiniosios sąnaudos [kWh]<br>Bendrosios sąnaudos [kWh]<br>Eksploatavimo valandos, pvz. [1D 17 val. 46 min.]<br>Paleidimų skaičius [17]<br>Paleidimų skaičius > 200 °C [17]<br>Paleidimų skaičius > 1200 °C [17]<br>Maks. paskutinio gaisro temperatūra [°C] |  |  |  |  |
| Režimo būsena                                                         | Reguliavimo režimo aktualių įvesties ir išvesties būsenųrodymas.[DA1/2]1 ir 2 skaitmeninė išvestis[AA1 / AA2]1 ir 2 analoginė išvestis                                                                                                    |  |  |  |  |
| Rinkmenos<br>pavadinimas                                              | Procesų duomenų rinkmenos pavadinimas, kuri šiuo metu<br>įrašoma arba buvo įrašyta.<br>Pavyzdys: [20140625_140400_0001].csv                                                                                                    |  |  |  |  |

MORE THAN HEAT 30-3000 °C

#### Duomenų iškvietimas per informacinį meniu

| Eksportavimo<br>priežiūra | Jeigu mygtuku patvirtinamas šis meniu įrašas, visa<br>eksportuojama informacija išsaugoma įstatytame USB<br>atmintuke.                                                                                                    |
|---------------------------|----------------------------------------------------------------------------------------------------|
|                           | Naudokite šią informaciją, pavyzdžiui, gavę "Nabertherm" techninės priežiūros skyriaus užklausą.                                                                                                    |
|                           | Šia funkcija galima naudotis ir per funkciją "Importas / eksportas", o čia ji pateikiama dėl lengvesnio pasiekiamumo.                                                                                                    |
|                           | Jeigu nebūtų jokio veikiančio USB atmintuko, tuomet USB<br>atmintuką galite įsigyti iš "Nabertherm" (dalies numeris<br>524500024) arba atsisiųsti patikrintų USB atmintukų sąrašą.<br>Šis sąrašas yra sudėtinė atsisiuntimų rinkmenos dalis<br>"NTLog" funkcijai (žr. nuorodą skyriuje "Duomenų<br>išsaugojimas UB atmintuke, naudojant "NTLog" funkciją").<br>Atitinkamos rinkmenos pavadinimas: "USB flash<br>drives.pdf". |

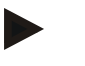

#### Nurodymas

Kad galėtume greitai Jums padėti klaidos atveju, informacinio meniu vertės yra labai informatyvios lokalizuojant klaidą. Sutrikimo atveju užpildykite skyriuje "**Skundų dėl reguliatoriaus kontrolinis sąrašas**" esantį kontrolinį sąrašą ir jį pateikite mums.

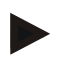

#### Nurodymas

Energijos skaičiuoklis (kWh skaičiuoklis) apskaičiuoja vertę pagal galios išvestį ir nurodytą krosnies galią. Jeigu šildymo įjungimui naudojamas linijinis aktuatorius (pvz., faziniu žingsniu), nustatant energijos sąnaudas, gali ženklūs nukrypimai nuo tikrosios vertės.

#### 12 Proceso dokumentacija

## 12.1 Duomenų išsaugojimas USB atmintuke, naudojant "NTLog" funkciją

Šis reguliatorius turi įmontuotą USB sąsają, skirtą naudoti su USB atmintuku (nėra išorinio kietojo disko arba tinklo disko).

Per šią USB sąsają galima importuoti ir eksportuoti nustatymus ir programas.

Kita svarbi šios sąsajos funkcija yra vykdomos programos proceso duomenų saugojimas USB atmintuke.

Nesvarbu, ar USB atmintukas šildymo programos metu įstatytas į valdymo bloką ar bus įstatytas po to. Kiekvieną kartą, įstačius USB atmintuką, patvirtinti duomenys iš valdymo bloko kopijuojami į USB atmintuką (iki 16 rinkmenų).

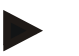

#### Nurodymas

Jeigu nebūtų jokio veikiančio USB atmintuko, tuomet USB atmintuką galite įsigyti iš "Nabertherm" (dalies numeris 524500024) arba atsisiųsti patikrintų USB atmintukų sąrašą. Šis sąrašas yra sudėtinė atsisiuntimų rinkmenos dalis "NTLog" funkcijai (žr. nuorodą skyriuje "Duomenų išsaugojimas UB atmintuke, naudojant "NTLog" funkciją"). Atitinkamos rinkmenos pavadinimas: "USB flash drives.pdf".

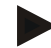

#### Nurodymas

Šildymo programos vykdymo metu proceso duomenys cikliškai saugomi reguliatoriaus atmintyje vienoje rinkmenoje. Pasibaigus šildymo programai rinkmena nukopijuojama į USB atmintuką (USB atmintukas turi būti suformatuotas (rinkmenų sistema FAT32), maks. 2 TB).

Atkreipkite dėmesį, kad reguliatoriaus atmintyje galima išsaugoti iki 16 šildymo programų. Kai atmintis yra pilna, proceso duomenų rinkmenos vėl perrašomos. Jeigu norite visus proceso duomenis, nuolat laikykite įstatytą arba įstatykite po šildymo programos pabaigos USB atmintuką į valdymo bloką.

Abiejų rinkmenų, sukurtų vienai šildymo programai, pavadinimai tokie:

[HOSTNAME]\ARCHIVE\[DATUM]\_[SERIENNUMMER-CONTROLLER]\_[LAUFENDE NUMMER].CSV

Pavyzdys:

Rinkmena: "20140607\_15020030\_0005.csv" und "20140607\_15020030\_0005.csv"

Einamasis rinkmenos pavadinimo numeris, pasiekus 9999, vėl prasideda nuo 0001.

Rinkmenos ".CSV" naudojamos su NTGraph ("Nabertherm įrankis, skirtas rodyti NTLog rinkmenas)" ir Excel™.

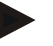

#### Nurodymas

Nurodymai dėl "NTLog" ir "NTGraph"

"Nabertherm" pateikia NTLog proceso duomenų vaizdavimui skirtą programinę įrangą "NTGraph", skirtą Microsoft Excel<sup>TM</sup> (nemokama programa).

Šią programinę įrangą ir atitinkamą dokumentaciją, skirtą NTLog ir NTGraph, galima atsisiųsti internetiniu adresu:

#### http://www.nabertherm.com/download/ Produktas: NTLOG\_C4eP4 Slaptažodis: 47201410

Atsisiųstą rinkmeną būtina išpakuoti prieš naudojant.

Norėdami naudoti NTGraph, perskaitykite instrukciją, esančią

sąraše.

Sistemos reikalavimai: "Microsoft EXCEL<sup>™</sup> 2003", EXCEL<sup>™</sup> 2010, EXCEL<sup>™</sup> 2013 arba "Office 365" skirtas "Microsoft Windows<sup>™</sup>".

#### Šie duomenys išsaugomi rinkmenose:

- Data ir paros laikas
- Įkrovos pavadinimas
- Rinkmenos pavadinimas
- Programos numeris ir pavadinimas
- Reguliatoriaus serijos numeris
- Šildymo programa
- Komentarai apie šildymo programos eigą ir rezultatą
- Rodmenų bloko versija
- Reguliatoriaus pavadinimas
- Reguliatoriaus produktų grupė
- Proceso duomenys

MORE THAN HEAT 30-3000 °C

Naberfherm

| Proceso duomenų lentelė |                                                      |                                                                                                    |  |  |  |
|-------------------------|------------------------------------------------------|----------------------------------------------------------------------------------------------------|--|--|--|
| Procesas                | Veikimas                                             | Aprašymas                                                                                                    |  |  |  |
| 01<br>duomenys          | Nustatytoji programos vertė                          | Nustatytoji vertė, kurią nustato įvesta šildymo programa                                                                                |  |  |  |
| 02<br>duomenys          | 1 zonos nustatytoji vertė                            | Zonos nustatytoji vertė. Ją sudaro nustatytoji programos<br>vertė, nustatytosios vertės poslinkis ir įkrovimo reguliavimo<br>poslinkis. |  |  |  |
| 03<br>duomenys          | 1 zonos temperatūra                                  | Zonos termoelemento matavimo vertė                                                                                                    |  |  |  |
| 04<br>duomenys          | 1 zonos galia [%]                                    | Zonos reguliatoriaus išvestis [0–100 %]                                                                                                 |  |  |  |
| 05<br>duomenys          | 2 zonos nustatytoji vertė                            | Žr. viršuje                                                                                                    |  |  |  |
| 06<br>duomenys          | 2 zonos temperatūra                                  | Zonos termoelemento arba dokumentacijos termoelemento matavimo vertė                                                                    |  |  |  |
| 07<br>duomenys          | 2 zonos galia [%]                                    | Žr. viršuje                                                                                                    |  |  |  |
| 08<br>duomenys          | 3 zonos nustatytoji vertė                            | Žr. viršuje                                                                                                    |  |  |  |
| 09<br>duomenys          | 3 zonos temperatūra                                  | Zonos termoelemento arba dokumentacijos termoelemento matavimo vertė                                                                    |  |  |  |
| 10<br>duomenys          | 3 zonos galia [%]                                    | Žr. viršuje                                                                                                    |  |  |  |
| 13<br>duomenys          | Įkrovimo / dok. termoelemento temperatūra            | Įkrovimo / dok. termoelemento matavimo vertė                                                                                            |  |  |  |
| 14<br>duomenys          | Įkrovos reguliavimo nustatytosios<br>vertės išvestis | Įkrovos reguliavimo nustatytoji vertė. Ją sudaro nustatytoji programos vertė ir įkrovimo reguliavimo poslinkis.                         |  |  |  |
| 15<br>duomenys          | Aušinimo termoelemento temperatūra                   | Aušinimo termoelemento matavimo vertė                                                                                                   |  |  |  |
| 16<br>duomenys          | Aušinimo ventiliatoriaus sūkių<br>skaičius [%]       | Reguliuojamo aušinimo reguliatoriaus išvestis [0–100 %]                                                                                 |  |  |  |

Kokie jūsų krosniai skirti duomenys pateikiami, priklauso nuo krosnies konstrukcijos. Duomenis išsaugomi be dešimtainės vertės.

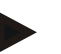

#### Nurodymas

Įstačius USB atmintuką, naudotojas raginamas apsispręsti, ką jis norėtų išsaugoti. Kol valdymo blokas rašo arba skaito duomenis, rodomas pranešimas. Šie procesai gali trukti iki 45 sek. Neištraukite USB atmintuko, kol neišnyks šis pranešimas!

Dėl techninių priežasčių visada sinchronizuojamos visos archyvavimo rinkmenos, esančios reguliatoriuje. Todėl šis laikas, atsižvelgiant į rinkmenų dydį, gali skirtis.

SVARBU: Neprijunkite kompiuterio, jokių išorinių kietųjų diskų arba kito USB pagrindinio kompiuterio / reguliatoriaus: jie galėtų pažeisti abu prietaisus.

| USB atmintukas                               |          |                     |          |  |  |  |
|----------------------------------------------|----------|---------------------|----------|--|--|--|
| Eiga                                         | Valdymas | Rodmuo              | Pastabos |  |  |  |
| USB atmintuką įstatykite į valdymo<br>bloką. |          | USB simbolis mirksi |          |  |  |  |

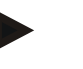

## Nurodymas

Kol rinkmenos rašymo ar skaitymo metu rodomas pranešimas, USB atmintuko **negalima ištraukti**. Yra duomenų praradimo tikimybė.

Proceso dokumentaciją "NTLog" galima pritaikyti asmeniniams ir proceso techniniams poreikiams.

| "NTLog" parametrai                                                            |          |                                                                                                    | <b>dispečeris</b>                                                                                                    |
|-------------------------------------------------------------------------------|----------|----------------------------------------------------------------------------------------------------|----------------------------------------------------------------------------------------------------|
| Eiga                                                                          | Valdymas | Rodmuo                                                                                                    | Pastabos                                                                                                    |
| Meniu [Nustatymai]<br>pasirinkimas                                            | ¢        | Settings           Process documentation         Calibration           Sampa of the nonsea<br>documentation         Calibration           Control parameters         Control<br>Control parameters           Control parameters         Control<br>Control parameters           User administration         Extra functions           User configuration         Catifore the extra functions |                                                                                                    |
| Papunktis<br>[TECHNOLOGINĖ<br>DOKUMENTACIJA]                                  |          |                                                                                                    |                                                                                                    |
| Dokumentacijos įjungimas<br>arba išjungimas                                   |          |                                                                                                    |                                                                                                    |
| Intervalo<br>tarp 2 įrašymo procesų<br>nustatymas                             |          | pvz., 60 sek.                                                                                                    | Min. nustatymas –<br>10 sekundžių.<br>"Nabertherm"<br>rekomenduoja 60<br>sekundžių<br>intervalą, siekiant<br>išlaikyti kuo<br>mažesnį duomenų<br>kiekį. |
| [Įrašymo pabaiga]<br>Težimo pasirinkimas<br>proceso dokumentavimo<br>pabaigai |          | Parametras [Įrašymo pabaiga] nulemia,<br>proceso rinkmenos įrašymas.<br>Čia galimi 2 nustatymai:<br>[Programos pabaiga]<br>Įrašymas baigiasi automatiškai pasibaig<br>programai. Tai yra standartinis nustatym<br>[ŽEMIAU RIBINĖS VERTĖS]<br>Įrašymas baigiamas tik tuomet, kai temp<br>ribinės vertės [RIBINĖ TEMPERATŪF<br>naudojamas įrašyti aušinimo procesus p<br>programos pabaigos.    | kada bus baigtas<br>us šildymo<br>nas<br>peratūra yra žemiau<br>RA]. Šis nustatymas<br>so šildymo                                                       |

|                                                                                                    |          |                                                                                                    | MORE THAN HEAT 30-3000                                                                             |
|----------------------------------------------------------------------------------------------------|----------|----------------------------------------------------------------------------------------------------|----------------------------------------------------------------------------------------------------|
| "NTLog" parametrai                                                                                                    |          |                                                                                                    | <b>DISPEČERIS</b>                                                                                  |
| Eiga                                                                                                    | Valdymas | Rodmuo                                                                                                    | Pastabos                                                                                           |
| Proceso įrašymo pabaigos<br>ribinės temperatūros<br>(Pabaigos temperatūra)<br>keitimas (gamyklinis<br>nustatymas = 100 °C) |          |                                                                                                    | Naudojama tik<br>tuomet, jeigu<br>[DOK.<br>PABAIGA]<br>nustatyta<br>[ŽEMIAU<br>RIBINĖS<br>VERTĖS]. |
| 24 val. ilgo įrašymo<br>nustatymas                                                                                         |          | Ilgą įrašymą būtina pasirinkti tuomet, ju<br>rinkmeną reikia įrašyti daugiau nei 80 (<br>60 dienų 60 sekundžių intervale). Taip<br>esant begalinei pertraukėlei arba labai i<br>Tokiu atveju būtina įstatyti USB atmint<br>dienai sukuriama viena rinkmena. | eigu į vieną<br>)00 duomenų (apie<br>būna, pavyzdžiui,<br>1goms programoms.<br>tuką. Kiekvienai    |
| USB sąsajos aktyvinimas                                                                                                    |          |                                                                                                    | Norint naudoti<br>USB atmintuką,<br>būtina aktyvinti šią<br>funkcija.                              |

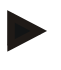

#### Nurodymas

Esant ilgesniam įrašymui, būtina atkreipti dėmesį į maks. įrašymo trukmę. Galima įrašyti ne daugiau 89.760 duomenų rinkinių. Kiekvienai dienai paskiriama nauja rinkmena.

abertherm

Jeigu nepasirinktas ilgalaikis įrašymas, tuomet kiekvienoje rinkmenoje įrašoma iki 5610 rinkinių. Jeigu šildymo programa trunka ilgiau, tuomet sukuriama nauja rinkmena, nenutraukiant šildymo programos. Įrašoma iki 16 išsaugotų reguliatoriaus USB atmintuke rinkmenų. Paskui įrašymo procesas nutraukiamas.

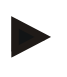

#### Nurodymas

Prieš pirmąjį įrašymą atkreipkite dėmesį, kad būtų teisingai nustatyta data ir paros laikas (žr. skyrių [Datos ir paros laiko nustatymas]).

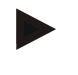

#### Nurodymas

Naudodami "NTLog" funkcijas ir ijungę reguliatorių, patikrinkite, ar tinkamai nustatyta data ir paros laikas. Priešingu atveju šiuos duomenis nustatykite. Jei po įjungimo laiko nustatymai ištrinami, tuomet reikia pakeisti integruotą reguliatoriaus atsarginę bateriją.

## 12.2 Proceso duomenų išsaugojimas ir programų administravimas VCD programine įranga (pasirinktinai)

Su VCD programine įranga "Nabertherm" siūlo pasirenkamą programinę įrangą, kuria galima vienu metu įrašyti ir pavaizduoti keleto reguliatorių proceso duomenis. Programinė įranga gali būti diegiama kliento PC. Reguliatorių išplėsti galima eterneto sąsaja. Programinės įrangos funkcijos:

- Įrašykite vieno ar kelių "Nabertherm" reguliatorių nustatytąsias ir esamas vertes ir pavaizduokite lentelių ir diagramų forma Programų sukūrimas ir administravimas Išplėstiniai paketai (papildomi termoelementai, svarstyklės – tik esamos vertės)
- Pasirinktų "Eurotherm" reguliatorių prijungimas (3504, 3508)
- Naudojama "Windows 7" (64 bitai) / "Windows 10"

## 13 Susiejimas su "MyNabertherm-App" programėle

500 serijos reguliatoriai gali būti susieti su programėle, skirta "Android" (nuo 9 versijos) ir IOS sistemoms (nuo 13 versijos). Per abi šias programėlės galima susieti vieną arba kelias krosnis.

Programėlei susieti turi būti užtikrinta prieiga prie reguliatoriaus.

Programėlės eksploatacinės savybės:

- proceso duomenų rodinys,
- esama programos eiga,
- krosnies "Push" pranešimas.

Kad susietumėte, atlikite šiuos veiksmus:

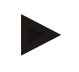

#### Nurodymas

Iki 9 programėlių paskyrų gali būti susieta su krosnimis.

| Ryšiui su internetu užmegzti r | <b>DISPEČERIS</b> |        |          |
|--------------------------------|-------------------|--------|----------|
| Eiga                           | Valdymas          | Rodmuo | Pastabos |

Be šių veiksmų galima iš naujo paleisti pagalbinę derinimo programą (žr. "Pagrindinės funkcijos" -> pirmasis sureguliavimas). Čia galima įrengti ir "Wi-Fi" sąsąja.

Prieš įjungdami "Wi-Fi", įsitikinkite, kad netoli reguliatoriaus yra pakankamo signalo stiprumo "Wi-Fi" tinklas su interneto prieiga. Jeigu signalo stiprumas būtų per mažas, ryšys gali imti trūkinėti. Dėl šių problemų susisiekite su savo tinklo paslaugų tiekėju arba vietos IT įmone.

| Reguliatoriuje pasirinkite<br>meniu [NUSTATYMAI]                   | ¢ | <br>₽                   | Settings Process documentation Samings of the process documentation Control parameters Control parameters Control parameters User administration User control paration | ><br>><br>>                        | Calibration<br>Calibrate the exeasuring points<br>Control<br>Configure the overoi<br>Extra functions<br>Configure the extra functions | ><br>><br>> |                                                            |
|--------------------------------------------------------------------|---|-------------------------|----------------------------------------------------------------------------------------------------|------------------------------------|----------------------------------------------------------------------------------------------------|-------------|------------------------------------------------------------|
| Papunkčio [SISTEMA],<br>po to<br>["Wi-Fi" SĄSAJOS]<br>pasirinkimas |   | Čia<br>Įve<br>"W<br>nen | i galima ijungt<br>skite tinklo sla<br>'i-Fi" ryšį vėl i<br>iorite kad kas i<br>sijungti iš išoro                                                                      | i "V<br>apta<br>išju<br>nor<br>ės. | Wi-Fi" ryšį.<br>nžodį.<br>nkite, jeigu<br>s galėtų                                                                                    |             | "Wi-Fi" sąsaja, kaip<br>kodavimo metodas, palaiko<br>WPA2. |

Nabertherm

MORE THAN HEAT 30-3000 °C

| Registracija programėlėje                                                                                          |                                                                                                    |                                                                                 |                                                                                                    |
|----------------------------------------------------------------------------------------------------|----------------------------------------------------------------------------------------------------|---------------------------------------------------------------------------------|----------------------------------------------------------------------------------------------------|
| Eiga                                                                                                    | Valdymas                                                                                                    | Rodmuo                                                                          | Pastabos                                                                                                    |
| Iš "App Store" arba "Google<br>Play Store" atsisiųskite<br>"MyNabertherm" į savo<br>mobilųjį telefoną ir įdiekite. |                                                                                                    |                                                                                 | Rodoma nauja piktograma.<br>Programėlė veikia IOS nuo<br>13 versijos ir "Android" nuo<br>9 versijos operacinėms<br>sistemos.                                        |
| Paleiskite programėlę                                                                                              |                                                                                                    |                                                                                 |                                                                                                    |
| Užsiregistruokite programėlėje<br>arba prisijunkite iš karto, jeigu<br>esate jau užsiregistravę                    | Jeigu ateityje<br>norėtumėte<br>išlikti prijungę,<br>pasirinkite<br>funkciją "Likti<br>prisijungus".                                                | Name       E-Mail       Password     Show                                       | Užsiregistruokite savo el.<br>pašto adresu ir savo vardu.<br>Šiuos duomenis naudosime<br>autentifikacijai patvirtinti.                                              |
| Jums bus išsiųstas el. laiškas<br>naudojamu el. pašto adresu.                                                      | Registraciją<br>patvirtinkite,<br>spragtelėdami<br>ant nuorodos el.<br>laiške.                                                                      | Jeigu užsiregistravus negaunate<br>patikrinkite SPAM aplanką. Siu<br>subjektui. | jokio patvirtinimo el. laiško,<br>ntėją priskirkite saugiam                                                                                                    |
| Jei reikia, iš naujo<br>užsiregistruokite programėlėje.                                                            | State     Output       E     Welcome       Login     Register         E-Mail   Password       Forgot password                                       | Atsiveria tuščia krosnies<br>apžvalga.                                          |                                                                                                    |
| Jeigu pamirštumėte slaptažodį,<br>jį atkurti galima, spragtelėjus<br>ant nuorodos "Pamiršote<br>slaptažodį".       | 313 g/r     © # 800       E     Welcome       Login     Register       E-Mail     Password       Password     Forgot password       Login     Login |                                                                                 | Naudotojo el. pašto adresu<br>bus išsiųstas naujas el.<br>laiškas. Jame rasite<br>vienkartinį slaptažodį, kurį<br>įvedus galima bus pasirinkti<br>naują slaptažodį. |

Dabar užsiregistruokite programėlėje:

| Krosnies pridėjimas programėlo                                                                           |                                                                                                    |                                                                                                    |                                                                                                    |
|----------------------------------------------------------------------------------------------------|----------------------------------------------------------------------------------------------------|----------------------------------------------------------------------------------------------------|----------------------------------------------------------------------------------------------------|
| Eiga                                                                                                    | Valdymas                                                                                                    | Rodmuo                                                                                                    | Pastabos                                                                                                    |
| Krosnį programėlėje pridėkite,<br>paspausdami "+" simbolį<br>krosnies apžvalgoje "Mano<br>krosnys".      | Ð                                                                                                    |                                                                                                    |                                                                                                    |
| Jūsų paprašys įvesti TAN kodą.<br>Šį TAN kodą nuskaitykite iš<br>reguliatoriaus.                         | Dabar eikite prie<br>krosnies<br>reguliatoriaus.                                                                                                    |                                                                                                    |                                                                                                    |
| Meniu [krosnies apžvalga]<br>pasirinkimas reguliatoriuje                                                 |                                                                                                    |                                                                                                    |                                                                                                    |
| Reguliatoriaus konteksto meniu<br>pasirinkite [APP-TAN<br>ATVĖRIMAS]                                     | :                                                                                                    | Bus rodomas penkiaženklis<br>APP-TAN kodas. Po kurio<br>laiko šis puslapis užsivers.                         | "App-TAN" dabar galios<br>kelias minutes. Jeigu<br>baigtųsi TAN kodo<br>galiojimas, procesą<br>pakartokite. |
| Dabar programėlėje įveskite<br>"App-TAN" kodą.                                                           | Po įvesties<br>spragtelėkite ant<br>TAN [pridėti].                                                                                                    |                                                                                                    |                                                                                                    |
| Programėlėje vėl perjunkite į<br>krosnies apžvalgą.                                                      | $\leftarrow$                                                                                                    |                                                                                                    |                                                                                                    |
| Dabar krosnis rodoma kaip<br>elementas. Valdydami elementą<br>pateksite į [Atskiras krosnies<br>vaizdas] | Maine Ofna C<br>Terenner 20 (Arbeit)<br>21°<br>297°,03<br>Terenner 23 (Arbeit)<br>2997°,03<br>Terenner 23 (Arbeit)<br>Construction<br>Construction<br>Constructi | Elemente rodoma pagrindinė<br>informacija, pavyzdžiui,<br>temperatūra, programos eiga ir<br>krosnies būsena. |                                                                                                    |

## Sėkmingai užsiregistravus, programėlėje dabar galima pridėti pirmą krosnį.

Nabertherm

MORE THAN HEAT 30-3000 °C

| atskiras krosnies vaizdas                                                                                                    |                                                                                                    |                                                                                                    |                                                                                                    |
|----------------------------------------------------------------------------------------------------|----------------------------------------------------------------------------------------------------|----------------------------------------------------------------------------------------------------|----------------------------------------------------------------------------------------------------|
| Eiga                                                                                                    | Valdymas                                                                                                    | Rodmuo                                                                                                    | Pastabos                                                                                                    |
| Spragtelėkite krosnies elementą.                                                                                                    | E Meine Öfen Q<br>Brenner 20 (Arbeit)<br>21 °C                                                                                                    | Jeigu krosnis būtų<br>nepasiekiama, tai būtų<br>parodyta šviesiai pilku<br>šriftu.                                                                                                    |                                                                                                    |
| Atsiveria apžvalga, kurioje<br>aiškiai rodomi Jūsų krosnies<br>duomenys.<br>Kai kurie duomenys dabar<br>rodomi, programai veikiant. | Example 20 (Abel)<br>C Trans 20 (Abel)<br>P24 - Crackle Glaze 3000<br>22:58 ☉ 2:24h<br>here<br>600,0 °C<br>29997<br>576 / 3306<br>600,0 °C<br>29997<br>576 / 3366<br>600,0 °C<br>29997<br>576 / 3366<br>600,0 °C<br>29997<br>576 / 356<br>600,0 °C<br>29997<br>576 / 356<br>600,0 °C<br>2997 / 356<br>600,0 °C<br>2997 / 356<br>600,0 °C<br>200 / 356<br>600,0 °C<br>200 / 356<br>200 / 356<br>200 / 356 | <ul> <li>Duomenys:</li> <li>Krosnies pavadinima</li> <li>Programos pavadinin</li> <li>Paleisties laikas</li> <li>Programų ir segment</li> <li>Krosnies temperatūra</li> <li>Segmento informaci</li> <li>Papildomos funkcijo</li> </ul> | as<br>nas<br>1ų veikimo trukmė<br>a / galia<br>ja<br>s ir programos režimas                                             |
| Konteksto meniu yra papildomų<br>funkcijų, skirtų administruoti<br>krosnį arba rodyti išsamią<br>informaciją                        | :                                                                                                    | <ul> <li>Konteksto meniu funkciji</li> <li>Krosnies pervadinima</li> <li>Krosnies pašalinima</li> <li>Proceso duomenų ro</li> <li>Apie šią krosnį</li> <li>Pagalbos simbolis</li> </ul>                                                | os<br>as<br>s<br>dymas                                                                                                  |
| Įrašai konteksto meniu                                                                                                    | [Krosnies<br>pervadinimas]                                                                                                    | Siūlo galimybę pritaikyti<br>pridedant programėlėje, b<br>pavadinimas iš reguliator<br>kartą keisti programėlėje,<br>pavadinimas išlieka.                                                                                              | krosnies pavadinimą. Krosnį<br>puvo naudojamas krosnies<br>iaus. Šia funkcija jį galima ne<br>Reguliatoriuje ankstesnis |
|                                                                                                    | [Krosnies pašalinimas]                                                                                                    | Krosnis ištrinama iš prog                                                                                                    | ramėlės su šia paskyra.                                                                                                 |
|                                                                                                    | [Proceso duomenų<br>rodymas]                                                                                                    | Rodomas esamų krosnies                                                                                                    | proceso duomenų sąrašas.                                                                                                |
|                                                                                                    | [Apie šią krosnį]                                                                                                    | Rodomas krosnies serijos                                                                                                    | s numeris                                                                                                    |
|                                                                                                    | [Pagalbos simbolis]                                                                                                    | Išskleidžiamas pagalbinis<br>paaiškinimais apie vaizdu                                                                                                    | s tekstas su trumpais<br>10jamą funkciją.                                                                               |

Atskiras krosnies vaizdas siūlo išsamią Jūsų krosnies apžvalgą:

Jeigu krosnį reikėtų pašalinti iš programėlės, reikėtų atlikti šiuos veiksmus. Iš visų programėlių ištrinama krosnis su šiuo el. pašto adresu:

| Krosnies pašalinimas iš program                                                                             |                                                |                                                                                                    |                                                          |
|----------------------------------------------------------------------------------------------------|------------------------------------------------|----------------------------------------------------------------------------------------------------|----------------------------------------------------------|
| Eiga                                                                                                    | Valdymas                                       | Rodmuo                                                                                                    | Pastabos                                                 |
| Ties "Mano krosnis" pasirinkite<br>krosnį, kuri turi būti ištrinta.<br>Rodomas atskiras krosnies<br>vaizdas | E Meine Öfen<br>Brenner 20 (Arbeit) 1<br>21 °C | 131 Met     0 Met       P24 - Crackle Glaze 3000       22:58 0     2:2 Ah       heter     0:0 / 3:06       29997     7:06 / 3:06       29997     7:06 / 3:06       16 / 36 0     0       2 is at a state of the state state state of the state state of the state of the state state of the state state of the state state of the state state of the state state of the state state of the state of the state state of the state state of the state state of the state of the state state of the state of the state of the state of the state of the state of the state of the state of the state of the state of the state of the state of the state of the state of the state of the state of the state of the state of the state of the state of the state of |                                                          |
| Konteksto meniu pasirinkite<br>meniu punktą [Krosnies<br>pašalinimas]                                       |                                                | Atsiveria saugumo užklausa.<br>Patvirtinkite ją.                                                                                                    | Krosnis pašalinam<br>programėlėje ties "Mano<br>krosnis" |

Krosnį iš programėlės pašalinti galima ir per reguliatorių

| Krosnies pašalinimas iš prograr                                              | ADMINISTRATORIUS           |                                                                                                    |                                             |
|------------------------------------------------------------------------------|----------------------------|----------------------------------------------------------------------------------------------------|---------------------------------------------|
| Eiga                                                                         | Valdymas                   | Rodmuo                                                                                                    | Pastabos                                    |
| Meniu [Nustatymai]<br>reguliatoriuje pasirinkimas                            | ¢                          | Settings           Process documentation         Calibration           Settings of the protein         Calibration           Control parameters         Control           Control parameters         Control           Control parameters         Control           User administration         Errs functions           User administration         Controls |                                             |
| Papunkčio [SISTEMA], po to<br>["Wi-Fi" SĄSAJOS]<br>pasirinkimas              |                            |                                                                                                    |                                             |
| [Visų programėlės ryšių]<br>pasirinkimas                                     |                            | Rodomas susietų paskyrų (el.<br>pašto adresų) sąrašas                                                                                                    |                                             |
| Pasirinkite paskyrą (el. pašto<br>adresą), kurios sąsają reikia<br>ištrinti. | Paspauskite<br>[PAŠALINTI] | Paskyra pašalinama iš sąrašo.                                                                                                    | Krosnis daugiau<br>neberodoma programėlėje. |

## 13.1 Programėlė: Klaidų šalinimas

| DUK                                                                                                    |                                                                                    |                                                                                                    |  |  |  |  |
|----------------------------------------------------------------------------------------------------|------------------------------------------------------------------------------------|----------------------------------------------------------------------------------------------------|--|--|--|--|
| Klaidos aprašymas                                                                                                    | Priežastis                                                                         | Klaidų šalinimas                                                                                                    |  |  |  |  |
| <ul> <li>Prieš įjungdami "Wi-Fi", įsitikinkite, kad netoli reguliatoriaus yra pakankamo signalo stiprumo "Wi-Fi"<br/>tinklas su interneto prieiga. Jeigu signalo stiprumas būtų per mažas, ryšys gali imti trūkinėti. Dėl šių<br/>problemų susisiekite su savo tinklo paslaugų tiekėju arba vietos IT įmone.</li> </ul> |                                                                                    |                                                                                                    |  |  |  |  |
| "Wi-Fi" simbolis būsenos<br>juostoje yra perbrauktas                                                                                                    | "Wi-Fi" nesuaktyvintas<br>maršrutizatoriuje arba<br>yra interneto ryšio<br>triktis | <ul> <li>"Wi-Fi" tinklą patikrinkite mobiliuoju<br/>telefonu.</li> <li>Jeigu tinklo triktis yra, susisiekite su savo<br/>ryšio paslaugų tiekėju.</li> </ul>                                                                               |  |  |  |  |
| Ryšys tarp programėlės ir<br>reguliatoriaus visiškai arba iš<br>dalies nutrūko.                                                                                                    | Signalo stiprumas nėra<br>pakankamas.                                              | <ul> <li>"Wi-Fi" signalo stiprumą patikrinkite<br/>mobiliuoju telefonu. Stebėkite, kad Jūs<br/>būtumėte tame pačiame "Wi-Fi" kaip ir<br/>reguliatorius</li> <li>Maršrutizatoriaus signalui sustiprinti<br/>naudokite kartotuvą</li> </ul> |  |  |  |  |
| Užsiregistravus negaunate jokio patvirtinimo el. laiško                                                                                                    | Patvirtinimo el. laiškas<br>yra SPAM aplanke                                       | <ul> <li>Patikrinkite SPAM aplanką ir siuntėją<br/>priskirkite saugiam subjektui</li> </ul>                                                                                                    |  |  |  |  |

## 14 RyRyšys su valdikliu

500 serijos reguliatorius siūlo įvairias galimybes ryšiui su išoriniais įrenginiais palaikyti.

Naberfherm

MORE THAN HEAT 30-3000 °C

- 1. VCD programinė įranga ([12.2] skyrius)
- 2. Ryšys su viršesnėmis sistemos per "Modbus-TCP"
- 3. Saityno serveris (eterneto modulyje) ([14.2] skyrius)
- 4. Programėlė ([13] skyrius)

#### 14.1 Ryšys su viršesnėmis sistemos per "Modbus-TCP"

500 serijos reguliatoriui prijungti reikalingas ryšio modulis nuo 1.8 versijos. Šis ryšio modulis yra toks pat, kaip ir tas, kuris naudojamas VCD programinei įrangai prijungti. Vienu metu gali būti palaikomas ryšys su viršesne sistema ir su VCD programine įranga. Ryšio moduliui prijungti per "Modbus-TCP" rekomenduojame susipažinti su M02.00021 instrukcija. Susisiekite su "Nabertherm" techninės priežiūros skyriumi.

## 14.2 Saityno serveris

Ryšio modulis nuo aparatinės įrangos V1.8 versijos siūlo galimybę proceso duomenis vizualizuoti "JavaScript" palaikančioje interneto naršyklėje (pvz., "Google Chrome"). Tam ryšio modulyje naudojami integruoti saityno serveriai.

#### Nurodymas

Proceso duomenų vizualizacijai tinklo naršyklėje neturi būti išaktyvinta "JavaScript".

Paleidus tinklo naršyklę, adreso eilutėje reikia įvesti galiojantį krosnies arba reguliatoriaus IP adresą (pirminis nustatymas 192.168.4.70, s.a. 10.11.5 skirsnis).

| Nabertherm |                     |  |  |  |  |
|------------|---------------------|--|--|--|--|
|            | Furnace 1           |  |  |  |  |
|            | 474.7               |  |  |  |  |
| $\bigcirc$ | 00:10               |  |  |  |  |
| <b>()</b>  | RUN                 |  |  |  |  |
|            | Details <b>&gt;</b> |  |  |  |  |

4pav.: Saityno serverio apžvalgos puslapis

| Nr.       | Aprašymas                                                                                                    |
|-----------|----------------------------------------------------------------------------------------------------|
|           | Kairiu pelės mygtuku paspaudus "Stift" simbolį, galima pakeisti krosnies pavadinimą. Ilgis ribojamas priklausomai nuo kalbos. |
|           | Šalia šio simbolio rodoma esama krosnies temperatūra (nustatytoji temperatūra).                                               |
| G         | Šalia šio ženklo rodomas likęs programos laikas.                                                                              |
| (j)       | Čia rodoma krosnies būsena.                                                                                                   |
| Details ► | Kairiu pelės mygtuku paspaudus <i>Išsami informacija</i> , galima matyti detalų vaizdą.                                       |

| Ø                          | Nabertherm |
|----------------------------|------------|
| 1ì                         | Eurnace 1  |
| Ker                        | I undet I  |
| Status                     |            |
| Status                     | RUN        |
| Fehler                     | 0          |
| Warnung                    | 0          |
| Controller-ID              | 1900000    |
| Programm                   |            |
| Programmname               | PUI        |
| Programmnummer             | 1          |
| Segmentnummer              | 2          |
| Restlaufzeit Programm      | 00.10      |
| remperaturen               | 470.4      |
| Masterzone                 | 4/6.1      |
| Charge                     | 25.8       |
| Kunlung                    | 0.0        |
| Zone 1                     | 476.1      |
| Zone 2                     | 0.0        |
| Zone 3                     | 0.0        |
| Doku Zone 1<br>Dalw Zana 2 | 0.0        |
| Doku Zone 2                | 0.0        |
| DOKU ZONE 3                | 0.0        |
| Sonwerte                   | E00.0      |
| Programm<br>Charge Ausgeng | 0.0        |
| Charge Ausgang             | 500.0      |
| Zone 1<br>Zone 2           | 0.0        |
| Zone 2                     | 0.0        |
| Extrafunktionen            | 0.0        |
| Extra 1                    | 0          |
| Extra 2                    | 0          |
| Extra 3                    | 0          |
| Extra 4                    | 0          |
| Extra 5                    | 0          |
| Extra 6                    | 0          |
| Leistung                   |            |
| Heizung                    | 100.0      |
| Kühlung                    | 0.0        |
| Zone 1                     | 100.0      |
| Zone 2                     | 0.0        |
|                            | 0.0        |

Sprachwahl/Language selection
Deutsch English

5pav.: Saityno serverio detalus rodinys

Šiame puslapyje rodomi esami proceso parametrai arba duomenys.

Apatiniame kairiajame kampe galima perjungti iš vokiečių kalbos į anglų kalbą ir atvirkščiai.

Saityno serveris gali būti naudojamas visoms reguliatoriaus versijoms.

**Nabertherm** 

MORE THAN HEAT 30-3000 °C

## 14.3 Ryšio modulio papildymas

## 14.3.1 Komplektacija

#### Papildomas komplektas:

| Pavadinimas                                                                    | Vnt. | Dalies Nr.                                                                            | Pav. |
|--------------------------------------------------------------------------------|------|---------------------------------------------------------------------------------------|------|
| Perjungimo įrenginio ryšio<br>modulis (nuo 0.16 versijos)                      | 1    | 520100283<br>(520100279<br>atsarginių dalių<br>siuntoms keičiant<br>sugedusias dalis) |      |
| Ryšio modulio užpakalinės sienos<br>kištukas                                   | 1    | 520900507                                                                             | 4    |
| Eterneto linija krosnyje: 1 m, 90°<br>kampu                                    | 1    | 544300197                                                                             | a an |
| Eterneto lizdas tinklo linijos<br>pervedimui per valdymo<br>mechanizmo sienelę | 1    | 520900453                                                                             |      |

## 14.3.2 Ryšio modulio montavimas

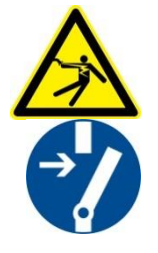

#### Įspėjimas! Elektros srovės keliamas pavojus!

Dirbti su elektros įranga leidžiama tik kvalifikuotam ir įgaliotam elektros personalui. Krosnims ir valdymo mechanizmams techninės priežiūros darbų metu būtina išjungti įtampą, siekiant apsaugoti nuo neplanuoto įjungimo, bei apsaugoti visas judančias krosnies dalis. Būtina laikytis DGUV V3 arba atitinkamų nacionalinių atitinkamoje paskirties šalyje galiojančių nuostatų. Palaukite, kol krosnis ir jos dalys atvės iki patalpos temperatūros.

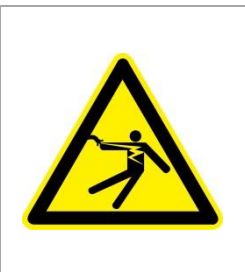

## **A** PAVOJUS

Techninės priežiūros darbams būtinos apšvietimo valymo grandinės ir priežiūrai skirti kištukiniai lizdai neatjungiami nuo tinklo įrenginio (pagrindinio jungiklio) ir juose lieka įtampa.

Laidai žymimi spalvomis (oranžinė).

#### Būtini įrankiai

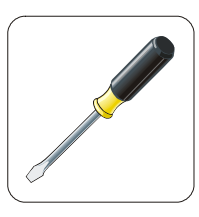

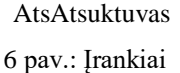

Metalinė dildė

- F....
**Nabertherm** 

MORE THAN HEAT 30-3000 °C

Jeigu norite prijungti naują krosnį / valdiklį, kuris dar neturi ryšio modulio, atlikite šiuos veiksmus:

| Pav. | Aprašymas                                                                                                    |
|------|----------------------------------------------------------------------------------------------------|
|      | <ol> <li>Atidarykite krosnies valdymo mechanizmo gaubtą.</li> <li>Už krosnies valdymo mechanizmo atsuktuvu<br/>atlaisvinkite angą. Atkreipkite dėmesį į įpjovą. Ji<br/>informuoja apie teisingą angą.</li> </ol>                                                                                                    |
|      | <ol> <li>Po angos atlaisvinimo iš išorės įstumkite komplekte<br/>esantį eterneto lizdą ir priveržkite veržle iš<br/>užpakalinės pusės.</li> </ol>                                                                                                    |
|      | <ol> <li>Kištuką ištraukite modulio dešinėje.</li> <li>Čia įkiškite pridėtą kištuką.</li> <li>Ištrauktą kištuką įkiškite dešinėje, į naują kištuką.</li> <li>Nurodymas: Laikykitės nurodyto laidų sujungimo.</li> </ol>                                                                                                    |
|      | <ol> <li>Ryšio modulį prispauskite ant bėgelių, kad kitoje<br/>modulio pusėje esanti pakaba apimtų bėgelį. Po to<br/>pritvirtinkite modulį, spausdami raudoną pakabą prie<br/>modulio. Modulio turėtų nebepavykti pakelti nuo<br/>bėgelių.</li> </ol>                                                                                                    |
|      | <ol> <li>Po to modulį ir eterneto lizdą sujunkite naudodami<br/>trumpą eterneto kabelį (1 m).</li> </ol>                                                                                                    |
|      | <ol> <li>Išorinę eterneto lizdo pusę sujunkite su PC,<br/>naudodami ilgą eterneto kabelį (5 m).</li> <li>&gt;50 m sujungimo linijos turi būti palaikomos<br/>stiprintuvo (pvz., perjungiklio). Priklausomai nuo<br/>sąlygų įrengimo vietoje ir naudojamų linijų,<br/>perjungiklis arba kartotuvas gali būti naudojami ir<br/>trumpesnėms linijoms.</li> </ol> |

15 Temperatūros ribotuvas su reguliuojamos išjungimo temperatūros funkcija (papildoma įranga)

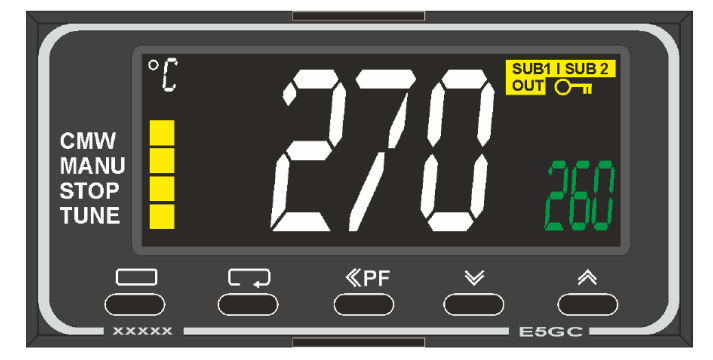

Temperatūros ribotuvas (pav. panašus)

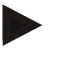

#### Nurodymas

Būtina reguliariai tikrinti temperatūros parinkčių ribotuvo ir kontrolinio įtaiso (pasirinktis) veikimą.

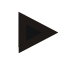

#### Nurodymas

Aprašymą ir funkciją žr. atskiroje naudojimo instrukcijoje

# 16 Bepotencialinis kontaktas išoriniam prietaisui įjungti ir kontrolės signalams priimti (parinktis)

Ši funkcija naudojama išoriniam prietaisui valdyti ir stebėti, nenaudojant papildomų funkcijų. Valdymas atliekamas automatiškai ir išsijungia tik tada, kai krosnies temperatūra tampa mažesnė už nustatytąją.

Išorinį prietaisą stebėti galima per kliento bepotencialinį kontaktą.

Pavyzdžiui, funkcijos veikimo paaiškinimas, remiantis išorine oro šalinimo sistema:

- oro šalinimo sistema įsijungia suaktyvinus degimo programą.
- Oro šalinimo sistema išsijungia pasibaigus programai ir kai krosnis atvėsti iki žemesnės nei 80 °C temperatūros.
- Kliento vykdomas aliarmo kontakto stebėjimas, kuriuo sustabdoma veikianti programa ir išjungiamas šildymas po to, kai buvo priimtas išorinis signalas (pvz., sugedus kliento oro šalinimo sistemai arba suveikus bendro pobūdžio išoriniam aliarmui). Galima derinti kelis kontaktus. Konfigūruoti galima tiek nuosekliai ("normally closed contact") arba lygiagrečiai ("normally open contact"). Patvirtinus aliarmą, krosnies programa tęsiama.
- Nesuteikiama jokių garantijų dėl oro šalinimo sistemos veikimo, neatliktas saugumo technikos vertinimas pagal EN ISO 13849

# 17 Klaidų pranešimai ir įspėjimai

Reguliatorius ekrane rodo klaidų pranešimus ir įspėjimus, kol jie nepašalinami ir nepatvirtinami. Kol šie pranešimai bus patvirtinti archyve, gali užtrukti minutę.

| ID+<br>Sub-ID | Tekstas                                 | Logika                                                                           | Pagalba                                                                                                    |  |  |
|---------------|-----------------------------------------|----------------------------------------------------------------------------------|----------------------------------------------------------------------------------------------------|--|--|
| Komunika      | Komunikacijos klaida                    |                                                                                  |                                                                                                    |  |  |
| 01-01         | Magistralės zona                        | Sutrikdytas komunikacijos ryšys<br>su reguliavimo moduliu                        | Patikrinti reguliavimo modulių stabilumą<br>Reguliavimo modulių šviesos diodai raudoni?<br>Linijos nuo valdymo bloko ir reguliavimo<br>modulio patikra<br>Jungiamojo laido kištukas neteisingai įstatytas į<br>valdymo bloką |  |  |
| 01-02         | Magistralės<br>komunikacijos<br>modulis | Sutrikdytas komunikacijos ryšys<br>su komunikacijos moduliu<br>(eternetas / USB) | Patikrinti komunikacijos modulio stabilumą<br>Patikrinti liniją tarp valdymo bloko ir<br>komunikacijos modulio                                                                                                    |  |  |
| Jutiklio k    | laida                                   |                                                                                  |                                                                                                    |  |  |
| 02-01         | TE atviras                              |                                                                                  | Termoelemento, termoelementų gnybtų ir linijų<br>patikra<br>Kontakto reguliavimo modulio kištuke X1 (1+2<br>kontaktas) patikra                                                                                               |  |  |
| 02-02         | TE ryšys                                |                                                                                  | Nustatyto termoelemento tipo patikra<br>Termoelemento jungties poliškumo patikra                                                                                                    |  |  |
| 02-03         | Lyginimo<br>mechanizmo<br>klaida        |                                                                                  | Reguliavimo modulio defektas                                                                                                    |  |  |
| 02-04         | Lyginimo<br>mechanizmas per<br>karštas  |                                                                                  | Per aukšta valdymo mechanizmo temperatūra<br>(apie 70 °C)<br>Reguliavimo modulio defektas                                                                                                    |  |  |
| 02-05         | Lyginimo<br>mechanizmas per<br>šaltas   |                                                                                  | Per žema valdymo mechanizmo temperatūra (apie -10 °C)                                                                                                    |  |  |
| 02-06         | Atjungtas daviklis                      | Klaida reguliatoriaus 4-20 mA<br>įvestyje (< 2 mA)                               | Patikrinti 4-20 mA jutiklį<br>Patikrinti jungiamąją liniją iki jutiklio                                                                                                    |  |  |
| 02-07         | Jutiklio elemento<br>defektas           | PT100 arba PT1000 jutiklio<br>defektas                                           | Patikrinti PT jutiklį<br>Patikrinti jungiamąją liniją iki jutiklio (kabelio<br>lūžis / trumpas jungimas)                                                                                                    |  |  |

# 17.1 Reguliatoriaus klaidų pranešimai

| ID+<br>Sub-ID | Tekstas                           | Logika                                                                                                    | Pagalba                                                                                                    |  |
|---------------|-----------------------------------|----------------------------------------------------------------------------------------------------|----------------------------------------------------------------------------------------------------|--|
| Sistemos      | klaida                            |                                                                                                    |                                                                                                    |  |
| 03-01         | Sistemos atmintis                 |                                                                                                    | Klaida po mikroprograminės įrangos<br>atnaujinimo <sup>1)</sup><br>Valdymo bloko <sup>1)</sup> defektas                                                                                                    |  |
| 03-02         | ADC klaida                        | Ryšio tarp AD keitiklio ir reguliatoriaus triktis                                                                                                    | Pakeisti reguliavimo modulį <sup>1)</sup>                                                                                                    |  |
| 03-03         | Klaidinga<br>sistemos<br>rinkmena | Sutrikdytas ryšys tarp ekrano ir atminties                                                                                                    | Pakeisti valdymo bloką                                                                                                    |  |
| 03-04         | Sistemos kontrolė                 | Klaidingas programos<br>vykdymas valdymo bloke<br>("Watchdog")                                                                                                    | Pakeisti valdymo bloką<br>Per anksti ištraukta arba defektuota USB<br>atmintukas<br>Pakeisti ir įjungti reguliatorių                                                                                                    |  |
| 03-05         | Zonų sistemos<br>kontrolė         | Klaidingas programos<br>vykdymas reguliavimo<br>modulyje ("Watchdog")                                                                                                    | Pakeisti reguliavimo modulį <sup>1)</sup><br>Pakeisti ir įjungti reguliatorių <sup>1)</sup>                                                                                                    |  |
| 03-06         | Savaiminio testo<br>klaida        |                                                                                                    | Susisiekite su "Nabertherm" techninės priežiūros skyriumi <sup>1)</sup>                                                                                                    |  |
| Kontrolės     | 3                                 |                                                                                                    |                                                                                                    |  |
| 04-01         | Nešyla                            | Kreivėje jokio temperatūros<br>padidėjimo, kai šildymo išvestis<br><> 100 % 12 minučių ir kai<br>nustatytoji temperatūros vertė<br>didesnė už esamą krosnies<br>temperatūrą                                                                                                    | Patvirtinkite klaidą (jeigu būtina, išjunkite<br>įtampą) ir patikrinti saugiklius, durų jungiklius,<br>šildymo valdiklius ir reguliatorių.<br>Patikrinkite šildymo elementus ir šildymo<br>elementų jungtis.<br>Sumažinkite reguliavimo parametrų "D" vertę. |  |
| 04-02         | Per aukšta<br>temperatūra         | Kreipiamosios zonos<br>temperatūra viršija didžiausią<br>programos nustatytąją vertę arba<br>didžiausią krosnies temperatūrą<br>50 Kelvinų (nuo 200 °C)<br>Avarinio galios lygio lyginimas:<br>Didž. programos faktinė vertė +<br>pagr. zonos ofsetas + įkrovos<br>reguliavimo ofsetas [maks.]<br>(jeigu aktyvus įkrovos<br>reguliavimas) + per didelės<br>temperatūros avarinis lygis<br>(P0268, pvz. 50 K) | Patikrinti "Solid state relay"<br>Termoelemento patikra<br>Valdiklio patikra<br>(nuo V1.51 su 3 min. delsa)                                                                                                    |  |

MORE THAN HEAT 30-3000 °C

Nabertherm

| ID+<br>Sub-ID | Tekstas                                 | Logika                                                                                                    | Pagalba                                                                                                    |
|---------------|-----------------------------------------|----------------------------------------------------------------------------------------------------|----------------------------------------------------------------------------------------------------|
|               |                                         | Buvo paleista programa, esant<br>krosnies temperatūrai, kuri<br>aukštesnė už didžiausią<br>nustatytąją vertę programoje | Paleisdami programą palaukite, kol krosnies<br>temperatūra sumažės. Jei tai neįmanoma, įterpkite<br>pertraukėlę kaip pradžios segmentą, o paskui<br>kreivę su norima temperatūra (ŽINGSNIS = 0<br>minučių trukmė abiems segmentams)<br>Pavyzdys:<br>700 °C -> 700 °C, laikas: 00:00<br>700 °C -> 300 °C, laikas: 00:00<br>Nuo čia prasideda įprastinė programa<br>Nuo 1.14 versijos paleisties metu vertinama ir<br>esama temperatūra.<br>(nuo V1.51 su 3 min. delsa) |
| 04-03         | Tinklo triktis                          | Viršytos pakartotiniam krosnies<br>paleidimui nustatytos ribos                                                          | Jeigu būtina, naudokite nenutrūkstamą srovės<br>tiekimą.                                                                                                    |
|               |                                         | Programos vykdymo metu<br>išjungtas krosnies tinklo<br>jungiklis.                                                       | Valdiklyje sustabdykite programą, prieš<br>išjungdami tinklo jungiklį.                                                                                                    |
| 04-04         | Aliarmas                                | Suveikė sukonfigūruotas<br>aliarmas                                                                                     |                                                                                                    |
| 04-05         | Nepavyko<br>savaiminis<br>optimizavimas | Nustatytos nepagrįstos vertės                                                                                           | Savaiminio optimizavimo nevykdykite<br>apatiniame krosnies temperatūros intervale                                                                                                    |
|               | Beveik išsikrovusi<br>baterija          | Neberodomas teisingas laikas.<br>Tinklo triktis gali būti<br>netinkamai sutvarkyta.                                     | Visus parametrus perkelkite į USB atmintuką<br>Pakeiskite bateriją (žr. skyrių "Techniniai<br>duomenys")                                                                                                    |
| Kitos klaio   | los                                     |                                                                                                    |                                                                                                    |
| 05-00         | Bendroji klaida                         | Reguliatoriaus modulio arba<br>eterneto modulio klaida                                                                  | Susisiekite su "Nabertherm" techninės priežiūros<br>skyriumi<br>Užtikrinkite eksportavimo paslaugą                                                                                                    |

<sup>1)</sup> Klaidą patvirtinti galima tik išjungus reguliatorių.

# 17.2 Reguliatoriaus įspėjimai

Įspėjimai nerodomi klaidų archyve. Jie rodomi tik rodinyje ir eksportuotų parametrų rinkmenoje. Dėl įspėjimų programa nenutraukiama.

| Nr. | Tekstas                       | Logika                                                   | Pagalba                                                                                  |
|-----|-------------------------------|----------------------------------------------------------|------------------------------------------------------------------------------------------|
| 00  | Gradiento<br>kontrolė         | Viršyta konfigūruota gradiento<br>kontrolės ribinė vertė | Klaidų priežastys, žr. skyrių "Gradiento kontrolė"<br>Nustatyta per maža gradiento vertė |
| 01  | Nėra reguliavimo<br>parametrų | PID parametrams nenurodyta<br>"P" vertė                  | Reguliavimo parametruose nurodykite mažiausiai vieną "P" vertę. Ji negali būti "0"       |

| Nr. | Tekstas                             | Logika                                                                                                | Pagalba                                                                                                    |
|-----|-------------------------------------|----------------------------------------------------------------------------------------------------|----------------------------------------------------------------------------------------------------|
| 02  | Įkrovos elemento<br>defektas        | Programos vykdymo metu ir<br>esant aktyviam įkrovos<br>reguliavimui nenustatytas<br>įkrovos elementas | Įkiškite įkrovos elementą<br>Programoje išaktyvinkite įkrovos reguliavimą<br>Patikrinkite, ar nėra įkrovos termoelemento ir jo<br>laidų pažeidimų                                                                                                    |
| 03  | Aušinimo<br>elemento defektas       | Neįkištas arba defektuotas<br>aušinimo termoelementas                                                 | Įkiškite aušinimo termoelementą<br>Patikrinkite, ar nėra aušinimo termoelemento ir jo<br>laidų pažeidimų<br>Jeigu aktyvaus reguliuojamo aušinimo metu<br>pastebimas aušinimo termoelemento defektas,<br>perjungiama į pagrindinės zonos termoelementą. |
| 04  | Dokumentacijos<br>elemento defektas | Nenustatytas arba nustatytas<br>defektuotas dokumentacijos<br>termoelementas.                         | Įkiškite dokumentacijos termoelementą<br>Patikrinkite, ar nėra dokumentacijos<br>termoelemento ir jo laidų pažeidimų                                                                                                    |
| 05  | Tinklo triktis                      | Nustatyta tinklo triktis.<br>Programa nenutraukta                                                     | Nėra                                                                                                    |
| 06  | 1 intervalo<br>aliarmas             | Suveikė konfigūruotas 1<br>intervalo aliarmas                                                         | Reguliavimo parametrų optimizavimas<br>Nustatyta per maža aliarmo vertė                                                                                                    |
| 07  | 1 aliarmas – min.                   | Suveikė konfigūruotas 1 min.<br>aliarmas.                                                             | Reguliavimo parametrų optimizavimas<br>Nustatyta per maža aliarmo vertė                                                                                                    |
| 08  | 1 maks. aliarmas                    | Suveikė konfigūruotas 1 maks.<br>aliarmas                                                             | Reguliavimo parametrų optimizavimas<br>Nustatyta per maža aliarmo vertė                                                                                                    |
| 09  | 2 intervalo<br>aliarmas             | Suveikė konfigūruotas 2<br>intervalo aliarmas                                                         | Reguliavimo parametrų optimizavimas<br>Nustatyta per maža aliarmo vertė                                                                                                    |
| 10  | 2 min. aliarmas                     | Suveikė konfigūruotas 2 min.<br>aliarmas                                                              | Reguliavimo parametrų optimizavimas<br>Nustatyta per maža aliarmo vertė                                                                                                    |
| 11  | 2 maks. aliarmas                    | Suveikė konfigūruotas 2 maks.<br>aliarmas                                                             | Reguliavimo parametrų optimizavimas<br>Nustatyta per maža aliarmo vertė                                                                                                    |
| 12  | Išorinis aliarmas                   | 1 įvestyje suveikė konfigūruotas<br>1 aliarmas                                                        | Patikrinkite išorinio aliarmo šaltinį                                                                                                    |
| 13  | Išorinis aliarmas                   | 2 įvestyje suveikė konfigūruotas<br>1 aliarmas                                                        | Patikrinkite išorinio aliarmo šaltinį                                                                                                    |
| 14  | Išorinis aliarmas                   | 1 įvestyje suveikė konfigūruotas<br>2 aliarmas                                                        | Patikrinkite išorinio aliarmo šaltinį                                                                                                    |
| 15  | Išorinis aliarmas                   | 2 įvestyje suveikė konfigūruotas<br>2 aliarmas                                                        | Patikrinkite išorinio aliarmo šaltinį                                                                                                    |
| 16  | Neįkišta USB<br>atmintinė           |                                                                                                    | Perkeldami duomenis įkiškite USB atmintinę į<br>reguliatorių                                                                                                    |

Nabertherm

| Nr. | Tekstas Logika Pagalba                                              |                                                                                                    | Pagalba                                                                                                    |
|-----|---------------------------------------------------------------------|----------------------------------------------------------------------------------------------------|----------------------------------------------------------------------------------------------------|
| 17  | Nesėkmingas<br>duomenų<br>perkėlimas,<br>naudojant USB<br>atmintinę | Rinkmena redaguota<br>kompiuteriu (teksto<br>redaktoriumi) ir išsaugota<br>neteisingu formatu arba<br>neatpažįstama USB atmintinė.<br>Norite importuoti duomenis,<br>kurių nėra USB atmintinės<br>"Import" kataloge | Teksto redaktoriumi neapdorokite jokių XML<br>rinkmenų. Tai visada darykite reguliatoriuje.<br>USB atmintinės formatavimas (formatas:<br>FAT32). Nėra greitojo formato nustatymo<br>Kitų USB atmintukų naudojimas<br>(iki 2 TB/FAT32)<br>Importuojant, visi duomenys išsaugomi USB<br>atmintinės importo kataloge.<br>Maks. USB atmintuko talpa yra 2 TB/FAT32.<br>Jeigu kyla USB atmintinės problemų, naudokite<br>daug 32 GB kitas USB atmintines. |
|     | Įkeliant<br>programas, jos<br>atmetamos                             | Temperatūra, laikas arba<br>koeficientas viršija ribines<br>vertes                                                                                                    | Kelkite tik krosniai tinkančias programas.<br>Reguliatoriai skiriasi programų ir segmentų<br>skaičiumi bei didžiausia krosnies temperatūra.                                                                                                    |
|     | Įkeliant<br>programas,<br>parodomas<br>pranešimas<br>"Klaida"       | Ne visi parametrai (bent jau<br>konfigūracijos rinkmenos)<br>išsaugoti kataloge "Import"<br>USB atmintinėje                                                                                                    | Jeigu Jūs sąmoningai įkeldami praleidote<br>rinkmenas, galite ignoruoti pranešimą. Kitu<br>atveju, patikrinkite įkeliamų rinkmenų išsamumą.                                                                                                    |
| 18  | "Šildymas<br>užblokuotas"                                           | Jeigu reguliatoriuje prijungtas<br>durų jungiklis, o durys<br>atidarytos, tuomet rodomas šis<br>pranešimas                                                                                                    | Uždarykite duris<br>Patikrinkite durų jungiklį                                                                                                    |
| 19  | Durys atidarytos                                                    | Programai veikiant, krosnies<br>durys buvo atidarytos                                                                                                    | Krosnies duris uždarykite, programai veikiant.                                                                                                    |
| 20  | 3 aliarmas                                                          | Šiam aliarmo numeriui skirtas<br>bendrasis pranešimas                                                                                                    | Patikrinkite šio aliarmo pranešimo priežastį                                                                                                    |
| 21  | 4 aliarmas                                                          | Šiam aliarmo numeriui skirtas<br>bendrasis pranešimas                                                                                                    | Patikrinkite šio aliarmo pranešimo priežastį                                                                                                    |
| 22  | 5 aliarmas                                                          | Šiam aliarmo numeriui skirtas<br>bendrasis pranešimas                                                                                                    | Patikrinkite šio aliarmo pranešimo priežastį                                                                                                    |
| 23  | 6 aliarmas                                                          | Šiam aliarmo numeriui skirtas<br>bendrasis pranešimas                                                                                                    | Patikrinkite šio aliarmo pranešimo priežastį                                                                                                    |
| 24  | 1 aliarmas                                                          | Šiam aliarmo numeriui skirtas<br>bendrasis pranešimas                                                                                                    | Patikrinkite šio aliarmo pranešimo priežastį                                                                                                    |
| 25  | 2 aliarmas                                                          | Šiam aliarmo numeriui skirtas<br>bendrasis pranešimas                                                                                                    | Patikrinkite šio aliarmo pranešimo priežastį                                                                                                    |
| 26  | Viršyta<br>multizonos<br>sustabdymo<br>temperatūra                  | Termoelemento, kuris buvo<br>sukonfigūruotas multizonos<br>sustabdymui, neliko<br>temperatūros intervale apačioje                                                                                                   | Patikrinkite, ar termoelementas yra reikalingas<br>kontrolei.<br>Patikrinkite šildymo elementus ir jų valdymą.                                                                                                    |
| 27  | Nepasiekta<br>multizonos<br>sustabdymo<br>temperatūra               | Termoelemento, kuris buvo<br>sukonfigūruotas multizonos<br>sustabdymui, neliko<br>temperatūros intervale viršuje                                                                                                    | Patikrinkite, ar termoelementas yra reikalingas<br>kontrolei.<br>Patikrinkite šildymo elementus ir jų valdymą.                                                                                                    |

| Nr. | Tekstas        | Logika                    | Pagalba                                      |
|-----|----------------|---------------------------|----------------------------------------------|
| 28  | Nutrūko        | Nutrūko ryšys su viršesne | Patikrinkite, ar nepažeisti eterneto laidai. |
|     | "Modbus" ryšys | sistema.                  | Patikrinkite ryšio konfigūraciją.            |

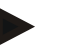

### Nurodymas

Jeigu nebūtų jokio veikiančio USB atmintuko, tuomet USB atmintuką galite įsigyti iš "Nabertherm" (dalies numeris 524500024) arba atsisiųsti patikrintų USB atmintukų sąrašą. Šis sąrašas yra sudėtinė atsisiuntimų rinkmenos dalis "NTLog" funkcijai (žr. nuorodą skyriuje "Duomenų išsaugojimas UB atmintuke, naudojant "NTLog" funkciją"). Atitinkamos rinkmenos pavadinimas: "USB flash drives.pdf".

# 17.3 Valdymo mechanizmo sutrikimai

| Klaida                               | Priežastis                                                                         | Priemonė                                                                                                    |  |
|--------------------------------------|------------------------------------------------------------------------------------|----------------------------------------------------------------------------------------------------|--|
| Reguliatorius nešviečia              | Reguliatorius išjungtas                                                            | Tinklo jungiklis "I" padėtyje                                                                                                    |  |
|                                      | Nėra įtampos                                                                       | Ar į lizdą įkištas tinklo kištukas?<br>Namų saugiklių patikrinimas<br>Patikrinti reguliatoriaus saugiklius<br>(jeigu yra) ir, jeigu būtina, pakeisti.                    |  |
|                                      | Patikrinti reguliatoriaus saugiklius (jeigu<br>yra) ir, jeigu būtina,<br>pakeisti. | Įjungti tinklo jungiklį. Esant<br>pakartotiniam suveikimui, informuokite<br>"Nabertherm" priežiūros tarnybą.                                                             |  |
| Reguliatorius rodo<br>klaidą         | Žr. atskirą reguliatoriaus instrukciją                                             | Žr. atskirą reguliatoriaus instrukciją                                                                                                    |  |
| Krosnis nekaista                     | Atidarytos durys / dangtis                                                         | Uždarykite duris / dangtį                                                                                                    |  |
|                                      | Sugedęs durų kontaktinis jungiklis (jeigu<br>yra)                                  | Patikrinti durų kontaktinį jungiklį                                                                                                    |  |
|                                      | Šviečia simbolis "wait" arba laikrodžio<br>simbolis                                | Programa laukia programuoto pradžios<br>laiko<br>Laukimo laiką nustatyti "00:00" arba<br>išaktyvinti                                                                     |  |
|                                      | Klaida programos įvestyje                                                          | Patikrinti šildymo programą (žr.<br>atskirą reguliatoriaus instrukciją)                                                                                                  |  |
|                                      | Šildymo elemento defektas                                                          | Tegu patikrinimą atlieka "Nabertherm"<br>techninės priežiūros skyrius arba<br>elektros specialistas.                                                                     |  |
| Lėtas kaitinimo kameros<br>įkaitimas | Jungties saugiklio(-ių) defektas.                                                  | Patikrinti jungties saugiklį(-ius) ir, jeigu<br>būtina, pakeisti.<br>Informuokite "Nabertherm" techninės<br>priežiūros skyrių, jeigu naujieji<br>saugikliai vėl sugenda. |  |

<u>Nabertherm</u>

MORE THAN HEAT 30-3000 °C

| Klaida                                                            | Priežastis                                                                                                    | Priemonė                                                                               |  |
|-------------------------------------------------------------------|----------------------------------------------------------------------------------------------------|----------------------------------------------------------------------------------------|--|
| Programa nepereina į<br>kitą segmentą                             | Programos įvesties laiko segmente [TIME]<br>nustatyta nesibaigianti pertraukėlė<br>([INFINITE]) Kai įkrovos reguliavimas<br>aktyvus, įkrovos temperatūra aukštesnė už<br>zonines temperatūras.                                                                                                    | Pertraukėlei nenustatyti [INFINITE]                                                    |  |
|                                                                   | Kai įkrovos reguliavimas aktyvus, įkrovos<br>temperatūra aukštesnė už zonines<br>temperatūras.                                                                                                    | Parametrą [BLOCK LOWERING]<br>(BLOKUOTI NULEIDIMĄ] nustatyti į<br>[NO] [NE].           |  |
| Reguliavimo modulio<br>nepavyksta priregistruoti<br>valdymo bloke | Adresavimo klaida                                                                                                    | Magistralės atstata                                                                    |  |
| Reguliatorius nešyla<br>optimizavime                              | Nenustatyta jokia optimizavimo<br>temperatūra                                                                                                    | Būtina įvesti optimizuojamą<br>temperatūrą (žr. atskirą reguliatoriaus<br>instrukciją) |  |
| Temperatūra kyla<br>greičiau, nei nurodo<br>reguliatorius.        | Šildymo jungimo elemento (puslaidininkio<br>relės, tiristoriaus arba įjungimo apsaugos)<br>defektas.<br>Atskirų krosnies konstrukcinių elementų<br>defektai taip pat galimi. Todėl<br>reguliatoriams ir jungimo įrenginiams yra<br>skirti papildomi apsauginiai įrenginiai.<br>Krosnis su 04 - 02 klaidos pranešimu<br>išjungia šildymą, naudojant nepriklausomą<br>komutacinį elementą. | Patikrinti ir pakeisti komutacinį<br>elementą gali elektros specialistas.              |  |

# 17.4 Reguliatoriaus kontrolinis sąrašas

| Klientas:                                            |                                                                                                    |
|------------------------------------------------------|----------------------------------------------------------------------------------------------------|
| Krosnies modelis:                                    |                                                                                                    |
| Reguliatoriaus modelis:                              |                                                                                                    |
| Reguliatoriaus versija (žr. informacinį meniu<br>i): |                                                                                                    |
| Reguliatoriaus serijos Nr.:                          |                                                                                                    |
| Krosnies serijos Nr.:                                |                                                                                                    |
| Klaidos kodas ekrane:                                |                                                                                                    |
| Šios klaidos priklausomos nuo išorinės įtakos:       | 02-05 per žema aplinkos temperatūra: < -10 °C (14 °F)<br>02-04 per aukšta aplinkos temperatūra: > 70 °C (158 °F) |
| Tikslus klaidos aprašymas:                           |                                                                                                    |

| Techninės priežiūros informacijos<br>eksportavimas: |                                                                                 | Visus duomenis eksportuokite į USB atmintinę, naudodamiesi<br>funkcija [Export komplett] (bendras eksportas). "Windows"<br>sistemoje integruota ZIP funkcija (spaudimas) sukurkite |                                                                                                    |            |
|-----------------------------------------------------|---------------------------------------------------------------------------------|----------------------------------------------------------------------------------------------------|----------------------------------------------------------------------------------------------------|------------|
|                                                     |                                                                                 | eksportuoto katalog<br>parametrų importav<br>konsultantui "Nabe                                                                                                    | eksportuoto katalogo ZIP rinkmeną (žr. skyrių "Duomenų ir<br>parametrų importavimas ir eksportavimas") ir ją išsiųskite savo<br>konsultantui "Nabertherm" techninės priežiūros skyriuje. |            |
| Kada pasirodo klaida?                               |                                                                                 | Tam tikrose vietose                                                                                                    | e programoje arba tam t                                                                                                    | ikru metu: |
|                                                     |                                                                                 | Esant tam tikrai ter                                                                                                    | nperatūrai:                                                                                                    |            |
| Nuo kada egzistuoja ši klaida?                      |                                                                                 | 🗆 Tai yra nauja kla                                                                                                    | aida                                                                                                    |            |
|                                                     |                                                                                 | □ Tai yra sena klaida                                                                                                    |                                                                                                    |            |
|                                                     |                                                                                 | □ Nežinoma                                                                                                    |                                                                                                    |            |
| Klaidos dažnumas:                                   |                                                                                 | □ Klaida pasirodo dažnai                                                                                                    |                                                                                                    |            |
|                                                     |                                                                                 | □ Klaida pasirodo reguliariai                                                                                                    |                                                                                                    |            |
|                                                     |                                                                                 | □ Klaida pasirodo retai                                                                                                    |                                                                                                    |            |
|                                                     |                                                                                 | □ Nežinoma                                                                                                    |                                                                                                    |            |
| Atsarginis<br>reguliatorius:                        | Ar jau buvo naudotas atsarginis reguliatorius?                                  |                                                                                                    | 🗆 Taip                                                                                                    | □ Ne       |
|                                                     | Ar klaida išlieka ir naudojant atsarginį<br>reguliatorių?                       |                                                                                                    | □ Taip                                                                                                    | □ Ne       |
|                                                     | Patikrinta pagal klaidų paieškos sąrašą (žr.<br>krosnies naudojimo instrukcija) |                                                                                                    | □ Taip                                                                                                    | □ Ne       |

Nurodykite šią bandomąją programą, kad krosnis įkaistų pilnu pajėgumu:

| Programos punktas                   | Vertė  |
|-------------------------------------|--------|
| 01 segmentas – pradžios temperatūra | 0 °C   |
| 01 segmentas – tikslinė temperatūra | 500 °C |
| 01 segmentas – laikas               | 5 min. |
| 01 segmentas – tikslinė temperatūra | 500 °C |

Uždaryti duris / dangtelį ir pradėti pavyzdinę programą Patikrinkite šiuos punktus:

• Krosnis įkaista (temperatūros kilimas)?

• Ar ekrane rodomas "šilimo" simbolis?

Įkaitinimo fazėje iškvieskite informacinį meniu detalesnei informacijai.

Data:

Pavardė:

Parašas: \_\_\_\_\_

<u>Nabertherm</u>

MORE THAN HEAT 30-3000 °C

### Nurodymas

Jeigu nebūtų jokio veikiančio USB atmintuko, tuomet USB atmintuką galite įsigyti iš "Nabertherm" (dalies numeris 524500024) arba atsisiųsti patikrintų USB atmintukų sąrašą. Šis sąrašas yra sudėtinė atsisiuntimų rinkmenos dalis "NTLog" funkcijai (žr. nuorodą skyriuje "Duomenų išsaugojimas UB atmintuke, naudojant "NTLog" funkciją"). Atitinkamos rinkmenos pavadinimas: "USB flash drives.pdf".

# 18 Techniniai duomenys

Krosnies elektros duomenys nurodyti specifikacijų lentelėje, esančioje krosnies šone. Reguliatoriaus specifikacijų lentelė yra ant jungimo įrenginio reguliavimo modulių.

| 500-1 serijos reguliatorius (B500/B510, C540/C550, P570/P580) |                                                                                                    |                                                                                                    |  |
|---------------------------------------------------------------|----------------------------------------------------------------------------------------------------|----------------------------------------------------------------------------------------------------|--|
| Jungties įtampa:                                              | <b>Reguliatoriaus maitinimo blokas:</b><br>~100 V – 240 V 50/60 Hz<br><b>Reguliatorius:</b> 12 V DC                                                                                               | Naudoti maitinimo bloką kitiems<br>naudotojams neleidžiama                                                                                            |  |
| Naudojama srovė (12 V elektros<br>sistema):                   | Maks. 300 mA valdymo blokui<br>Maks. 235 mA galios elementui<br>Maks. 50 mA komunikacijos moduliui<br>Maks. 50 mA galios elementui kaip<br>įkrovos reguliavimui                                   | Naudojama srovė 3 zonų<br>moduliuose, 1 įkrovos modulis, 1<br>aušinimo modulis ir 1<br>komunikacijos modulis:<br>Apie maks. 1110 mA                   |  |
| Jutiklių įvestis:                                             | TC termoelementas<br>TC 0-10 V<br>TC 4-20 mA<br>PT1000<br>PT100                                                                                                    | Parametrus nustato tik<br>"Nabertherm"                                                                                                    |  |
| Termoelementų tipai:                                          | Tipas B/C/E/J/K/L/N/R/S/T                                                                                                    | Parametrus nustato tik<br>"Nabertherm"                                                                                                    |  |
| Skaitmeninė 1 ir 2 įvestis:                                   | 12 V, maks. 20 mA                                                                                                    | Naudoti kontaktą be potencialo                                                                                                    |  |
| 1 ir 2 analoginė išvestis:                                    | Nuolat 0–5 V, 0–10 V, maks. 100 mA<br>Išvesties esama vertė, segmento su 1-9 V<br>nustatytoji vertė ir maks. nustatytoji<br>vertė (0 Tmaks). Sritis už šių ribų<br>laikoma negaliojančiu signalu. | Analoginė išvestis, įjungta<br>skaitmeniniu būdu. I <sub>max</sub> apie<br>100 mA)                                                                    |  |
| Apsauginė relė:                                               | 240 Vac / 3 A esant omų apkrovai,<br>išankstinė apsauga maks. 6,3 A (C<br>charakteristika)                                                                                                    |                                                                                                    |  |
| Papildoma relė.                                               | 240 Vac / 3 A esant omų apkrovai,<br>išankstinė apsauga maks. 6,3 A (C<br>charakteristika                                                                                                    | Abi vieno modulio papildomas<br>reles galima maitinti tik viena<br>srove. Neleidžiamas įtampų<br>mišinys. Tokiu atveju būtina<br>naudoti kitą modulį. |  |
| Realaus laiko laikrodis:                                      | Taip                                                                                                    |                                                                                                    |  |
| Zirzeklis:                                                    | Prijungti išorėje per išvestį                                                                                                    |                                                                                                    |  |

| 500-1 serijos reguliatorius (B500/B510, C540/C550, P570/P580) |                                                             |                                                                                                    |  |
|---------------------------------------------------------------|-------------------------------------------------------------|----------------------------------------------------------------------------------------------------|--|
|                                                               | 3 V/285 mA ličio, modelis: CR2430                           | Jeigu keičiate šią bateriją<br>utilizuokite tinkamai. Baterijų<br>negalima utilizuoti kartu su<br>buitinėmis atliekomis.                                                       |  |
| Apsaugos rūšis:                                               | Montuojamas korpusas: IP40 prijungus<br>USB sąsajos dangtį. |                                                                                                    |  |
|                                                               | Reguliavimo modulis / maitinimo<br>blokas: IP20             |                                                                                                    |  |
|                                                               | Krosnis / valdymo mechanizmas                               | (žr. krosnies / valdymo<br>mechanizmo instrukciją)                                                                                                    |  |
| Sąsaja:                                                       | Integruotas "USB-Host" (USB<br>atmintukas)                  | Neleidžiama prijungti kitus<br>prietaisus, pavyzdžiui, kietuosius<br>diskus arba spausdintuvus.<br>Maks. dydis: iki 2 TB, formato<br>nustatymas: FAT32                         |  |
|                                                               | Eternetas / USB įrenginys                                   | Gaunamas kaip modulis<br>10 / 100 Mbit/s (automatinis<br>jutiklis)<br>Kryžminių linijų automatinė<br>korekcija ("Cross-Over-<br>Detection")<br>Operacinė sistema: Pleištas RTX |  |
|                                                               | "Wi-Fi"                                                     | Kodavimas: WPA 2<br>Dažnių juosta: 2,4 GHz                                                                                                    |  |
| Matavimo tikslumas:                                           | +/- 1 °C, 16 Bit įvesties kortelė                           |                                                                                                    |  |
| Mažiausias koeficientas:                                      | 1 °C/h įvedus koeficientą programoje                        |                                                                                                    |  |
| Aplinkos sąlygos (pagal EN 61010-1                            | l):                                                         |                                                                                                    |  |
| Laikymo temperatūra:                                          | -20 °C iki +75 °C                                           |                                                                                                    |  |
| Darbinė temperatūra:                                          | +5 °C iki +55 °C                                            | pasirūpinkite pakankama oro<br>cirkuliacija                                                                                                    |  |
| Santykinė drėgmė:                                             | 5–80 % (iki 31 °C, 50 % esant 40 °C)                        | nekondensuoja                                                                                                    |  |
| Aukštis                                                       | < 2000 m                                                    |                                                                                                    |  |

# 18.1 Specifikacijų lentelė

Reguliatoriaus specifikacijų lentelė yra ant B500/C540/P570 reguliatorių valdymo bloko galinės sienelės.

B510/C550/P580 reguliatoriuose specifikacijų lentelė yra netoli valdymo bloko, prireikus perjungimo įrenginyje.

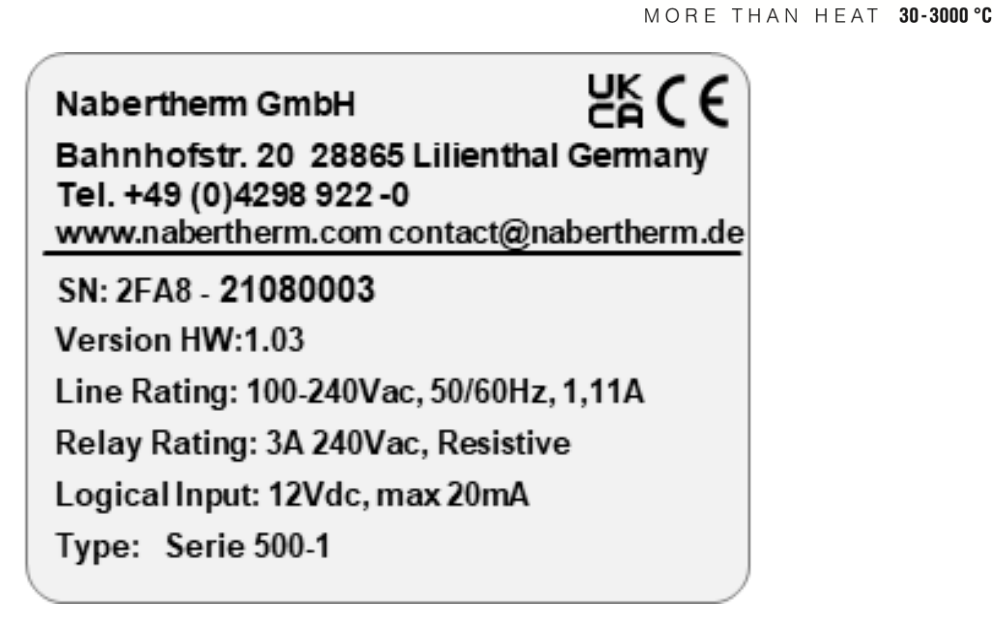

abertherm

7pav.: Pavyzdys (valdymo bloko specifikacijų lentelė)

# 19 Valymas

Prietaiso paviršių galima valyti švelniu muilo tirpalu.

USB sąsają galima valyti sausa šluoste.

Lipdukų / lentelių negalima valyti aštriais valikliais arba valikliais, kurių sudėtyje yra alkoholio. Nuvalę ekraną kruopščiai nusausinkite mikropluošto šluoste.

# 20 Techninė priežiūra ir atsarginės dalys

Kaip vaizduojama skyriuje "Reguliatoriaus konstrukcija", reguliatorių sudaro keletas komponentų. Reguliavimo moduliai visada montuojami skirstomosios spintos arba krosnies korpuso vidinėje zonoje. Valdymo bloką galima montuoti skirstomojoje spintoje arba krosnies korpuse. Be to, yra krosnių modulių, kuriuose valdymo bloką galima montuoti uždedant ant krosnies korpuso. Aplinkos sąlygos aprašomos skyriuje "Techniniai duomenys".

Būtina vengti, kad elektrai laidūs nešvarumai patektų į skirstomąją spintą arba krosnies korpusą.

Siekiant sumažinti sutrikimų valdymo ir matavimų linijose, būtina atkreipti dėmesį, kad jos būtų atskirai ir kuo toliau nuo tinklo įtampos linijų. Jeigu tai neįmanoma, būtina naudoti ekranuotus kabelius.

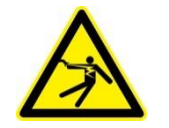

#### Įspėjimas – Elektros srovės keliamas pavojus!

Dirbti su elektros įranga leidžiama tik kvalifikuotam ir įgaliotam elektros personalui!

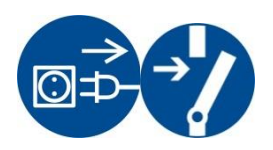

Įsitikinkite, kad tinklo jungiklis yra padėtyje "**0**"! Ištraukite kištuką prieš atidarydami korpusą! Jeigu krosnyje nėra kištuko, išjunkite įtampą nejudinamoje jungtyje.

# 20.1 Reguliatoriaus keitimas

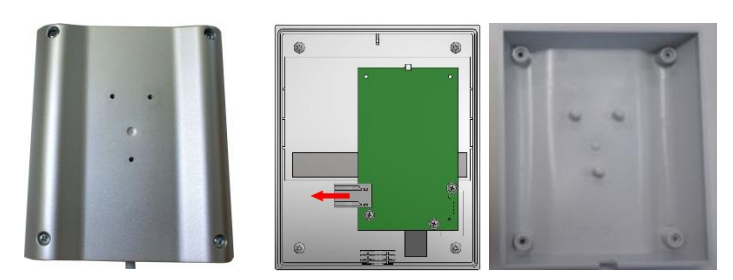

8pav.: Reguliatoriaus keitimas (panašus pav.)

- Atsuktuvu (kryžminė įrėža) atsukite 4 varžtus korpuso užpakalinėje pusėje. Pagal variantą, jie gali būti kryžminiai arba žvaigždiniai.
- Lengvai traukdami atskirkite abi korpuso dalis viena nuo kitos.
- Atlaisvinkite laidus nuo plokštelės, abu oranžinius rastrus spausdami ant kištuko ir jį atsargiai ištraukdami.
- Dabar galima kištuką įkišti į naujo reguliatoriaus plokštelę.
- Vėl priveržkite korpuso užpakalinės pusės varžtus.
- Jeigu papildomai buvo pristatytas ir reguliavimo modulis, tuomet pakeiskite kartu ir jį. Elkitės taip, kaip aprašyta skyriuje "Reguliatoriaus modulių išmontavimas".

# 20.2 Reguliatoriaus modulių išmontavimas

- Kišamąsias modulio jungtis atlaisvinkite atsargiai traukdami už kištuko.
- Kad modulį atlaisvintumėte nuo tvirtinimo bėgelio, atsuktuvu raudoną atjungimo mechanizmą pastumkite žemyn.

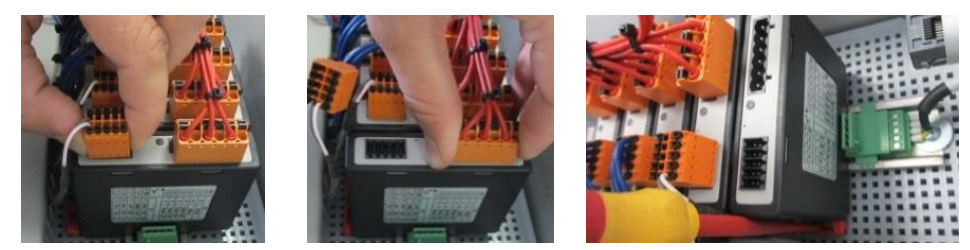

9 pav.: Reguliatoriaus modulių išmontavimas - 1 dalis (panašus pav.)

Tuo metu atsargiai detalę atlenkite į viršų. Dabar galite ją išimti iš valdymo mechanizmo.

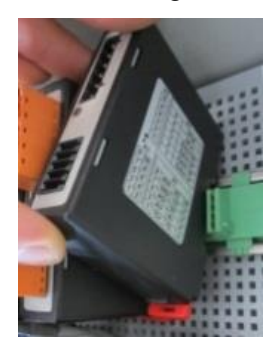

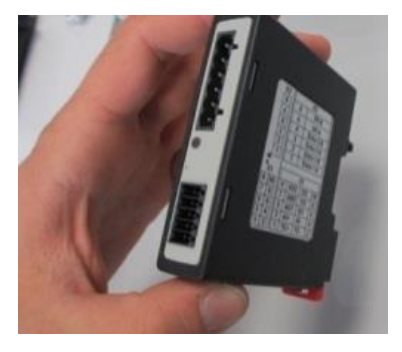

10 pav.: Reguliatoriaus modulių išmontavimas - 2 dalis (panašus pav.)

### 20.3 Reguliatoriaus modulių montavimas

• Visų pirma modulio viršutinę pusę įkabinkite į tvirtinimo bėgelį.

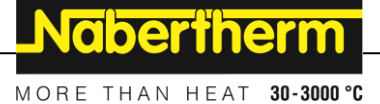

- Po to modulį paverskite žemyn ir užfiksuokite.
- Lengvai paspausdami kištuką įkiškite į modulį. Būtina atkreipti dėmesį, kad kištukai būtų pilnai įkišti į modulį. Pajusite, kaip kištukas užsifiksuoja. Jei taip neatsitiktų, spauskite stipriau.

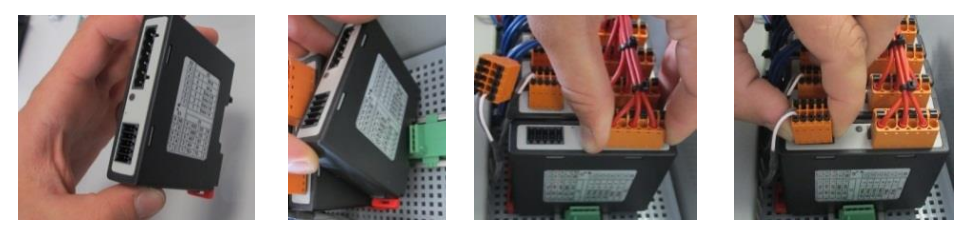

11 pav.: Reguliavimo modulių montavimas (panašus pav.)

#### 21 Elektros jungtis

Šie pavyzdiniai jungimai naudojami atvaizduoti įvairius jungimų variantus. Galutinis komponentų jungimas leidžiamas po specialisto patikrinimo.

#### 21.1 Reguliavimo modulis

Kiekvienas reguliatorius perjungimo įtaise turi ne mažiau kaip vieną reguliavimo modulį. Šis reguliavimo modulis kartu su valdymo ir indikacijos bloku ir tinklo dalimi sudaro reguliatorių.

Apžvalgoje pavaizduotos sudedamosios dalys:

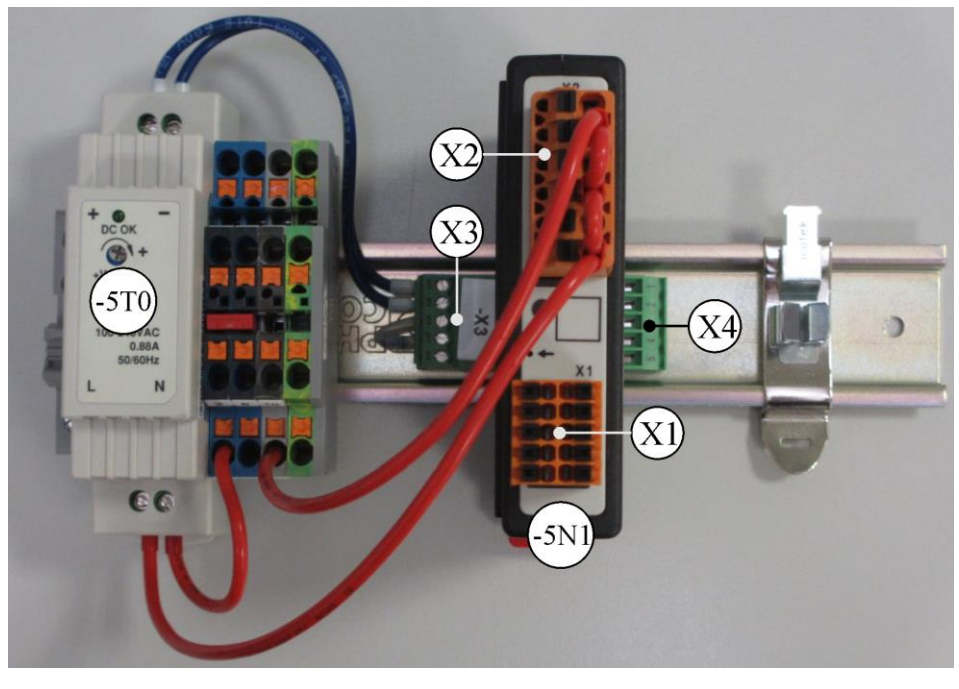

-5T0 = tinklo dalis

-5N1 = reguliavimo modulis

12pav.: Tinklo dalis ir reguliavimo moduliai (panašus pav.)

# 21.2 Reikalavimai laidams

Įtampą tiekiant laidams: naudojami 18 AWG arba 1 mm² laidai ("Multinorm" laidai, 600 V, maks. 105 °C, PVC izoliacija) ir movos su izoliacija pagal DIN 46228.

12 V nuolatinės įtampos laidams: naudojami 20 AWG arba 0,5 mm² laidai ("Multinorm" laidai, 600 V, maks.90 °C, trumpai 105 °C, PVC izoliacija) ir movos su izoliacija pagal DIN 46228.

# 21.3 Bendroji jungtis

Šis jungčių planas apima visas įmanomas reguliavimo modulių, skirtų vienos zonos krosnims, jungtis.

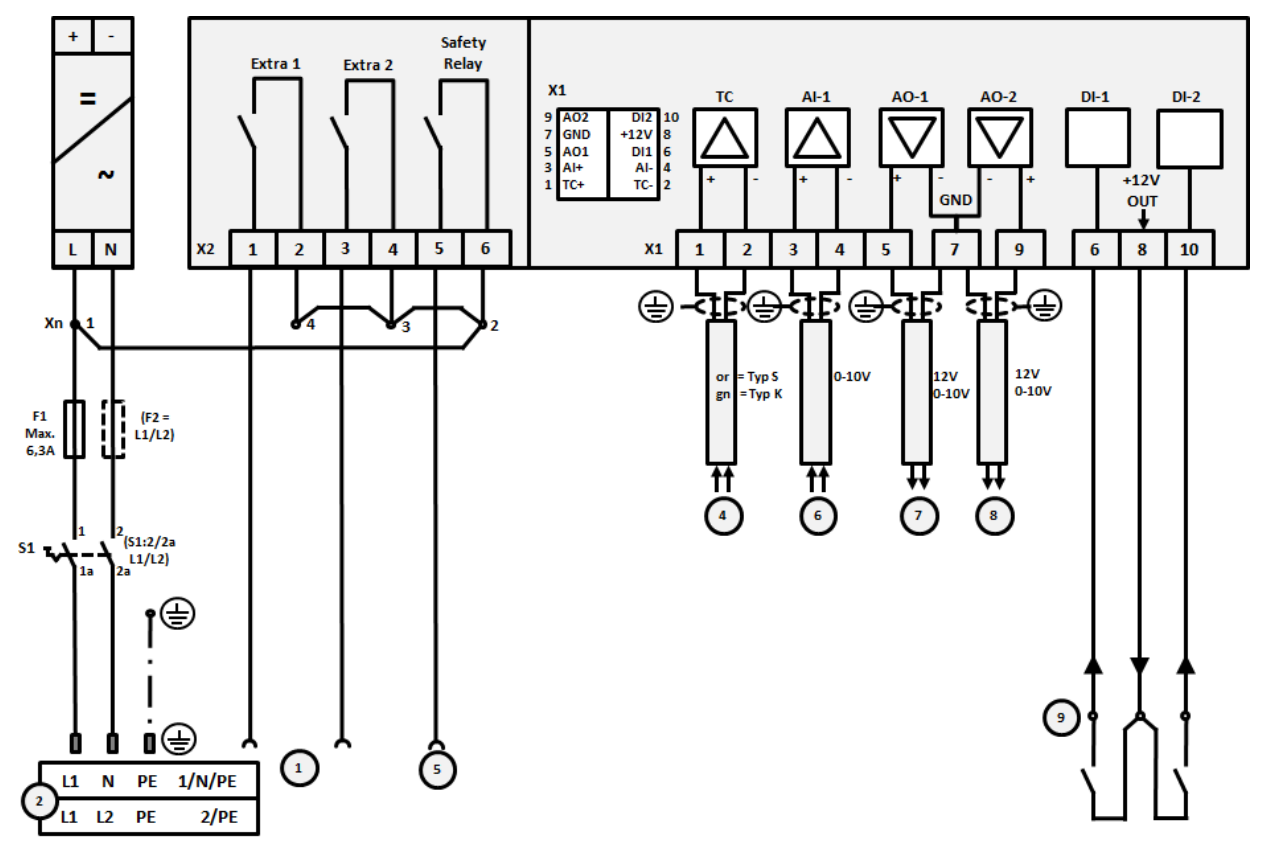

13 pav.: Bendroji jungtis

| -   |                                                                                                    |
|-----|----------------------------------------------------------------------------------------------------|
| Nr. | Paaiškinimas                                                                                                    |
| 1   | Papildomų funkcijų išvestys                                                                                                    |
| 2   | Maitinimo įtampa                                                                                                    |
| 3   | -                                                                                                    |
| 4   | Termoelemento jungtis arba 4-20 mA, 47 Ohm varža)                                                                                                    |
| 5   | Apsauginės relės išvestis                                                                                                    |
| 6   | Analoginė įvestis (0–10 V)                                                                                                    |
| 7   | 1 analoginė išvestis (šildymo valdymas 12 V arba 0–10 V; išvesties esama vertė, segmento su 1-9 V<br>nustatytoji vertė ir maks. nustatytoji vertė (0 Tmaks). Sritis už šių ribų laikoma negaliojančiu signalu.)<br>Valdymas kontaktoriumi, naudojant transformatoriaus relę |
| 8   | 2 analoginė išvestis                                                                                                    |
| 9   | Kontaktų be potencialų jungtys prie 1 ir 2 įvesties                                                                                                    |

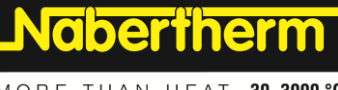

MORE THAN HEAT 30-3000 °C

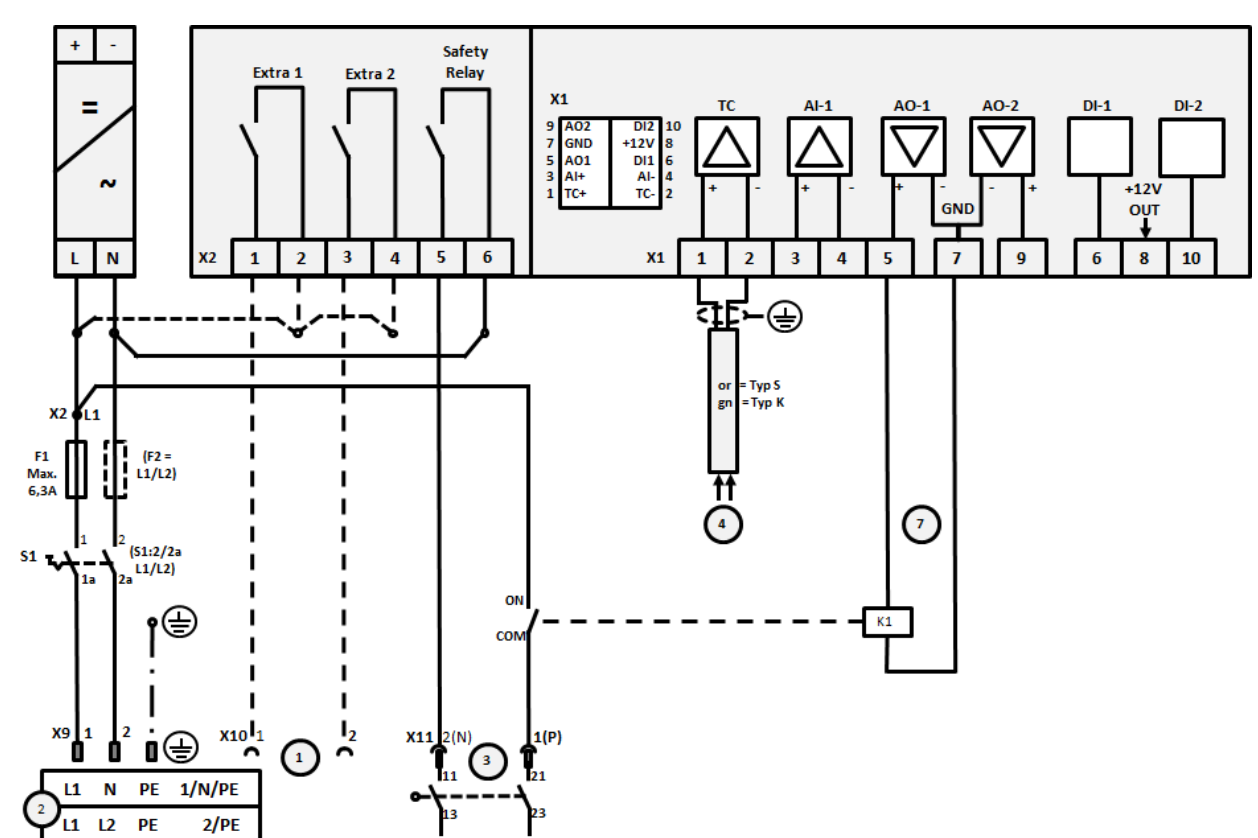

# 21.4 Krosnys iki 3,6 kW - keičia B130, B150, B180, C280, P330 iki12.2008

14 pav.: Krosnies jungtis iki 3,6 kW (iki 2008/12)

| Nr. | Paaiškinimas                                                                                                    |
|-----|----------------------------------------------------------------------------------------------------|
| 1   | Papildomų funkcijų išvestys (pasirinktis)                                                                                                    |
| 2   | Maitinimo įtampa                                                                                                    |
| 3   | Šildymo jungtis, žr. krosnies instrukciją                                                                                                    |
| 4   | Termoelemento jungtis                                                                                                    |
| 5   | -                                                                                                    |
| 6   | -                                                                                                    |
| 7   | Šildymo valdymas 12 V arba 0–10 V; išvesties esama vertė, segmento su 1-9 V nustatytoji vertė ir maks.<br>nustatytoji vertė (0 Tmaks). Sritis už šių ribų laikoma negaliojančiu signalu.<br>Valdymas kontaktoriumi, naudojant transformatoriaus relę |
| 8   | -                                                                                                    |
| 9   | -                                                                                                    |

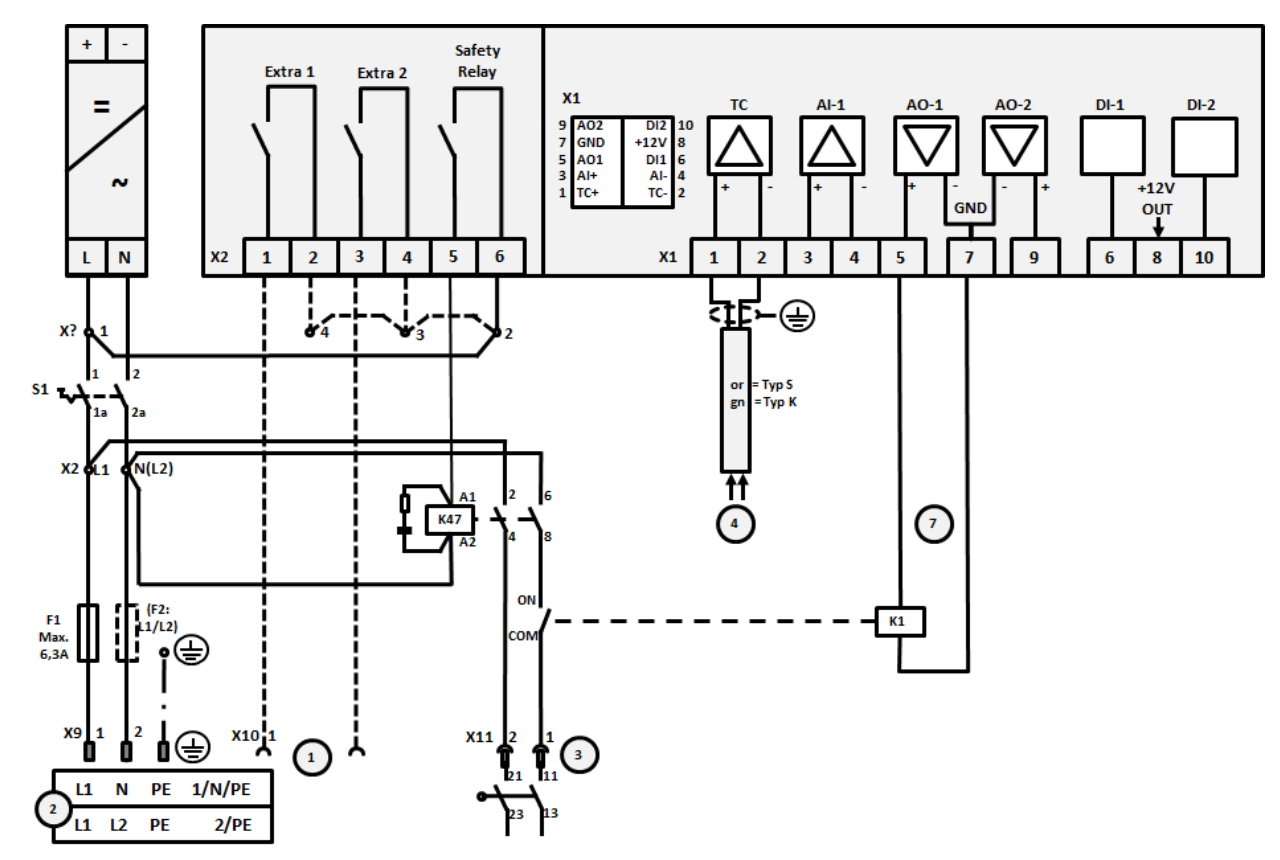

21.5 Krosnys iki 3,6 kW – keičia B130, B150, B180, C280, P330 nuo 01.2009

15 pav.: Krosnies jungtis iki 3,6 kW (iki 2009/01)

| Nr. | Paaiškinimas                                                                                                    |
|-----|----------------------------------------------------------------------------------------------------|
| 1   | Papildomų funkcijų išvestys (pasirinktis)                                                                                                    |
| 2   | Maitinimo įtampa                                                                                                    |
| 3   | Šildymo jungtis, žr. krosnies instrukciją                                                                                                    |
| 4   | Termoelemento jungtis                                                                                                    |
| 5   | -                                                                                                    |
| 6   | -                                                                                                    |
| 7   | Šildymo valdymas 12 V arba 0–10 V; išvesties esama vertė, segmento su 1-9 V nustatytoji vertė ir maks.<br>nustatytoji vertė (0 Tmaks). Sritis už šių ribų laikoma negaliojančiu signalu.<br>Valdymas kontaktoriumi, naudojant transformatoriaus relę |
| 8   | -                                                                                                    |
| 9   | -                                                                                                    |

NGBERTHERM

21.6 Krosnys, vienos zonos > 3,6 kW su puslaidininko relė arba apsauga

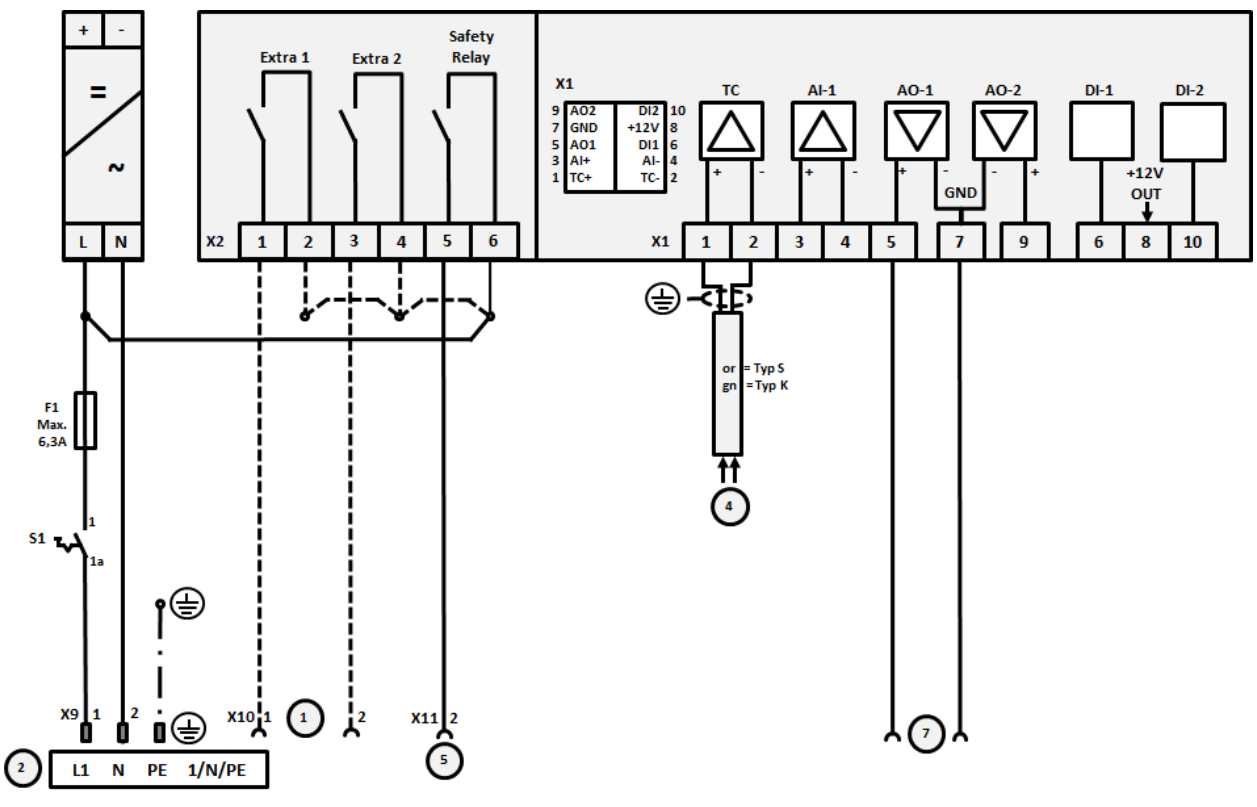

16 pav.: Krosnies jungtis virš 3,6 kW, vienos zonos

| Nr. | Paaiškinimas                                                                                                    |
|-----|----------------------------------------------------------------------------------------------------|
| 1   | Papildomų funkcijų išvestys (pasirinktis)                                                                                                    |
| 2   | Maitinimo įtampa                                                                                                    |
| 3   | -                                                                                                    |
| 4   | Termoelemento jungtis                                                                                                    |
| 5   | Apsauginės relės išvestis                                                                                                    |
| 6   | -                                                                                                    |
| 7   | Šildymo valdymas 12 V arba 0–10 V; išvesties esama vertė, segmento su 1-9 V nustatytoji vertė ir maks.<br>nustatytoji vertė (0 Tmaks). Sritis už šių ribų laikoma negaliojančiu signalu.<br>Valdymas kontaktoriumi, naudojant transformatoriaus relę |
| 8   | -                                                                                                    |
| 9   | -                                                                                                    |

+ Safety Relay Extra 1 Extra 2 X1 = тс AO-1 AO-2 DI-1 DI-2 9 AO2 7 GND 5 AO1 3 Al+ 1 TC+ DI2 +12V DI1 AI-TC-~ +12V GND out ↓ LN X2 1 2 3 4 5 6 **X1** 3 4 5 7 9 6 8 10 1 2 ٢ 신단 ⊕ শুদ্ধি-⊕ -,⊒E 12V 0-10V 12V 0-10V or = Typ S gn = Typ K F1 Max. 6,3A <sup>51</sup> 🎶 1. ⊕ x9] z D ۲ X10 X15 1(N) i⊕ X11 2 2(N) (10 (5 (2) L1 N PE 1/N/PE

21.7 Krosnys > 3,6 kW su 2 šildymo ciklais

17 pav.: Krosnies jungtis virš 3,6 kW, su dviem šildymo kontūrais

| Nr. | Paaiškinimas                                                                                                    |
|-----|----------------------------------------------------------------------------------------------------|
| 1   | Papildomų funkcijų išvestys                                                                                                    |
| 2   | Maitinimo įtampa                                                                                                    |
| 3   | -                                                                                                    |
| 4   | Termoelemento jungtis                                                                                                    |
| 5   | Apsauginės relės išvestis                                                                                                    |
| 6   | -                                                                                                    |
| 7   | Šildymo valdymas 12 V arba 0–10 V; 1 šildymo kontūras, išvesties esama vertė, segmento su 1-9 V nustatytoji vertė ir maks. nustatytoji vertė (0 Tmaks). Sritis už šių ribų laikoma negaliojančiu signalu. Valdymas kontaktoriumi, naudojant transformatoriaus relę |
| 8   | Šildymo valdymas 12 V arba 0–10 V; 2 šildymo kontūras, išvesties esama vertė, segmento su 1-9 V nustatytoji vertė ir maks. nustatytoji vertė (0 Tmaks). Sritis už šių ribų laikoma negaliojančiu signalu. Valdymas kontaktoriumi, naudojant transformatoriaus relę |
| 9   | -                                                                                                    |

MORE THAN HEAT 30-3000 °C

Nabertherm

# 22 "Nabertherm" priežiūros skyrius

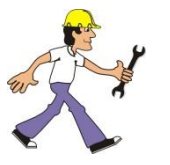

"Nabertherm" bet kuriuo metu pasiruošęs techniškai prižiūrėti ir suremontuoti Jūsų įrenginį.

Jeigu kyla klausimų, problemų ar pageidavimų, susisiekite su firma "Nabertherm" GmbH. Raštu, telefonu arba internetu.

Raštu

"Nabertherm" GmbH Bahnhofstrasse 20 28865 Lilienthal/Germany

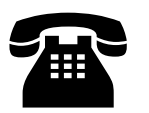

Telefonu arba telefaksu Tel.: +49 (4298) 922-333

Faks.: +49 (4298) 922-129

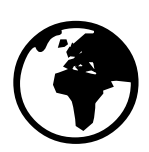

Internetu arba el. laišku

www.nabertherm.com contact@nabertherm.de

#### Kreipdamiesi į mus, būkite paruošę krosnies įrenginio arba reguliatoriaus specifikacijų lentelės duomenis.

Nurodykite šiuos specifikacijų lentelės duomenis:

|                    |                                                                        | Naberthe       | erm _      |
|--------------------|------------------------------------------------------------------------|----------------|------------|
| Nabertherm Gmb     | Н                                                                      | MORE THAN HEAT | 30-3000 °C |
| Bahnhofstr. 20, 28 | 365 Lilienthal/Bremen ,Germ                                            | nany           | Mada       |
| contact@naberthe   | Tel +49 (04298) 922-0, Fax +49 (04298) 922-12<br>contact@nabertherm.de |                |            |
|                    | www.nabertherm.com                                                     |                |            |
| 1                  | 2                                                                      | 4              |            |
| 3                  |                                                                        |                |            |
|                    |                                                                        |                |            |
|                    |                                                                        |                |            |
|                    |                                                                        | (              | CE         |

18 pav.: Pavyzdys (specifikacijų lentelė)

- ② Serijos Nr.
- (3) Prekės Nr.
- (4) Pagaminimo metai

# 23 UžrUžrašams

# Užrašams

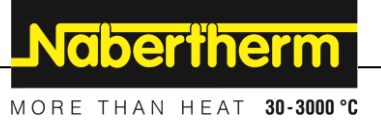

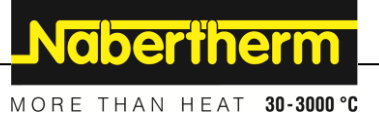